# Leica TS03/TS07

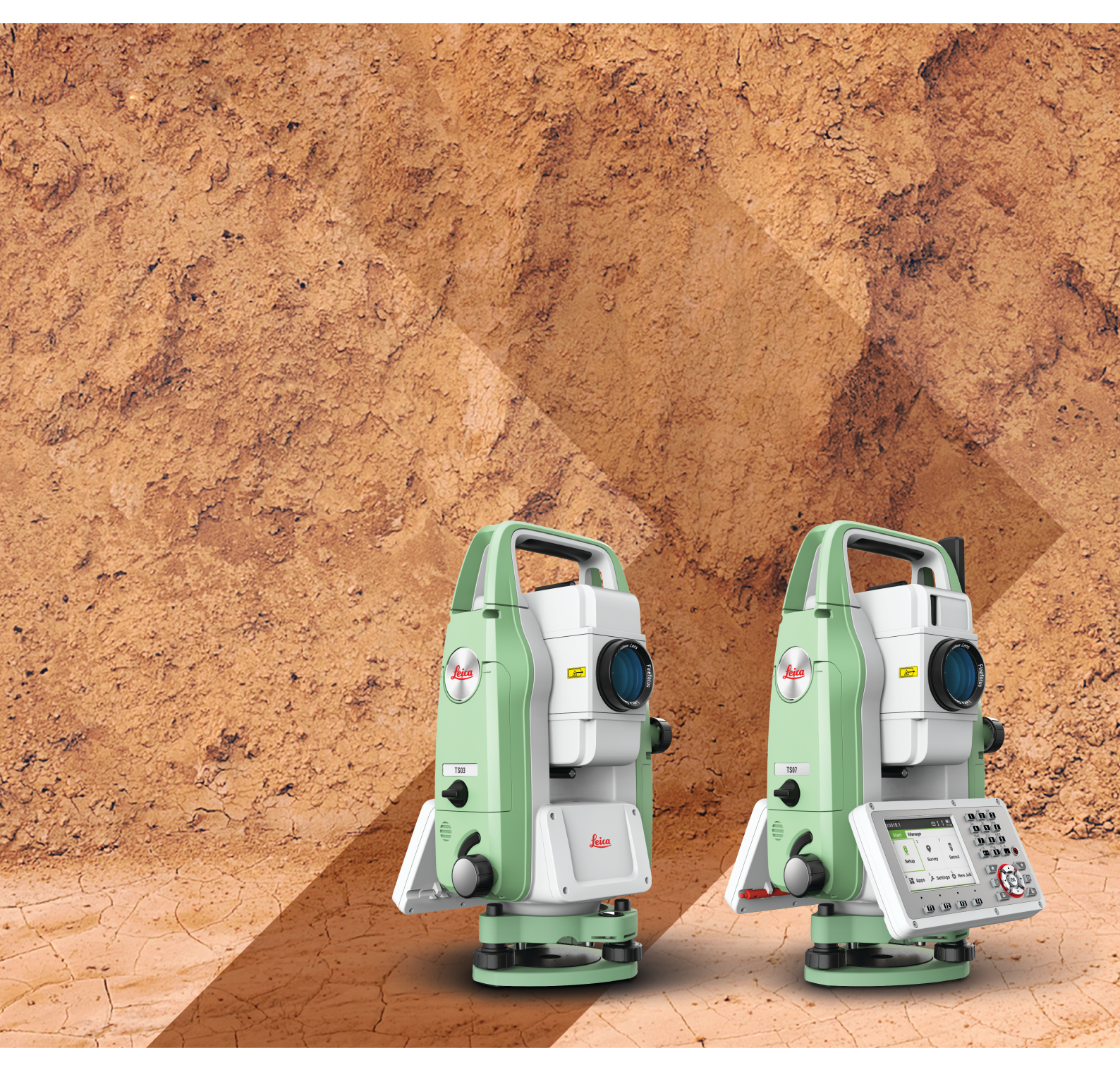

User Manual Version 1.0 English

- when it has to be **right** 

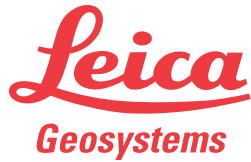

## Introduction

| Purchase                         | Congratulations on the purchase of the Leica TS03/TS07.                                                                                                    |                                                                                                    |  |
|----------------------------------|----------------------------------------------------------------------------------------------------|----------------------------------------------------------------------------------------------------|--|
| []i                              | This manual contains important safety directions as well as instructions for set-<br>ting up the product and operating it. Refer to "1 Safety Directions" for further<br>information.                   |                                                                                                    |  |
|                                  | Read carefully throu                                                                                                    | igh the User Manual before you switch on the product.                                                                                                    |  |
| Product identification           | The model and serial number of your product are indicated on the type plate.                                                                                                    |                                                                                                    |  |
|                                  | Always refer to this<br>Leica Geosystems a                                                                                                    | Always refer to this information when you need to contact your agency or Leica Geosystems authorised service centre.                                                                                                    |  |
| Trademarks                       | <ul> <li>Windows is a registered trademark of Microsoft Corporation in the United States and other countries</li> <li>Revete attraction is a registered trademark of Rivets ath SIC. Inc.</li> </ul>    |                                                                                                    |  |
|                                  | All other trademarks                                                                                                    | s are the property of their respective owners.                                                                                                    |  |
| -                                |                                                                                                    |                                                                                                    |  |
| Validity of this<br>manual       | This manual applies to TS03 and TS07 instruments. Where there are differences between the various instruments they are clearly described.                                                               |                                                                                                    |  |
|                                  | For the Tunnel application, refer to the separate manual "Leica TS03/TS07 Tun-<br>nel Application".                                                                                                    |                                                                                                    |  |
|                                  | For the Mining appli ing Application".                                                                                                    | cation, refer to the separate manual "Leica TS03/TS07 Min-                                                                                                    |  |
| Leica Geosystems<br>address book | On the last page of this manual, you can find the address of Leica Geosystems headquarters. For a list of regional contacts, please visit <b>http://leica-geosystems.com/contact-us/sales_support</b> . |                                                                                                    |  |
| <sup>™</sup> w⊚rld               | myWorld@Leica Geosystems ( <b>https://myworld.leica-geosystems.com</b> ) offers                                                                                                    |                                                                                                    |  |
|                                  | With direct access to<br>whenever it is conve                                                                                                    | o myWorld, you are able to access all relevant services<br>enient for you.                                                                                                    |  |
|                                  | Service                                                                                                    | Description                                                                                                    |  |
|                                  | myProducts                                                                                                    | Add all products that you and your company own<br>and explore your world of Leica Geosystems: View<br>detailed information on your products and update<br>your products with the latest software and keep up-<br>to-date with the latest documentation.     |  |
|                                  | myService                                                                                                    | View the current service status and full service his-<br>tory of your products in Leica Geosystems service<br>centres. Access detailed information on the services<br>performed and download your latest calibration cer-<br>tificates and service reports. |  |

| Service           | Description                                                                                                    |
|-------------------|----------------------------------------------------------------------------------------------------|
| mySupport         | Create new support requests for your products that<br>will be answered by your local Leica Geosystems<br>Support Team. View the complete history of your<br>support requests and view detailed information on<br>each request in case you want to refer to previous<br>support requests. |
| myTraining        | Enhance your product knowledge with Leica Geosys-<br>tems Campus - Information, Knowledge, Training.<br>Study the latest online training material on your<br>products and register for seminars or courses in your<br>country.                                                           |
| myTrustedServices | Add your subscriptions and manage users for Leica<br>Geosystems Trusted Services, the secure software<br>services, that assist you to optimise your workflow<br>and increase your efficiency.                                                                                            |
|                   |                                                                                                    |

## Table of Contents

| 1 | Safet    | ty Directions                                          | 8  |
|---|----------|--------------------------------------------------------|----|
|   | 1.1      | General                                                | 8  |
|   | 1.2      | Definition of Use                                      | 9  |
|   | 1.3      | Limits of Use                                          | 9  |
|   | 1.4      | Responsibilities                                       | 9  |
|   | 1.5      | Hazards of Use                                         | 10 |
|   | 1.6      | Laser Classification                                   | 13 |
|   |          | 1.6.1 General                                          | 13 |
|   |          | 1.6.2 Distancer, Measurements with Reflectors          | 14 |
|   |          | 1.6.3 Electronic Guide Light EGL                       | 14 |
|   |          | 1.6.4 Laser Plummet                                    | 15 |
|   |          | 1.6.5 AutoHeight Laser Plummet                         | 16 |
|   | 1.7      | Electromagnetic Compatibility EMC                      | 17 |
|   | 1.8      | FCC Statement, Applicable in U.S.                      | 18 |
|   | 1.9      | ICES-003 Statement, Applicable in Canada               | 20 |
| 2 | Desc     | ription of the System                                  | 21 |
|   | 2.1      | System Components                                      | 21 |
|   | 2.2      | Container Contents                                     | 22 |
|   | 2.3      | Instrument Components                                  | 23 |
| 3 | User     | Interface                                              | 25 |
|   | 3.1      | Keyboard                                               | 25 |
|   | 3.2      | Screen                                                 | 26 |
|   | 3.3      | Status Icons                                           | 26 |
|   | 3.4      | Icon Pop-up Bubbles                                    | 29 |
|   | 3.5      | Softkeys                                               | 30 |
|   | 3.6      | Operating Principles                                   | 31 |
|   | 3.7      | Pointsearch                                            | 32 |
|   | 3.8      | Graphic Symbols                                        | 33 |
| 4 | Opera    | ation                                                  | 35 |
|   | 4.1      | Instrument Setup                                       | 35 |
|   | 4.2      | Batteries                                              | 38 |
|   |          | 4.2.1 Operating Principles                             | 38 |
|   |          | 4.2.2 Battery for the TS Instrument                    | 39 |
|   | 4.3      | Data Storage                                           | 39 |
|   | 4.4      | Main Menu                                              | 40 |
|   | 4.5      | Distance Measurements - Guidelines for Correct Results | 42 |
| 5 | Settings |                                                        |    |
|   | 5.1      | Work Settings                                          | 44 |
|   | 5.2      | Regional Settings                                      | 46 |
|   | 5.3      | Data Settings                                          | 49 |
|   | 5.4      | Screen & Audio Settings                                | 50 |
|   | 5.5      | EDM Settings                                           | 52 |
|   | 5.6      | Interface Settings                                     | 57 |
|   | 5.7      | FIP Client                                             | 58 |
|   | 5.8      | Internet Settings                                      | 60 |
|   | 5.9      | Adjust                                                 | 61 |
|   | 5.10     | Startup Sequence                                       | 62 |
|   | 5.11     | System Information                                     | 62 |
|   | 5.12     | Licence Keys                                           | 65 |
|   | 5.13     | Instrument Protection with PIN                         | 65 |
|   | 5.14     | Loading Software                                       | 66 |

| 6 | Apps | - Getting  | Started                                 | 68      |
|---|------|------------|-----------------------------------------|---------|
|   | 6.1  | Overview   |                                         | 68      |
|   | 6.2  | Starting a | an App                                  | 68      |
|   | 6.3  | Setting th | ne Job                                  | 69      |
|   | 6.4  | Station S  | etup                                    | 70      |
| 7 | Apps |            |                                         | 72      |
|   | 7.1  | Common     | Fields                                  | 72      |
|   | 7.2  | Station S  | etup                                    | 72      |
|   |      | 7.2.1      | Starting                                | 72      |
|   |      | 7.2.2      | Measuring the Target Points             | 75      |
|   |      | 7.2.3      | Station Setup Results                   | 77      |
|   | 7.3  | Surveying  |                                         | 80      |
|   | 7.4  | Setout     |                                         | 80      |
|   | 7.5  | Reference  | e Line                                  | 84      |
|   |      | 7.5.1      | Overview                                | 84      |
|   |      | 7.5.2      | Defining the Base Line                  | 84      |
|   |      | 7.5.3      | Defining the Reference Line             | 85      |
|   |      | 7.5.4      | Measure Line & Offset                   | 86      |
|   |      | 7.5.5      | Stakeout                                | 87      |
|   |      | 7.5.6      | Grid Stakeout                           | 89      |
|   | _ /  | /.5./      | Line Segmentation                       | 91      |
|   | 7.6  | Reference  | e Arc                                   | 94      |
|   |      | 7.6.1      | Overview                                | 94      |
|   |      | 7.6.2      | Defining the Reference Arc              | 94      |
|   |      | 7.6.3      | Measure Line & Offset                   | 96      |
|   |      | 7.0.4      | Stakeout                                | 97      |
|   | 7.7  | Reference  | 2 Plane                                 | 100     |
|   | 7.8  |            | ICE                                     | 102     |
|   | 7.9  |            |                                         | 104     |
|   |      | 7.9.1      |                                         | 104     |
|   |      | 7.9.2      | 2D / 3D Aled<br>Area to Reference Plane | 100     |
|   |      | 7.9.3      |                                         | 107     |
|   |      | 7.9.4      |                                         | 100     |
|   | 7 10 | Pomoto H   | Alea Division<br>loight                 | 111     |
|   | 7.10 |            |                                         | 113     |
|   | ,    | 7 11 1     | Starting                                | 114     |
|   |      | 7 11 2     | Inverse and Traverse                    | 115     |
|   |      | 7 11 3     | Intersections                           | 115     |
|   |      | 7.11.4     | Offsets                                 | <br>117 |
|   |      | 7.11.5     | Line - Extension                        | 118     |
|   | 7.12 | Road 2D    |                                         | 118     |
|   | 7.13 | Road 3D    |                                         | 121     |
|   |      | 7.13.1     | Starting                                | 121     |
|   |      | 7.13.2     | Basic Terms                             | 122     |
|   |      | 7.13.3     | Creating or Uploading Alignment Files   | 126     |
|   |      | 7.13.4     | Stake                                   | 128     |
|   |      | 7.13.5     | Check                                   | 129     |
|   |      | 7.13.6     | Stake Slope                             | 130     |
|   |      | 7.13.7     | Check Slope                             | 133     |
|   | 7.14 | Traverse   |                                         | 134     |
|   |      | 7.14.1     | Overview                                | 134     |
|   |      | 7.14.2     | Starting and Configuring Traverse       | 135     |
|   |      | 7.14.3     | Measuring Traverse                      | 137     |
|   |      | 7.14.4     | Moving ahead                            | 139     |
|   |      |            |                                         |         |

|    |        | 7.14.5 Closing a Traverse                                   | 140 |
|----|--------|-------------------------------------------------------------|-----|
|    | 7.15   | Tunnel                                                      | 143 |
| 8  | Favou  | urites                                                      | 144 |
|    | 8.1    | Overview                                                    | 144 |
|    | 8.2    | Target Offset                                               | 145 |
|    |        | 8.2.1 Overview                                              | 145 |
|    |        | 8.2.2 Cylindrical Offset                                    | 146 |
|    | 8.3    | Hidden Point                                                | 148 |
|    | 8.4    | Check Tie                                                   | 149 |
|    | 8.5    | EDM Tracking                                                | 150 |
|    | 8.6    | Backsight Check                                             | 151 |
|    | 8.7    | SKETCHPad                                                   | 151 |
| 9  | Codin  | ıg                                                          | 153 |
|    | 9.1    | Coding                                                      | 153 |
|    | 9.2    | Quick Coding                                                | 154 |
| 10 | MapV   | /iew Interactive Display Feature                            | 156 |
|    | 10.1   | Overview                                                    | 156 |
|    | 10.2   | Accessing MapView                                           | 156 |
|    | 10.3   | Configuring MapView                                         | 156 |
|    | 10.4   | MapView Components                                          | 157 |
|    |        | 10.4.1 Screen Area                                          | 157 |
|    |        | 10.4.2 Keys, Softkeys and Toolbar                           | 157 |
|    |        | 10.4.3 Point Symbols                                        | 158 |
|    | 10.5   | Selecting Points                                            | 159 |
| 11 | Imagi  | ing & Sketching                                             | 160 |
|    | 11.1   | Screenshot                                                  | 160 |
|    | 11.2   | Sketching                                                   | 160 |
|    | 11.3   | Image Management                                            | 161 |
| 12 | Data   | Management                                                  | 163 |
|    | 12.1   | Manage                                                      | 163 |
|    | 12.2   | Exporting Data                                              | 164 |
|    | 12.3   | Importing Data                                              | 168 |
|    | 12.4   | Working with a USB Memory Stick                             | 170 |
|    | 12.5   | Working with the SD Card                                    | 171 |
|    | 12.6   | Working with the Internal Memory                            | 172 |
|    | 12.7   | Working with Bluetooth                                      | 173 |
|    | 12.8   | Working with the SIM Card                                   | 1/3 |
| 13 | Check  | k & Adjust                                                  | 175 |
|    | 13.1   | Overview                                                    | 175 |
|    | 13.2   | Preparation                                                 | 175 |
|    | 13.3   | Adjusting Line-of-Sight and Vertical Index Error            | 176 |
|    | 13.4   | Adjusting the Compensator                                   | 178 |
|    | 13.5   | Adjusting the Tilting Axis Error                            | 1/9 |
|    | 13.6   | Adjusting the Circular Level of the Instrument and Tribrach | 180 |
|    | 13./   | Adjusting the Lincular Level of the Prism Pole              | 181 |
|    | 13.8   | Inspecting the Laser Plummet of the Instrument              | 181 |
|    | 13.9   | כפואוכווצ נוופ וווףטט                                       | 182 |
| 14 | mySe   | ecurity                                                     | 183 |
| 15 | Care a | and Transport                                               | 185 |
|    | 15.1   | Transport                                                   | 185 |
|    | 15.2   | Storage                                                     | 185 |
|    | 15.3   | Cleaning and Drying                                         | 186 |

| 16  | Techni  | cal Data                                                    | 187 |
|-----|---------|-------------------------------------------------------------|-----|
|     | 16.1    | Angle Measurement                                           | 187 |
|     | 16.2    | Distance Measurement with Reflectors                        | 187 |
|     | 16.3    | Distance Measurement without Reflectors<br>(Non-Prism mode) | 188 |
|     | 16.4    | Distance Measurement Reflector ( >4.0km)                    | 189 |
|     | 16.5    | Conformity to National Regulations                          | 190 |
|     |         | 16.5.1 TS03                                                 | 190 |
|     |         | 16.5.2 TS07                                                 | 190 |
|     |         | 16.5.3 Dangerous Goods Regulations                          | 191 |
|     | 16.6    | General Technical Data of the Product                       | 191 |
|     | 16.7    | Scale Correction                                            | 195 |
|     | 16.8    | Reduction Formulas                                          | 196 |
| 17  | Softwa  | are Licence Agreement                                       | 199 |
| Арр | endix A | Menu Tree                                                   | 200 |
| Арр | endix B | Directory Structure                                         | 201 |

| ÷                         | Safety Directions                                                                                                    |                                                                                                    |  |
|---------------------------|----------------------------------------------------------------------------------------------------|----------------------------------------------------------------------------------------------------|--|
| 1.1                       | General                                                                                                    | General                                                                                                    |  |
| Description               | The following directions enable the person responsible for the product, and the person who actually uses the equipment, to anticipate and avoid operational hazards.                                                |                                                                                                    |  |
|                           | The person responsible these directions and adl                                                                                                    | for the product must ensure that all users understand nere to them.                                                                                                    |  |
| About warning<br>messages | Warning messages are a ment. They appear whe                                                                                                    | In essential part of the safety concept of the instru-<br>rever hazards or hazardous situations can occur.                                                                                                    |  |
|                           | Warning messages                                                                                                    |                                                                                                    |  |
|                           | <ul><li>make the user alert<br/>of the product.</li><li>contain general rule</li></ul>                                                                                                    | about direct and indirect hazards concerning the use<br>as of behaviour.                                                                                                    |  |
|                           | For the users' safety, all safety instructions and safety messages shall be<br>strictly observed and followed! Therefore, the manual must always be available<br>to all persons performing any tasks described here |                                                                                                    |  |
|                           | DANGER, WARNING, C<br>identifying levels of haze<br>damage. For your safety<br>lowing table with the di<br>tary safety information s<br>well as supplementary t                                                     | <b>AUTION</b> and <b>NOTICE</b> are standardised signal words for<br>ards and risks related to personal injury and property<br>v, it is important to read and fully understand the fol-<br>fferent signal words and their definitions! Supplemen-<br>symbols may be placed within a warning message as<br>ext. |  |
|                           | Туре                                                                                                    | Description                                                                                                    |  |
|                           | <b>A</b> DANGER                                                                                                    | Indicates an imminently hazardous situation<br>which, if not avoided, will result in death or<br>serious injury.                                                                                                    |  |
|                           | <b>A</b> warning                                                                                                    | Indicates a potentially hazardous situation or<br>an unintended use which, if not avoided,<br>could result in death or serious injury.                                                                                                    |  |
|                           |                                                                                                    | Indicates a potentially hazardous situation or<br>an unintended use which, if not avoided,<br>may result in minor or moderate injury.                                                                                                    |  |
|                           | NOTICE                                                                                                    | Indicates a potentially hazardous situation or<br>an unintended use which, if not avoided,<br>may result in appreciable material, financial                                                                                                    |  |
|                           |                                                                                                    | and environmental damage.                                                                                                    |  |

| 1.2                             | Definition of Use                                                                                                    |  |
|---------------------------------|----------------------------------------------------------------------------------------------------|--|
| Intended use                    | <ul> <li>Measuring horizontal and vertical angles.</li> <li>Measuring distances.</li> <li>Recording measurements.</li> <li>Visualizing the aiming direction and vertical axis.</li> <li>Data communication with external appliances.</li> <li>Computing by means of software.</li> </ul>                                                                                                    |  |
| Reasonably<br>forseeable misuse | <ul> <li>Use of the product without instruction.</li> <li>Use outside of the intended use and limits.</li> <li>Disabling safety systems.</li> <li>Removal of hazard notices.</li> <li>Opening the product using tools, for example screwdriver, unless this is permitted for certain functions.</li> <li>Modification or conversion of the product.</li> <li>Use after misappropriation.</li> <li>Use of products with recognisable damages or defects.</li> <li>Use with accessories from other manufacturers without the prior explicit approval of Leica Geosystems.</li> <li>Deliberate dazzling of third parties.</li> <li>Controlling of machines, moving objects or similar monitoring application without additional control and safety installations.</li> <li>Aiming directly into the sun.</li> <li>Inadequate safeguards at the working site.</li> </ul> |  |
| 1.3                             | Limits of Use                                                                                                    |  |
| Environment                     | Suitable for use in an atmosphere appropriate for permanent human habita-<br>tion: not suitable for use in aggressive or explosive environments.                                                                                                    |  |
|                                 |                                                                                                    |  |
|                                 | <ul> <li>Working in hazardous areas, or close to electrical installations or similar situations.</li> <li>Life Risk.</li> <li>Precautions:</li> <li>Local safety authorities and safety experts must be contacted by the person responsible for the product before working in such conditions.</li> </ul>                                                                                                    |  |
| 1.4                             | Responsibilities                                                                                                    |  |
| Manufacturer of the product     | Leica Geosystems AG, CH-9435 Heerbrugg, hereinafter referred to as Leica Geosystems, is responsible for supplying the product, including the User Manual and original accessories, in a safe condition.                                                                                                    |  |

## Person responsible for the product

The person responsible for the product has the following duties:

- To understand the safety instructions on the product and the instructions in the User Manual.
- To ensure that it is used in accordance with the instructions.
- To be familiar with local regulations relating to safety and accident prevention.
- To inform Leica Geosystems immediately if the product and the application becomes unsafe.
- To ensure that the national laws, regulations and conditions for the operation of the product are respected.

### 1.5 Hazards of Use

### NOTICE

## Dropping, misusing, modifying, storing the product for long periods or transporting the product

Watch out for erroneous measurement results.

#### Precautions:

Periodically carry out test measurements and perform the field adjustments indicated in the User Manual, particularly after the product has been subjected to abnormal use as well as before and after important measurements.

### **A**DANGER

### **Risk of electrocution**

Because of the risk of electrocution, it is dangerous to use poles, levelling staffs and extensions in the vicinity of electrical installations such as power cables or electrical railways.

#### **Precautions:**

Keep at a safe distance from electrical installations. If it is essential to work in this environment, first contact the safety authorities responsible for the electrical installations and follow their instructions.

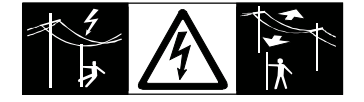

### 

### Lightning strike

If the product is used with accessories, for example masts, staffs, poles, you may increase the risk of being struck by lightning.

### Precautions:

• Do not use the product in a thunderstorm.

### \land WARNING

### Distraction/loss of attention

During dynamic applications, for example stakeout procedures, there is a danger of accidents occurring if the user does not pay attention to the environmental conditions around, for example obstacles, excavations or traffic.

#### **Precautions:**

The person responsible for the product must make all users fully aware of the existing dangers.

### **WARNING**

### Inadequate securing of the working site.

This can lead to dangerous situations, for example in traffic, on building sites and at industrial installations.

#### **Precautions:**

- Always ensure that the working site is adequately secured.
- Adhere to the regulations governing safety, accident prevention and road traffic.

### 

### Pointing product toward the sun

Be careful when pointing the product toward the sun, because the telescope functions as a magnifying glass and can injure your eyes and/or cause damage inside the product.

#### Precautions:

Do not point the product directly at the sun.

### 

#### Not properly secured accessories.

If the accessories used with the product are not properly secured and the product is subjected to mechanical shock, for example blows or falling, the product may be damaged or people can sustain injury.

### Precautions:

- When setting up the product, make sure that the accessories are correctly adapted, fitted, secured, and locked in position.
- Avoid subjecting the product to mechanical stress.

### 

### Inappropriate mechanical influences to batteries

During the transport, shipping or disposal of batteries it is possible for inappropriate mechanical influences to constitute a fire hazard.

#### Precautions:

- Before shipping the product or disposing it, discharge the batteries by the product until they are flat.
- When transporting or shipping batteries, the person in charge of the product must ensure that the applicable national and international rules and regulations are observed.
- Before transportation or shipping, contact your local passenger or freight transport company.

### 

#### Exposure of batteries to high mechanical stress, high ambient temperatures or immersion into fluids

This can cause leakage, fire or explosion of the batteries.

#### **Precautions:**

 Protect the batteries from mechanical influences and high ambient temperatures. Do not drop or immerse batteries into fluids.

### **WARNING**

### Short circuit of battery terminals

If battery terminals are short circuited e.g. by coming in contact with jewellery, keys, metallised paper or other metals, the battery can overheat and cause injury or fire, for example by storing or transporting in pockets.

#### **Precautions:**

 Make sure that the battery terminals do not come into contact with metallic objects.

### 

### Improper disposal

If the product is improperly disposed of, the following can happen:

- If polymer parts are burnt, poisonous gases are produced which may impair health.
- If batteries are damaged or are heated strongly, they can explode and cause poisoning, burning, corrosion or environmental contamination.
- By disposing of the product irresponsibly you may enable unauthorised persons to use it in contravention of the regulations, exposing themselves and third parties to the risk of severe injury and rendering the environment liable to contamination.
- Improper disposal of silicone oil may cause environmental contamination.
- The product does include parts of Beryllium inside. Any modification of some internal parts can release Beryllium dust or fragments, creating a health hazard.

### **Precautions:**

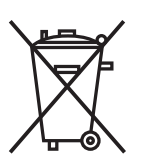

The product must not be disposed with household waste. Dispose of the product appropriately in accordance with the national regulations in force in your country. Always prevent access to the product by unauthorised personnel.

Product-specific treatment and waste management information can be received from your Leica Geosystems distributor.

### 

### Improperly repaired equipment

Risk of injuries to users and equipment destruction due to lack of repair knowledge.

### **Precautions:**

 Only authorised Leica Geosystems Service Centres are entitled to repair these products.

| 1.6     | Laser Classification                                                                                                    |
|---------|----------------------------------------------------------------------------------------------------|
| 1.6.1   | General                                                                                                    |
| General | The following chapters provide instructions and training information about laser safety according to international standard IEC 60825-1 (2014-05) and technical report IEC TR 60825-14 (2004-02). The information enables the person responsible for the product and the person who actually uses the equipment, to anticipate and avoid operational hazards. |

According to IEC TR 60825-14 (2004-02), products classified as laser F class 1, class 2 and class 3R do not require: laser safety officer involvement, protective clothes and eyewear, special warning signs in the laser working area if used and operated as defined in this User Manual due to the low eye hazard level. F National laws and local regulations could impose more stringent instructions for the safe use of lasers than IEC 60825-1 (2014-05) and IEC TR 60825-14 (2004-02). 1.6.2 Distancer, Measurements with Reflectors General The EDM module built into the product produces a visible laser beam which emerges from the telescope objective. The laser product described in this section is classified as laser class 1 in accordance with: IEC 60825-1 (2014-05): "Safety of laser products" These products are safe under reasonably foreseeable conditions of operation and are not harmful to the eyes provided that the products are used and maintained in accordance with this User Manual.

| Description                   | Value             |
|-------------------------------|-------------------|
| Wavelength                    | 658 nm            |
| Pulse duration                | 800 ps            |
| Pulse repetition frequency    | 100 MHz           |
| Maximum average radiant power | 0.34 mW           |
| Beam divergance               | 1.5 mrad x 3 mrad |

### Labelling

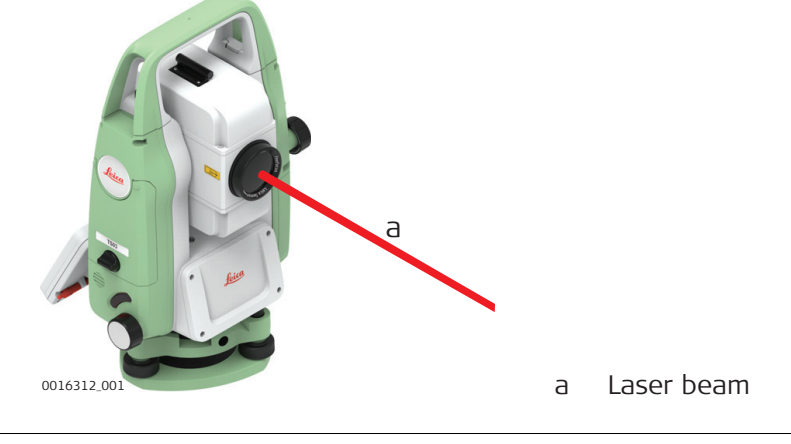

### 1.6.3 Electronic Guide Light EGL

General

The Electronic Guide Light built into the product produces a visible LED beam which emerges from the front side of the telescope.

The product described in this section, is excluded from the scope of IEC 60825-1 (2014-05): "Safety of laser products". The product described in this section, is classified as exempt group in accordance with IEC 62471 (2006-07) and does not pose any hazard provided that the product is used and maintained in accordance with

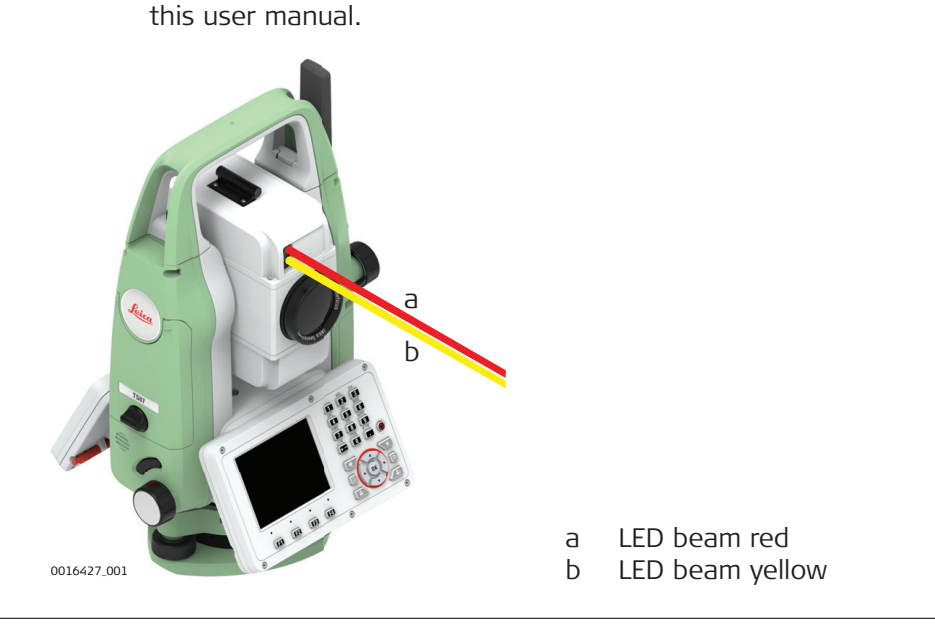

| 1.6.4   | Laser Plummet                                                                                                    |                                                                                                    |
|---------|----------------------------------------------------------------------------------------------------|----------------------------------------------------------------------------------------------------|
| General | The laser plummet built into the pro<br>which emerges from the bottom of                                           | oduct produces a visible red laser beam the product.                                                                  |
|         | The laser product described in this s<br>accordance with:<br>• IEC 60825-1 (2014-05): "Safety                      | section is classified as laser class 2 in<br>y of laser products"                                                     |
|         | These products are safe for moment<br>deliberate staring into the beam. Th<br>and after-images, particularly under | tary exposures but can be hazardous for<br>le beam may cause dazzle, flash-blindness<br>low ambient light conditions. |
|         | Description                                                                                                    | Value                                                                                                    |

| Description                      | Value       |
|----------------------------------|-------------|
| Wavelength                       | 640 nm      |
| Maximum average radiant power    | 0.95 mW     |
| Pulse duration                   | 0.1 ms - cw |
| Pulse repetition frequency (PRF) | 1 kHz       |
| Beam divergance                  | < 1.5 mrad  |
|                                  |             |

## 

F

### Class 2 laser product

From a safety perspective, class 2 laser products are not inherently safe for the eyes.

### **Precautions:**

- Avoid staring into the beam or viewing it through optical instruments.
- Avoid pointing the beam at other people or at animals.

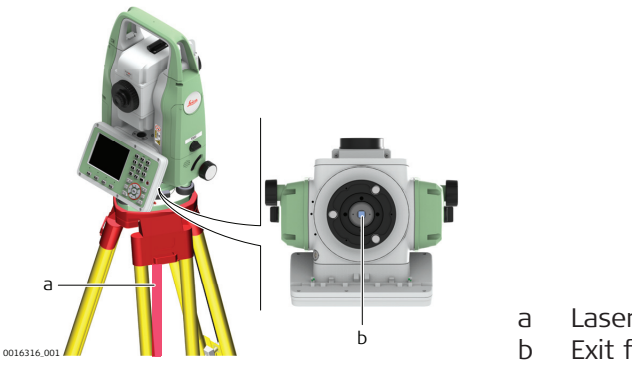

Laser beam
 Exit for laser beam

### AutoHeight Laser Plummet

General

1.6.5

The laser plummet built into the product produces a visible red laser beam which emerges from the bottom of the product.

The laser product described in this section is classified as laser class 2 in accordance with:

IEC 60825-1 (2014-05): "Safety of laser products"

These products are safe for momentary exposures but can be hazardous for deliberate staring into the beam. The beam may cause dazzle, flash-blindness and after-images, particularly under low ambient light conditions.

| Description                      | Value              |
|----------------------------------|--------------------|
| Wavelength                       | 640 nm             |
| Maximum average radiant power    | 0.95 mW            |
| Pulse duration                   | <li>&lt; 1 ns</li> |
| Pulse repetition frequency (PRF) | 320 MHz            |
| Beam divergance                  | <1.5 mrad          |

### 

### Class 2 laser product

From a safety perspective, class 2 laser products are not inherently safe for the eyes.

### **Precautions:**

- Avoid staring into the beam or viewing it through optical instruments.
- Avoid pointing the beam at other people or at animals.

### 

### Class 2 laser product

Use of controls or adjustments or performance of procedures other than those specified herein may result in hazardous radiation exposure.

### **Precautions:**

 Use controls or adjustments or performance of procedures only as specified.

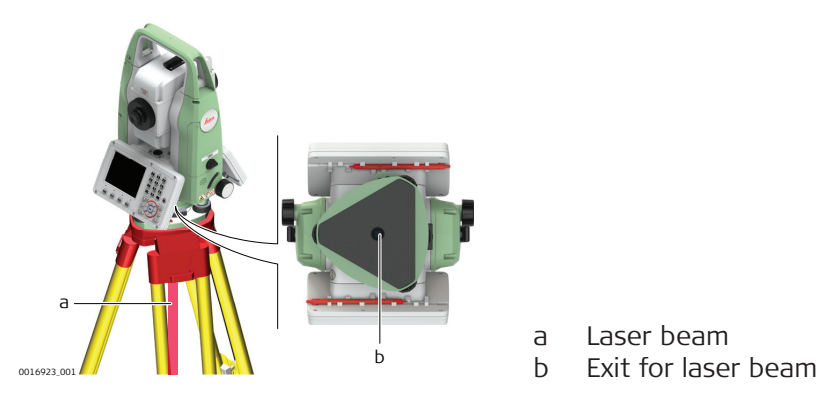

### Electromagnetic Compatibility EMC

Description

1.7

The term Electromagnetic Compatibility is taken to mean the capability of the product to function smoothly in an environment where electromagnetic radiation and electrostatic discharges are present, and without causing electromagnetic disturbances to other equipment.

### 

### **Electromagnetic radiation**

Electromagnetic radiation can cause disturbances in other equipment. **Precautions:** 

Although the product meets the strict regulations and standards which are in force in this respect, Leica Geosystems cannot completely exclude the possibility that other equipment may be disturbed.

## 

Use of the product with accessories from other manufacturers. For example field computers, personal computers or other electronic equipment, non-standard cables or external batteries

This may cause disturbances in other equipment.

### Precautions:

- Use only the equipment and accessories recommended by Leica Geosystems.
- When combined with the product, they meet the strict requirements stipulated by the guidelines and standards.
- When using computers, two-way radios or other electronic equipment, pay attention to the information about electromagnetic compatibility provided by the manufacturer.

### 

### Intense electromagnetic radiation. For example, near radio transmitters, transponders, two-way radios or diesel generators

Although the product meets the strict regulations and standards which are in force in this respect, Leica Geosystems cannot completely exclude the possibility that function of the product may be disturbed in such an electromagnetic environment.

#### Precautions:

Check the plausibility of results obtained under these conditions.

### 

#### Electromagnetic radiation due to improper connection of cables

If the product is operated with connecting cables attached at only one of their two ends, for example external supply cables, interface cables, the permitted level of electromagnetic radiation may be exceeded and the correct functioning of other products may be impaired.

#### Precautions:

While the product is in use, connecting cables, for example product to external battery, product to computer, must be connected at both ends.

Radios or digital cellular phones

1.8

### 

### Use of product with radio or digital cellular phone devices:

Electromagnetic fields can cause disturbances in other equipment, in installations, in medical devices, for example pacemakers or hearing aids and in aircraft. It can also affect humans and animals.

### Precautions:

- Although the product meets the strict regulations and standards which are in force in this respect, Leica Geosystems cannot completely exclude the possibility that other equipment can be disturbed or that humans or animals can be affected.
  - Do not operate the product with radio or digital cellular phone devices in the vicinity of filling stations or chemical installations, or in other areas where an explosion hazard exists.
  - Do not operate the product with radio or digital cellular phone devices near to medical equipment.
  - Do not operate the product with radio or digital cellular phone devices in aircraft.

### FCC Statement, Applicable in U.S.

The greyed paragraph below is only applicable for products without radio.

### 

This equipment has been tested and found to comply with the limits for a Class B digital device, pursuant to part 15 of the FCC rules.

These limits are designed to provide reasonable protection against harmful interference in a residential installation.

This equipment generates, uses and can radiate radio frequency energy and, if not installed and used in accordance with the instructions, may cause harmful interference to radio communications. However, there is no guarantee that interference will not occur in a particular installation.

If this equipment does cause harmful interference to radio or television reception, which can be determined by turning the equipment off and on, the user is encouraged to try to correct the interference by one or more of the following measures:

- Reorient or relocate the receiving antenna.
- Increase the separation between the equipment and the receiver.
- Connect the equipment into an outlet on a circuit different from that to which the receiver is connected.
- Consult the dealer or an experienced radio/TV technician for help.

### 

Changes or modifications not expressly approved by Leica Geosystems for compliance could void the user's authority to operate the equipment.

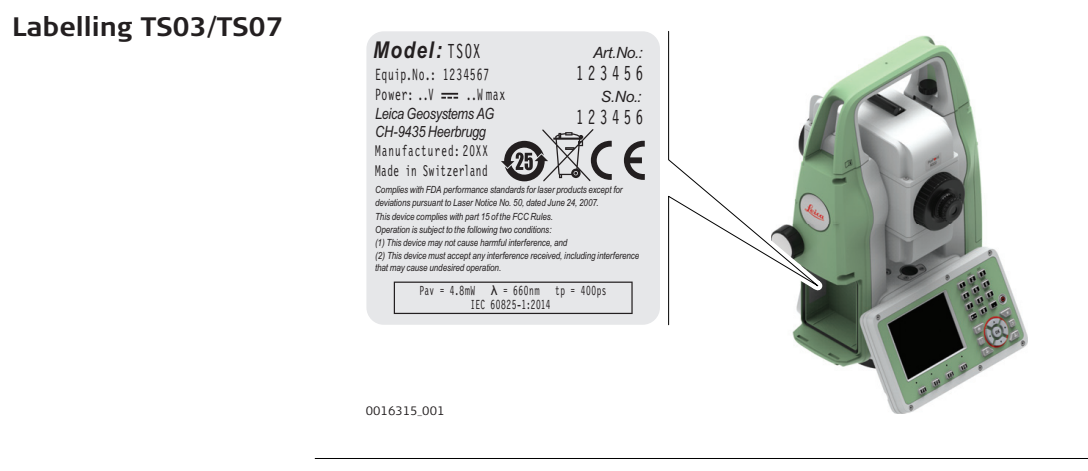

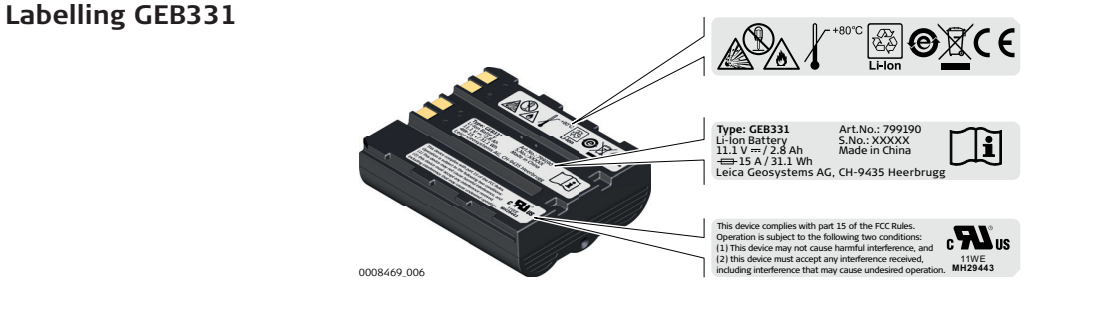

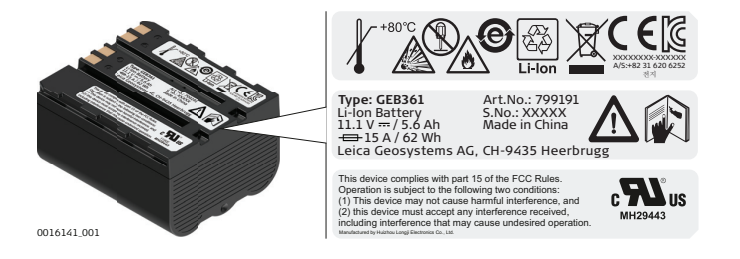

1.9 ICES-

### ICES-003 Statement, Applicable in Canada

### **A**WARNING

This Class (B) digital apparatus complies with Canadian ICES-003. Cet appareil numérique de la classe (B) est conforme à la norme NMB-003 du Canada.

### **Canada Compliance Statement**

This device complies with Industry Canada's license-exempt RSSs. Operation is subject to the following two conditions:

- 1. This device may not cause interference; and
- 2. This device must accept any interference, including interference that may cause undesired operation of the device.

### Canada Déclaration de Conformité

Le présent appareil est conforme aux CNR d'Industrie Canada applicables aux appareils radio exempts de licence. L'exploitation est autorisée aux deux conditions suivantes:

- 1. l'appareil ne doit pas produire de brouillage;
- 2. l'appareil doit accepter tout brouillage radioélectrique subi, même si le brouillage est susceptible d'en compromettre le fonctionnement.

## Description of the System

2 2.1

System Components

Main components

|                            | c→<br>C→<br>C→<br>C→<br>C→<br>C→<br>C→<br>C→<br>C→<br>C→<br>C                                                                                       | TS03/TS07 instrument with<br>FlexField firmware<br>Computer with Leica Infinity<br>software<br>Data transfer |  |
|----------------------------|----------------------------------------------------------------------------------------------------|----------------------------------------------------------------------------------------------------|--|
| Component                  | Description                                                                                                    |                                                                                                    |  |
| TS03/TS07                  | An instrument for measuring<br>Ideally suited for tasks from<br>cations. Equipped with a Flex<br>plete these tasks.                                 | g, calculating and capturing data.<br>simple surveys to complex appli-<br>xField firmware package to com-    |  |
|                            | The various lines have a rang<br>port different features. All lin<br>Infinity to view, exchange ar                                                  | ge of accuracy classes and sup-<br>nes can be connected with Leica<br>nd manage data.                        |  |
| FlexField<br>firmware      | The firmware package install<br>of a standard base operating<br>features.                                                                           | led on the instrument. Consists<br>g system with optional additional                                         |  |
| Leica Infinity<br>software | An office software consisting of a suite of standard and<br>extended programs for the viewing, exchanging, managing<br>and post processing of data. |                                                                                                    |  |
| Data transfer              | Data can be transferred betw<br>puter via USB cable, USB-stic<br>cable.                                                                             | ween a TS03/TS07 and a com-<br>ck, SD card and data transfer                                                 |  |

### **Container Contents**

Container contents part 1 of 2

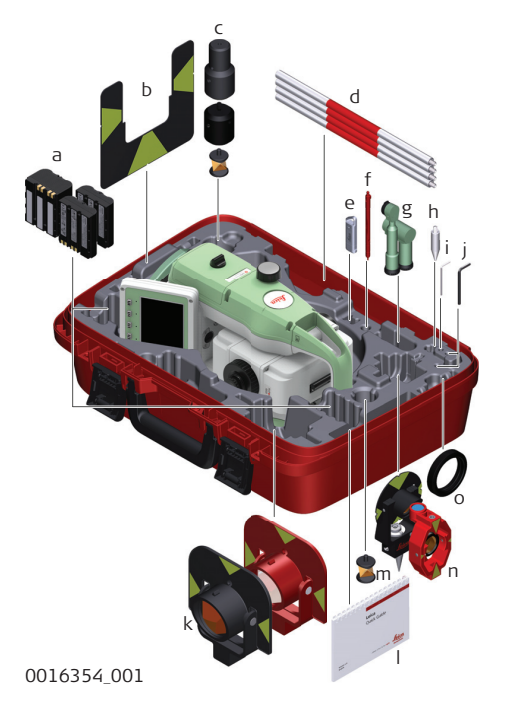

- a GEB331 or GEB361 battery
- b GZT4 target plate
- c GRZ101 mini prism, GAD103 and GAD105 adapter
- d GLS115 mini prism pole
- e Leica industrial grade USB memory stick
- f Stylus\*\*
- g GFZ3 and GOK6 diagonal eyepiece\*
- h Tip for mini prism
- i Adjustment tool
- j Allen key
- k GPR111 and GPR121 round prism
- I Manuals
- m GRZ101 360° mini prism
- n GMP101 and GMP111 mini prism\*
- o Counterweight for diagonal eyepiece\*
- \* Optional
- \*\* For TS07

### 2.2

Container contents part 2 of 2

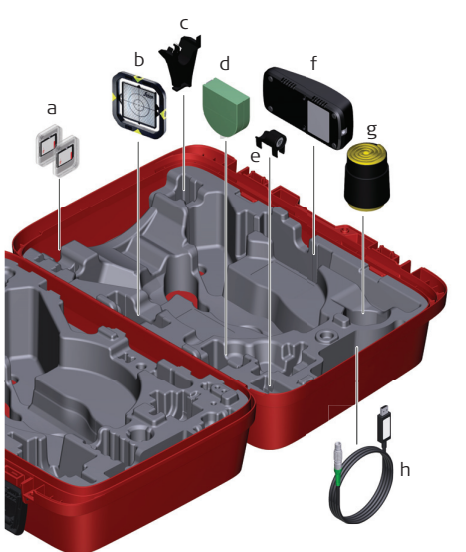

0016355\_001

- a SD card
- b CPR105 flat prism\*
- c GHT196 holder for height metre\*
- d GHM007 height metre\*
- e GLI115 clip-on bubble\*
- f GKL311 charger
- g Protective cover / Lens hood / Cleaning cloth
- h Data cable
- \* Optional

### 2.3

### Instrument Components

TS03 Instrument components part 1 of 2

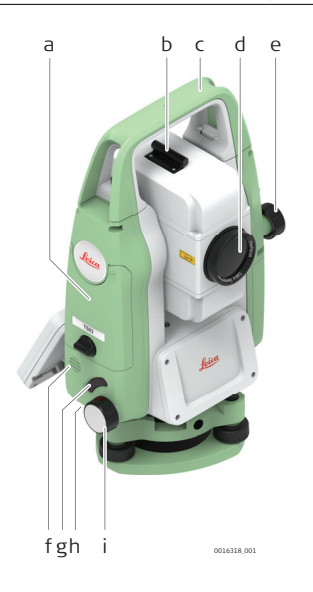

- a Compartment for SD card, USB memory stick and USB cable ports
- b Optical sight
- c Detachable carrying handle with mounting screw
- d Objective with integrated Electronic Distance Measurement (EDM). Exit for EDM laser beam
- e Vertical drive
- f Loudspeaker
- g Trigger key
- h Serial interface RS232, located behind keyboard on rotation part
- i Horizontal drive

**TS03** Instrument components part 2 of 2

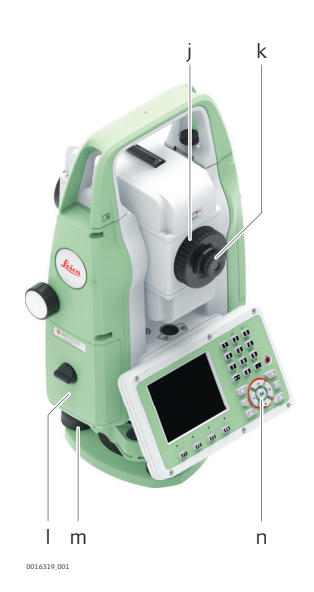

- j Focusing telescope image
- k Eyepiece; focusing graticule
- Battery cover
- Foot screw m
- Keyboard with display n

### **TS07** Instrument components part 1 of 2

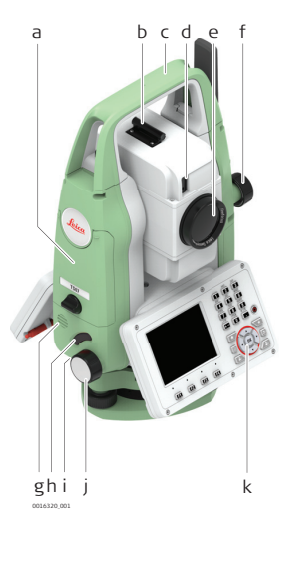

- Compartment for SD card, USB memory stick а and USB cable ports
- Optical sight Ь
- Detachable carrying handle with mounting С screw
- Electronic Guide Light (EGL)\* d
- Objective with integrated Electronic Distance е Measurement (EDM). Exit for EDM laser beam
- f Vertical drive
- Loudspeaker g
- h Trigger key
- Serial interface RS232, located behind keyi board on rotation part
- Horizontal drive j
- Keyboard with display k
- \* Optional

**TS07** Instrument components part 2 of 2

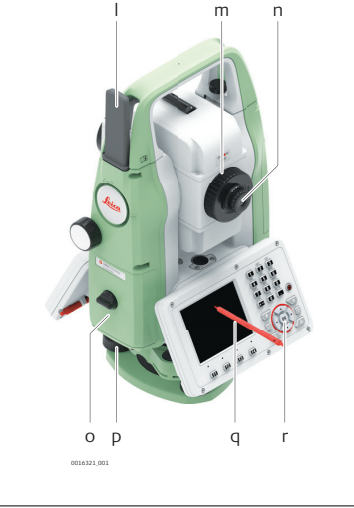

- LTE antenna\* L
- Focusing telescope image m
- n Evepiece; focusing graticule
- Battery cover 0
- Foot screw Ρ
- Stylus q
- Keyboard with display r
- \* Optional

| 3        | User Interface                                                                                                    |                                             |
|----------|----------------------------------------------------------------------------------------------------|---------------------------------------------|
| 3.1      | Keyboard                                                                                                    |                                             |
| Keyboard | TS03 with Greyscale display                                                                                                    | TS07 with Color&Touch display               |
|          | The second second secon | d e f d c d c d c d c d c d c d c d c d c d |

- Function keys **F1** to **F4** Navigation keys **ENTER** key Alphanumeric keypad **ON/OFF** key Fixed keys а
- Ь
- С
- d
- е
- f

Keys

| Кеу          | Description                                                                                                    |
|--------------|----------------------------------------------------------------------------------------------------|
|              | If the instrument is already off: Turns on the instrument<br>when held for 2 s.<br>If the instrument is already on: Turns to Power Options menu<br>when held for 2 s. |
| P            | Page key<br>Displays the next screen when several screens are available.                                                                                              |
| $\checkmark$ | Favourites key<br>Quick-access to measurement supporting functions.                                                                                                   |
|              | User key 1<br>Programmable with a function from the <b>Favourites</b> menu.                                                                                           |
| <b>2</b> 2   | User key 2<br>Programmable with a function from the <b>Favourites</b> menu.                                                                                           |
|              | Navigation key<br>Controls the focus bar within the screen and the entry bar<br>within a field.                                                                       |
| ОК           | <b>ENTER</b> key<br>Confirms an entry and continues to the next field.                                                                                                |
|              | Pressing <b>ESC</b> short: Returns to next higher level. Quits a screen or edit mode without saving changes.                                                          |
|              | Pressing <b>ESC</b> long: Returns to the <b>Main Menu</b> . Quits a screen or edit mode without saving changes.                                                       |
|              | Home key<br>Returns to the main menu.                                                                                                    |

|                | Кеу                                              | Description                                                                                                    |
|----------------|--------------------------------------------------|----------------------------------------------------------------------------------------------------|
|                | F1                                               | Function keys that are assigned the variable functions dis-<br>played at the bottom of the screen.                      |
|                |                                                  | Alphanumeric keypad for entry of text and numerical values.                                                             |
| Sidecover keys | Кеу                                              | Description                                                                                                    |
|                |                                                  | Trigger key. Quick key programmable with functions <b>Meas</b> , <b>Dist</b> or <b>Store</b> if desired.                |
|                |                                                  | The trigger key can be programmed in the <b>Settings</b> screen.<br>Refer to "5.1 Work Settings".                       |
| 3.2            | Screen                                           |                                                                                                    |
| Screen         | The TS03 is available with Greyscale (G) screen. |                                                                                                    |
|                | The TS07 is                                      | available with Color&Touch (C&T) screen.                                                                                |
|                | The look an                                      | d feel is the same for both types.                                                                                      |
|                | کی All<br>fir                                    | screens shown in this manual are examples. It is possible that local mware versions are different to the basic version. |
|                | a b                                              |                                                                                                    |
|                |                                                  |                                                                                                    |
|                | Survey                                           |                                                                                                    |
|                | PtID                                             |                                                                                                    |
|                | hr<br>Code                                       | 1.400 m e a Quit                                                                                                    |
|                | Hz<br>V                                          | 100.000 g c Status icons                                                                                                |
|                |                                                  | f d Tabs                                                                                                    |
|                | Meas                                             | $\sigma$ f Fields                                                                                                    |
|                | 016207_001                                       | g Softkeys                                                                                                    |
|                |                                                  |                                                                                                    |

Tap on an icon, field or tab to run a function.

### Status Icons

Description

The icons provide status information related to basic instrument functions. Depending on the display type, different icons are displayed.

lcons

3.3

| lcon       | Description                                                                                                    |
|------------|----------------------------------------------------------------------------------------------------|
|            | Non-prism EDM mode for measuring to all targets.<br>For TS07: Tapping the icon opens the <b>EDM &amp; Target</b> bubble. |
| Ō          | Leica standard prism is selected.<br>For TS07: Tapping the icon opens the <b>EDM &amp; Target</b> bubble.                |
| $\bigcirc$ | Leica mini prism is selected.<br>For TS07: Tapping the icon opens the <b>EDM &amp; Target</b> bubble.                    |
|            | Leica mini 0 prism is selected.<br>For TS07: Tapping the icon opens the <b>EDM &amp; Target</b> bubble.                  |

| lcon          | Description                                                                                             |                                                                        |                   |       |
|---------------|----------------------------------------------------------------------------------------------------|------------------------------------------------------------------------|-------------------|-------|
|               | Leica sliding basic mini prism is se<br>For TS07: Tapping the icon opens                                | elected.<br>the <b>EDM &amp; Ta</b>                                    | arget bubl        | ole.  |
| Ĩ             | Leica 360° prism is selected.<br>For TS07: Tapping the icon opens                                       | the EDM & Ta                                                           | arget bubl        | ole.  |
|               | Leica 360° mini prism is selected.<br>For TS07: Tapping the icon opens                                  | the EDM & Ta                                                           | arget bubl        | ole.  |
|               | Leica 360° MPR122 prism is selec<br>For TS07: Tapping the icon opens                                    | ted.<br>the <b>EDM &amp; T</b> a                                       | arget bubl        | ole.  |
| $\oplus$      | Leica reflector tape is selected.<br>For TS07: Tapping the icon opens                                   | the EDM & Ta                                                           | arget bubl        | ole.  |
|               | User defined prism is selected.<br>For TS07: Tapping the icon opens                                     | the EDM & Ta                                                           | arget bubl        | ole.  |
|               |                                                                                                    |                                                                        |                   |       |
| - Ali         | A running vertical line left beside urement activity.                                                   | the prism indic                                                        | ates EDM          | meas- |
| •             | Indicates an active laser pointer.<br>For TS07: Tapping the icon opens                                  | the EDM & Ta                                                           | arget bubl        | ole.  |
| X             | Indicates that <b>Meas. Mode</b> : <b>Average</b> is active.                                            |                                                                        |                   |       |
| >4            | Indicates that Meas. Mode: Pris                                                                         | Indicates that <b>Meas. Mode</b> : <b>Prism (&gt;4.0km)</b> is active. |                   |       |
| Ğ             | Indicates that Meas. Mode: Prec                                                                         | i <b>se&amp;Fast</b> is a                                              | ctive.            |       |
| <b>↓</b>      | Indicates that Meas. Mode: Trac                                                                         | king is active.                                                        |                   |       |
| Ι             | Indicates telescope position in fa-<br>For TS07: Tapping the icon opens                                 | ce I.<br>the <b>Instrume</b>                                           | <b>nt</b> bubble. |       |
| $\mathbf{II}$ | Indicates telescope position in fa-<br>For TS07: Tapping the icon opens                                 | ce II.<br>the <b>Instrume</b>                                          | <b>nt</b> bubble. |       |
| Ι             | Compensator is on.<br>For TS07: Tapping the icon opens the <b>Instrument</b> bubble.                    |                                                                        |                   |       |
| $\mathbf{II}$ |                                                                                                    |                                                                        |                   |       |
| <b>⊕</b> ∕    | Compensator is off.<br>For TS07: Tapping the icon opens the <b>Level &amp; Plummet</b> screen.          |                                                                        |                   |       |
| $\oplus$      | Compensator is out of range.<br>For TS07: Tapping the icon opens the <b>Level &amp; Plummet</b> screen. |                                                                        |                   |       |
| *             | Bluetooth configured and paired                                                                         |                                                                        |                   |       |
|               |                                                                                                    | Bluetooth                                                              | RS232             | LTE   |
|               | Selected                                                                                                | $\checkmark$                                                           | -                 | -     |
|               | Active                                                                                                  | $\checkmark$                                                           | -                 | -     |

| lcon | Description                                                                 |                                               |                                 |                    |
|------|-----------------------------------------------------------------------------|-----------------------------------------------|---------------------------------|--------------------|
|      | For TS07: Tapping the icon opens<br>on <b>Interface settings</b> to open th | the <b>Connectiv</b><br>ne <b>Interface S</b> | <b>ity</b> bubble<br>ettings so | e. Click<br>creen. |
| *    | Bluetooth configured but not pair                                           | ed                                            |                                 |                    |
|      |                                                                             | Bluetooth                                     | RS232                           | LTE                |
|      | Selected                                                                    | $\checkmark$                                  | -                               | -                  |
|      | Active                                                                      | -                                             | -                               | -                  |
|      | Modem configured and connected                                              | l with the Inter                              | net                             |                    |
|      |                                                                             | Bluetooth                                     | RS232                           | LTE                |
|      | Selected                                                                    | -                                             | -                               | $\checkmark$       |
|      | Active                                                                      | -                                             | -                               | $\checkmark$       |
|      | Modem configured but not conne                                              | cted with the II                              | nternet                         |                    |
|      |                                                                             | Bluetooth                                     | RS232                           | LTE                |
|      | Selected                                                                    | -                                             | -                               | $\checkmark$       |
|      | Active                                                                      | -                                             | -                               | -                  |
|      | Bluetooth configured but not pair<br>Modem configured but not conne         | ed.<br>cted with the II                       | nternet                         |                    |
|      |                                                                             | Bluetooth                                     | RS232                           | LTE                |
|      | Selected                                                                    | $\checkmark$                                  | -                               | $\checkmark$       |
|      | Active                                                                      | -                                             | -                               | -                  |
|      | Bluetooth configured and paired.<br>Modem configured but not conne          | cted with the II                              | nternet                         |                    |
|      |                                                                             | Bluetooth                                     | RS232                           | LTE                |
|      | Selected                                                                    | $\checkmark$                                  | -                               | $\checkmark$       |
|      | Active                                                                      | $\checkmark$                                  | -                               | -                  |
| :*   | Bluetooth configured but not pair<br>Modem configured and connected         | ed.<br>I with the Inter                       | net                             |                    |
|      |                                                                             | Bluetooth                                     | RS232                           | LTE                |
|      | Selected                                                                    | $\checkmark$                                  | -                               | $\checkmark$       |
|      | Active                                                                      | -                                             | -                               | $\checkmark$       |
| .*   | Bluetooth configured and paired.<br>Modem configured and connected          | l with the Inter                              | net                             |                    |
|      |                                                                             | Bluetooth                                     | RS232                           | LTE                |
|      | Selected                                                                    | $\checkmark$                                  | -                               | $\checkmark$       |
|      | Active                                                                      | $\checkmark$                                  | -                               | $\checkmark$       |
| ¢    | RS232 configured and connected                                              |                                               |                                 |                    |
|      |                                                                             | Bluetooth                                     | RS232                           | LTE                |
|      | Selected                                                                    | -                                             | $\checkmark$                    | -                  |
|      | Active                                                                      | -                                             | $\checkmark$                    | -                  |

|                                                                                                    | lcon                               | Description                                                                 |                                                                         |                           |                      |  |
|----------------------------------------------------------------------------------------------------|------------------------------------|-----------------------------------------------------------------------------|-------------------------------------------------------------------------|---------------------------|----------------------|--|
|                                                                                                    | • <b>İ</b>                         | RS232 configured and cor<br>Modem configured and co                         | nnected<br>nnected with the Inte                                        | ernet                     |                      |  |
|                                                                                                    |                                    |                                                                             | Bluetooth                                                               | RS232                     | LTE                  |  |
|                                                                                                    |                                    | Selected                                                                    | -                                                                       | $\checkmark$              | $\checkmark$         |  |
|                                                                                                    |                                    | Active                                                                      | -                                                                       | $\checkmark$              | $\checkmark$         |  |
|                                                                                                    |                                    | RS232 configured and cor<br>Modem configured but no                         | nected<br>t connected with the                                          | Internet                  |                      |  |
|                                                                                                    |                                    |                                                                             | Bluetooth                                                               | RS232                     | LTE                  |  |
|                                                                                                    |                                    | Selected                                                                    | -                                                                       | $\checkmark$              | $\checkmark$         |  |
|                                                                                                    |                                    | Active                                                                      | -                                                                       | $\checkmark$              | -                    |  |
| The battery symbol indicates the leve<br>capacity. For TS07: Tapping the icon<br>status of the battery and the interna |                                    |                                                                             | tes the level of the re<br>g the icon opens a b<br>the internal memory. | emaining ba<br>ubble show | attery<br>ving the   |  |
|                                                                                                    |                                    | Battery level is 100% full.                                                 |                                                                         |                           |                      |  |
|                                                                                                    | -                                  | Battery level is critical.                                                  |                                                                         |                           |                      |  |
| 3.4                                                                                                    | Icon P                             | op-up Bubbles                                                               |                                                                         |                           |                      |  |
| Description                                                                                                    | Status ir<br>instrume<br>is indica | nformation helps using the in<br>ent functions. All fields are di<br>ted by | strument by showing<br>splay only fields. Una                           | the state vailable inf    | of many<br>formation |  |
|                                                                                                    | Frequen<br>is applie               | tly used functionality can be<br>d immediately. The workflow                | accessed and change<br>is not interrupted.                              | ed quickly. <sup>-</sup>  | The change           |  |
| Access                                                                                                    | Tap a sta                          | atus icon in the icon area. An                                              | icon pop-up bubble                                                      | opens.                    |                      |  |
|                                                                                                    | An icon<br>• Stat<br>• Fund        | pop-up bubble shows:<br>us information<br>ctionality related to the icon    | which was tapped                                                        |                           |                      |  |
|                                                                                                    | Tap a bu                           | Ibble icon to use the functior                                              | nality.                                                                 |                           |                      |  |
|                                                                                                    | To close<br>pop-up                 | an icon pop-up bubble, touc<br>bubble.                                      | h the screen anywhe                                                     | re outside                | of the icon          |  |

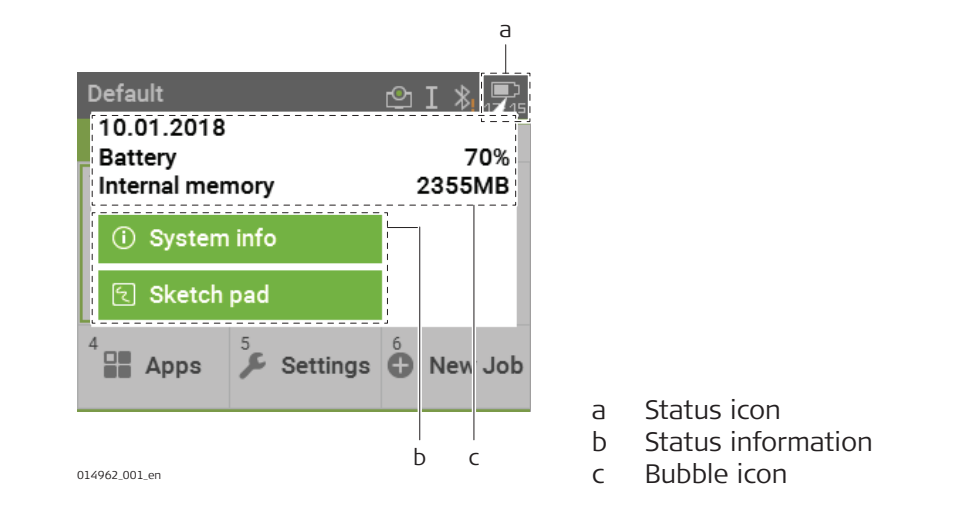

## Description of the icon pop-up bubbles

Refer to the individual chapters for more information.

| Status Information                                                                           | Functionality                                                                                                    |  |
|----------------------------------------------------------------------------------------------|----------------------------------------------------------------------------------------------------|--|
| <ul><li>Current target with defined constants</li><li>Type of distance measurement</li></ul> | <ul> <li>Switch between non-priam and<br/>prism mode</li> <li>Turn the red laser of the reflec-<br/>torless EDM on/off</li> <li>Select targets</li> </ul> |  |
| nstrument<br>Status Information                                                              | Functionality                                                                                                    |  |

| • | Current setup ID, instrument | • | Electronic level bubble and com- |
|---|------------------------------|---|----------------------------------|
|   | height and level status      |   | pensator settings                |
|   |                              |   |                                  |

### Connectivity

| Status Information |                           | Functionality |                          |
|--------------------|---------------------------|---------------|--------------------------|
| •                  | Current interface setting | •             | Start Interface Settings |

### Battery and date

| Status Information                                                                                             | Functionality                                                                                        |
|----------------------------------------------------------------------------------------------------|----------------------------------------------------------------------------------------------------|
| <ul> <li>Date</li> <li>Remaining power capacity for<br/>the battery</li> <li>Active internal memory</li> </ul> | <ul> <li>View the system information</li> <li>Create a sketch on a virtual piece of paper</li> </ul> |

3.5 Softkeys

Description

Softkeys are selected using the relevant **F1** to **F4** function key. This chapter describes the functionality of the common softkeys used by the system. The more specialised softkeys are described with the apps where they appear.

| Common softkey | Кеу       | Description                                                                                                    |  |  |  |
|----------------|-----------|----------------------------------------------------------------------------------------------------|--|--|--|
| Tunctions      | Cont      | If entry screen: Confirms measured or entered values and<br>continues the process.<br>If message screen: Confirms message and continues with<br>selected action or returns to the previous screen to reselect<br>an option. |  |  |  |
|                | Back      | To return to the last active screen.                                                                                                    |  |  |  |
|                | Default   | To reset all editable fields to their default values.                                                                                                    |  |  |  |
|                | Dist      | To start distance and angle measurements without saving the measured values.                                                                                                    |  |  |  |
|                | EDM       | To view and change EDM settings. Refer to "5.5 EDM Set-<br>tings".                                                                                                    |  |  |  |
|                | New       | To open the manual coordinate entry screen.                                                                                                    |  |  |  |
|                | Find      | To search for an entered point.                                                                                                    |  |  |  |
|                | List      | To display the list of available points.                                                                                                    |  |  |  |
|                | Meas      | To start distance and angle measurements and save the measured values.                                                                                                    |  |  |  |
|                | Exit      | To exit the screen or app.                                                                                                    |  |  |  |
|                | Store     | To save the displayed values.                                                                                                    |  |  |  |
|                | View      | To display the coordinate and job details of the selected point.                                                                                                    |  |  |  |
|                | -> ABC    | To change the keypad operation to alphanumerical.                                                                                                    |  |  |  |
|                | -> 345    | To change the keypad operation to numerical.                                                                                                    |  |  |  |
|                | ţ         | To display the next softkey level.                                                                                                    |  |  |  |
|                | Ť         | To return to the first softkey level.                                                                                                    |  |  |  |
| 3.6            | Operating | Principles                                                                                                    |  |  |  |

|                           | <u> </u>                                                                                                    |                                                                                                    |
|---------------------------|----------------------------------------------------------------------------------------------------|----------------------------------------------------------------------------------------------------|
| Turn instrument<br>on/off | Button                                                                                                    | Description                                                                                                    |
|                           | ۲                                                                                                    | To turn the instrument on or off, use the On/Off key on the<br>keyboard of the instrument.<br>Press the key for 2 seconds to display the Power Options<br>menu. |
| <br>Selection of language | After switching on the instrument the user is able to choose their preferred<br>language. The language choice screen is only shown if multiple languages ar<br>loaded onto the instrument and <b>Lang.Choice</b> : <b>On</b> is set in the instrument so<br>tings. Refer to "5.2 Regional Settings". |                                                                                                    |
| Alphanumeric keypad       | The alphanun<br>fields.                                                                                                    | nerical keypad is used to enter characters directly into editable                                                                                               |

- **Numeric fields**: Can only contain numerical values. By pressing a key of the keypad the number will be displayed.
- Alphanumeric fields: Can contain numbers and letters. By pressing a key of the keypad the first character written above that key will be displayed. By pressing several times you can toggle through the characters. For example: 1->S->T->U->1->S....

When the alphanumeric mode is active, numbers are not selectable. For example: T=>U=>V=>T...

| Edit fields | Button | Description                                                    |
|-------------|--------|----------------------------------------------------------------|
|             | (A)    | <b>ESC</b> Deletes any change and restores the previous value. |
|             |        | Moves the cursor to the left                                   |
|             |        | Moves the cursor to the right.                                 |
|             |        | Inserts a character at the cursor position.                    |
|             | T      | Deletes the character at the cursor position.                  |
|             |        |                                                                |

P

In edit mode the position of the decimal place cannot be changed. The decimal place is skipped.

### Special characters

| Character | Description                                                                                                    |
|-----------|----------------------------------------------------------------------------------------------------|
| *         | Used as wildcards in search fields for point numbers or codes. Refer to "3.7 Pointsearch".                                         |
| +/-       | In the alphanumeric character set "+" and "-" are treated as<br>normal alphanumeric characters with no mathematical func-<br>tion. |
|           |                                                                                                    |

| 🗂 Programs 🖉 I 🕴 📼 |         |     |         | <b></b> )<br>15:31 |       |   |
|--------------------|---------|-----|---------|--------------------|-------|---|
| Survey             | Survey+ |     | Ref.El. |                    | Road  |   |
| 1                  |         | 2   |         | 3                  | Ę     |   |
| Stn.Setup          |         | Sur | vey     | s                  | etout | : |

In this example selecting 2 on an alphanumeric keyboard would start the Survey app.

| 3.7         | Pointsearch                                                                                                    |  |  |  |
|-------------|----------------------------------------------------------------------------------------------------|--|--|--|
| Description | Pointsearch is a function to find measured points or fixpoints in the memory storage.                                                                                                    |  |  |  |
|             | It is possible to limit the point search to a particular job or to search the whole<br>storage. The search procedure always finds fixpoints before measured points<br>that fulfil the same search criteria. If several points meet the search criteria,<br>then the results are ordered according to the entry date. The instrument finds<br>the most recent fixpoint first. |  |  |  |

Direct search

By entering an actual point number, for example 402, and pressing **Find**, all points within the selected job and with the corresponding point number are found.

| Pointse |  | ٩ | Ι | ¢   | <b>)</b><br>15:42 |    |
|---------|--|---|---|-----|-------------------|----|
| General |  |   |   |     |                   |    |
| Job     |  |   | D | efa | ult               | <> |
| PtID    |  |   |   | 2   | 00                |    |

Select job or enter point coordinates manually!

|                   | List                                                                                                    | Find   ENH=0   New                                                                                                    |  |  |  |  |
|-------------------|----------------------------------------------------------------------------------------------------|----------------------------------------------------------------------------------------------------|--|--|--|--|
|                   | Key                                                                                                    | Description                                                                                                    |  |  |  |  |
|                   | Find                                                                                                    | To search for matching points within the selected job.                                                                                                    |  |  |  |  |
|                   | ENH=0                                                                                                    | To set all ENH coordinates for the point ID to 0.                                                                                                    |  |  |  |  |
| Wildcard search   | The wildcard search is indicated by a "*". The asterisk is a place holde following sequence of characters. Wildcards should be used if the poid ber is not fully known, or to search for a batch of points. |                                                                                                    |  |  |  |  |
| Examples of point | * All                                                                                                    | All points are found.                                                                                                    |  |  |  |  |
| searches          | A All                                                                                                    | points with exactly the point number "A" are found.                                                                                                    |  |  |  |  |
|                   | A* All<br>A2                                                                                                    | All points starting with "A" are found, for example, A9, A15, ABCD, A2A.                                                                                                    |  |  |  |  |
|                   | *1 All                                                                                                    | All points containing only one "1" are found, for example, 1, A1, AB.                                                                                                    |  |  |  |  |
|                   | A*1 All points starting with "A" and containing only one "1" are found, for example, A1, AB1, A51.                                                                                                    |                                                                                                    |  |  |  |  |
| 3.8               | Graphic S                                                                                                    | Symbols                                                                                                    |  |  |  |  |
| Graphic symbols   | In some app<br>• provide<br>• allows •<br>measur                                                                                                    | ps, a graphical display is shown. The graphical display<br>as a guide to find the point to be staked out.<br>for a better overall understanding of how the data being used and<br>red relates to each other. |  |  |  |  |
|                   | Element                                                                                                    | Description                                                                                                    |  |  |  |  |
|                   | ₿                                                                                                    | Point to be staked / known point                                                                                                    |  |  |  |  |
|                   |                                                                                                    | Instrument                                                                                                    |  |  |  |  |
|                   | Ī                                                                                                    | Current position of prism (measurement with <b>Dist</b> )                                                                                                    |  |  |  |  |
|                   | 1 J                                                                                                    | Forward/backwards distance to point                                                                                                    |  |  |  |  |
|                   | ← ⇒                                                                                                    | Side distance to point                                                                                                    |  |  |  |  |
|                   |                                                                                                    | Height distance to point                                                                                                    |  |  |  |  |

| Element      | Description                                                                                                    |
|--------------|----------------------------------------------------------------------------------------------------|
| $\checkmark$ | The stakeout point is the same as the measured point. The difference between stakeout point and measured point is ≤ 0.03 m. |
|              | Circle around the stake out point, supporting the detail view, radius = 0.5 m                                               |
| <b>A</b>     | Fixpoint                                                                                                    |
|              | Fixpoint active                                                                                                    |
| •            | Station                                                                                                    |
|              | Station active                                                                                                    |
| ×            | Centre point of an arc or circle                                                                                            |
| •            | Measured point                                                                                                    |
|              | Measured point active                                                                                                    |
|              | Black squares around the point symbol indicate the plane points.                                                            |
| <b>6</b>     | Connection between last measured/selected point and first point of an area                                                  |
|              | Breaklines of an area                                                                                                    |

| 4           | Operation                                                                                                    |  |  |
|-------------|----------------------------------------------------------------------------------------------------|--|--|
| 4.1         | Instrument Setup                                                                                                    |  |  |
| Description | This topic describes an instrument setup over a marked ground point using the laser plummet. It is always possible to set up the instrument without the need for a marked ground point.                                                                                                    |  |  |
|             | <ul> <li>Important features</li> <li>It is always recommended to shield the instrument from direct sunlight and avoid uneven temperatures around the instrument.</li> <li>The laser plummet described in this topic is built into the vertical axis of the instrument. It projects a red spot onto the ground, making it appreciably easier to centre the instrument.</li> <li>The laser plummet cannot be used with a tribrach equipped with an optical plummet.</li> </ul> |  |  |
| Tripod      | When setting up the tripod pay<br>attention to ensuring a horizontal<br>position of the tripod plate. Slight<br>corrections of inclination can be<br>made with the foot screws of the<br>tribrach. Larger corrections must be<br>done with the tripod legs.                                                                                                    |  |  |

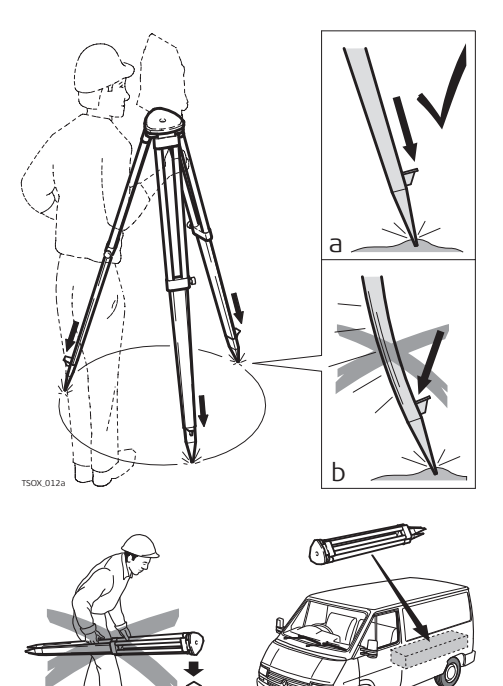

TSOX\_0120

Loosen the clamping screws on the tripod legs, pull out to the required length and tighten the clamps.

- a In order to guarantee a firm foothold sufficiently press the tripod legs into the ground.
- b When pressing the legs into the ground note that the force must be applied along the legs.

Careful handling of tripod.

- Check all screws and bolts for correct fit.
- During transport, always use the cover supplied.
- Use the tripod only for surveying tasks.

| Setup step-by-step                          | 016137.001   | 3 $2$ $4/6$ $7$ $7$ $4/6$ $5$ $b$ $b$ $b$ $b$ $b$ $b$ $b$ $b$ $b$ $b$                                                                                                    |  |  |
|---------------------------------------------|--------------|----------------------------------------------------------------------------------------------------|--|--|
|                                             | 1.           | Extend the tripod legs to allow for a comfortable working posture.<br>Position the tripod over the marked ground point, centring it as best<br>as possible.                                                                                                    |  |  |
|                                             | 2.           | Fasten the tribrach and instrument onto the tripod.                                                                                                    |  |  |
|                                             | 3.           | <ul> <li>Turn on the instrument, and, if tilt correction is set to <b>On</b>, the laser plummet will be activated automatically, and the <b>Level &amp; Plummet</b> screen appears. Otherwise, press the  key from within any app and select <b>Level &amp; Plummet</b>.</li> <li>For TS07, use the optional AutoHeight laser plummet for vertically setting up the instrument over a ground point and for measuring the instrument height when setting up the station.</li> </ul> |  |  |
|                                             | 4.           | Move the tripod legs and use the tribrach footscrews (a) to centre the plummet over the ground point (c).                                                                                                    |  |  |
|                                             | 5.           | Adjust the tripod legs to level the circular level (c).                                                                                                    |  |  |
|                                             | 6.           | By using the electronic level, turn the tribrach footscrews to precisely level the instrument. Refer to "Level up with the electronic level step-by-step".                                                                                                    |  |  |
|                                             | 7.           | Centre the instrument precisely over the ground point by shifting the tribrach on the tripod plate .                                                                                                    |  |  |
|                                             | 8.           | Repeat steps 6. and 7. until the required accuracy is achieved.                                                                                                    |  |  |
| Level up with the<br>electronic level step- | The electron | ctronic level can be used to precisely level up the instrument using the ews of the tribrach.                                                                                                    |  |  |
| by-step                                     | 1.           | Turn the instrument until it is parallel to two footscrews.                                                                                                    |  |  |
|                                             | 2.           | Centre the circular level approximately by turning the footscrews of the tribrach.                                                                                                    |  |  |
- 3. Turn on the instrument, and, if tilt correction is set to On, the laser plummet will be activated automatically, and the Level & Plummet screen appears. Otherwise, press the Favourites key from within any app and select Level & Plummet.
  - P For TS07, use the optional AutoHeight laser plummet for vertically setting up the instrument over a ground point and for measuring the instrument height when setting up the station.
  - F The bubble of the electronic level and the arrows for the rotating direction of the footscrews only appear if the instrument tilt is inside a certain levelling range.
- 4. Centre the electronic level of the first axis by turning the two footscrews. Arrows show the direction of rotation required. The first axis is levelled, when the bubble is exactly between the squared brackets [] of the single axis bubble tube.

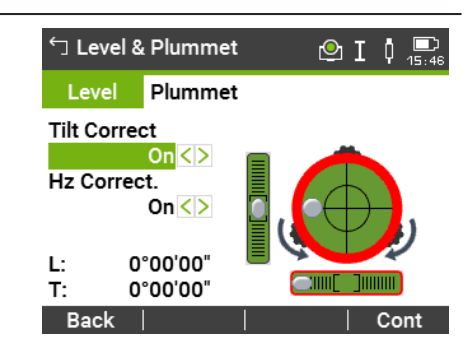

F When levelled correctly, checkmarks are displayed. For the Color and Color&Touch screens: If the instrument is not levelled to one axis, then the icons for the single axis bubble tube and the circular bubble are framed red, else they are black.

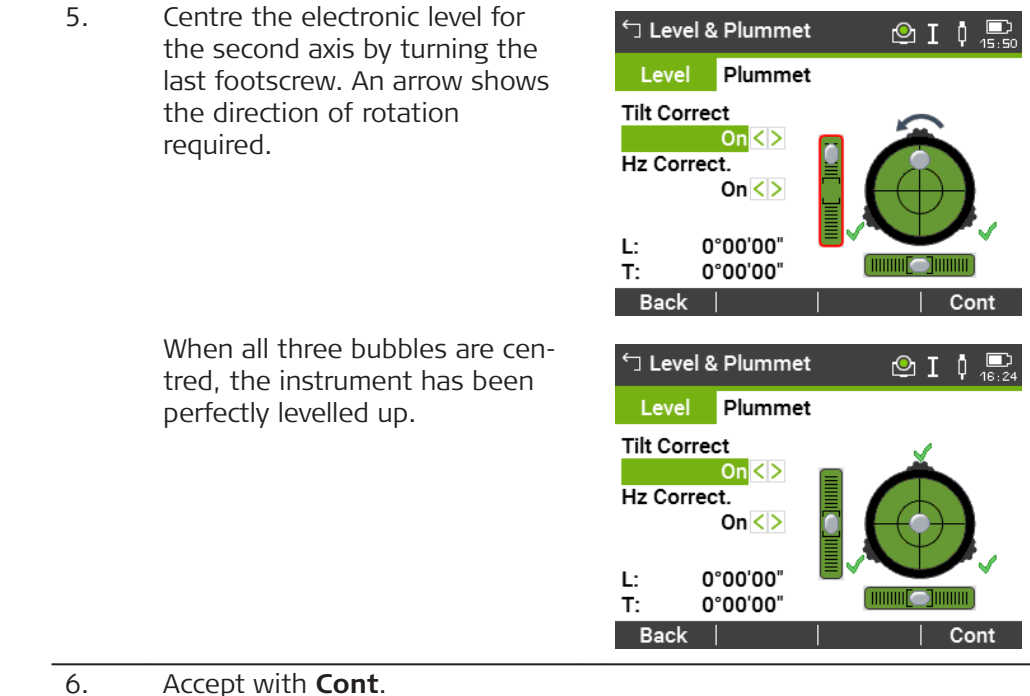

#### Change the intensity of the laser plummet

External influences and the surface conditions may require the adjustment of the intensity of the laser plummet.

In the Level & Plummet screen, adjust the intensity of the laser plummet using the navigation key.

The laser can be adjusted in 20% steps as required.

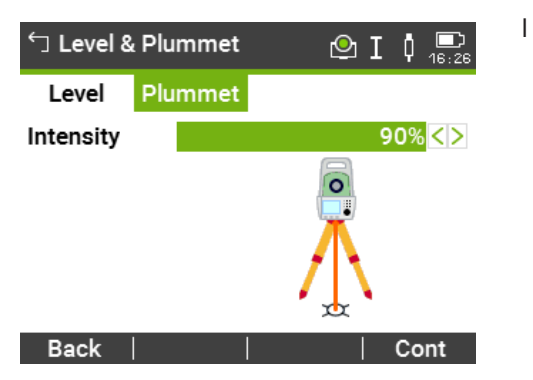

Position over pipes or holes

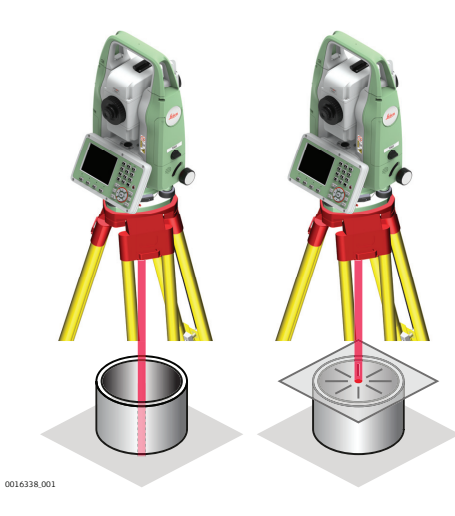

Under some circumstances the laser dot is not visible, for example over pipes. In this case, using a transparent plate enables the laser dot to be seen and then easily aligned to the centre of the pipe.

| 4.2                                   | Batteries                                                                                                    |  |  |  |  |
|---------------------------------------|----------------------------------------------------------------------------------------------------|--|--|--|--|
| 4.2.1                                 | Operating Principles                                                                                                    |  |  |  |  |
| First-time use/<br>charging batteries | <ul> <li>The battery must be charged before using it for the first time because it is delivered with an energy content as low as possible.</li> <li>The permissible temperature range for charging is from 0 °C to +40 °C/+32 °F to +104 °F. For optimal charging, we recommend charging the batteries at a low ambient temperature of +10 °C to +20 °C/+50 °F to +68 °F if possible.</li> <li>It is normal for the battery to become warm during charging. Using the chargers recommended by Leica Geosystems, it is not possible to charge the battery once the temperature is too high.</li> <li>For new batteries or batteries that have been stored for a long time (&gt; three months), it is effectual to make only one charge/discharge cycle.</li> <li>For Li-lon batteries, a single discharging and charging cycle is sufficient. We recommend carrying out the process when the battery capacity indicated on the charger or on a Leica Geosystems product deviates significantly from the actual battery capacity available.</li> </ul> |  |  |  |  |
| Operation/<br>discharging             | <ul> <li>The batteries can be operated from -20 °C to +55 °C/-4 °F to +131 °F.</li> <li>Low operating temperatures reduce the capacity that can be drawn; high operating temperatures reduce the service life of the battery.</li> </ul>                                                                                                    |  |  |  |  |
|                                       |                                                                                                    |  |  |  |  |

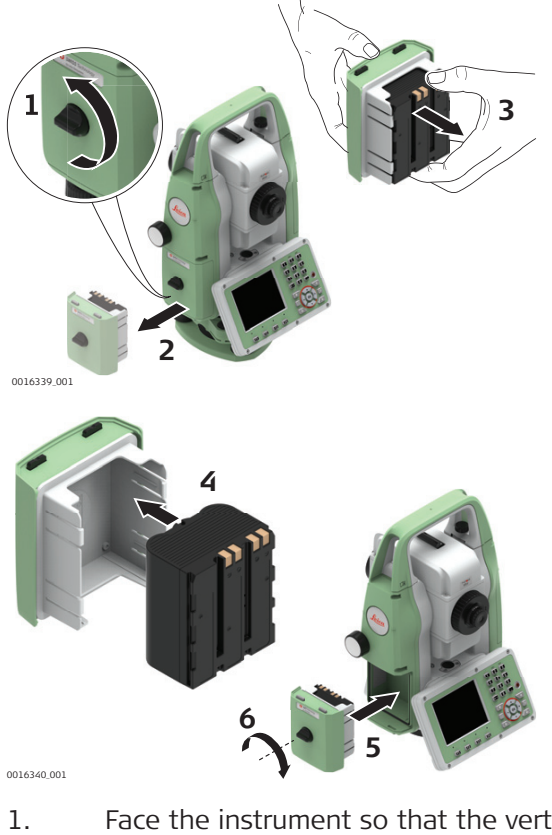

 Face the instrument so that the vertical drive screw is on the left. The battery compartment is below the vertical drive. Turn the knob to the vertical position, opening the lid of the battery compartment.

| 2. | Pull out the battery housing.                                                                                                    |
|----|----------------------------------------------------------------------------------------------------|
| 3. | Pull the battery out of the battery housing.                                                                                                    |
| 4. | At the top of the battery is a notch which corresponds to the inner<br>surface of the battery housing. This notch helps you to place the<br>battery correctly.<br>Place the battery into the battery housing, ensuring that the contacts<br>are facing outward. Click the battery into position. |
| 5. | Place the battery housing into the battery compartment. Push the battery housing in until it fits completely into the battery compartment.                                                                                                    |
| 6. | Turn the knob to lock the battery compartment. Ensure that the knob<br>is returned to its original horizontal position.                                                                                                    |

| 4.3         | Data Storage                                                                                                    |  |  |  |
|-------------|----------------------------------------------------------------------------------------------------|--|--|--|
| Description | An internal memory is included in all instruments. The FlexField firmware stores all data in jobs in a database in the internal memory. |  |  |  |
|             | Data can be transferred from the internal memory to a computer or other device via:                                                     |  |  |  |

# 4.2.2

step-by-step

Change the battery

| Main Menu     | Default 🕑 I 0 💼                                                                                                    |  |  |  |  |  |
|---------------|----------------------------------------------------------------------------------------------------|--|--|--|--|--|
| 3             | If desired, the instrument can be configured to start in a user-defined place after the Level/Plummet screen, instead of the <b>Main Menu</b> . Refer to "5.10 Startup Sequence".                                                                                                    |  |  |  |  |  |
| Description   | The <b>Main Menu</b> is the starting place for accessing all functionality of the instrument.                                                                                                    |  |  |  |  |  |
| 4.4           | Main Menu                                                                                                    |  |  |  |  |  |
| 12            | SD cards can directly be used in an OMNI drive as supplied by Leica Geosys-<br>tems. Other PC card drives can require an adaptor.                                                                                                    |  |  |  |  |  |
| Transfer data | Data can be transferred in various ways. Refer to "12 Data Management".                                                                                                    |  |  |  |  |  |
| 3             | Unplugging connecting cables or removing the SD card or USB stick during the measurement can cause loss of data. Only remove the SD card or USB stick or unplug connecting cables when the TS instrument is switched off.                                                                                                    |  |  |  |  |  |
|               | <ul> <li>Refer to "12 Data Management" for further information on data management and data transfer.</li> <li>While other SD cards/USB sticks can be used, Leica Geosystems recommends to only use Leica SD cards/USB sticks and is not responsible for data loss or any other error that can occur while using a non-Leica SD card/USB stick.</li> </ul> |  |  |  |  |  |
|               | <ul> <li>a LEMO cable connected to the serial interface RS232 port</li> <li>an SD card</li> <li>an USB stick inserted into the USB host port,</li> <li>an USB cable connected to the USB device port, or</li> <li>a Bluetooth connection.</li> <li>WLAN</li> <li>an LTE antenna (TS07)</li> </ul>                                                         |  |  |  |  |  |

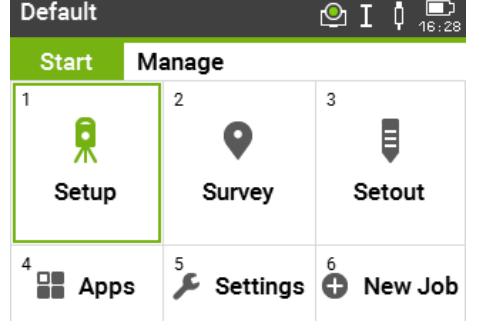

# Description of the Main Menu functions

| Function          | Description                                                                                                    |
|-------------------|----------------------------------------------------------------------------------------------------|
| Start page        |                                                                                                    |
| <b>R</b><br>Setup | <b>Setup</b> app to determine the station coordinates and station orientation when setting up a station. Refer to "7.2 Station Setup". |

| Function                                          | Description                                                                                                    |  |  |  |  |  |
|---------------------------------------------------|----------------------------------------------------------------------------------------------------|--|--|--|--|--|
| <b>Q</b>                                          | <b>Survey</b> app to begin measuring. Refer to "7.3 Surveying".                                                                                                    |  |  |  |  |  |
| Survey                                            |                                                                                                    |  |  |  |  |  |
| Ę                                                 | <b>Setout</b> app to place marks in the field at predetermined points. Refer to "7.4 Setout".                                                                                                    |  |  |  |  |  |
| Setout                                            |                                                                                                    |  |  |  |  |  |
|                                                   | To select and start apps. Refer to "7 Apps".                                                                                                    |  |  |  |  |  |
| Apps                                              |                                                                                                    |  |  |  |  |  |
| عر                                                | To change EDM configurations, communication parameters                                                                                                    |  |  |  |  |  |
| Settings                                          | To access instrument-related tools such as check and adjust,<br>personal startup settings, PIN code settings, licence keys,<br>system information and firmware upload.<br>Refer to "5 Settings".                                                                                                    |  |  |  |  |  |
| <b>⊕</b>                                          | To create a new job.                                                                                                    |  |  |  |  |  |
| New Job                                           |                                                                                                    |  |  |  |  |  |
| Manage page<br>Contains all fu<br>field. Refer to | nctions for entering, editing, checking and deleting data in the<br>"12 Data Management".                                                                                                    |  |  |  |  |  |
| Job                                               | To select, view, create and delete jobs. Jobs are a summary of data of different types, for example, fixed points, measurements or codes. The job definition consists of the job name and user. The system generates time and date at the time of creation.                                                                                                    |  |  |  |  |  |
| <b>A</b><br>Fixpoints                             | To view, create, edit and delete fixpoints. Fixpoints can have<br>full coordinates (E, N, H) or position only or height only.<br>To select a code from the existing codelist.<br>To view all screenshots linked to the fixpoint.                                                                                                    |  |  |  |  |  |
| www.Meas.Data                                     | To view, edit and delete measurement data. Measurement data available in the internal memory can be searched for via a specific point search, or by viewing all points within a job. The PtID, hr, code and code details can be edited.<br>If the details of a point have been edited, any new calculations will use the new point details. How-ever, any previously stored calculation results based on the original coordinates of the point will not be updated. |  |  |  |  |  |
|                                                   | To export and import data. Refer to "12.2 Exporting Data".                                                                                                    |  |  |  |  |  |
| fer                                               |                                                                                                    |  |  |  |  |  |
| ×                                                 | To delete individual jobs, fixpoints and measurements of a specific job or all jobs in the memory.                                                                                                    |  |  |  |  |  |
| Del.Data                                          | Deleting the memory cannot be undone. After confirming the message all data is permanently deleted.                                                                                                    |  |  |  |  |  |

| Function    | Description                                                                                                    |  |  |  |  |  |
|-------------|----------------------------------------------------------------------------------------------------|--|--|--|--|--|
| USB-Stick   | To view, delete, rename and create folders and files stored<br>on the USB memory stick.<br>Refer to "12.4 Working with a USB Memory Stick"and "B<br>Directory Structure". |  |  |  |  |  |
|             | To view, delete, rename and create folders and files stored on the SD card.                                                                                               |  |  |  |  |  |
| SD Card     |                                                                                                    |  |  |  |  |  |
|             | To view, delete, rename and create folders and files stored in<br>the internal memory. The internal memory has same folder                                                |  |  |  |  |  |
| Int. Memory |                                                                                                    |  |  |  |  |  |
| <b>E</b>    | To view, create, edit and delete codes. To each code a description and a maximum of 8 attributes with up to 16 characters each can be assigned.                           |  |  |  |  |  |
|             |                                                                                                    |  |  |  |  |  |
|             | Io view and delete data format files.                                                                                                    |  |  |  |  |  |
| Formats     |                                                                                                    |  |  |  |  |  |
|             | To view, delete, link, unlink, sketch or view information of screenshots taken and stored. Refer to "11.2 Sketching" for                                                  |  |  |  |  |  |
| ScrShots    | sketching.                                                                                                    |  |  |  |  |  |

4.5Distance Measurements - Guidelines for Correct ResultsDescriptionAn EDM is incorporated into the instrument. In all versions, the distance can be

An EDM is incorporated into the instrument. In all versions, the distance can be determined by using a visible red laser beam which emerges coaxially from the telescope objective. There are two EDM modes:

- Prism measurements
- Non-Prism measurements

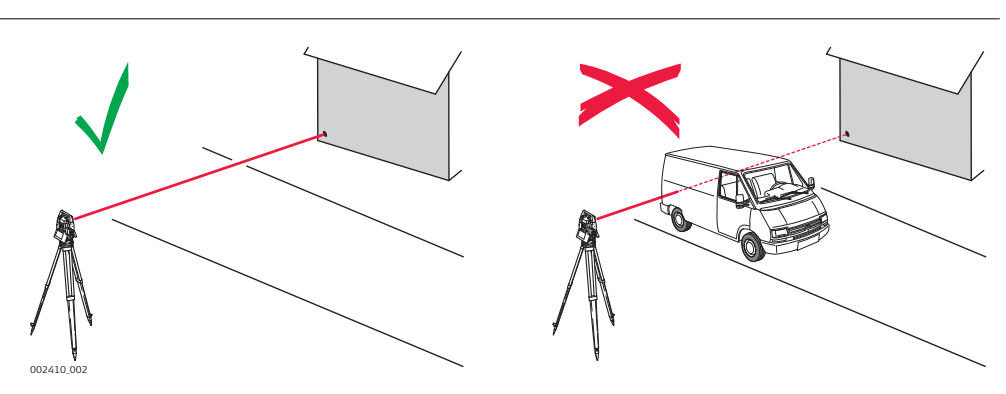

- When a distance measurement is triggered, the EDM measures to the object which is in the beam path at that moment. If a temporary obstruction, for example a passing vehicle, heavy rain, fog or snow is between the instrument and the point to be measured, the EDM may measure to the obstruction.
- Be sure that the laser beam is not reflected by anything close to the line of sight, for example highly reflective objects.
- Avoid interrupting the measuring beam while taking Non-Prism measurements or measurements using reflective foils.
- Do not measure with two instruments to the same target simultaneously.

Non-prism measurements

| Prism measurements          | <ul> <li>Accurate measurements to prisms should be made in Precise+ mode.</li> <li>Measurements to strongly reflecting targets such as traffic lights in Prism mode without a prism should be avoided. The measured distances may be wrong or inaccurate.</li> <li>When a distance measurement is triggered, the EDM measures to the object which is in the beam path at that moment. If for example people, cars, animals, or swaying branches cross the laser beam while a measurement is being taken, a fraction of the laser beam is reflected from these objects and may lead to incorrect distance values.</li> <li>Measurements to prisms are only critical if an object crosses the measuring beam at a distance of 0 to 30 m and the distance to be measured is more than 300 m.</li> <li>In practice, because the measuring time is very short, the user can always find a way of avoiding unwanted objects from interfering in the beam path.</li> </ul> |  |  |  |  |  |
|-----------------------------|----------------------------------------------------------------------------------------------------|--|--|--|--|--|
|                             | Due to laser safety regulations and measuring accuracy, using the Long Range<br>Reflectorless EDM is only allowed to prisms that are more than 1000m (3300ft)<br>away.                                                                                                    |  |  |  |  |  |
| Red laser to prism          | • <b>Prism (&gt;4.0km)</b> mode enables distance measurements of over 4.0 km to standard prisms using the visible red laser beam.                                                                                                    |  |  |  |  |  |
| Red laser to reflector tape | <ul> <li>The visible red laser beam can also be used to measure to reflective foils.<br/>To guarantee the accuracy the red laser beam must be perpendicular to<br/>the reflector tape and it must be well adjusted.</li> <li>Make sure the additive constant belongs to the selected target (reflector).</li> </ul>                                                                                                    |  |  |  |  |  |

| 5      | Settings      |                                                    |  |  |  |
|--------|---------------|----------------------------------------------------|--|--|--|
| 5.1    | Work Settings |                                                    |  |  |  |
| Access | 1.            | Select <b>Settings</b> from the <b>Main Menu</b> . |  |  |  |
|        | 2.            | On the <b>General</b> page, select <b>Work</b> .   |  |  |  |

Work Settings

Description of fields

| Field                    | Optio                 | n                                                            | Description                                                                                                    |  |  |  |  |
|--------------------------|-----------------------|--------------------------------------------------------------|----------------------------------------------------------------------------------------------------|--|--|--|--|
| Trigger Key<br>1         | ,                     |                                                              | Quick key programmable with one of the functions:                                                                                                    |  |  |  |  |
|                          | Off                   |                                                              | The trigger key is deactivated.                                                                                                    |  |  |  |  |
|                          | Meas<br>Dist<br>Store |                                                              | Sets the trigger key with the same function as <b>Meas</b> .                                                                                                    |  |  |  |  |
|                          |                       |                                                              | Sets the trigger key with the same function as <b>Dist</b> .                                                                                                    |  |  |  |  |
|                          |                       |                                                              | Sets the trigger key with the same function as <b>Store</b> .                                                                                                    |  |  |  |  |
| USER Key 1<br>USER Key 2 | Selectable list       |                                                              | Configures the <b>M</b> / <b>A</b> keys with a function<br>from the <b>Favourites</b> menu.<br>Refer to "8 Favourites".                                                                                                    |  |  |  |  |
| Tilt Correct             | Off                   |                                                              | Tilting compensation deactivated.                                                                                                    |  |  |  |  |
|                          | On                    |                                                              | 2 -axis compensation. Vertical angles refer to<br>the plummet line and the horizontal direc-<br>tions are corrected by the standing axis tilt.<br>For corrections depending on the <b>Hz Corr.</b><br>setting, refer to the table "Tilt and horizon-<br>tal corrections".                                                                             |  |  |  |  |
|                          | -<br>A                | If the i<br>examp<br>sator s<br>pensat<br>interru<br>an erro | nstrument is used on an unstable base, for<br>le a shaking platform or ship, the compen-<br>should be deactivated. This avoids the com-<br>tor drifting out of its measuring range and<br>pting the measuring process by indicating<br>or.                                                                                                    |  |  |  |  |
| Hz Corr.                 | On                    |                                                              | Horizontal corrections are activated. For nor-<br>mal operation the horizontal correction<br>should remain active. Each measured hori-<br>zontal angle will be corrected, depending on<br>the vertical angle.<br>For corrections depending on the <b>Tilt Cor-</b><br><b>rect</b> setting, refer to the table "Tilt and hori-<br>zontal corrections". |  |  |  |  |
|                          | Off                   |                                                              | Horizontal corrections are deactivated.                                                                                                    |  |  |  |  |
| Line1                    |                       |                                                              | Fixed to <b>Point ID</b> Shown on a page in <b>Sur-</b><br><b>vey</b> .                                                                                                    |  |  |  |  |
| Line2 to<br>Line14       |                       |                                                              | The settings define the parameters shown on a page in <b>Survey</b> .                                                                                                    |  |  |  |  |

| Field Option Description |                   |                                                                                                    |  |  |  |  |
|--------------------------|-------------------|----------------------------------------------------------------------------------------------------|--|--|--|--|
|                          | Target<br>Height  | Input field for prism height.                                                                                       |  |  |  |  |
|                          | Code              | Editable field for codes.                                                                                           |  |  |  |  |
|                          | Hz angle          | Display only field for the horizontal angle.                                                                        |  |  |  |  |
|                          | V angle           | Display only field for vertical angle.                                                                              |  |  |  |  |
|                          | Hor. dist.        | Display only field for horizontal distance.                                                                         |  |  |  |  |
|                          | Slope dist.       | Display only field for measured slope dis-<br>tance.                                                                |  |  |  |  |
|                          | Height diff.      | Display only field for the height difference between station and reflector.                                         |  |  |  |  |
|                          | Easting           | Display only field for Easting coordinate of measured point.                                                        |  |  |  |  |
|                          | Northing          | Display only field for Northing coordinate of measured point.                                                       |  |  |  |  |
|                          | Height            | Display only field for the height coordinate of the measured point.                                                 |  |  |  |  |
|                          | Line space        | Insert full line space.                                                                                             |  |  |  |  |
| Show in<br>Map           | Measure-<br>ments | To display only measured points.                                                                                    |  |  |  |  |
|                          | Fixpoints         | To display only fixpoints.                                                                                          |  |  |  |  |
|                          | Meas &<br>Fixpts  | To display measured points and fixpoints.                                                                           |  |  |  |  |
| Show PtID                | Yes               | The ID of a point is displayed in the map.                                                                          |  |  |  |  |
|                          | No                | Display of point IDs in the map is deactiva-<br>ted.                                                                |  |  |  |  |
| Show<br>PtCode           | Yes               | The code of a point is displayed in the map.                                                                        |  |  |  |  |
|                          | No                | Display of point codes in the map is deacti-<br>vated.                                                              |  |  |  |  |
| Only 50 Pts              | Yes               | Only the first 50 point labels are displayed in the map.                                                            |  |  |  |  |
|                          | No                | All point labels are displayed in the map, regardless of the number of points in the job.                           |  |  |  |  |
| Centre to                |                   | The selection changes the behaviour of the icon on the Mapview toolbar and the naming of the corresponding softkey. |  |  |  |  |
|                          | Station           | To centre the map on the instrument.                                                                                |  |  |  |  |
|                          | Target            | To centre the map on the target.                                                                                    |  |  |  |  |

#### Tilt and horizontal corrections

| Setting              |                                 | Correction                   |                             |                                  |                 |  |
|----------------------|---------------------------------|------------------------------|-----------------------------|----------------------------------|-----------------|--|
| Tilt cor-<br>rection | Horizon-<br>tal cor-<br>rection | Incline<br>longitudi-<br>nal | Incline<br>transver-<br>sal | Horizon-<br>tal colli-<br>mation | Tilting<br>axis |  |
| Off                  | On                              | No                           | No                          | Yes                              | Yes             |  |
| On                   | On                              | Yes                          | Yes                         | Yes                              | Yes             |  |
| Off                  | Off                             | No                           | No                          | No                               | No              |  |
| On                   | Off                             | Yes                          | Yes                         | No                               | No              |  |
|                      |                                 |                              |                             |                                  |                 |  |

#### 5.2 **Regional Settings**

#### Access

| 1. | Select <b>Settings</b> from the <b>Main Menu</b> .                           |
|----|------------------------------------------------------------------------------|
| 2. | On the <b>General</b> page, select <b>Regional</b> .<br>😂                    |
| 3. | Press the 🗊 button to scroll through the screens of available set-<br>tings. |

# **Regional Settings**

| ings | ⊵            | I                     | 0 🛄<br>16:30                                           |
|------|--------------|-----------------------|--------------------------------------------------------|
| s Ti | ime          |                       |                                                        |
|      |              | Rig                   | ht <>                                                  |
|      | 7            | Zeni                  | th < >                                                 |
|      |              | Нο                    | ld < >                                                 |
|      | E            | nglis                 | sh < >                                                 |
|      |              | 0                     | ff < >                                                 |
|      | ings<br>s Ti | ings 🕑<br>s Time<br>Z | ings 🕑 I<br>s Time<br>Rig<br>Zeni<br>Ho<br>Englis<br>O |

| Default | Cont |
|---------|------|
| Delault |      |

| Кеу    | Description                                                                 |
|--------|-----------------------------------------------------------------------------|
| Delete | To delete an inactive language. Available when the language is highlighted. |

# Description of fields

| Field             | Option | Description                                                                                                    |
|-------------------|--------|----------------------------------------------------------------------------------------------------|
| Hz Incre-<br>ment | Right  | Set horizontal angle to clockwise direction measurement.                                                                                                    |
|                   | Left   | Set horizontal angle to counter-clockwise<br>direction measurement. Counter-clockwise<br>directions are displayed but are saved as<br>clockwise directions. |
| V-Setting         |        | Sets the vertical angle.                                                                                                    |

\_\_\_\_

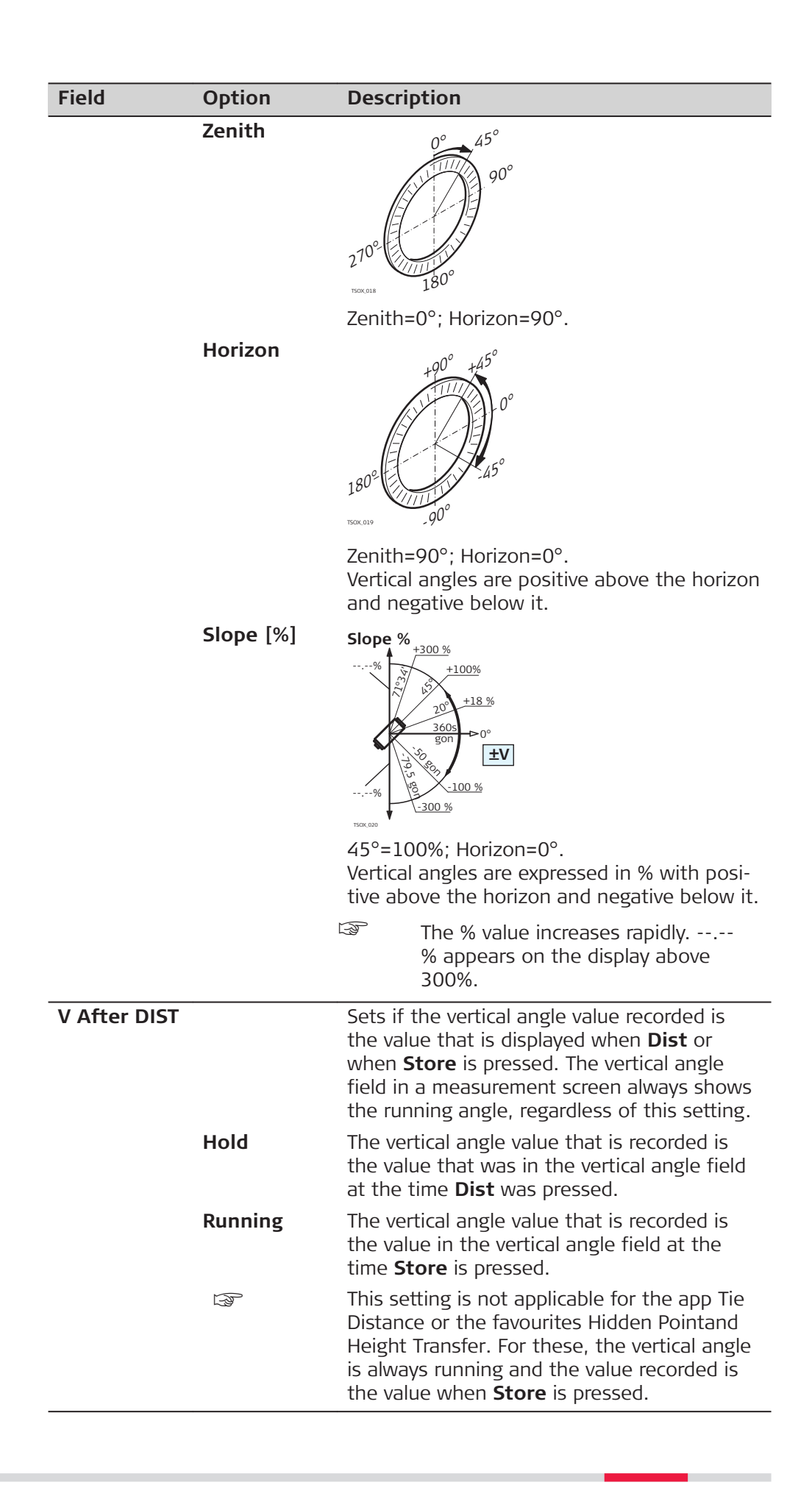

| Field             | Option                                  | Description                                                                                                    |  |  |
|-------------------|-----------------------------------------|----------------------------------------------------------------------------------------------------|--|--|
| Language          | Selectable list                         | Sets the chosen language. Several languages<br>can be uploaded onto the instrument. The<br>current loaded language(s) are shown.<br>A selected language can be deleted by press-<br>ing <b>Delete</b> . This function is available if more<br>than one language is installed, and the selec-<br>ted language is not the chosen operating<br>language. |  |  |
| Lang.Choice       |                                         | If multiple languages are loaded, a screen to choose the language can be shown directly after switching on the instrument.                                                                                                    |  |  |
|                   | On                                      | The language screen is shown as the startup screen.                                                                                                    |  |  |
|                   | Off                                     | The language screen is not shown as the startup screen.                                                                                                    |  |  |
| Angle Unit        |                                         | Sets the units shown for all angular fields.<br>The setting of the angle units can be<br>changed at any time. The current displayed<br>values are converted according to the selec-<br>ted unit.                                                                                                    |  |  |
|                   | 0111                                    | Degree sexagesimal.<br>Possible angle values: 0° to 359°59'59''                                                                                                    |  |  |
|                   | dec. deg                                | Degree decimal.<br>Possible angle values: 0° to 359.999°                                                                                                    |  |  |
|                   | gon                                     | Gon. Possible angle values: 0 to 399.999 gon                                                                                                    |  |  |
|                   | mil (6000)                              | Mil. Possible angle values: 0 to 5999.99 mil.                                                                                                    |  |  |
|                   | mil (6400)                              | Mil. Possible angle values: 0 to 6399.99 mil.                                                                                                    |  |  |
| Min. Read-<br>ing |                                         | Sets the number of decimal places shown for<br>all angular fields. This is for data display and<br>does not apply to data export or storage.                                                                                                    |  |  |
|                   | 0111                                    | (0° 00' 0.1"/0° 00' 01"/0° 00' 05"/<br>0° 00' 10")                                                                                                    |  |  |
|                   | dec. deg                                | (0.0001 / 0.0005 / 0.001)                                                                                                    |  |  |
|                   | gon                                     | (0.0001 / 0.0005 / 0.001)                                                                                                    |  |  |
|                   | mil (6000)                              | (0.01 / 0.05 / 0.1)                                                                                                    |  |  |
|                   | and<br>mil (6400)                       |                                                                                                    |  |  |
| Dist. Unit        | (,,,,,,,,,,,,,,,,,,,,,,,,,,,,,,,,,,,,,, | Sets the units shown for all distance and coordinate related fields.                                                                                                    |  |  |
|                   | metre                                   | Metres [m].                                                                                                    |  |  |
|                   | US-ft                                   | US feet [ft].                                                                                                    |  |  |
|                   | INT-ft                                  | International feet [fi].                                                                                                    |  |  |
|                   | ft-in/16                                | US feet-inch-1/16 inch [ft].                                                                                                    |  |  |
| Dist.Deci-<br>mal |                                         | Sets the number of decimal places shown for<br>all distance fields. This is for data display and<br>does not apply to data export or storage.                                                                                                    |  |  |
|                   | 3                                       | Displays distance with three decimals.                                                                                                    |  |  |

| Field      | Option                                                              | Description                                        |  |
|------------|---------------------------------------------------------------------|----------------------------------------------------|--|
|            | 4                                                                   | Displays distance with four decimals.              |  |
| Temp. Unit |                                                                     | Sets the units shown for all temperature fields.   |  |
|            | °C                                                                  | Degree Celsius.                                    |  |
|            | °F                                                                  | Degree Fahrenheit.                                 |  |
| Press.Unit |                                                                     | Sets the units shown for all pressure fields.      |  |
|            | hPa                                                                 | Hecto Pascal.                                      |  |
|            | mbar                                                                | Millibar.                                          |  |
|            | mmHg                                                                | Millimeter mercury.                                |  |
|            | inHg                                                                | Inch mercury.                                      |  |
| Grade Unit |                                                                     | Sets how the slope gradient is calculated.         |  |
|            | h:v                                                                 | Horizontal : Vertical, for example 5 : 1.          |  |
|            | v:h                                                                 | Vertical : Horizontal, for example 1 : 5.          |  |
|            | %                                                                   | (v/h x 100), for example 20 %.                     |  |
| Time (24h) |                                                                     | The current time.                                  |  |
| Date       |                                                                     | Shows an example of the selected date for-<br>mat. |  |
| Format     | <b>dd.mm.yyyy</b> ,<br><b>mm.dd.yyyy</b><br>or<br><b>yyyy.mm.dd</b> | How the date is shown in all date-related fields.  |  |

| 5.3    | Settings |                                                                              |
|--------|----------|------------------------------------------------------------------------------|
| Access | 1.       | Select <b>Settings</b> from the <b>Main Menu</b> .                           |
|        | 2.       | On the <b>General</b> page, select <b>Data</b> .                             |
|        | 3.       | Press the 🔲 button to scroll through the screens of available set-<br>tings. |

| -             |                       |             |                                                                                              |  |
|---------------|-----------------------|-------------|----------------------------------------------------------------------------------------------|--|
| Data Settings | Description of fields |             |                                                                                              |  |
|               | Field                 | Option      | Description                                                                                  |  |
|               | Double PtID           |             | Sets if multiple points are able to be recor-<br>ded with the same point ID in the same job. |  |
|               |                       | Allowed     | Allows multiple points with the same point ID.                                               |  |
|               |                       | Not Allowed | Does not allow multiple points with the same point ID.                                       |  |
|               | Sort Type             | Time        | Lists are sorted by time of entry.                                                           |  |
|               |                       | PtID        | Lists are sorted by Point IDs.                                                               |  |
|               | Sort Order            | Descending  | Lists are ordered in descending order of sort type.                                          |  |

| Field       | Option                                   | Description                                                                                                    |
|-------------|------------------------------------------|----------------------------------------------------------------------------------------------------|
|             | Ascending                                | Lists are ordered in ascending order of sort type.                                                                                                    |
| Code Record | <b>Before</b><br>Meas. or<br>After Meas. | Sets if the codeblock is saved before or after the measurement. Refer to "9 Coding".                                                                                                    |
| Code        |                                          | Sets if the code will be used for one, or many, measurements.                                                                                                    |
|             | Reset after<br>Rec                       | The set code is cleared from the measure-<br>ment screen after <b>Meas</b> or <b>Store</b> is selected.                                                                                                    |
|             | Permanent                                | The set code remains in the measurement screen until manually deleted.                                                                                                    |
| Data Output |                                          | Sets the location for data storage.                                                                                                    |
|             | Internal<br>Memory                       | All data is recorded in the internal memory.                                                                                                    |
|             | Interface                                | Data which is normally stored in the onboard<br>data base will be sent to the interface selec-<br>ted in the <b>Interface Settings</b> screen<br>This <b>Data Output</b> setting is only required if<br>an external storage device is connected and<br>measurements are started at the instrument<br>with Dist/Store or Meas. This setting is not<br>required if the instrument is totally controlled<br>by a datalogger. |
| GSI-Format  |                                          | Sets the GSI output format.                                                                                                    |
|             | GSI 8                                    | 8100+12345678                                                                                                    |
|             | GSI 16                                   | 8100+1234567890123456                                                                                                    |
| GSI-Mask    |                                          | Sets the GSI output mask.                                                                                                    |
|             | Mask 1                                   | PtID, Hz, V, SD, ppm+mm, hr, hi                                                                                                    |
|             | Mask 2                                   | PtID, Hz, V, SD, E, N, H, hr                                                                                                    |
|             | Mask 3                                   | StationID, E, N, H, hi (Station)<br>StationID, Ori, E, N, H, hi (Station Result)<br>PtID, E, N, H (Control)<br>PtID, Hz, V (Set Azimuth)<br>PtID, Hz, V, SD, ppm+mm, hr, E, N, H (Meas-<br>urement)                                                                                                    |

| 5.4    | Screen & Audio Settings |                                                                              |  |
|--------|-------------------------|------------------------------------------------------------------------------|--|
| Access | 1.                      | Select <b>Settings</b> from the <b>Main Menu</b> .                           |  |
|        | 2.                      | On the <b>General</b> page, select <b>Screen</b> .                           |  |
|        | 3.                      | Press the 🗐 button to scroll through the screens of available set-<br>tings. |  |

| Screen & Audio Set- | Description of f | ields                                                        |                                                                                                    |
|---------------------|------------------|--------------------------------------------------------------|----------------------------------------------------------------------------------------------------|
| tings               | Field            | Option                                                       | Description                                                                                                    |
|                     | Display Illum.   | <b>Off</b> to <b>100%</b>                                    | Sets the display illumination in 20% steps.                                                                                                    |
|                     | Reticle Illum.   | <b>Off</b> to <b>100%</b>                                    | Sets the reticle illumination in 10% steps.                                                                                                    |
|                     | Touch Screen     |                                                              | Available for Color and Color&Touch screen only.                                                                                                    |
|                     |                  | On                                                           | The touch screen is activated.                                                                                                    |
|                     |                  | Off                                                          | The touch screen is deactivated.                                                                                                    |
|                     |                  |                                                              | Press <b>Calib.</b> to calibrate the touch screen. Follow the instructions on the screen                                                                                              |
|                     | Screensaver      | after 1 min,<br>after 2 min,<br>after 5 min,<br>after 10 min | The screensaver is activated and starts after the selected time.                                                                                                    |
|                     |                  | Off                                                          | The screensaver is deactivated.                                                                                                    |
|                     | Appl.Descrip.    | All                                                          | To switch on the app description in the app pre-settings. Refer to "Starting an App".                                                                                                 |
|                     |                  | Standard                                                     | To switch off the app description in the app pre-settings. Refer to "Starting an App".                                                                                                |
|                     |                  |                                                              | The method descriptions for apps<br>with different methods, for<br>example COGO, cannot be<br>switched off.                                                                           |
|                     | Веер             |                                                              | The beep is an acoustic signal after each key stroke.                                                                                                    |
|                     |                  | Normal                                                       | Normal volume.                                                                                                    |
|                     |                  | Loud                                                         | Increased volume.                                                                                                    |
|                     |                  | Off                                                          | Beep is deactivated.                                                                                                    |
|                     | Sector Beep      | On                                                           | Sector beep sounds at right angles (0°,<br>90°, 180°, 270° or 0, 100, 200, 300 gon).                                                                                                  |
|                     |                  |                                                              | $ \begin{array}{c} 1 \\ 0 \\ 0 \\ 0 \\ 0 \\ 0 \\ 0 \\ 0 \\ 0 \\ 0 \\ 0$                                                                                                    |
|                     |                  |                                                              | <ol> <li>No beep</li> <li>Fast beep; from 95.0 to 99.5 gon and<br/>105.0 to 100.5 gon.</li> <li>Permanent beep; from 99.5 to 99.995<br/>gon and from 100.5 to 100.005 gon.</li> </ol> |
|                     |                  | Off                                                          | Sector Beep is deactivated.                                                                                                    |

|              | Field                                                                                         | Option                                                   | Description                                                                                                    |
|--------------|-----------------------------------------------------------------------------------------------|----------------------------------------------------------|----------------------------------------------------------------------------------------------------|
|              | Setout Beep                                                                                   | On                                                       | The instrument beeps when the distance<br>from the current position to the point to be<br>staked is $\leq 0.5$ m.<br>The closer the prism is to the point to be<br>staked the faster the beeps will be. |
|              |                                                                                               | Off                                                      | Beep is deactivated.                                                                                                    |
| 5.5          | EDM Setting                                                                                   | [ <b>S</b>                                               |                                                                                                    |
| Description  | The settings on<br><b>M</b> easurement. [<br>Prism (NP) and [                                 | this screen defi<br>Different setting<br>Prism (P) EDM n | ne the active EDM, <b>E</b> lectronic <b>D</b> istance<br>s for measurements are available with Non-<br>nodes.                                                                                          |
| Access       | 1. Select                                                                                     | Settings from t                                          | he <b>Main Menu</b> .                                                                                                    |
|              | 2. On the                                                                                     | General page,                                            | select EDM.                                                                                                    |
|              | 3. Press t<br>tings.                                                                          | he 🗊 button to                                           | scroll through the screens of available set-                                                                                                    |
| EDM Settings | C EDM Settings<br>EDM Ligh<br>EDM Mode<br>Target<br>Meas. Mode<br>Leica Const.<br>Abs. Const. | ts<br>Round (GF<br>Precis<br>0.0 n<br>-34.4 n            |                                                                                                    |
|              | Kev                                                                                           | Description                                              |                                                                                                    |
|              | Atmos                                                                                         | To enter atmos                                           | spheric data ppm.                                                                                                    |
|              | Ind.PPM                                                                                       | To enter an inc                                          | dividual ppm value.                                                                                                    |
|              | ↓<br>Scale                                                                                    | To enter projec                                          | ction scale details.                                                                                                    |
|              | ↓<br>Signal                                                                                   | To view EDM S                                            | ignal reflection value.                                                                                                    |
|              | ↓<br>Freq.                                                                                    | To view the ED                                           | 0M frequency.                                                                                                    |
|              | Description of                                                                                | fields                                                   |                                                                                                    |
|              | Field                                                                                         | Description                                              | Description                                                                                                    |
|              | EDM Mode                                                                                      | Prism                                                    | For distance measurements using prisms.                                                                                                    |
|              |                                                                                               | Non-Prism                                                | For distance measurements without prisms.                                                                                                    |
|              |                                                                                               | Таре                                                     | For distance measurements using Retro reflective targets (3 mm + 2 ppm).                                                                                                    |

| Field      | Description                       | Description                                                                                                   |                                                                                   |
|------------|-----------------------------------|----------------------------------------------------------------------------------------------------|-----------------------------------------------------------------------------------|
| Target     | Round<br>(GPR)                    |                                                                                                    | Standard prism<br>GPR121/GPR111<br><b>Leica Const.</b> :<br>0.0 mm                |
|            | Mini (GMP)<br>Mini0<br>(GMP111-0) |                                                                                                    | GMP111<br><b>Leica Const.</b> :<br>+17.5mm                                        |
|            |                                   |                                                                                                    | GMP111-0<br>Leica Const.:<br>0.0 mm                                               |
|            | 360° (GRZ4)                       | 86 64<br>78<br>78                                                                                             | GRZ4/GPZ122<br>Leica Const.:<br>+23.1mm                                           |
|            | 360°Mini(G<br>RZ101)              |                                                                                                    | GRZ101<br>Leica Const.:<br>+30.0mm                                                |
|            | Tape (GZM)                        | $\bigcirc$                                                                                                    | <b>Leica Const.</b> :<br>+34.4mm                                                  |
|            | 360°<br>(MPR122)                  |                                                                                                    | MPR122<br>Leica Const.:<br>+28.1mm                                                |
|            | None                              | Without prism                                                                                                 | <b>Leica Const.</b> :<br>+34.4mm                                                  |
|            | User 1 /<br>User 2                | For any prism modes,<br>two of their own prisn<br>Constants can be ente<br><b>Leica Const.</b> or <b>Abs.</b> | the user can define<br>ns.<br>red in mm in either<br><b>Const.</b> . For example: |
|            |                                   | User prism constant                                                                                           | = -30.0mm                                                                         |
|            |                                   | Leica Const.                                                                                                  | = +4.4 mm<br>(34.4 + -30 = 4.4)                                                   |
|            |                                   | Abs. Const.                                                                                                   | = -30.0mm                                                                         |
| Meas. Mode | Precise+                          | Fine measuring mode<br>measurements with pr<br>(1 mm + 1.5 ppm).                                              | for highest precision<br>isms                                                     |
|            | Pre-<br>cise&Fast                 | Quick measuring mode<br>higher measuring spee<br>(2 mm + 1.5 ppm).                                            | e with prisms, with<br>ed and high accuracy                                       |
|            | Precise                           | For distance measuren<br>(2 mm + 2 ppm; >500                                                                  | nents without prisms<br>m: 4 mm + 2 ppm).                                         |

| Field           | Description        | Description                                                                                                    |
|-----------------|--------------------|----------------------------------------------------------------------------------------------------|
|                 | Average            | Repeats measurements in standard measur-<br>ing mode. Define the number of repetitions<br>in <b>No. of Meas.</b> The average distance and<br>the standard deviation for the averaged dis-<br>tance are calculated.                                                                                                    |
|                 |                    | During the measurement, a status bar, the calculated slope distance and the standard deviation are displayed. Use <b>Back</b> to return to the previous screen without storing the data. Use <b>Re-meas</b> to omit all previous measurements and to restart. Use <b>Cont</b> to cancel the measurement process and to calculate the average from the available measurements. |
|                 | Tracking           | For continuous distance measurements with<br>prisms (3 mm + 1.5 ppm) or without prisms<br>(5 mm + 3 ppm).                                                                                                    |
|                 | Prism<br>( >4.0km) | For long range distance measurements with prisms (5 mm + 2 ppm).                                                                                                    |
| No. of<br>Meas. | Editable field     | The number of repeated measurements.<br>Limit value: 2 to 99                                                                                                    |
| Leica Const.    | Display only       | This field displays the Leica prism constant for the selected <b>Prism Type</b> .                                                                                                    |
|                 | Editable field     | Where <b>Prism Type</b> is <b>User 1</b> or <b>User 2</b> this field becomes editable to set a user defined constant. Input can only be made in mm. Limit value: -999.9mm to +999.9mm.                                                                                                    |
| Abs. Const.     | Display only       | This field displays the absolute prism con-<br>stant for the selected <b>Prism Type</b> .                                                                                                    |
|                 | Editable field     | Where <b>Prism Type</b> is <b>User 1</b> or <b>User 2</b> this field becomes editable to set a user defined constant. Input can only be made in mm. Limit value: -999.9mm to +999.9mm.                                                                                                    |
| Laser-Point     | Off                | Visible laser beam is deactivated.                                                                                                    |
|                 | On                 | Visible laser beam for visualising the target point is activated.                                                                                                    |
| Guide Light     | Off                | Guide Light is deactivated.                                                                                                    |
|                 | On                 | Guide Light is activated. The person at the<br>prism can be guided by the flashing lights<br>directly to the line of sight. The light points<br>are visible up to a distance of 150 meters.<br>This is useful when staking out points.                                                                                                    |

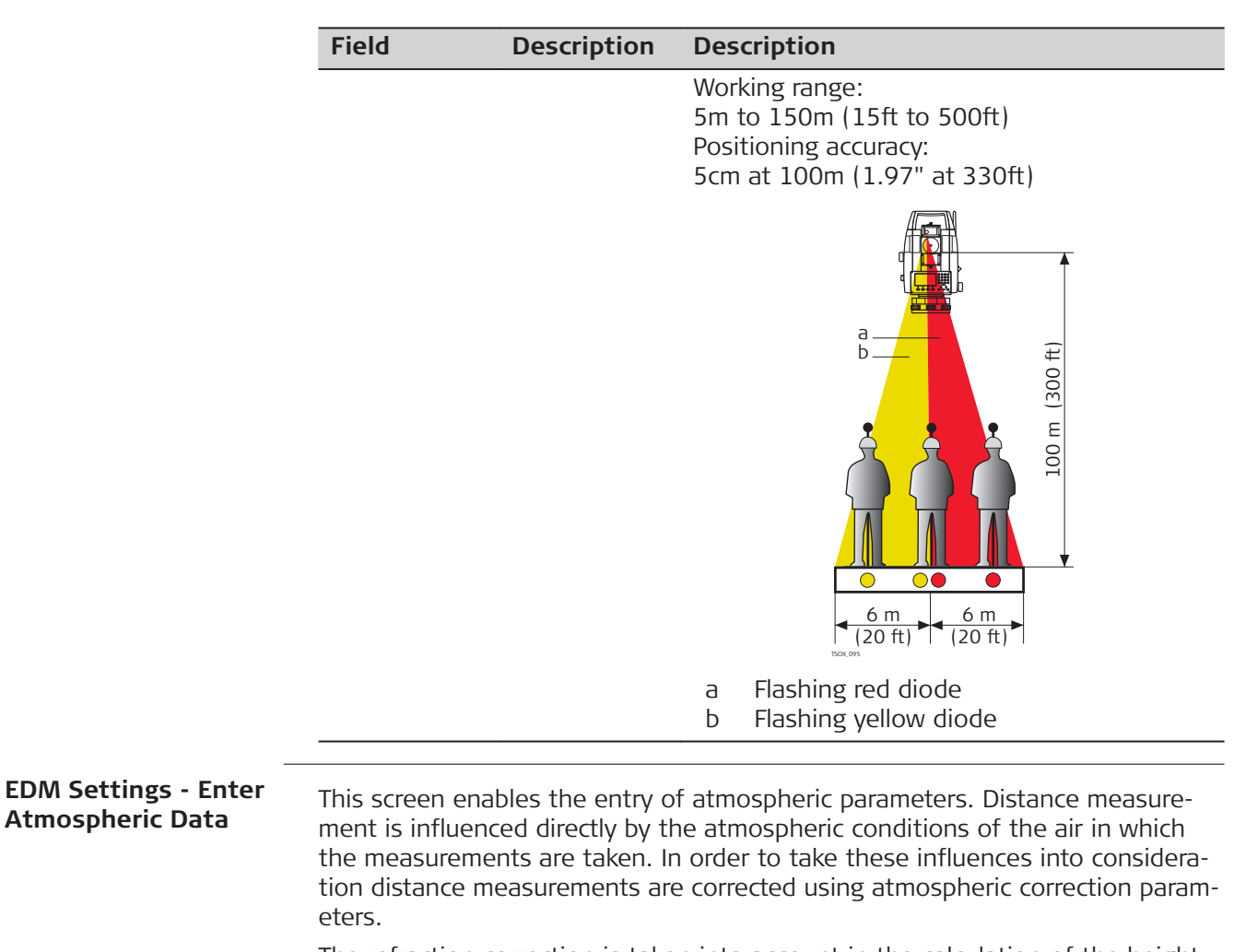

The refraction correction is taken into account in the calculation of the height differences and the horizontal distance. Refer to "16.7 Scale Correction" for the application of the values entered in this screen.

When **PPM=0** is selected, the Leica standard atmosphere of 1013.25mbar, 12°C, and 60% relative humidity is applied.

|                                          | Description of                                                                                    | fields                                                      |                                                                                                    |                                                                                                    |
|------------------------------------------|---------------------------------------------------------------------------------------------------|-------------------------------------------------------------|----------------------------------------------------------------------------------------------------|----------------------------------------------------------------------------------------------------|
|                                          | Field                                                                                             | Option                                                      | Description                                                                                                    |                                                                                                    |
|                                          | Temp.Meas.                                                                                        | Auto                                                        | When a distance is me<br><b>Dist</b> , the temperature<br>instrument temperatur<br>displayed in the <b>Temp</b> eratur<br>atmospheric ppm is rec<br>played in the <b>Atmos P</b><br>distances are corrected<br>pheric ppm. | asured using <b>Meas</b> or<br>is read from the<br>e sensor. The value is<br><b>erature</b> field. The<br>calculated and dis-<br><b>PM</b> field. Measured<br>I with the new atmos- |
|                                          |                                                                                                   | Single                                                      | When pressing <b>Temp</b> ,<br>read from the instrume<br>sor. The value is displa<br><b>ture</b> field. The atmosp<br>ted and displayed in th                                                                              | the temperature is<br>ent temperature sen-<br>yed in the <b>Tempera-</b><br>heric ppm is recalcula-<br>ne <b>Atmos PPM</b> field.                                                   |
|                                          |                                                                                                   | Manual                                                      | The temperature value ually.                                                                                                    | can be entered man-                                                                                                    |
| EDM Settings - Enter<br>Projection Scale | This screen enat<br>with the PPM pa<br>the values enter                                           | bles entry of th<br>rameter. Refer<br>ed on this scre       | ne scale of projection. Coo<br>to "16.7 Scale Correction<br>een.                                                                                                    | ordinates are corrected<br>" for the application of                                                                                                    |
| EDM Settings - Enter<br>Individual PPM   | This screen enat<br>tance measurem<br>Scale Correction                                            | oles the entry<br>ents are corre<br>' for the applic        | of individual scaling factor<br>cted with the PPM param<br>cation of the values enter                                                                                                    | rs. Coordinates and dis-<br>eter. Refer to "16.7<br>ed on this screen.                                                                                                    |
| EDM Settings - EDM<br>Signal Reflection  | This screen tests<br>Enables optimal<br>a beeping sound<br>stronger the refl                      | the EDM sigr<br>aiming at dist<br>, indicate the<br>ection. | al strength (reflection stream)<br>ant, barely visible, targets<br>reflection strength. The fa                                                                                                    | ength) in steps of 1%.<br>. A percentage bar and<br>aster the beep the                                                                                                    |
| ppm handling                             | General handli                                                                                    | ng                                                          |                                                                                                    |                                                                                                    |
|                                          | Handling of                                                                                       | Geom.pp                                                     | om Atmos. ppm                                                                                                    | Indiv. ppm                                                                                                    |
|                                          | Slope distance                                                                                    | Not appli                                                   | ed Applied                                                                                                    | Not applied                                                                                                    |
|                                          | Horizontal<br>distance                                                                            | Not appli                                                   | ed Applied                                                                                                    | Applied                                                                                                    |
|                                          | Coordinates                                                                                       | Applied                                                     | Applied                                                                                                    | Applied                                                                                                    |
|                                          | Exceptions <ul> <li>Setout</li> <li>Geometric</li> <li>zontal dist</li> <li>found corr</li> </ul> | reduction valu<br>ance difference                           | ues are applied to calculat<br>are so that the position of                                                                                                    | e and display the hori-<br>points to be staked is                                                                                                    |

• LandXML Data and HeXML

To import and use the measurements into Leica Infinity, the distances recorded in LandXML differ from the distances on the instrument.

|                    | Handling of                                                                   | Geom.<br>ppm                                                                                | Atmos.<br>ppm         | Indiv.<br>ppm       | ppm tag     |
|--------------------|-------------------------------------------------------------------------------|---------------------------------------------------------------------------------------------|-----------------------|---------------------|-------------|
|                    | Slope<br>distance                                                             | Not applied                                                                                 | Applied               | Not applied         | Available   |
|                    | Horizontal<br>distance                                                        | Applied                                                                                     | Applied               | Applied             | Unavailable |
|                    | Coordinates                                                                   | Applied                                                                                     | Applied               | Applied             | Unavailable |
| 5.6                | Interface Se                                                                  | ettings                                                                                     |                       |                     |             |
| Description        | For data transfer the communication parameters of the instrument must be set. |                                                                                             |                       | nent must be        |             |
| Access             | 1. Select                                                                     | Settings from                                                                               | the <b>Main Me</b> i  | nu.                 |             |
|                    | 2. On the                                                                     | e <b>Connect.</b> pag                                                                       | e, select <b>Inte</b> | face.               |             |
| Interface Settings | つ Interface Set                                                               | tings 🕑 I                                                                                   | 0 <b>=</b> )<br>16:35 |                     |             |
|                    | Config1                                                                       |                                                                                             |                       |                     |             |
|                    | Port                                                                          | RS                                                                                          |                       |                     |             |
|                    | Baud rate<br>Data bits                                                        | 115                                                                                         | 8                     |                     |             |
|                    | Parity                                                                        | Ν                                                                                           | one <>                |                     |             |
|                    | StopBits                                                                      |                                                                                             | 1 <>                  |                     |             |
|                    | Flow Control                                                                  | N                                                                                           | one <>                |                     |             |
|                    |                                                                               | Default                                                                                     | Cont                  |                     |             |
|                    | Кеу                                                                           | Description                                                                                 |                       |                     |             |
|                    | BT-PIN                                                                        | To set a PIN code for the Bluetooth connection. The default Bluetooth PIN is '0000'.        |                       |                     |             |
|                    | Default                                                                       | To reset the fields to the default Leica standard settings.<br>Available for <b>RS232</b> . |                       |                     |             |
|                    | Description of                                                                | fields                                                                                      |                       |                     |             |
|                    | Field                                                                         | Option                                                                                      | Description           | n                   |             |
|                    | Port                                                                          |                                                                                             | Instrument            | port.               |             |
|                    |                                                                               | Bluetooth                                                                                   | Communica             | tion is via Bluetoo | th.         |
|                    |                                                                               | WLAN                                                                                        | Communica             | tion is via WLAN.   |             |
|                    |                                                                               | RS232                                                                                       | Communica             | tion is via RS232.  |             |

The following fields are active only when **Port**: **RS232** is set.

| Field             | Option                                                                             | Description                                                                                                    |
|-------------------|------------------------------------------------------------------------------------|----------------------------------------------------------------------------------------------------|
| Baud rate         | 1200,<br>2400,<br>4800,<br>9600,<br>14400,<br>19200,<br>38400,<br>57600,<br>115200 | Speed of data transfer from receiver to device in bits per second.                                                                                                    |
| Data bits         |                                                                                    | Number of bits in a block of digital data.                                                                                                    |
|                   | 7                                                                                  | Data transfer is realised with 7 databits.                                                                                                    |
|                   | 8                                                                                  | Data transfer is realised with 8 databits.                                                                                                    |
| Parity            | Even                                                                               | Even parity. Available if data bit is set to 7.                                                                                                    |
|                   | Odd                                                                                | Odd parity. Available if data bit is set to 7.                                                                                                    |
|                   | None                                                                               | No parity. Available if data bit is set to 8.                                                                                                    |
| StopBits          | Editable field                                                                     | Number of bits at the end of a block of digi-<br>tal data.                                                                                                    |
| Flow Con-<br>trol | RTS/CTS or<br>None                                                                 | Activates hardware handshake.<br>When the instrument/device is ready for<br>data, it asserts the Ready To Send line indi-<br>cating it is ready to receive data. This line is<br>read by the sender at the Clear To Send<br>input, indicating it is clear to send the data. |

The following fields are active only when **Port**: **WLAN** is set.

| Field       | Option       | Description                |
|-------------|--------------|----------------------------|
| IP address  | Display only | Local IP address of        |
| TCP/IP port | Display only | TCP/IP port number in use. |

Leica standard settings

When **Default** is selected the communication parameters are reset to the default Leica standard settings:

• 115200 Baud, 8 Databit, No Parity, No Flow Control, 1 Stopbit.

a a b c d c d

- External battery
- Not connected / inactive
- GND
- d Data reception (TH\_RXD)
- e Data transfer (TH\_TXD)

5.7

# **FTP Client**

Description

This functionality is to transfer jobs, codelists and other files on the data storage device with a standard and simple FTP server.

ettings

Interface plug connections

FTP protocol is used to transfer between an instrument, which has an Internet device connected, and the FTP server. The zip/unzip functionality is included.

|        | Configu | Configure and connect the Internet interface before using this function.     |  |  |
|--------|---------|------------------------------------------------------------------------------|--|--|
| Access | 1.      | Select <b>Settings</b> from the <b>Main Menu</b> .                           |  |  |
|        | 2.      | On the <b>General</b> page, select <b>FTP</b> .                              |  |  |
|        | 3.      | Press the 🗐 button to scroll through the screens of available set-<br>tings. |  |  |

#### **FTP Data Transfer**

| 🕤 FTP Data Transfer |           | 🕑 I 🛛 | <b>⊁! ⊡</b><br>14:35 |
|---------------------|-----------|-------|----------------------|
| Config1             |           |       |                      |
| Enter FTP conne     | ction det | ails. |                      |
| Host                |           |       |                      |
|                     |           |       |                      |
| Port                |           |       | 21                   |
| User ID             |           |       |                      |
| Password            |           |       |                      |
| Connect             |           |       |                      |

| Кеу     | Description                           |
|---------|---------------------------------------|
| Connect | To connect to the FTP server entered. |

#### Description of fields

| •        |                |                                                                                                    |
|----------|----------------|----------------------------------------------------------------------------------------------------|
| Field    | Description    | Description                                                                                                    |
| Host     | Editable field | In order to get access to the Internet, a host<br>name is required. This host name is the<br>name of the FTP server in the Internet.                      |
| Port     | Editable field | Port to be used. Any number between 0 and 65535 is valid.                                                                                                 |
| User ID  | Editable field | The User ID allows connection to the FTP<br>site. If no value is typed in, then the instru-<br>ment logs in to the FTP server anonymously,<br>if allowed. |
| Password | Editable field | The password to get access to the FTP site.                                                                                                    |

#### Next step

**Connect**. Once the connection to the FTP server is established, the **FTP Data Transfer**, **Local** page is displayed.

FTP Data Transfer,<br/>Local pageThe files and folders on the selected data storage device of the instrument are<br/>displayed including their size. To get into the folders, highlight the folder and<br/>OK.

|                                   | <ul> <li>デ FTP Data Tra</li> <li>Local Off</li> <li>File Name</li> </ul> | ansfer 🕑 I<br>lice<br>Date                                    | ★       15:34                                                                                                    |
|-----------------------------------|--------------------------------------------------------------------------|---------------------------------------------------------------|----------------------------------------------------------------------------------------------------|
|                                   | Application<br>Codes<br>DB<br>Download<br>Send                           | Data 24.07.<br>24.07.<br>24.07.<br>24.07.<br>24.07.<br>24.07. | 18<br>18<br>18<br>18                                                                                                    |
|                                   | Key                                                                      | Description                                                   |                                                                                                    |
|                                   | Send                                                                     | To copy the file<br>server.                                   | e to its corresponding directory on the FTP                                                                                                    |
|                                   | USB                                                                      | To change betw<br>memory.                                     | ween the data storage devices and the internal                                                                                                    |
|                                   | More                                                                     | To change bet                                                 | veen date, time and size.                                                                                                    |
| FTP Data Transfer,<br>Office page | The files locate<br>Whenever swite<br>nected, then a                     | d on the FTP sen<br>ching to this pag<br>refresh action is    | ver are displayed.<br>e, if the connection to the server was discon-<br>done or it reconnects to the server.                                                   |
|                                   | Кеу                                                                      | Description                                                   |                                                                                                    |
|                                   | Get                                                                      | To download tl<br>local downloac<br>Downloaded fi             | ne highlighted file list on the FTP server to the<br>I folder.<br>les are stored in the selected directory.                                                    |
|                                   | More                                                                     | To change bet                                                 | veen date, time and size.                                                                                                    |
| 5.8<br>Access                     | Internet Select                                                          | ttings                                                        | he Main Menu                                                                                                    |
|                                   | . Select                                                                 |                                                               |                                                                                                    |
|                                   | 2. On the                                                                | e <b>Connect.</b> page                                        | , select <b>Internet</b> .                                                                                                    |
|                                   | 3. Press<br>tings.                                                       | the 回 button to                                               | scroll through the screens of available set-                                                                                                    |
| Internet Settings                 | Description of                                                           | f fields                                                      |                                                                                                    |
|                                   | Field                                                                    | Option                                                        | Description                                                                                                    |
|                                   | Device                                                                   | Selectable list                                               | The device for the connection to the Inter-<br>net.                                                                                                    |
|                                   | Name                                                                     | Display only                                                  | The name of the selected device.                                                                                                    |
|                                   | PIN-Code                                                                 | Editable field                                                | To enter the <b>P</b> ersonal Identification <b>N</b> umber of the SIM card.                                                                                   |
|                                   | PUK-Code                                                                 | Editable field                                                | If the PIN is locked for any reason, for example the wrong PIN was entered, input the <b>P</b> ersonal <b>U</b> nbloc <b>K</b> ing code for access to the PIN. |

|                    | Field                                                                                                    | Option           | Description                                                                                                    |  |  |
|--------------------|----------------------------------------------------------------------------------------------------|------------------|----------------------------------------------------------------------------------------------------|--|--|
|                    | Auto select                                                                                                    | Yes or<br>No     | Select this option for a manual or automatic provider selection.                                                                                       |  |  |
|                    | APN                                                                                                    | Editable field   | APN (Access Point Name of a server from the network provider). Contact your provider to get the correct APN.                                           |  |  |
|                    | APN cont.                                                                                                    | Editable field   | Access Point Name of a server from the net-<br>work provider. The APN can be thought of as<br>the home page of a provider supporting data<br>transfer. |  |  |
|                    | User ID                                                                                                    | Yes              | A user identification for the APN service can be typed in.                                                                                             |  |  |
|                    |                                                                                                    | No               | A user identification for the APN service is not required.                                                                                             |  |  |
|                    | User ID                                                                                                    | Editable field   | Enter the User identification number.                                                                                                    |  |  |
|                    | Password                                                                                                    | Editable field   | Password for <b>User ID</b> .                                                                                                    |  |  |
| 5.9                | Adjust                                                                                                    |                  |                                                                                                    |  |  |
| Description        | The <b>Adjustments Menu</b> contains tools to be used for the electronic adjust-<br>ment of the instrument and for setting adjustment reminders. Using these<br>tools helps to maintain the measuring accuracy of the instrument. |                  |                                                                                                    |  |  |
| Access             | <ol> <li>Select Settings from the Main Menu.</li> </ol>                                                                                                    |                  |                                                                                                    |  |  |
|                    | 2. On the <b>Tools</b> page, select <b>Adjust</b> .<br>€                                                                                                    |                  |                                                                                                    |  |  |
|                    | 3. Select an adjustment option from the <b>Adjustments</b> screen.                                                                                                    |                  |                                                                                                    |  |  |
| Adjustment options | In the <b>Adjustm</b>                                                                                                    | ents screen, the | ere are several adjustment options.                                                                                                    |  |  |
|                    | Menu selectio                                                                                                    | on               | Description                                                                                                    |  |  |
|                    | Hz-Collimation                                                                                                    |                  | Refer to "13.3 Adjusting Line-of-Sight and Vertical Index Error".                                                                                      |  |  |
|                    | Vertical Index                                                                                                    |                  | Refer to "13.3 Adjusting Line-of-Sight and Vertical Index Error".                                                                                      |  |  |
|                    | Compensator                                                                                                    | Index            | Refer to "13.4 Adjusting the Compensator".                                                                                                    |  |  |
|                    | Tilting Axis                                                                                                    |                  | Refer to "13.5 Adjusting the Tilting Axis Error".                                                                                                    |  |  |

|                     | Menu selection                                                                                                    | Description                                                                                                    |  |  |
|---------------------|----------------------------------------------------------------------------------------------------|----------------------------------------------------------------------------------------------------|--|--|
|                     | View Current Adj. Data                                                                                                    | Displays the current adjustment values that have been set for Hz-Collimation, V-index and Tilt Axis.                                                                                                    |  |  |
|                     | Adjustment Reminder                                                                                                    | Defines the time period from the last adjust-<br>ment to when a reminder message should<br>display to do another adjustment. Options<br>are: <b>Never</b> , <b>2 weeks</b> , <b>1 month</b> , <b>3 months</b> ,<br><b>6 months</b> , <b>12months</b> .<br>The message will display the next time the<br>instrument is switched on after the time<br>period has been reached. |  |  |
| 5.10                | Startup Sequence                                                                                                    |                                                                                                    |  |  |
| Description         | Through the Startup tool, it is p<br>key presses so that, after switch<br>be displayed after the <b>Level &amp;</b><br>For example, the general <b>Settir</b><br>tings.                                                                                                    | possible to record a user-defined sequence of hing on the instrument, a particular screen can <b>Plummet</b> screen instead of the <b>Main Menu</b> . <b>Ings</b> screen for configuring the instrument set-                                                                                                    |  |  |
| Access              | 1. Select <b>Settings</b> from the <b>Main Menu</b> .                                                                                                    |                                                                                                    |  |  |
|                     | 2. On the <b>Tools</b> page, se                                                                                                    | lect <b>Startup</b> .                                                                                                    |  |  |
| Auto start step-by- | 1. Press <b>Record</b> in the <b>S</b>                                                                                                    | tartup screen.                                                                                                    |  |  |
| step                | 2. Press <b>Cont</b> to confirm the information message and begin the recording process.                                                                                                    |                                                                                                    |  |  |
|                     | 3. The next key presses a recording press <b>ESC</b> .                                                                                                    | The next key presses are stored, up to a maximum of 64. To end the recording press <b>ESC</b> .                                                                                                    |  |  |
|                     | 4. If the auto start <b>Statu</b> be executed automatic                                                                                                    | <b>s</b> is set to <b>Active</b> , the stored key presses will cally after switching on the instrument.                                                                                                    |  |  |
|                     | The automatic start sequence has the same effect as pressing the keys man-<br>ually. Certain instrument settings cannot be made in this way. Relative entries<br>such as automatically setting <b>EDM Mode</b> : <b>Precise&amp;Fast</b> upon switching on<br>the instrument, are not possible. |                                                                                                    |  |  |
| 5.11                | System Information                                                                                                    |                                                                                                    |  |  |
| Description         | <ul> <li>The Info screen displays:</li> <li>Instrument, system and firm</li> <li>Maintenance and service date</li> <li>Memory usage</li> <li>Settings for the date and ti</li> <li>Please provide the instatype, serial number and version and build number</li> </ul>                          | nware information<br>ates<br>me<br>trument-related information, such as instrument<br>id equipment number, as well as the firmware<br>ber when contacting support.                                                                                                    |  |  |

1. Select **Settings** from the **Main Menu**.

| 2. | On the <b>Tools</b> page, select <b>Info</b> .                     |
|----|--------------------------------------------------------------------|
|    |                                                                    |
| 3. | Press the 回 button to scroll through the screens of available set- |
|    | tings.                                                             |

Info

## Page 1/5 or System

This screen displays information about the instrument and operating system.

| Info                |               | ⊵ I  | <b>₿</b> 10:38   |
|---------------------|---------------|------|------------------|
| System              | Softw. Sensor | Mem. | Dates<br>IS07 1" |
| Serial N            | 0.            |      | 1                |
| Equip.N<br>NP-Typ   | lo.<br>e      |      | <br>R1000        |
| Instr.Te<br>Battery | mp.           |      | 20 °C<br>70%     |
| Reset               | Options       |      | Back             |

| Кеу     | Description                                  |
|---------|----------------------------------------------|
| Reset   | To reset all settings to the system default. |
| Options | To display hardware related options.         |

#### Page 2/5 or Softw.

| 🗂 Info        |        |        | 🕑 I   | <b>⊁! ⊡</b><br>10:39 |
|---------------|--------|--------|-------|----------------------|
| System        | Softw. | Sensor | Mem.  | Dates                |
| InstrFirmware |        |        |       | V 0.94               |
| Build Number  |        |        | 972.8 | 311012               |
| EDM-Firmware  |        |        | VC    | ).00 (0)             |
| Oper. Sy      | ystem  |        |       |                      |

| Apps  | Legal     Back                                                                                                    |
|-------|----------------------------------------------------------------------------------------------------|
| Кеу   | Description                                                                                                    |
| Apps  | To display a list of the apps available on the instrument. A check mark is display in the check box beside each app that is licenced. |
| Legal | To display the Software Licence Agreement.                                                                                            |

# Description of fields

| Field              | Option       | Description                                                            |
|--------------------|--------------|------------------------------------------------------------------------|
| InstrFirm-<br>ware | Display only | Displays the firmware version number instal-<br>led on the instrument. |
| Build Num-<br>ber  | Display only | Displays the build number of the firmware.                             |

| Field                | Option       | Description                                                                   |
|----------------------|--------------|-------------------------------------------------------------------------------|
| Active Lan-<br>guage | Display only | Displays the current language and version number selected for the instrument. |
| EDM-Firm-<br>ware    | Display only | Displays the version number of the EDM firmware.                              |
| Oper. Sys-<br>tem    | Display only | Displays the operating system of the instru-<br>ment.                         |

#### Page 3/5 or Sensor

| Field                 | Option       | Description                                                                              |
|-----------------------|--------------|------------------------------------------------------------------------------------------|
| Loader<br>Angle Hz    | Display only | Loader version for the horizontal angle sys-<br>tem                                      |
| Loader<br>Angle V     | Display only | Loader version for the vertical angle system                                             |
| Loader Incli-<br>nat. | Display only | Loader version for the inclination system                                                |
| Angle Hz              | Display only | Software version of the horizontal angle sys-<br>tem                                     |
| Angle V               | Display only | Software version of the vertical angle system                                            |
| Inclination           | Display only | Software version of the inclination system                                               |
| AutoHeight            | Display only | Displays the firmware version of the<br>AutoHeight laser plummet.<br>Available for TS07. |

#### Page 4/5 or Mem.

Displays job-specific memory information such as the number of stored stations and fixpoints within a job, the number of recorded data blocks, for example measured points, or codes within a job, and the memory space occupied.

- Before pressing **Format**, to format the internal memory, ensure that all important data is first transferred to a computer. Jobs, formats, codelists, configuration files, uploaded languages and firmware are deleted by formatting.
- Despite an automatic defragmentation, the memory gets fragmented after a while. Please format the internal memory periodically to maintain the instrument performance.

| Field                  | Option       | Description                                                                                                    |
|------------------------|--------------|----------------------------------------------------------------------------------------------------|
| MaintEnd<br>Date       | Display only | Displays the end date of the maintenance agreement for the instrument firmware.                                               |
| mySec.Rene<br>wal Date | Display only | The date when the instrument must be con-<br>nected to mySecurity in oder to renew the<br>security functionality.             |
| Next Service<br>Date   | Display only | Displays the date of the next service check<br>required. The field can be invisible if turned<br>off by the service reminder. |

#### Page 5/5 or Dates

| 5.12                              | Licence Keys                                                                                                    |          |                                   |                                                                |
|-----------------------------------|----------------------------------------------------------------------------------------------------|----------|-----------------------------------|----------------------------------------------------------------|
| Description                       | To fully activate hardware functionality, firmware applications and firmware contracts, licence keys may be required on the instrument. Licence keys can be uploaded via Leica Infinity, the USB memory stick or the SD card.                                                                                                  |          |                                   |                                                                |
| Access                            | 1.                                                                                                    | Select S | <b>Settings</b> from t            | he <b>Main Menu</b> .                                          |
|                                   | 2.                                                                                                    | On the   | <b>Tools</b> page, se             | ect <b>Licence</b> .                                           |
| Upload Licence Key                | Кеу                                                                                                    |          | Description                       |                                                                |
|                                   | Delete                                                                                                    |          | Deletes all firm<br>firmware main | ware licence keys on the instrument and the tenance licence.   |
|                                   | Descript                                                                                                    | tion of  | fields                            |                                                                |
|                                   | Field                                                                                                    |          | Option                            | Description                                                    |
|                                   | Methoo                                                                                                    | d        | USB-Stick or<br>SD Card           | The licence key file is uploaded from the data storage device. |
| 5.13                              | Instrur                                                                                                    | ment F   | Protection w                      | vith PIN                                                       |
| Description                       | The instrument can be protected by a Personal Identification Number. If PIN protection is activated, the instrument will always prompt for a PIN code entry before starting up. If a wrong PIN has been entered five times, a Personal UnblocKing (PUK) code is required. This can be found on the instrument delivery papers. |          |                                   |                                                                |
| Activate PIN code<br>step-by-step | 1.                                                                                                    | Select S | Settings from t                   | he <b>Main Menu</b> .                                          |
|                                   | 2. On the <b>Tools</b> page, select <b>PIN</b> .                                                                                                    |          |                                   |                                                                |
|                                   | 3. Activate PIN protection by setting <b>Use PIN-Code</b> : <b>On</b> .                                                                                                    |          |                                   |                                                                |
|                                   | 4. Enter a personal PIN Code (max. 6 numerics) in the <b>New PIN-Code</b> field.                                                                                                    |          |                                   |                                                                |
|                                   | 5. Accept with <b>Cont</b> .                                                                                                    |          |                                   |                                                                |
| -                                 | Now the instrument is protected against unauthorised use. After switching on the instrument, a PIN code entry is necessary.                                                                                                    |          |                                   |                                                                |
| Lock instrument step-<br>by-step  | If PIN protection is activated, it is possible to lock the instrument from within any app without switching off the instrument.                                                                                                    |          |                                   |                                                                |
|                                   | 1. Press the Favourites key when within any app.                                                                                                    |          |                                   |                                                                |
|                                   | <ol> <li>Select <b>PIN-lock</b> from the <b>Favourites Menu</b>.</li> </ol>                                                                                                    |          |                                   |                                                                |
| Entering the PUK<br>code          | If a wrong PIN has been entered five times, the system will prompt for a Per-<br>sonal UnblocKing code. The PUK code must be ordered from your Leica Geo-<br>systems representative.                                                                                                    |          |                                   |                                                                |

If the PUK code entered is correct then the instrument will start up and reset the PIN code to default value **0** and **Use PIN-Code**: **Off**.

| Deactivate PIN code<br>step-by-step                | 1.                                                                                                    | <ol> <li>Select Settings from the Main Menu.</li> </ol>                                                                                           |  |  |
|----------------------------------------------------|----------------------------------------------------------------------------------------------------|----------------------------------------------------------------------------------------------------|--|--|
|                                                    | 2.                                                                                                    | On the <b>Tools</b> page, select <b>PIN</b> .                                                                                                    |  |  |
|                                                    | 3.                                                                                                    | Enter the current PIN in <b>PIN-Code:</b> .                                                                                                    |  |  |
|                                                    | 4.                                                                                                    | Accept with <b>Cont</b> .                                                                                                    |  |  |
|                                                    | 5.                                                                                                    | Deactivate PIN protection by setting Use PIN-Code: Off.                                                                                           |  |  |
|                                                    | 6.                                                                                                    | Accept with <b>Cont</b> .                                                                                                    |  |  |
|                                                    | The ins                                                                                                    | trument is now no longer protected against unauthorised use.                                                                                      |  |  |
| 5.14                                               | Loadi                                                                                                    | ng Software                                                                                                    |  |  |
| Description                                        | Upload                                                                                                    | s are possible from the USB memory stick or the SD card.                                                                                          |  |  |
|                                                    | Alterna                                                                                                    | tively use myWorld to upload files.                                                                                                    |  |  |
| Access                                             | 1.                                                                                                    | Select <b>Settings</b> from the <b>Main Menu</b> .                                                                                                |  |  |
| _                                                  | 2.                                                                                                    | On the <b>Tools</b> page, select <b>Load FW</b> .                                                                                                 |  |  |
|                                                    | Never disconnect the power supply during the system upload process. The bat-<br>tery must be at least 80% capacity before commencing the upload. |                                                                                                    |  |  |
| Loading firmware and<br>languages step-by-<br>step | 129                                                                                                    | All firmware and language files must be stored in the \SYSTEM folder to be transferred to the instrument. The upload file has the extension *.fw. |  |  |
|                                                    | To loa                                                                                                    | d firmware and languages at once                                                                                                    |  |  |
|                                                    |                                                                                                    | All freely available languages are installed automatically with a firm-<br>ware upload.                                                           |  |  |
|                                                    | 1.                                                                                                    | Select F1 Firmware. The Select File! screen will appear.                                                                                          |  |  |
|                                                    | 2.                                                                                                    | Select the firmware file from the \SYSTEM folder of the USB memory stick or SD card.                                                              |  |  |
|                                                    | 3.                                                                                                    | Press <b>Cont</b> .                                                                                                    |  |  |
|                                                    | 4.                                                                                                    | Once successfully loaded, the system will shut down and restart again automatically.                                                              |  |  |
|                                                    | To loa                                                                                                    | d language files separately                                                                                                    |  |  |
|                                                    | 1.                                                                                                    | Select F2 Language.                                                                                                    |  |  |
|                                                    | 2.                                                                                                    | Select the language file from the \SYSTEM folder of the USB memory stick or SD card.                                                              |  |  |
|                                                    |                                                                                                    |                                                                                                    |  |  |

| 4. | The Upload Languages! screen will appear displaying all language                   |
|----|------------------------------------------------------------------------------------|
|    | files. Select <b>Yes</b> or <b>No</b> for a language file to be uploaded. At least |
|    | one language must be set to <b>Yes</b> .                                           |

| D. Pless CC | DIL.                                                                      |
|-------------|---------------------------------------------------------------------------|
| 6. Once su  | ccessfully loaded, the system will shut down and restart<br>Itomatically. |

| 6           | Apps - Getting Started            |                                                                                                    |              |              |  |  |
|-------------|-----------------------------------|----------------------------------------------------------------------------------------------------|--------------|--------------|--|--|
| 6.1         | Overvi                            | Overview                                                                                                    |              |              |  |  |
| Description | Apps are<br>and facil<br>app pack | Apps are predefined programs, that cover a wide spectrum of surveying duties<br>and facilitate daily work in the field. The following apps are available, although<br>app packages for each instrument may vary from that stated below: |              |              |  |  |
|             | Арр                               |                                                                                                    | TS03         | TS07         |  |  |
|             | Station                           | Setup                                                                                                    | $\checkmark$ | $\checkmark$ |  |  |
|             | Survey                            |                                                                                                    | $\checkmark$ | $\checkmark$ |  |  |
|             | Setout                            |                                                                                                    | $\checkmark$ | $\checkmark$ |  |  |
|             | Tie Dist                          | ance                                                                                                    | $\checkmark$ | $\checkmark$ |  |  |
|             | COGO                              | COGO                                                                                                    |              | $\checkmark$ |  |  |
|             | Area &                            | Area & DTM Volume                                                                                                    |              | $\checkmark$ |  |  |
|             | Remote                            | Remote Height                                                                                                    |              | $\checkmark$ |  |  |
|             | Traverse                          | Traverse                                                                                                    |              | Optional     |  |  |
|             | Referen                           | ce Line                                                                                                    | $\checkmark$ | $\checkmark$ |  |  |
|             | Referen                           | Reference Arc                                                                                                    |              | $\checkmark$ |  |  |
|             | Referen                           | Reference Plane                                                                                                    |              | $\checkmark$ |  |  |
|             | Road 21                           | )                                                                                                    | Optional     | $\checkmark$ |  |  |
|             | Road 31                           | )                                                                                                    | Optional     | Optional     |  |  |
|             | Tunnel                            |                                                                                                    | Optional     | Optional     |  |  |
|             | Solution                          | Refer to the separate manual "Leica TS03/TS07 Tunnel Application".                                                                                                    |              |              |  |  |
|             | Mining                            |                                                                                                    | Optional     | Optional     |  |  |
|             |                                   | Refer to the separate manual "Leica TS03/TS07 Mining Application".                                                                                                    |              |              |  |  |
| 6.2         | Startir                           | ig an App                                                                                                    |              |              |  |  |

| 0.2                  | Star                                                                                                    | Starting an App                                                                                                    |  |  |
|----------------------|----------------------------------------------------------------------------------------------------|----------------------------------------------------------------------------------------------------|--|--|
| Access               | 1.                                                                                                    | Select <b>Apps</b> from the <b>Main Menu</b> .                                                                                |  |  |
|                      | 2.                                                                                                    | Press the 回 button to scroll through the screens of available apps.                                                           |  |  |
|                      | 3.                                                                                                    | Press the number of the app (for TS03) or tab on an icon (for TS07) to select the specified app in the <b>Programs Menu</b> . |  |  |
| Pre-settings screens | Pre-settings for Survey is shown as an example. Any additional settings for pa<br>ticular apps are explained within the chapters for those apps. |                                                                                                    |  |  |

| ា Survey ្រ                                                                    | ᠑I 봤 <mark>□</mark>          |                                                                                                    |
|--------------------------------------------------------------------------------|------------------------------|----------------------------------------------------------------------------------------------------|
| Descrip Config.                                                                |                              |                                                                                                    |
| Measure unli<br>number of po<br>Pre-settings<br>job and statio<br>can be done. | mited<br>bints.<br>for<br>on | Page key for TS03 or tap on page<br>for TS07 to change to another page.<br>Refer to "5.4 Screen & Audio Set-<br>tings" to turn off the app descrip-<br>tion. |
|                                                                                | Cont                         | <b>Cont</b> To change to the next screen.                                                                                                    |
| ら Survey                                                                       | ❷ I   📮                      |                                                                                                    |
| Descrip Config.                                                                |                              |                                                                                                    |
| [·]F1 Set Job                                                                  | (1)                          |                                                                                                    |
| [·]F2 Station Setup                                                            | (2)                          |                                                                                                    |
| E4 Start                                                                       | (4)                          | • = Setting has been made.                                                                                                    |
|                                                                                | (4)                          | [] = Setting has not been<br>made.                                                                                                    |

| Description of fields |                                                                                                |  |  |
|-----------------------|------------------------------------------------------------------------------------------------|--|--|
| Field                 | Description                                                                                    |  |  |
| F1 Set Job            | To define the job where data will be saved. Refer to "6.3 Set-<br>ting the Job".               |  |  |
| F2 Station<br>Setup   | To determine the station coordinates and station orientation.<br>Refer to "6.4 Station Setup". |  |  |
| F4 Start              | Starts the selected app.                                                                       |  |  |

# 6.3 Setting the Job

All data is saved in Jobs, like file directories. Jobs contain measurement data of different types, for example measurements, codes, fixpoints or stations. Jobs are individually manageable and can be exported, edited or deleted separately.

Access

#### Select F1 Set Job in Config. screen.

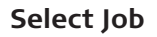

Description

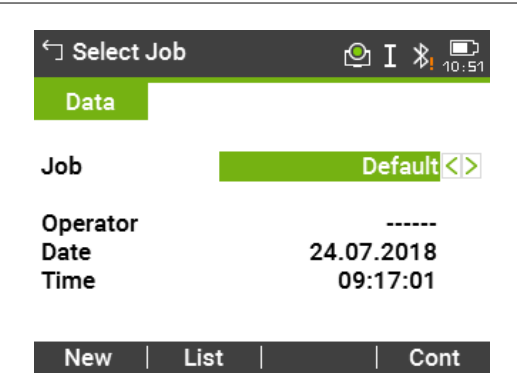

| Кеу  | Description                            |
|------|----------------------------------------|
| Cont | To continue with the selected job.     |
| New  | To create a new job.                   |
| List | To display the list of available jobs. |

# Description of fields

| Field    | Option          | Description                         |
|----------|-----------------|-------------------------------------|
| Job      | Selectable list | Name of an existing job to be used. |
| Operator | Editable field  | Name of operator, if entered.       |
| Date     | Display only    | Date the selected job was created.  |
| Time     | Display only    | Time the selected job was created.  |

# Job list

| └ Select | Job 1/1 | <b>e</b> : | I 🔭 📼 |
|----------|---------|------------|-------|
| Data     |         |            |       |
| Default  |         | 24.0       | 7.18  |
|          |         |            |       |
|          |         |            |       |
|          |         |            |       |
|          |         |            |       |
| Search   | ▲ Name  | ▲ Date     | Cont  |
| 14       | D       |            |       |
| кеу      | De      | scription  |       |

|               | -                                                                                                    | -                                                                                                    |  |  |
|---------------|----------------------------------------------------------------------------------------------------|----------------------------------------------------------------------------------------------------|--|--|
|               | Search                                                                                                    | To search for a job. Refer to "3.7 Pointsearch".                                                                      |  |  |
|               | ▼ Name and<br>▲ Name                                                                                             | To sort the list according to ascending or descending job names.                                                      |  |  |
|               | ▼ Date and ▲ Date                                                                                                | To sort the list according to ascending or descending job cre-<br>ation dates.                                        |  |  |
|               | Description of                                                                                                   | columns                                                                                                    |  |  |
|               | Column                                                                                                    | Description                                                                                                    |  |  |
|               | First column                                                                                                    | Name of an existing job.                                                                                              |  |  |
|               | Second col-<br>umn                                                                                               | Date the jobs were created.                                                                                           |  |  |
| Recorded data | Once a job is se<br>The last used jo                                                                             | et up, all subsequent recorded data will be stored in this job.<br>b is the active job.                               |  |  |
|               | If no job was de<br>creates a new j                                                                              | If no job was defined and an app was started, then the system automatically creates a new job and names it "Default". |  |  |
| Next step     | Press <b>Cont</b> to c                                                                                           | Press <b>Cont</b> to confirm the job and return to the <b>Config.</b> screen.                                         |  |  |
| 6.4           | Station Set                                                                                                    | Station Setup                                                                                                    |  |  |
| Description   | All measurements and coordinate computations are referenced to the set sta-<br>tion coordinates and orientation. |                                                                                                    |  |  |

#### Station coordinate calculation

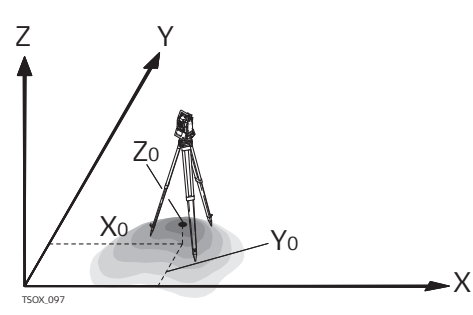

#### Station orientation calculation

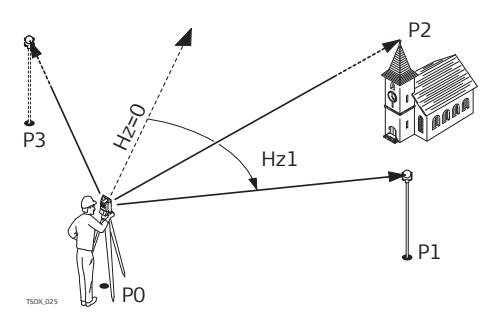

### Directions

- X Easting
- Y Northing
- Z Height

#### Station coordinates

- X0 Easting coordinate of station
- Y0 Northing coordinate of station
- Z0 Height of station

#### Known coordinates

- P0 Instrument station
- P1 Target point
- P2 Target point
- P3 Target point

## Calculations

Hz1 Station orientation

#### Access

#### Select F2 Station Setup in Config. screen.

### Next step

The Station Setup app begins. Refer to "7.2 Station Setup" for information on the Station Setup process.

B

If no station was set and an app was started, then the last station is set as the current station and the current horizontal direction is set as the orientation.

| 7                     | Apps                                            |                                                                                                    |  |  |
|-----------------------|-------------------------------------------------|----------------------------------------------------------------------------------------------------|--|--|
| 7.1                   | Common Fields                                   |                                                                                                    |  |  |
| Description of fields | The following<br>ware apps. Th<br>chapters unle | table describes common fields that are found within the firm-<br>nese fields are described here once and not repeated in the app<br>ress the field has a specific meaning within that app.                                                                                                    |  |  |
|                       | Field                                           | Description                                                                                                    |  |  |
|                       | PtID,<br>Point,<br>Point 1                      | Point ID of the point.                                                                                                    |  |  |
|                       | hr                                              | Height of the reflector.                                                                                                    |  |  |
|                       | Remark /<br>Code                                | Remark or Code name depending on the coding method.<br>Three coding methods are available:                                                                                                    |  |  |
|                       |                                                 | <ul> <li>Remark coding: This text is stored with the correspond-<br/>ing measurement. The code is not related to a codelist,<br/>it is just a simple remark. A codelist on the instrument is<br/>not necessary.</li> </ul>                                                                                                    |  |  |
|                       |                                                 | <ul> <li>Expanded coding with codelist:         <ul> <li>Code</li> <li>The code that was entered is searched for within the code list and it is possible to see, change and/or add attributes to the code. To toggle through the codelist, change to page 4/4 for TS03 or to page Code for TS07.</li> <li>Quick coding:                 <ul> <li>Q-Code</li> <li>Enter the shortcut to the code. The code is selected and the measurement starts.</li> </ul> </li> </ul> </li> </ul> |  |  |
|                       | Hz                                              | Horizontal direction to the point.                                                                                                    |  |  |
|                       | V                                               | Vertical angle to the point.                                                                                                    |  |  |
|                       |                                                 | Horizontal distance to the point.                                                                                                    |  |  |
|                       |                                                 | Slope distance to the point.                                                                                                    |  |  |
|                       |                                                 | Height to the point.                                                                                                    |  |  |
|                       | East                                            | Easting coordinate of the point.                                                                                                    |  |  |
|                       | North                                           | Northing coordinate of the point.                                                                                                    |  |  |
|                       | Height                                          | Height coordinate of the point.                                                                                                    |  |  |
| 7.2                   | Station Se                                      | tup                                                                                                    |  |  |
| 7.2.1                 | Starting                                        | Starting                                                                                                    |  |  |

# Description

Station Setup is an app used when setting up a station, to determine the station coordinates and station orientation. A maximum number of 10 known points can be used to determine the position and orientation.
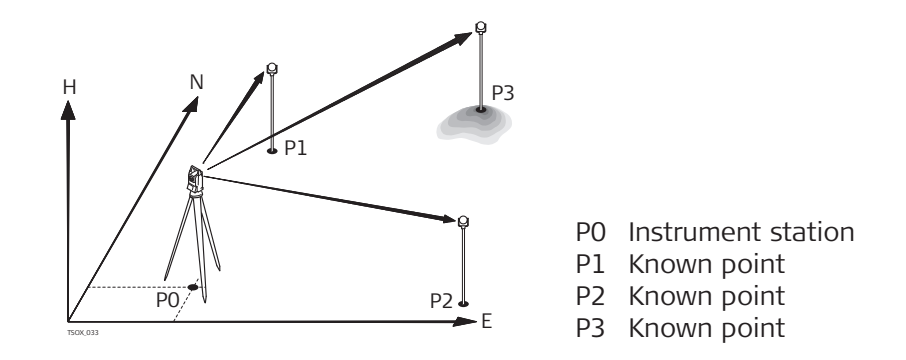

## Setup methods

The following setup methods are available:

| Setup method                    | Description                                                                                                    |  |  |
|---------------------------------|----------------------------------------------------------------------------------------------------|--|--|
| Orientation with Angle          | The station is known. Aim at a target to set the orientation.                                                                                                    |  |  |
| Orientation with Coordinates    | The station and target coordinates are known. Aim at a target to set the orientation and height.                                                                                                    |  |  |
| Height Transfer                 | The station is known, a new station height<br>must be computed. Measure to one or more<br>known targets to compute new height for<br>the station.                                                                                                    |  |  |
| Resection                       | The station is unknown. Measure to two or<br>more target points to compute station coor-<br>dinates and orientation. Scale setting is con-<br>figurable.                                                                                             |  |  |
| Helmert Resection               | The station is unknown. Measure to two or<br>more target points to compute station coor-<br>dinates and orientation. The measured<br>angles and distances are adjusted, based on<br>coordinates of a local and global system.                        |  |  |
|                                 | A 2D Helmert transformation is used, with<br>four (shift x, shift y, rotation and scale) or<br>three (shift x, shift y, rotation) parameters,<br>depending on the scale setting in the config-<br>uration. Points can be defined as 1D, 2D or<br>3D. |  |  |
| Local Resection                 | The station is unknown. Measure distances to two points:                                                                                                    |  |  |
|                                 | <ul> <li>To the origin (E = 0, N = 0, H = 0) of the coordinate system</li> <li>To a point the North or East direction of the coordinate system</li> </ul>                                                                                            |  |  |
|                                 | Scale and standard deviation are not calcula-ted.                                                                                                    |  |  |
| Fach setup method requires diff | ferent input data and a different number of tar-                                                                                                    |  |  |

Each setup method requires different input data and a different number of target points. Access

1. Select **Apps** from the **Main Menu**.

| 2. | Select <b>Setup</b> from the <b>Programs Menu</b> . |
|----|-----------------------------------------------------|
| 3. | Select a job. Refer to "6 Apps - Getting Started".  |
|    | Salact E2 Sattings:                                 |

## 4. Select F2 Settings:

• Set the standard deviation limits for the position, height, Hz orientation, and the Face I-II difference. For Local Resection, define the positive North or positive East axis. For Resection Helmert, set the distance weighting that is used in the calculation of the station height in the Resection. The height weighting can be configured.

Set **Calc.new Scale**: **Yes** to calculate the scale for the setup methods Resection and Resection Helmert. The scale can then be set at the end of the Resection calculation. Measured distances are always reduced with the scale set on the instrument. The computed scale is applied on the coordinates.

- Press **Cont** to save the limits and return to the **Station Setup** screen.
- 5. Select **F4 Start** to begin the app.

## **Enter Station Data**

| 🗂 Enter S   | tation Data | 🕑 I 将 🛄 |
|-------------|-------------|---------|
| Data        |             |         |
| Ori. with A | ngle        |         |
| Station     |             | Stn001  |
| hi          |             | 1.500 m |

|--|

| Key  | Description                                                                                                    |
|------|----------------------------------------------------------------------------------------------------|
| Meas | <ul> <li>Optional for TS07.</li> <li>To measure the instrument height using the integrated</li> <li>AutoHeight laser plummet. Refer to "Measure Station Height".</li> </ul>                                                                                                    |
| 1.   | Select the desired setup method.                                                                                                    |
| 2.   | Enter the station number or press <b>Find</b> or <b>List</b> to select an existing point. If the entered station number can not be found in the current job, then the <b>Point Search</b> screen appears. Select a different job to search or press <b>New</b> to enter the coordinates manually. <b>New</b> is only available for the methods Ori. with Angle, Ori. with Coord. and H-Trans. |
| 3.   | For all methods except Ori. with Angle and Local Resection, press <b>Cont</b> to continue to the <b>Enter Target Point</b> screen.                                                                                                    |
|      | For the Ori. with Angle method, <b>Cont</b> continues to the <b>Manual</b><br><b>Angle Setting</b> screen. Refer to "7.2.2 Measuring the Target Points",<br>"Manual Angle Setting".                                                                                                    |

For the Local Resection method, **Cont** continues to the **Meas. Pt1: Origin (0/0/0)** screen. The first point measured is the origin of the coordinate system. The second point measured is, depending on the setting, either the North or East direction of the coordinate system.

4. **Enter Target Point**: Enter the PtID of the target. Press **Cont** to search for the point in the current job. Select the desired point or enter new coordinates and continue to the **Sight target point**! screen. Refer to "7.2.2 Measuring the Target Points", "Sight target point".

#### Measure Station Height

Optional for TS07.

| 🗂 Measure Station                                     | Height 🕑 I 将 💻                |
|-------------------------------------------------------|-------------------------------|
| Data                                                  |                               |
| Intensity                                             | 90% <mark>&lt;&gt;</mark>     |
| Measured height<br>Height Offset<br>Instrument height | 1.357 m<br>0.000 m<br>1.357 m |
| OK   Dist                                             |                               |
| Key D                                                 | escription                    |

| Кеу  | Description                                                            |
|------|------------------------------------------------------------------------|
| ОК   | The measured instrument height is displayed and used in the setup app. |
| Dist | To measure the instrument height.                                      |

## **Description of fields**

| <b>!</b>             |                |                                                                                                    |
|----------------------|----------------|----------------------------------------------------------------------------------------------------|
| Field                | Option         | Description                                                                                                    |
| Intensity            | Scroll bar     | External influences and the surface condi-<br>tions may require the adjustment of the<br>intensity of the plummet.<br>Adjust the intensity of the plummet using<br>the navigation key.<br>The laser can be adjusted in 20% steps as<br>required. |
| Measured<br>height   | Display only   | The height measured by the laser plummet.                                                                                                    |
| Height Off-<br>set   | Editable field | The entered value is added to the measured vertical distance.                                                                                                    |
| Instrument<br>height | Display only   | The sum of <b>Measured height</b> and <b>Height</b><br><b>Offset</b> .                                                                                                    |
|                      |                |                                                                                                    |

## 7.2.2

## Measuring the Target Points

Manual Angle Setting Available for Method: Ori. with Angle only.

|                      | 1. Enter the point ID and height of the target.                                                                                                    |                                                                                                    |  |
|----------------------|----------------------------------------------------------------------------------------------------|----------------------------------------------------------------------------------------------------|--|
|                      | 2. Measu<br>face:<br>Face                                                                                                    | ire the Hz angle and repeat the measurement in the ohter<br>e                                                                                         |  |
|                      | 3. Press                                                                                                    | <b>Set</b> to set the new orientation. The station setup is complete.                                                                                 |  |
| Sight target point   | The remaining s<br>Local Resection                                                                                                    | The remaining screens are available for all methods except Ori. with Angle and Local Resection.                                                       |  |
|                      | Sight the target target target point.                                                                                                    | t point and select <b>Meas</b> , or <b>Dist</b> and <b>Store</b> to measure to the                                                                    |  |
| Station Setup Result | C Station Setup<br>Select<br>Accur. Posit.<br>Accur. Height<br>Accur. Hz<br>F1 Measure mo<br>F2 Measure in o<br>F3 Access Toler<br>F4 Compute<br>F1   F2 | P Result       I       I       I $\dots,\dots,\dots,\dots,\dots,\dots,\dots,\dots,\dots,\dots,\dots,\dots,\dots,\dots,\dots,\dots,\dots,\dots,\dots,$ |  |
|                      | Key Description                                                                                                    |                                                                                                    |  |
|                      | F1 Measure<br>more points                                                                                                    | To return to the <b>Enter Target Point</b> screen to measure more points.                                                                             |  |
|                      | F2 Measure<br>in other<br>face                                                                                                    | To measure the same target point in another face.                                                                                                    |  |
|                      | F3 Access<br>Tolerances                                                                                                    | To change the accuracy limit values.                                                                                                    |  |
|                      | F4 Compute                                                                                                    | To calculate and display the station coordinates.                                                                                                    |  |
|                      | Description of symbolsSymbolDescription                                                                                                    |                                                                                                    |  |
|                      |                                                                                                    |                                                                                                    |  |
|                      | ~                                                                                                    | Standard deviation/value within the defined limit                                                                                                    |  |
|                      | ×                                                                                                    | Standard deviation/value exceeds the defined limit                                                                                                    |  |
|                      | _                                                                                                    | No value calculated                                                                                                    |  |
|                      |                                                                                                    |                                                                                                    |  |

|                          | Description of                                                                                                    | f fields                                  |                                                                                                    |
|--------------------------|----------------------------------------------------------------------------------------------------|-------------------------------------------|----------------------------------------------------------------------------------------------------|
|                          | Field                                                                                                    | Option                                    | Description                                                                                                    |
|                          | Accur. Posit.                                                                                                    | Display only                              | If the standard deviation for position in <b>East</b><br>and <b>North</b> is calculated, a checkbox is dis-<br>played. The checkbox is checked if the calcu-<br>lated position is within the standard devia-<br>tion limits or crossed if it is not. |
|                          | Accur.<br>Height                                                                                                    | Display only                              | If the standard deviation for <b>Height</b> is calcu-<br>lated, a checkbox is displayed. The checkbox<br>is checked if the calculated <b>Height</b> is within<br>the standard deviation limits or crossed if it<br>is not.                           |
|                          | Accur. Hz                                                                                                    | Display only                              | If the standard deviation for the Hz Orienta-<br>tion angle is calculated, a checkbox is dis-<br>played. The checkbox is checked if the calcu-<br>lated Hz Orientation is within the standard<br>deviation limits or crossed if it is not.           |
| 7.2.3                    | Station Setu                                                                                                    | p Results                                 |                                                                                                    |
| Computation<br>procedure | <ul> <li>The computation of the station position is done via the Method selected in Enter Station Data.</li> <li>If more than the minimum required measurements are performed, the procedure uses a least squares adjustment to determine the 3D position and averages orientation and height measurements.</li> <li>The original averaged face I and face II measurements are used for the computation process.</li> <li>All measurements are treated with the same accuracy, whether these are measured in single or dual face.</li> <li>Easting and Northing are determined by the least squares method, which includes standard deviation and improvements for horizontal direction and horizontal distances.</li> <li>The final height (H) is computed from averaged height differences based on the original measurements. For the methods Ori. with Coord. and H-Trans the height can be selected from old, average and new.</li> <li>The horizontal direction is computed with the original averaged face I and face II measurements and the final computed plan position.</li> </ul> |                                           |                                                                                                    |
| Access                   | Press <b>F4 Comp</b>                                                                                                    | oute in the Stat                          | ion Setup Result screen.                                                                                                    |
| Station Setup Result     | This screen disp<br>depend on the                                                                                                    | plays calculated<br><b>Method</b> selecte | station coordinates. The final computed results ed in <b>Enter Station Data</b> .                                                                                                    |
|                          | Standard deviat                                                                                                    | tions and residu                          | als for accuracy assessments are provided.                                                                                                    |
|                          | چې اf the<br>the sta                                                                                                    | instrument heig<br>ation height refe      | ht was set to 0.000 in the setup screen, then<br>ers to the height of the tilting axis.                                                                                                    |

| Station | ı Setup Result 1/2 🕑 ፲ ᅟ 🚛 |
|---------|----------------------------|
| Result1 | Result2                    |
| Station | Stn001                     |
| hi      | 1.500 m                    |
| East    | 0.000 m —                  |
| North   | 0.000 m —                  |
| Height  | -0.152 m 🗸                 |
| Hz      | 200.024 g 🗸                |
| Δ_      | m                          |
| Add Pt  | Resid.   Std.Dev   Set     |

| Кеу     | Description                                                                                 |
|---------|---------------------------------------------------------------------------------------------|
| Add Pt  | To return to the <b>Enter Target Point</b> screen to enter the next point.                  |
| Resid.  | To display residuals and to define the use of points as 1D, 2D or 3D. Refer to "Residuals". |
| Std.Dev | To display the standard deviation of the station coordinates and orientation.               |
| Set     | To set the station coordinates and/or orientation.                                          |

| Field       | Option       | Description                                                                                                    |
|-------------|--------------|----------------------------------------------------------------------------------------------------|
| Station     | Display only | Current station ID.                                                                                                    |
| hi          | Display only | Current instrument height.                                                                                                    |
| East        | Display only | Calculated Easting coordinate of the station.                                                                                                    |
| North       | Display only | Calculated Northing coordinate of the sta-<br>tion.                                                                                                    |
| Height      | Display only | Calculated Height coordinate of the station.                                                                                                    |
| Hz          | Display only | Current Hz angle with the new orientation.                                                                                                    |
| Δ 🚄         | Display only | Available for <b>Method</b> : <b>H-Trans</b> or <b>Ori. with</b><br><b>Coord.</b> with only 1 target point. Difference<br>between the calculated and measured hori-<br>zontal distance from the station to the<br>design target.                                                  |
| Scale       | Display only | Available for <b>Method</b> : <b>Resection</b> and <b>Method</b> : <b>Res.Helm.</b> . The calculated scale, if available.                                                                                                    |
| Apply Scale | Display only | <b>Yes</b> or <b>No</b> . Select <b>Yes</b> to use the calculated scale as the system PPM scale. This over-<br>writes any PPM scale previously set in the EDM Settings screens. Select <b>No</b> to keep the existing PPM value in the system and not apply the calculated scale. |

#### Residuals

The screen displays the computed residuals for the horizontal and vertical distances and the horizontal direction.

Residual = Calculated value - Measured value.

| Description of fields |              |                                                                         |  |
|-----------------------|--------------|-------------------------------------------------------------------------|--|
| Field                 | Option       | Description                                                             |  |
| Use                   |              | Indicates if and how a target point is used in the station calculation. |  |
|                       | 3D           | Easting, Northing and Height coordinates are used for the calculation.  |  |
|                       | 2D           | Easting and Northing coordinates are used for the calculation.          |  |
|                       | 1D           | Only the height of the point is used for the calculation.               |  |
|                       | Off          | The point is not used for the calculation.                              |  |
| $\Delta$ Hz           | Display only | Difference in direction                                                 |  |
| Δ                     | Display only | Difference in horizontal distance                                       |  |
| $\Delta$              | Display only | Difference in height                                                    |  |

## Messages

The following are important messages or warnings that may appear.

| Messages                                                         | Description                                                                                                    |
|------------------------------------------------------------------|----------------------------------------------------------------------------------------------------|
| Selected point has invalid<br>data! Check data and try<br>again! | This message occurs if the selected target point has no Easting or Northing coordinate.                                                                                                    |
| Max. 10 points supported!                                        | 10 points have already been measured and another point is selected. The system supports a maximum of 10 points.                                                                                |
| No position computed due to bad data!                            | The measurements may not allow final sta-<br>tion coordinates (Eastings, Northings) to be<br>computed.                                                                                         |
| No height computed due to bad data!                              | Either the target height is invalid or insuffi-<br>cient measurements are available to compute<br>a final station height.                                                                      |
| Face I-II limit exceeded!<br>Re-measure point in both            | This error occurs if a point was measured in<br>one face and the measurement in the other<br>face differs by more than the specified accu-<br>racy limit for the horizontal or vertical angle. |
| No data measured! Meas-<br>ure point again!                      | There is insufficient data measured to be<br>able to compute a position or height. Either<br>there are not enough points used or no dis-<br>tance measured.                                    |

## Next step

Press **Set** to set the station coordinates and/or orientation and return to the **Apps Menu**.

|                | <ul> <li>If a target point is measured several times in the same face, only the last valid measurement is used for computation.</li> <li>For Method: Resection: <ul> <li>The prism used for face I and face II measurements must be the same.</li> <li>If different codes for face I and II are used, then the code of face I is used. If only face II is measured with a code, then the code of face II is assigned to the point.</li> </ul> </li> <li>If the scale is calculated, then the standard deviation of the position with two targets is 0.0000. With flexible scale, the resection is fitted perfectly into the geometry without redundancy.</li> </ul> |  |  |
|----------------|----------------------------------------------------------------------------------------------------|--|--|
| 7.3            | Surveying                                                                                                    |  |  |
| Description    | Survey is an app used for the measurement of an unlimited number of points.<br>It includes pre-settings for the job, station and orientation prior to beginning a<br>survey.                                                                                                    |  |  |
| Access         | 1. Select <b>Apps</b> from the <b>Main Menu</b> .                                                                                                    |  |  |
|                | <ul> <li>Select Survey from the Programs Menu.</li> </ul>                                                                                                    |  |  |
|                | 3. Complete app pre-settings. Refer to "6 Apps - Getting Started".                                                                                                    |  |  |
| Survey         | Survey       Map         PtiD       451         hr       1.500 m         Code       ✓>         Hz       200.037 g         V       11.000 g         I       1.719 m         Meas       Dist                                                                                                    |  |  |
|                | Key Description                                                                                                    |  |  |
|                | <b>Q-Code</b> To activate quick coding. Refer to "9.2 Quick Coding".                                                                                                    |  |  |
|                | IndivPt To switch between individual and running point numbers.                                                                                                    |  |  |
|                |                                                                                                    |  |  |
| 7.4            | Setout                                                                                                    |  |  |
| Description    | Setout is an app used to place marks in the field at predetermined points.<br>These predetermined points are the points to be staked. The points to be<br>staked may already exist in a job on the instrument, or be manually entered.<br>The app can continuously display differences, between current position and<br>desired stake out position.                                                                                                    |  |  |
| Stakeout modes | Points can be staked using different modes: Polar mode, Orthogonal to statio mode and Cartesian mode.                                                                                                    |  |  |

## Polar Stakeout mode

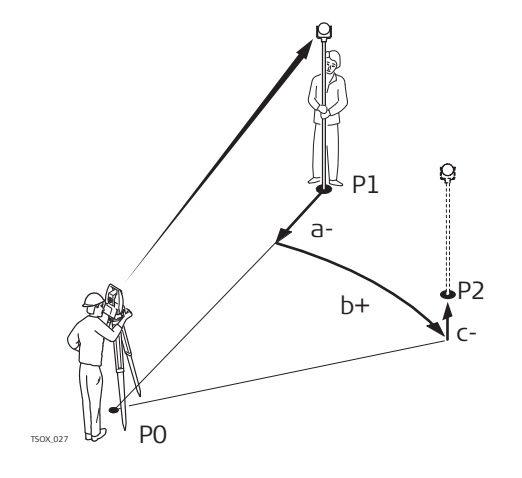

- P0 Instrument station
  - Current position

Ρ1

a-

C+

- P2 Point to be staked
  - $\Delta \mathbf{\underline{}}$ : Difference in horizontal distance
- b+ ΔHz: Difference in direction
  - ∆ 🚽: Difference in height

## Orthogonal to Station Stakeout mode

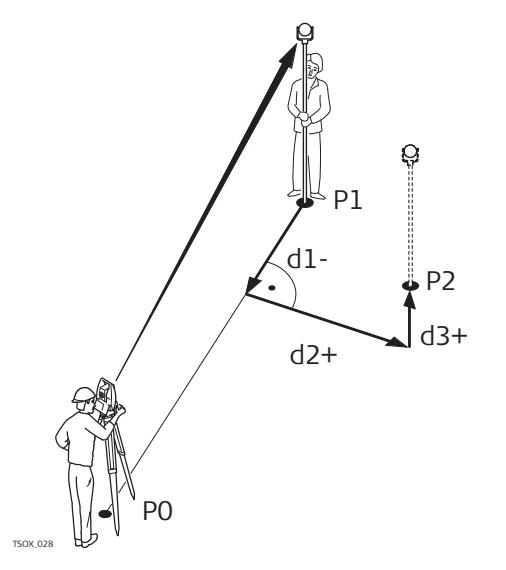

## Cartesian Stakeout mode

P1 P0 P1 P2 c c b

- P0 Instrument station
- P1 Current positionP2 Point to be staked
- d1-  $\Delta$ L: Difference in longitudinal distance
- d2+  $\Delta$ T: Difference in perpendicular distance
- d3+  $\Delta$ H: Difference in height
- P0 Instrument station
- P1 Current position
- P2 Point to be staked
- a ΔE: Difference in Easting coordinate
- b ΔN: Difference in Northing coordinate
  - ∆H: Difference in height

#### Access

Select Apps from the Main Menu.
 Select Setout from the Programs Menu.
 Complete app pre-settings. Refer to "6 Apps - Getting Started".

С

## Setout Settings

| Description of fields |                |                                                                                                    |
|-----------------------|----------------|----------------------------------------------------------------------------------------------------|
| Field                 | Option         | Description                                                                                                    |
| Pre-/Suffix           |                | Only used for the Setout app.                                                                                                    |
|                       | Prefix         | Adds the character entered for <b>Identifier</b> in front of the original point number of the point to be staked.                                                                                                    |
|                       | Suffix         | Adds the character entered for <b>Identifier</b> at the end of the original point number of the point to be staked.                                                                                                    |
|                       | Off            | The staked point is stored with the same point number as the point to be staked.                                                                                                    |
| Identifier            | Editable field | Only used for the Setout app.                                                                                                    |
|                       |                | The identifier can be up to four characters<br>and is added at the start, or end, of a point<br>number of a point to be staked.                                                                                                    |
| Setout Beep           | On             | The instrument beeps when the distance<br>from the current position to the point to be<br>staked is $\leq 0.5$ m.<br>The closer the prism is to the point to be<br>staked the faster the beeps will be.                                                                                                    |
|                       | Off            | Beep is deactivated.                                                                                                    |
| Filter                | Off            | No filter is active                                                                                                    |
|                       | Nearest        | Searches the job for points close to the cur-<br>rent position. The points are selected as the<br>points to be staked. After staking and storing<br>the first nearest point, the next nearest point<br>is suggested for staking out.<br>The app algorithm sorts the points according<br>to the minimum walking distance in all direc-<br>tions to each point. |
|                       | Radius         | Shows points within the defined radius from<br>a particular point. The radius is the horizontal<br>distance.                                                                                                    |
|                       | PtId Range     | Shows points with point IDs between the entered start and end ID.                                                                                                    |
| Centre Point          | Editable field | The point to which the radius is applied.<br>Available for <b>Filter</b> : <b>Radius</b> .                                                                                                    |
| Radius                | Editable field | The radius of the circle within which the points are shown. Available for <b>Filter</b> : <b>Radius</b> .                                                                                                    |
| From                  | Editable field | The first point to be displayed. Available for <b>Filter</b> : <b>PtId Range</b> .                                                                                                    |
|                       |                |                                                                                                    |

| Setout             |                     | 🕑 I 将 🛄        |
|--------------------|---------------------|----------------|
| Polar              | Local Co            | oord 1 Coord 2 |
| Find<br>Pt Type/ID | ) Meas              | 0.000          |
|                    | 4.1 <               | ≥∕ ▮ ∢∖ ╹      |
| nr<br>∆Hz          | 0.000 n<br>-0.000 g |                |
| Δ_                 | 0.000 n             |                |
| Δ                  | 0.000 n             | n 0.000        |
| Meas               | Dist S              | Store   🖡      |

| Кеу                                                                                                    | Description                                                          |
|----------------------------------------------------------------------------------------------------|----------------------------------------------------------------------|
| ↓<br>B&Dist                                                                                                    | To enter the direction and horizontal distance to a stake out point. |
| ↓ Manual                                                                                                    | To manually enter coordinates of a point.                            |
| <b>I Survey</b> To switch to the Survey app. Press <b>ESC</b> to return to the <b>Solution Solution Solutio</b> |                                                                      |
| Refer t ments.                                                                                                    | o "3.8 Graphic Symbols" for a description of the graphic ele-        |

| Field      | Option          | Description                                                                                                    |
|------------|-----------------|----------------------------------------------------------------------------------------------------|
| Find       | Display only    | Available when no filter is applied. Value for<br>Point ID search. After entry, the firmware<br>searches for matching points, and displays<br>these in <b>PtID</b> : If a matching point doesn't<br>exist the pointsearch screen opens. |
| Radius     | Selectable list | Available when the point filter is active. the defined radius from a particular point.                                                                                                    |
| Range      | Display only    | Available when the range is active. The defined range of points. For long point IDs, the last digits are be shown and the first digits are cut.                                                                                         |
| Pt Type/ID | Display only    | <ul> <li>Displays the type of point selected.</li> <li>Fixpt., or</li> <li>Meas.</li> </ul>                                                                                                    |
| ∆Hz        | Display only    | Angle offset: Positive if stake out point is to the right of the measured point.                                                                                                    |
| Δ 🚄        | Display only    | Horizontal offset: Positive if stake out point is further away than the measured point.                                                                                                    |
| $\Delta$   | Display only    | Height offset: Positive if stake out point is higher than the measured point.                                                                                                    |
| ΔL         | Display only    | Longitudinal offset: Positive if stake out point is further away than the measured point.                                                                                                    |
| ΔΤ         | Display only    | Perpendicular offset: Positive if stake out point is to the right of the measured point.                                                                                                    |
| Δ <b>H</b> | Display only    | Height offset: Positive if stake out point is higher than the measured point.                                                                                                    |

| Field               | Option       | Description                                                                          |
|---------------------|--------------|--------------------------------------------------------------------------------------|
| $\Delta \mathbf{E}$ | Display only | Easting offset: Positive if stake out point is to the right of the measured point.   |
| $\Delta \mathbf{N}$ | Display only | Northing offset: Positive if stake out point is further away than the measured point |

| 7.5                  | Reference Line                                                                                                    |  |  |
|----------------------|----------------------------------------------------------------------------------------------------|--|--|
| 7.5.1                | Overview                                                                                                    |  |  |
| Description          | <ul> <li>Reference Line is an app that facilitates the easy stake out or checking of lines, for example, for buildings, sections of road, or simple excavations. It allows the user to define a reference line and then complete the following tasks with respect to that line: <ul> <li>Line &amp; offset</li> <li>Stake out points</li> <li>Grid stake out</li> <li>Line segmentation stake out</li> </ul> </li> </ul>                                                                                                    |  |  |
| Access               | <ol> <li>Select Apps from the Main Menu.</li> <li>Select Ref.Line from the Programs Menu.</li> </ol>                                                                                                    |  |  |
|                      | 3. Complete app pre-settings. Refer to 6 Apps - Getting started .                                                                                                    |  |  |
| Next step            | Define the base line for the reference line.                                                                                                    |  |  |
| 7.5.2                | Defining the Base Line                                                                                                    |  |  |
| Description          | A reference line can be defined by referencing a known base line. The reference<br>line can be offset either longitudinally, in parallel or vertically to the base line,<br>or be rotated around the first base point as required. Furthermore the refer-<br>ence height can be selected as the first point, second point or interpolated<br>along the reference line.                                                                                                    |  |  |
| Define the base line | The base line is fixed by two base points. All points can be either measured, manually entered, or selected from the memory.                                                                                                    |  |  |
|                      | Image: Weight of the second second |  |  |

Define the base line by measuring or selecting the start and end points of the line.

#### Next step

After defining the base line the **Reference Line** - **Info** screen will appear for defining the reference line.

## 7.5.3 Defining the Reference Line

#### Description

The base line can be offset from, either longitudinally, in parallel or vertically, or be rotated around the first base point. This new line created from the offsets is called the reference line. All measured data refers to the reference line.

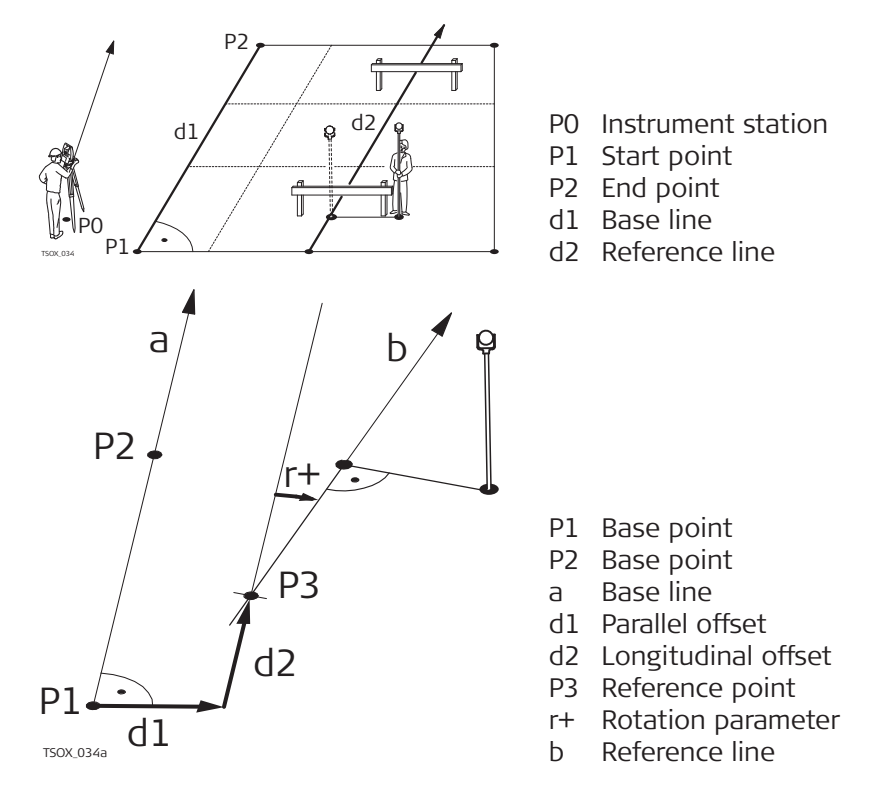

#### Access

**Reference Line - Info** 

After completing the measurements required for defining the base line, the **Reference Line** - **Info** screen will appear.

| つ Reference Line         |         | 🕑 I 👌 📴         |
|--------------------------|---------|-----------------|
| Info                     | Shifts  |                 |
| Point 1                  |         | 412             |
| Point 2                  |         | 413<br>35 497 m |
| Length 33.497 m          |         | 55.497 m        |
| Select Height Reference! |         |                 |
| Ref. Heigl               | nt      | Point 1 <>      |
|                          |         |                 |
| Crid                     | Meas Dt | Setout          |

| Кеу     | Description                                           |
|---------|-------------------------------------------------------|
| Grid    | To stake out a grid relative to the reference line.   |
| Meas Pt | To measure Line & Offset.                             |
| Setout  | To stake out points orthogonal to the reference line. |

| Кеу     | Description                                                                                                    |
|---------|----------------------------------------------------------------------------------------------------|
| NewBL   | To define a new base line.                                                                                                 |
| Shift=0 | To reset all offset values to 0.                                                                                           |
| Segment | To subdivide a reference line into a definable number of seg-<br>ments and stake out the new points on the reference line. |

| Field       | Ontion       | Description                                                                                                    |
|-------------|--------------|----------------------------------------------------------------------------------------------------|
|             | Disala       |                                                                                                    |
| Length      | Display only | Length of the base line.                                                                                                    |
| Ref. Height | Point 1      | Height differences are computed relative to the height of the first reference point.                                                                                                    |
|             | Point 2      | Height differences are computed relative to the height of the second reference point.                                                                                                    |
|             | Interpolated | Height differences are computed along the reference line.                                                                                                    |
|             | No Height    | Height differences are not computed or shown.                                                                                                    |
| Offset      | Display only | Parallel offset of the reference line relative to<br>the base line (P1-P2). Available on page <b>2/2</b><br>for TS03 or on page <b>Shifts</b> for TS07.<br>Positive values are to the right of the base<br>line.                                       |
| Line        | Display only | Longitudinal offset of the start point, refer-<br>ence point (P3), of the reference line in the<br>direction of base point 2. Available on page<br><b>2/2</b> for TS03 or on page <b>Shifts</b> for TS07.<br>Positive values are towards base point 2. |
| Height      | Display only | Height offset of the reference line to the selected reference height. Available on page <b>2/2</b> for TS03 or on page <b>Shifts</b> for TS07. Positive values are higher than the selected reference height.                                          |
| Rotate      | Display only | Rotation of the reference line clockwise<br>around the reference point (P3). Available on<br>page <b>2/2</b> for TS03 or on page <b>Shifts</b> for<br>TS07.                                                                                            |

## Next step

Select a softkey option, **Meas Pt**, **Setout** or **↓ Segment**, to proceed to a sub-app.

| 7.5.4 | Measure | Line & | Offset |
|-------|---------|--------|--------|
|       |         |        |        |

Description

The Measure Line & Offset subapp calculates from measurements or coordinates, longitudinal offsets, parallel offsets and height differences of the target point relative to the reference line.

|                                                                        | ток 035                                                                                                    | P4<br>d2<br>d1<br>P3                                                                                    | <ul> <li>P0 Instrument station</li> <li>P1 Start point</li> <li>P2 End point</li> <li>P3 Measured point</li> <li>P4 Reference point</li> <li>d1 Δ Offset</li> <li>d2 Δ Line</li> </ul> |
|------------------------------------------------------------------------|----------------------------------------------------------------------------------------------------|----------------------------------------------------------------------------------------------------|----------------------------------------------------------------------------------------------------|
| Example of height dif-<br>ference relative to<br>first reference point | dl P2<br>P1<br>Toxo20                                                                                                    | P3<br>d3<br>d2                                                                                          |                                                                                                    |
| _                                                                      | <ul> <li>P1 Start poi</li> <li>P2 Target poi</li> <li>P3 Target poi</li> <li>a Reference</li> <li>d1 Height d</li> <li>d2 Height d</li> <li>d3 Height d</li> </ul> | nt<br>oint<br>oint<br>ifference between start p<br>ifference between P2 and<br>ifference between P3 and | oint and the reference height<br>the reference height<br>the reference height                                                                                                    |
| Access                                                                 | Press <b>Meas</b> in                                                                                                    | the <b>Reference Line</b> - Inf                                                                         | <b>o</b> screen.                                                                                                    |
| Measure line & offset                                                  | Description o                                                                                                    | f fields                                                                                                |                                                                                                    |
|                                                                        | Field                                                                                                    | Description                                                                                             |                                                                                                    |
|                                                                        | $\Delta \mathbf{L}$                                                                                                    | Calculated distance long                                                                                | gitudinal to the reference line.                                                                                                    |
|                                                                        | ΔΟ                                                                                                    | Calculated distance per                                                                                 | pendicular from the reference line.                                                                                                    |
|                                                                        | Δ <b>Η</b>                                                                                                    | Calculated height different height.                                                                     | ence relative to the defined reference                                                                                                    |
| Next step                                                              | <ul><li>Either, pres</li><li>Or, press</li></ul>                                                                                                    | ss <b>Meas</b> to measure and <b>Back</b> to return to the <b>Re</b>                                    | record.<br>Eference Line - Info screen.                                                                                                    |
| 7.5.5                                                                  | Stakeout                                                                                                    |                                                                                                    |                                                                                                    |
| Description                                                            | The stakeout so<br>the calculated<br>differences are                                                                                                    | ubapp calculates the diffe<br>point. The orthogonal ( $\Delta L$<br>displayed.                          | rence between a measured point and , $\Delta \mathbf{O}$ , $\Delta \mathbf{H}$ ) and polar ( $\Delta \mathbf{Hz}$ , $\Delta \underline{a}$ , $\Delta \underline{a}$ )                  |

## Example orthogonal stakeout

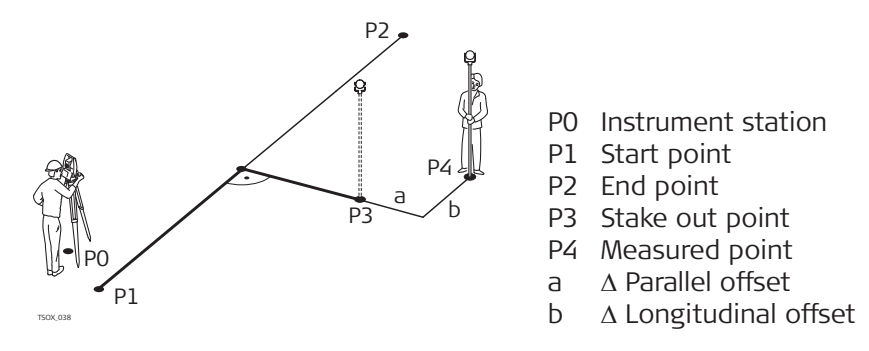

#### Access

Press Setout from the Reference Line - Info screen.

#### Orthogonal stakeout

Enter the stake out elements for the target points to be staked out relative to the reference line.

## **Decription of fields**

| Field  | Option       | Description                                                                               |
|--------|--------------|-------------------------------------------------------------------------------------------|
| Line   | Display only | Longitudinal offset: Positive if stake out point is further away from the reference line. |
| Offs   | Display only | Perpendicular offset: Positive if stake out point is to the right of the reference line.  |
| Height | Display only | Height offset: Positive if stake out point is higher than the reference line.             |

## Next step

Press **Cont** to proceed to measurement mode.

## Reference Line - Setout

The signs for the distance and angle differences are correction values (required minus actual). The arrows indicate the direction to move to get to the stake out point.

| 🗂 Reference Line - Setout 🕐 I 👌 🗔 |                           |  |
|-----------------------------------|---------------------------|--|
| Polar                             |                           |  |
| PtID                              | 414                       |  |
| hr                                | 1.500 m <sub>20.291</sub> |  |
| ΔHz                               | -90.057 g                 |  |
| Δ                                 | 4.607 m                   |  |
| Δ0                                | -0.000 m 49.126           |  |
| ΔL                                | -35.497 m                 |  |
| Δ                                 | 1.943 m                   |  |
|                                   |                           |  |
| Meas                              | Dist   Store   🖡          |  |
|                                   |                           |  |
| Kov                               | Description               |  |

| Кеу     | Description                             |
|---------|-----------------------------------------|
| Next Pt | To add the next point to be staked out. |

|                 | Description                                                   | n of fields                                                                                                    |
|-----------------|---------------------------------------------------------------|----------------------------------------------------------------------------------------------------|
|                 | Field                                                         | Description                                                                                                    |
|                 | $\Delta Hz$                                                   | Horizontal direction from the measured point to the stake<br>out point. Positive if the telescope must be turned clockwise<br>to the stake out point.                                                                                                    |
|                 | ΔL                                                            | Longitudinal distance from the measured point to the stake<br>out point. Positive if stake out point is further away than the<br>measured point.                                                                                                    |
|                 | ΔΟ                                                            | Perpendicular distance from the measured point to the stake<br>out point. Positive if stake out point is to the right of the<br>measured point.                                                                                                    |
|                 | Δ                                                             | Horizontal distance from the measured point to the stake<br>out point. Positive if the stake out point is further away than<br>the measured point.                                                                                                    |
|                 |                                                               | Height difference from the measured point to the stake out point. Positive if the stake out point is higher than the meas-<br>ured point.                                                                                                    |
| Next step       | <ul><li>Either, p</li><li>Or, pres</li></ul>                  | press <b>Meas</b> to measure and record.<br>s <b>J Back</b> to return to the <b>Reference Line</b> - <b>Info</b> screen.                                                                                                    |
| 7.5.6           | Grid Stakeout                                                 |                                                                                                    |
| Description     | The Grid sub<br>on the grid,<br>defined with<br>points of the | papp calculates and displays the stake out elements for the points orthogonal ( $\Delta L$ , $\Delta O$ , $\Delta H$ ) and polar ( $\Delta Hz$ , $\Delta \perp$ , $\Delta \perp$ ). The grid is nout boundaries. It can be extended over the first and second base e reference line. |
|                 | Example Gr                                                    | id Stakeout                                                                                                    |
|                 |                                                               | P2                                                                                                    |
|                 |                                                               |                                                                                                    |
|                 | dl<br>Pl d3                                                   | a Reference line<br>P0 Instrument station<br>P1 Start point<br>P2 End point<br>d1 Start distance                                                                                                    |
|                 | T50X,039                                                      | PO d2 Increment<br>d3 Line offset                                                                                                    |
| Access          | Press <b>Grid</b> f                                           | rom the <b>Reference Line</b> - <b>Info</b> screen.                                                                                                    |
| Grid definition | Enter the ch<br>tion of the r                                 | ainage and the increment of grid points in length and cross direc-<br>reference line.                                                                                                    |

| 「 Reference Grid         |               | ⊵ I | <b>⊁</b> , ⊡<br>13:30 |
|--------------------------|---------------|-----|-----------------------|
| Config.                  |               |     |                       |
| Enter start chai         | inage of grid | !   |                       |
| Start Chain              |               | 100 | ).000 m               |
| Increment grid points by |               |     |                       |
| Increment                |               | 3   | 3.500 m               |
| Offset                   |               | 0   | ).500 m               |
|                          |               |     |                       |
| Back                     |               |     | Cont                  |

| Field       | Options        | Description                                                                     |
|-------------|----------------|---------------------------------------------------------------------------------|
| Start Chain | Editable field | Distance from the reference line start point to the beginning grid start point. |
| Increment   | Editable field | Length of incrementation.                                                       |
| Offset      | Editable field | Offset distance from the reference line.                                        |

## Next step

Press Cont to proceed to the Reference Grid - Setout screen.

## Reference Grid - Setout

The signs for the distance and angle differences are correction values (required minus actual). The arrows indicate the direction to move to get to the stake out point.

| C Reference Grid - Setout O I ♣ □<br>13:32 |                          |  |
|--------------------------------------------|--------------------------|--|
| Polar                                      | Local                    |  |
| PtID                                       | 414                      |  |
| hr                                         | 1.500 m <sub>0.651</sub> |  |
| Chn                                        | 100.000                  |  |
| Offs                                       | 0.000 <>                 |  |
| ΔHz                                        | -0.032 g 🚽 0.041         |  |
| Δ_                                         | -0.651 m                 |  |
| Δ                                          | -0.548 m                 |  |
|                                            |                          |  |
| Meas                                       | Dist Store EDM           |  |

## Description of fields

| Field | Option              | Description                                                                                                    |
|-------|---------------------|----------------------------------------------------------------------------------------------------|
| Chn   | Selectable<br>field | The chainage of the grid stakeout point.                                                                                                    |
| Offs  | Selectable<br>field | Offset increment values. The stake out point is to the right of the reference line.                                                                  |
| ΔHz   | Display only        | Horizontal direction from the measured point<br>to stake out point. Positive if the telescope<br>must be turned clockwise to the stake out<br>point. |

|                    | Field                                                                                                    | Option            | Description                                                                                                    |
|--------------------|----------------------------------------------------------------------------------------------------|-------------------|----------------------------------------------------------------------------------------------------|
|                    | Δ 🚄                                                                                                    | Display only      | Horizontal distance from the measured point<br>to stake out point. Positive if the stake out<br>point is further away than the measured<br>point.   |
|                    | Δ 🛋                                                                                                    | Display only      | Height difference from the measured point to<br>the stake out point. Positive if the stake out<br>point is higher than the measured point.          |
|                    | Line                                                                                                    | Display only      | Grid increment values. The stake out point is<br>in the direction from the first to the second<br>reference point.                                  |
|                    | ΔL                                                                                                    | Display only      | Longitudinal distance from the measured<br>point to the stake out point. Positive if stake<br>out point is further away than the measured<br>point. |
|                    | Δ <b>Ο</b>                                                                                                    | Display only      | Perpendicular distance from the measured<br>point to the stake out point. Positive if stake<br>out point is to the right of the measured<br>point.  |
| Next step          | <ul> <li>Either, press Meas to measure and record.</li> <li>Or, press ESC to return to the Enter start chainage of grid! screen and from there, press Back to return to the Reference Line - Info screen.</li> </ul>                                                                                                    |                   |                                                                                                    |
| 7.5.7              | Line Segm                                                                                                    | entation          |                                                                                                    |
| Description        | The line segmentation subapp calculates and displays the stake out elements<br>for the points along the line, orthogonal ( $\Delta$ L, $\Delta$ O, $\Delta$ H) and polar ( $\Delta$ Hz, $\Delta (A, \Delta (A, \Delta (A,$ |                   |                                                                                                    |
|                    |                                                                                                    |                   |                                                                                                    |
|                    |                                                                                                    |                   |                                                                                                    |
|                    |                                                                                                    | a                 |                                                                                                    |
|                    | T50X,040                                                                                                    | dl<br>P           | PO Instrument station<br>P1 First reference point<br>P2 Second reference point<br>a Reference line<br>d1 Segment length                             |
|                    |                                                                                                    | -                 | dz Misciosure                                                                                                    |
| Access             | Press 🖡 Seg                                                                                                    | ment from the Ref | erence Line - Info screen.                                                                                                    |
| Segment Definition | Enter either the number of segments, or the length of segments and define<br>how the remaining line length is treated. This misclosure can be placed at the<br>start, at the end, at the start and the end or distributed evenly along the line                                                                                                    |                   |                                                                                                    |

| Line Segment        | 🕑 I 将 💻     |
|---------------------|-------------|
| Config.             |             |
| Define Line Segment |             |
| Line Length         | 35.497 m    |
| Segment Length      | 3.500 m     |
| Segment No.         | 11          |
| Misclosure          | 0.497 m     |
| Distrib.            | At start <> |
|                     |             |
| Back                | Cont        |

| Field             | Option       | Description                                                                              |
|-------------------|--------------|------------------------------------------------------------------------------------------|
| Line Length       | Display only | Calculated length of the defined reference line.                                         |
| Segment<br>Length | Display only | Length of each segment. Updated automati-<br>cally if the number of segments is entered. |
| Segment<br>No.    | Display only | Number of segments. Updated automatically if the segment length is entered.              |
| Misclosure        | Display only | Any remaining line length after segment length has been entered.                         |
| Distrib.          |              | Method of misclosure distribution.                                                       |
|                   | None         | All of the misclosure will be placed after the last segment.                             |
|                   | At start     | All of the misclosure will be placed before the first segment.                           |
|                   | Equal        | The misclosure will be equally distributed between all segments.                         |
|                   | StartEnd     | The misclosure is equally distributed at the start and at the end of the segment line.   |

## Next step

Press Cont to proceed to the Line Segment - Setout screen.

#### Line Segment - Setout

The signs for the distance and angle differences are correction values (required minus actual). The arrows indicate the direction to move to get to the stake out point.

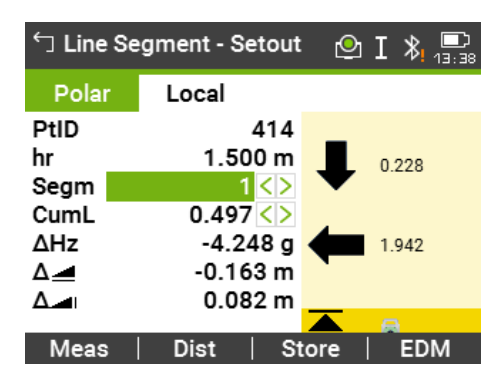

| Description of fields |                 |                                                                                                    |  |  |
|-----------------------|-----------------|----------------------------------------------------------------------------------------------------|--|--|
| Field                 | Option          | Description                                                                                                    |  |  |
| Segm                  | Selectable list | Segment number. Includes the misclosure segment, if applicable.                                                                                            |  |  |
| CumL                  | Selectable list | Cumulation of the segment lengths. Changes<br>with the current number of segments.<br>Includes the misclosure segment length if<br>applicable.             |  |  |
| ΔHz                   | Display only    | Horizontal direction from the measured point<br>to the stake out point. Positive if the tele-<br>scope must be turned clockwise to the stake<br>out point. |  |  |
| Δ                     | Display only    | Horizontal distance from the measured point<br>to the stake out point. Positive if the stake<br>out point is further away than the measured<br>point.      |  |  |
|                       | Display only    | Height difference from the measured point to<br>the stake out point. Positive if the stake out<br>point is higher than the measured point.                 |  |  |
| ΔL                    | Display only    | Longitudinal distance from the measured<br>point to the stake out point. Positive if stake<br>out point is further away than the measured<br>point.        |  |  |
| ΔΟ                    | Display only    | Perpendicular distance from the measured<br>point to the stake out point. Positive if stake<br>out point is to the right of the measured<br>point.         |  |  |

#### Messages

The following are important messages or warnings that may appear.

| Messages                | Description                                                                                                    |
|-------------------------|----------------------------------------------------------------------------------------------------|
| Baseline too short!     | Base line is shorter than 1 cm. Choose base points such that the horizontal separation of both points is at least 1 cm.                                                                                 |
| Coordinates invalid!    | No coordinates or invalid coordinates for a point. Ensure that points used have at least Easting and Northing coordinates.                                                                              |
| Recording to interface! | <b>Data Output</b> is set to <b>Bluetooth</b> in the<br><b>Data Settings Menu</b> . To be able to success-<br>fully start reference line, <b>Data Output</b> must<br>be set to <b>Internal Memory</b> . |

## Next step

- Either, press **Meas** to measure and record.
- Or, press **ESC** to return to the **Define Line Segment** screen and from there, press **Back** to return to the **Reference Line** screen.
- Or, continue selecting **ESC** to exit the app.

| 7.6         | Reference Arc                                                                                                    |  |  |
|-------------|----------------------------------------------------------------------------------------------------|--|--|
| 7.6.1       | Overview                                                                                                    |  |  |
| Description | <ul> <li>The Reference Arc app allows the user to define a reference arc and then complete the following tasks with respect to the arc:</li> <li>Line &amp; offset</li> <li>Stakeout (Point, Arc, Chord, Angle)</li> </ul>                                                                                                    |  |  |
| Access      | 1. Select <b>Apps</b> from the <b>Main Menu</b> .                                                                                                    |  |  |
|             | 2. Select <b>Ret.Arc</b> from the <b>Programs Menu</b> .                                                                                                    |  |  |
|             | 3. Complete app pre-settings. Refer to "6 Apps - Getting Started".                                                                                                    |  |  |
| Next step   | Define the reference arc.                                                                                                    |  |  |
| 7.6.2       | Defining the Reference Arc                                                                                                    |  |  |
| Description | The reference arc can be defined by;<br>• a center point and start point,<br>• a start point, end point, and radius, or<br>• by three points.<br>All points can be either measured, manually entered, or selected from the memory.<br>P2<br>P2<br>P2<br>Reference arc<br>P0 Instrument station<br>P1 Start point<br>P2 End point<br>P3 Center point<br>P3 Center point<br>P3 Center point<br>P3 Center point<br>P3 Center point |  |  |
|             | All arcs are defined in a clockwise direction and all calculations are made in two dimensions.                                                                                                    |  |  |
| Access      | <ol> <li>Select Ref.Arc.</li> <li>Select the method to define the arc by:</li> <li>Centre &amp; Start</li> </ol>                                                                                                    |  |  |
|             | <ul> <li>Start, End &amp; Radius</li> </ul>                                                                                                    |  |  |

• 3 Points

#### Reference Arc - Measure to start point

| Description of                | TIEIOS                                   |                                                                                                    |  |  |
|-------------------------------|------------------------------------------|----------------------------------------------------------------------------------------------------|--|--|
| Field                         | Option                                   | Description                                                                                                    |  |  |
| Start Pt                      | Editable field                           | Point ID of the start point.                                                                                                    |  |  |
| Centre Pt                     | Editable field                           | Point ID of the center point.                                                                                                    |  |  |
| Mid Pt                        | Editable field                           | Point ID of the mid point.                                                                                                    |  |  |
| End Pt                        | Editable field                           | Point ID of the end point.                                                                                                    |  |  |
| Radius                        | Editable field                           | Radius of the arc.                                                                                                    |  |  |
|                               |                                          | A positive value, for example 100 m, is for a clockwise direction of the reference arc. A negative value, for example -100 m, is for an anticlockwise direction of the reference arc. |  |  |
| Radius:<br>100 m<br>Clockwise | Radius:<br>-100 m<br>Anti-clock-<br>wise | Legend                                                                                                    |  |  |
| Solution 1                    |                                          |                                                                                                    |  |  |
| P3<br>P1<br>P2<br>P2          | P3<br>P1<br>P2<br>P2<br>P2               | P1 Start point<br>P2 End point                                                                                                    |  |  |
| Solution 2                    |                                          | P3 Centre point 1<br>P4 Centre point 2                                                                                                    |  |  |
| P1<br>P2<br>P2<br>d           | d P3 P1 P4 P4                            | d Direction of the arc                                                                                                    |  |  |
| Solution 1                    |                                          |                                                                                                    |  |  |
| P3<br>(1)<br>P2<br>P2<br>P2   | P3 d P4                                  | P1 End point<br>P2 Start point                                                                                                    |  |  |
| Solution 2                    |                                          | P3 Centre point 1<br>P4 Centre point 2                                                                                                    |  |  |
|                               |                                          | P4 Centre point 2<br>d Direction of the arc                                                                                                    |  |  |

## Next step

F

. .

After defining the reference arc the **Reference Arc** - **Info** screen will appear.

**Reference Arc - Info** 

In certain cases, there are two mathematical solutions, as shown in the screenshot. In the subapps Measure and Stakeout, the appropriate solution can be selected.

| └☐ Reference A           | Arc 🕑 I 🗞 🗐     |  |  |  |
|--------------------------|-----------------|--|--|--|
| Info                     |                 |  |  |  |
| Start Pt                 | 410             |  |  |  |
| End Pt                   | 411             |  |  |  |
| Radius                   | 32.000 m        |  |  |  |
| Arc Length 1             | 41.081 m        |  |  |  |
| Arc Length 2             | 159.981 m       |  |  |  |
| Select Height Reference! |                 |  |  |  |
| Ref. Height              | Interpolated <> |  |  |  |
| New Arc                  | Cont            |  |  |  |

| Field       | Option       | Description                                                                                                    |  |
|-------------|--------------|----------------------------------------------------------------------------------------------------|--|
| Ref. Height |              | <ul> <li>Depending on the task chosen this parameter determines the design height.</li> <li>When measuring to a line, it affects the height difference value.</li> <li>When staking, it affects the delta height value.</li> </ul> |  |
|             | Start Point  | Heights are computed relative to the height of the starting point of the line.                                                                                                    |  |
|             | End Point    | Heights are computed relative to the height of the end point of the line.                                                                                                    |  |
|             | Interpolated | Heights are computed along the line.                                                                                                    |  |
|             | No Height    | Heights are ignored                                                                                                    |  |

#### Next step

Select **Cont** and then **Meas Pt** or **Setout** to proceed to a subapp.

7.6.3

Description

Measure Line & Offset

The Measure Line & Offset subapp calculates from measurements or coordinates, longitudinal and orthogonal offsets and height differences of the target point relative to the reference arc.

## Example reference arc - measure line & offset

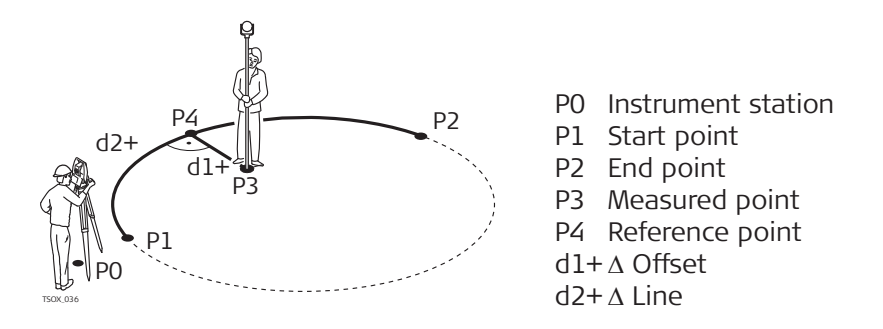

Access

Press Meas from the Reference Arc - Info screen.

| Measure Line & Off- | Description of fields                                                                                                    |                                                                                            |                                                         |                                                                                                    |
|---------------------|----------------------------------------------------------------------------------------------------|--------------------------------------------------------------------------------------------|---------------------------------------------------------|----------------------------------------------------------------------------------------------------|
| set                 | Field                                                                                                    | Option                                                                                     | Description                                             |                                                                                                    |
|                     | ΔL                                                                                                    | Display only                                                                               | Calculated di ence arc.                                 | stance longitudinal to the refer-                                                                                                    |
|                     | ΔΟ                                                                                                    | Display only                                                                               | Calculated di<br>reference arc                          | stance perpendicular from the<br>c.                                                                                                    |
|                     | ΔH                                                                                                    | Display only                                                                               | Calculated he<br>start point o                          | eight difference relative to the freference arc.                                                                                                    |
| Next step           | <ul> <li>Either, press Meas to measure and record.</li> <li>Or, press J Back to return to the Reference Arc - Info screen.</li> </ul> |                                                                                            |                                                         |                                                                                                    |
| 7.6.4               | Stakeout                                                                                                    |                                                                                            |                                                         |                                                                                                    |
| Description         | The Stakeou<br>point and th<br>stake out:<br>• Stake ou<br>• Stake ou<br>• Stake ou<br>• Stake ou                                     | nt subapplication ca<br>ne calculated point.<br>ut point<br>ut arc<br>ut chord<br>ut angle | lculates the di<br>The Reference                        | fference between a measured<br>Arc app supports four ways to                                                                                               |
| Stake out point     | To stake out                                                                                                    | a point by entering                                                                        | P4<br>P4<br>P0<br>P1<br>P2<br>P3<br>P4<br>a<br>b+<br>C- | Center point of arc<br>Start point of arc<br>Measured point<br>Stake out point<br>End point of arc<br>Radius of arc<br>Line offset<br>Perpendicular offset |
| Stake out arc       | To stake out                                                                                                    | a series of equidis                                                                        | P0<br>P0<br>P0<br>P0<br>P0<br>b                         | ong the arc.<br>Center point of arc<br>Start point of arc<br>Stake out point<br>Stake out point<br>End point of arc<br>Radius of arc<br>Arc length         |

#### Stake out chord

To stake out a series of equidistant chords along the arc.

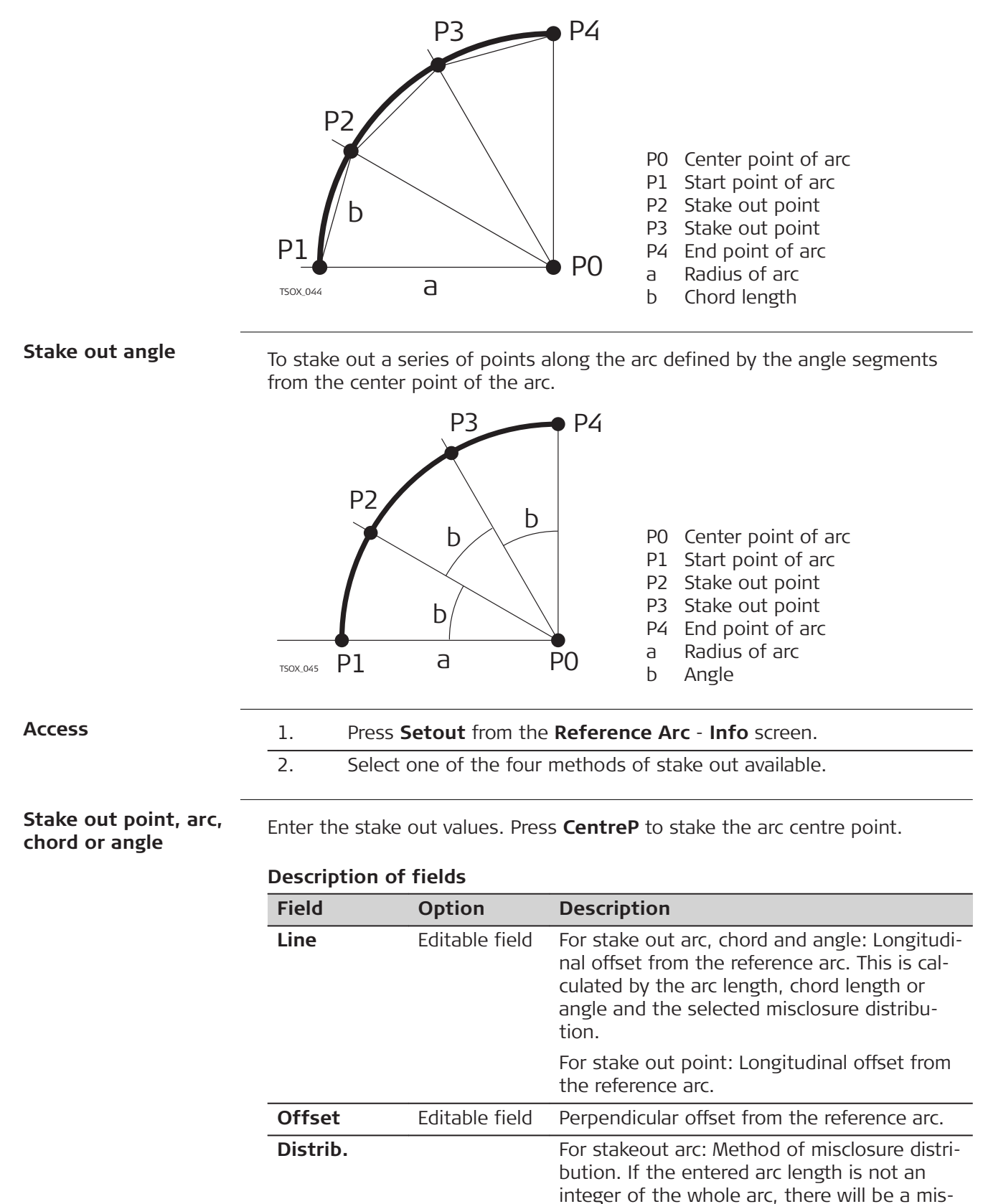

closure.

| Field           | Option         | Description                                                                                        |
|-----------------|----------------|----------------------------------------------------------------------------------------------------|
|                 | None           | All of the misclosure will be added to the last arc-section.                                       |
|                 | Equal          | The misclosure will be equally distributed between all sections.                                   |
|                 | Start Arc      | All of the misclosure will be added to the first arc-section.                                      |
|                 | Start & End    | The misclosure will be added half to the first arc-section and half to the last arc-section.       |
| Arc Length      | Editable field | For stakeout arc: The length of the arc-seg-<br>ment to stake out.                                 |
| Chord<br>Length | Editable field | For stakeout chord: The length of the chord to stake out.                                          |
| Angle           | Editable field | For stake out angle: The angle around the center point of the arc, of the points to be staked out. |

#### Next step

Press **Cont** to proceed to measurement mode.

Reference Arc - Setout

The signs for the distance and angle differences are correction values (required minus actual). The arrows indicate the direction to move to get to the stake out point.

To allow a better visibility, for example if the arc is very long and the target close to the line, the scale for x and y can be different in the graphic. If the instrument is far off the arc, the instrument in the graphic is placed in the corner and marked red/grey.

To define the next point to be staked out, type in a point ID, the reflector height, the distance along the arc and an offset.

| 句 Refe | erence Arc - Setout | 🕑 I 粘 🛄   |
|--------|---------------------|-----------|
| Polar  |                     |           |
| PtID   | 414                 | _         |
| hr     | 1.500 m             | 0.468     |
| Line   | 6.500 <>            | $\bullet$ |
| Offs   | 0.250 m             |           |
| ΔHz    | -3.571 g 📢          | 1.618     |
| Δ      | -0.423 m            | •         |
| Δ      | 0.082 m             |           |
|        |                     | <u>A</u>  |
| Meas   | :   Dist   Sto      | re EDM    |

|             | Description of fields                                                                                                    |              |                                                                                                    |  |
|-------------|----------------------------------------------------------------------------------------------------|--------------|----------------------------------------------------------------------------------------------------|--|
|             | Field                                                                                                    | Option       | Description                                                                                                    |  |
|             | ∆Hz                                                                                                    | Display only | Horizontal direction from the measured point<br>to the stake out point. Positive if the tele-<br>scope must be turned clockwise to the stake<br>out point. |  |
|             | Δ                                                                                                    | Display only | Horizontal distance from the measured point<br>to the stake out point. Positive if the stake<br>out point is further away than the measured<br>point.      |  |
|             |                                                                                                    | Display only | Height difference from the measured point to<br>the stake out point. Positive if the stake out<br>point is higher than the measured point.                 |  |
| Next step   | <ul> <li>Either, press <b>↓</b> Meas to measure and record.</li> <li>Or, press <b>↓</b> Back to return to the Reference Arc - Info screen.</li> <li>Or, continue selecting ESC to exit the app.</li> </ul>                                                                                                    |              |                                                                                                    |  |
| 1.1         | Reference                                                                                                    |              |                                                                                                    |  |
| Description | <ul> <li>Reference Plane is an applicate to measure points relative to a reference plane.</li> <li>It can be used for the following tasks:</li> <li>Measuring a point to calculate and store the perpendicular offset to the plane.</li> <li>Calculating the perpendicular distance from the intersection point to the local X- and Z-axis. The intersection point is the footprint point of the perpendicular vector from the measured point through the defined plane.</li> <li>Viewing, storing and staking out the coordinates of the intersection point.</li> </ul> |              |                                                                                                    |  |
|             | <ul> <li>A reference plane is created by measuring three points on a plane. These three points define a local coordinate system:</li> <li>The first point is the origin of a local coordinate system.</li> <li>The second point defines the direction of the local Z-axis.</li> </ul>                                                                                                    |              |                                                                                                    |  |

• The third point defines the plane.

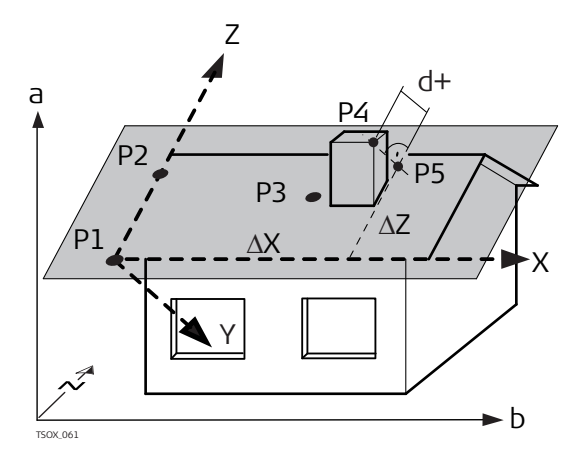

- X X-axis of local coordinate system.
- Y Y-axis of local coordinate system.
- Z Z-axis of local coordinate system.
- P1 First point, origin of local coordinate system.
- P2 Second point
- P3 Third point
- P4 Measured point. This point is probably not located on the plane.
- P5 Intersection point of the perpendicular vector from P4 to the defined plane. This point is definitely located on the defined plane.
- d+ Perpendicular distance from P4 to the plane.
- $\Delta X$   $\,$  Perpendicular distance from P5 to the local Z-axis.
- $\Delta Z$   $\,$  Perpendicular distance from P5 to the local X-axis.

The perpendicular distance to the plane can be positive or negative.

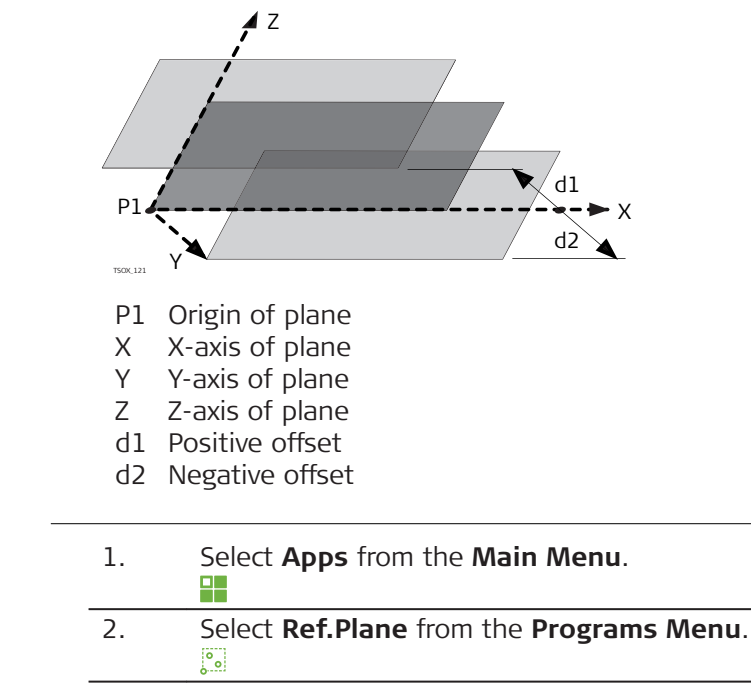

3. Complete app pre-settings. Refer to "6 Apps - Getting Started".

#### Access

## Measure plane and target points

1.

- Once the plane has been defined by three points, the **Measure tar**get point! screen appears.
- 2. Measure and record the target point. The results are displayed in the **Reference Plane Result** screen.

#### Reference Plane Result

| <ul> <li>← Reference</li> </ul> | Plane Result 🕑 I 🗏 🛄                                                                                                    |  |
|---------------------------------|----------------------------------------------------------------------------------------------------|--|
| Result                          |                                                                                                    |  |
| Int.PtID:                       | 441                                                                                                    |  |
| Offset                          | 0.693 m                                                                                                    |  |
| ΔX                              | 2.191 m                                                                                                    |  |
| ΔZ                              | 5.806 m                                                                                                    |  |
| East                            | 30.101 m                                                                                                    |  |
| North                           | 4.901 m                                                                                                    |  |
| Height                          | 7.153 m                                                                                                    |  |
| NewTgt   S                      | etout NewPlan End                                                                                                    |  |
| Кеу                             | Description                                                                                                    |  |
| NewTgt                          | To record and save the intersection point and to proceed to                                                                   |  |
|                                 | measure a new target point.                                                                                                   |  |
| Setout                          | To display stake out values and a graphic for the intersection<br>point. Refer to "3.8 Graphic Symbols" for an explanation of |  |

the graphic symbols.

To define a new reference plane.

## Description of fields

NewPlan

| Field               | Option       | Description                                                                                             |  |
|---------------------|--------------|----------------------------------------------------------------------------------------------------|--|
| Int.PtID            | Display only | Point ID of the intersection point, the per-<br>pendicular projection of the target point on the plane. |  |
| Offset              | Display only | Calculated perpendicular distance between target point and plane (intersection point).                  |  |
| $\Delta \mathbf{X}$ | Display only | Perpendicular distance from the intersection point to the local Z-axis.                                 |  |
| $\Delta Z$          | Display only | Perpendicular distance from the intersection point to the local X-axis.                                 |  |
| East                | Display only | Easting coordinate of the intersection point.                                                           |  |
| North               | Display only | Northing coordinate of the intersection point.                                                          |  |
| Height              | Display only | Height of the intersection point.                                                                       |  |
|                     |              |                                                                                                    |  |

| 7.8                  | Tie Distance                                                                                                    |
|----------------------|----------------------------------------------------------------------------------------------------|
| Description          | Tie Distance is an app used to compute slope distance, horizontal distance,<br>height difference and azimuth of two target points which are either measured,<br>selected from the memory, or entered using the keypad. |
| Tie distance methods | <ul> <li>The user can choose between two different methods:</li> <li>Polygonal: P1-P2, P2-P3, P3-P4.</li> <li>Radial: P1-P2, P1-P3, P1-P4.</li> </ul>                                                                  |

**Radial method** 

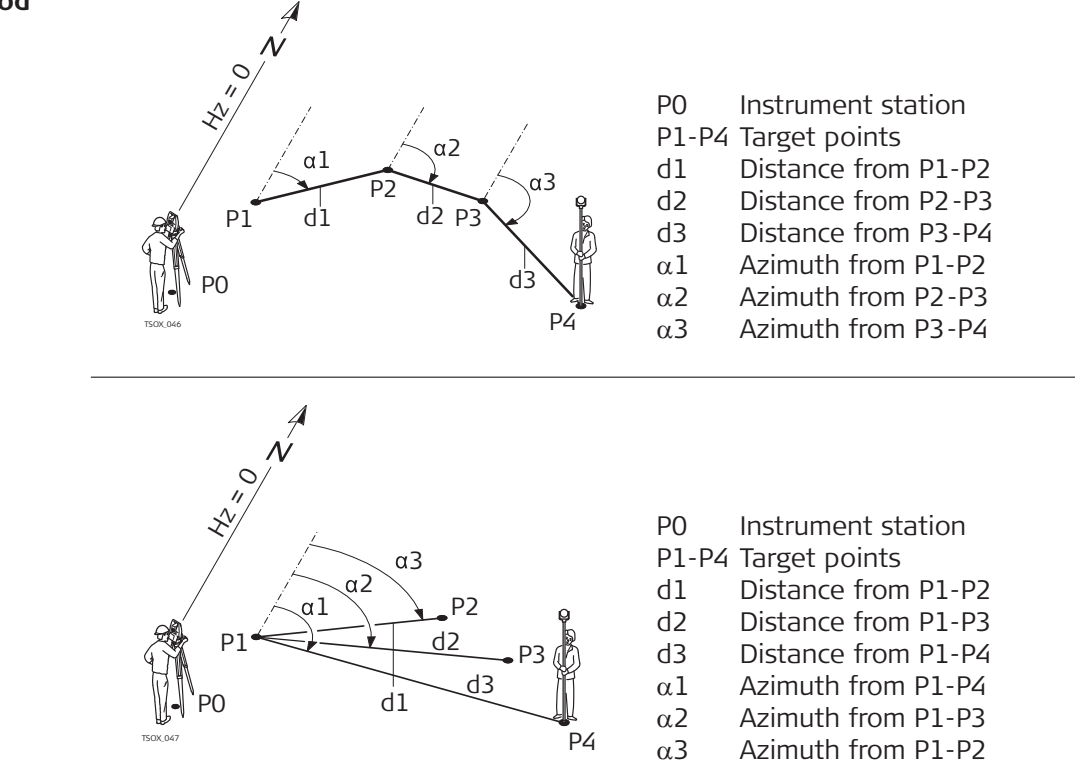

## Access

| 1. | Select <b>Apps</b> from the <b>Main Menu</b> .                  |
|----|-----------------------------------------------------------------|
| 2. | Select <b>Tie Dist.</b> from the <b>Programs Menu</b> .         |
| 3. | Complete app pre-settings. Refer to "6 Apps - Getting Started". |
| 4. | Select Polygonal or Radial.                                     |

#### Tie distance measurements

Tie Distance Result -Polygonal method After completing the measurements required, the **Tie Distance Result** screen will appear.

| 🗂 Tie Dista | nce Result | Q      | I<br>1 👫 🛄 |
|-------------|------------|--------|------------|
| Result      |            |        |            |
| Point 1     |            |        | 415        |
| Point 2     |            |        | 416        |
| Bearing     |            | 1      | 36.997 g   |
| Grade       |            | 1.000: | 0.029 h:v  |
| Δ           |            |        | 3.533 m    |
| Δ           |            |        | 3.534 m    |
| Δ           |            |        | 0.104 m    |
| NewPt 1     | NewPt 2    | End    | Radial     |

|             | Кеу                                                                                                    | Description                                                                                                    |                                                  |  |
|-------------|----------------------------------------------------------------------------------------------------|----------------------------------------------------------------------------------------------------|--------------------------------------------------|--|
|             | NewPt 1                                                                                                    | To calculate an additional line. The app starts again at point 1.                                                                                                    |                                                  |  |
|             | NewPt 2                                                                                                    | To set point 2 as the starting point of a new line. A new point 2 must be measured.                                                                                                    |                                                  |  |
|             | Radial                                                                                                    | To switch to r                                                                                                    | adial method.                                    |  |
|             | Description                                                                                                    | of fields                                                                                                    |                                                  |  |
|             | Field                                                                                                    | Option                                                                                                    | Description                                      |  |
|             | Bearing                                                                                                    | Display only                                                                                                    | Azimuth between point 1 and point 2.             |  |
|             | Grade                                                                                                    | Display only                                                                                                    | Grade between point 1 and point 2.               |  |
|             | $\Delta$                                                                                                    | Display only                                                                                                    | Slope distance between point 1 and point 2.      |  |
|             | $\Delta \blacksquare$                                                                                                | Display only                                                                                                    | Horizontal distance between point 1 and point 2. |  |
|             |                                                                                                    | Display only                                                                                                    | Height difference between point 1 and point 2.   |  |
| Next step   | Press <b>ESC</b> to                                                                                                  | Press <b>ESC</b> to exit the app.                                                                                                    |                                                  |  |
| 7.9         | Area & DT                                                                                                    | Area & DTM Volume                                                                                                    |                                                  |  |
| 7.9.1       | Overview                                                                                                    |                                                                                                    |                                                  |  |
| Description | Area & DTM \<br>50 points cor<br>selected from<br>calculated are<br>the sloped re<br>can be compu<br>division is als | Area & DTM Volume is an app used to compute online areas to a maximum of 50 points connected by straights. The target points have to be measured, selected from memory, or entered via the keypad in a clockwise direction. The calculated area is projected onto the horizontal plane (2D) or projected onto the sloped reference plane defined by three points (3D). Furthermore a volume can be computed by automatically creating a digital terrain model (DTM). Area division is also possible for 2D areas. |                                                  |  |

|              | P1<br>P4                                                                                                    |
|--------------|----------------------------------------------------------------------------------------------------|
|              | TSGX.949 PO                                                                                                    |
|              | <ul> <li>P0 Instrument station</li> <li>P1 Target point which defines the sloped reference plane</li> <li>P2 Target point which defines the sloped reference plane</li> <li>P3 Target point which defines the sloped reference plane</li> <li>P4 Target point</li> <li>a Perimeter (3D), polygonal length from the start point to the current measured point of the area (3D)</li> <li>b Area (3D), projected onto the sloped reference plane</li> <li>c Perimeter (2D), polygonal length from the start point to the current measured point of the area (2D)</li> <li>d Area (2D), projected onto the horizontal plane</li> </ul> |
| Access       | 1. Select <b>Apps</b> from the <b>Main Menu</b> .                                                                                                    |
|              | <ol> <li>Select Area&amp;Vol. from the Programs Menu.</li> </ol>                                                                                                    |
|              | 3. Complete app pre-settings. Refer to "6 Apps - Getting Started".                                                                                                    |
|              | 4. Select an Area&Vol. subapp from the Area & DTM Volume Main Menu.                                                                                                    |
| Map contents | The graphic on the <b>Polar</b> page shows the area projected onto the reference plane. The points used for defining the reference plane are indicated by:                                                                                                    |
|              | Icon Description                                                                                                    |
|              | Measured point                                                                                                    |
|              | Measured point active                                                                                                    |
|              | Manually entered point                                                                                                    |
|              | Manually entered point active                                                                                                    |
|              | Station                                                                                                    |
|              | Station active                                                                                                    |
|              | Points defining the reference plane                                                                                                    |

## Map c

The graphic on the **Plot** page shows additionally the area projected onto the reference plane, the horizontal distance between the points the perimeter and the area.

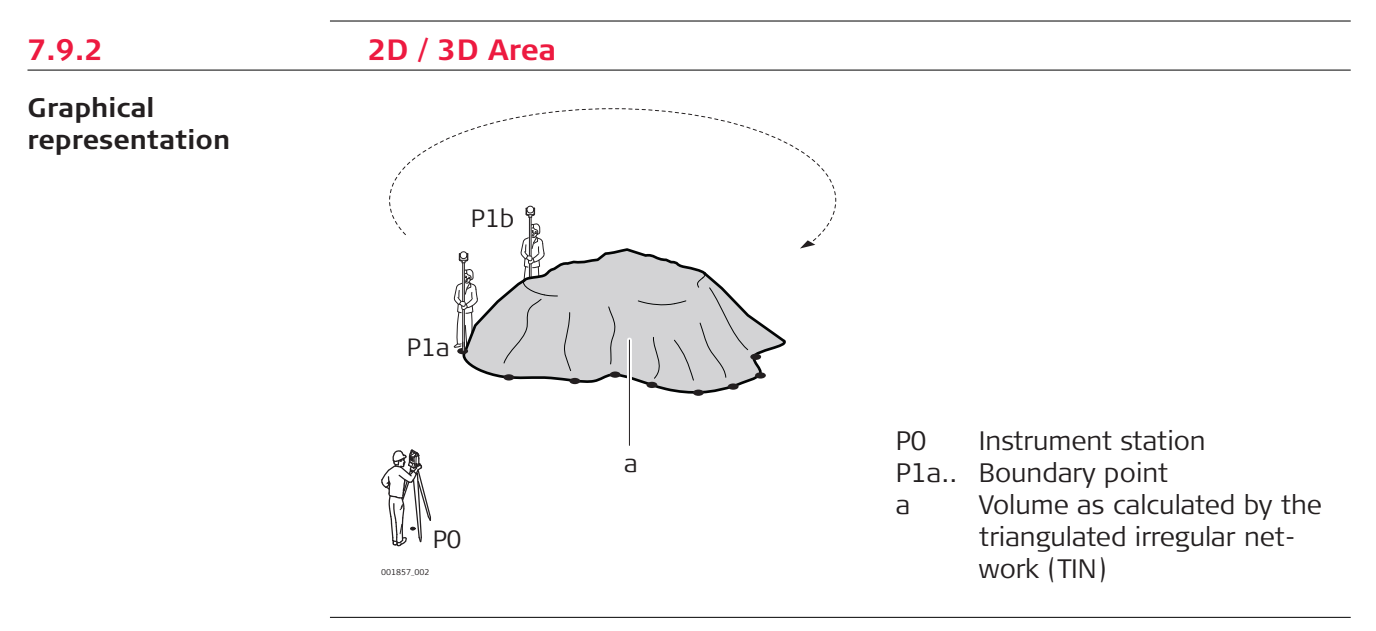

## 2D / 3D Area

- 1. Measure or select existing points to define the area.
- 2. The 2D and 3D areas are calculated automatically and displayed once three points have been measured or selected.

| 2D / 3 | D Area     | 🕑 I 将 🛄  |
|--------|------------|----------|
| Polar  | Plot       |          |
| PtID   | 451        |          |
| hr     | 1.500 m    | <u>←</u> |
| 4      | m          |          |
| Pts    | 4          |          |
| A 2D   | 156.591 m2 |          |
| A 3D   | 157.371 m2 |          |
|        |            |          |

Meas | Calc | 1 PtBack | 👃

| Кеу     | Description                                             |
|---------|---------------------------------------------------------|
| Calc    | To display and record additional results.               |
| 1PtBack | To undo measurement or selection of the previous point. |

| Description | Description of fields |                                                                                                    |  |
|-------------|-----------------------|----------------------------------------------------------------------------------------------------|--|
| Field       | Option                | Description                                                                                                    |  |
| A 2D        | Display only          | Two-dimensional area calculated by projec-<br>tion onto a horizontal plane.                                                                                                    |  |
| A 3D        | Display only          | <ul> <li>Three-dimensional area calculated by projection onto an automatically defined horizontal reference plane.</li> <li>The 3D area is calculated based on the following:</li> <li>The system will use the three points which cover the largest area.</li> <li>If there are two or more equal largest areas, the system will use the area with the shortest perimeter.</li> <li>If the largest areas have equal perimeters, the system will use the area with the last measured point.</li> </ul> |  |

#### Next step

. . .

C C . . . .

Press **Calc** to calculate area and volume and proceed to the **2D / 3D Area Results** screen.

#### In the 2D / 3D Area Results screen.

- View the area in ha and  $m^2$  as well as the perimeter of the area.
- Press NewArea to define a new area.
- Or, press **End** to exit the app.

#### Area to Reference Plane

- 1. Measure three new points or select three existing points to define the reference plane.
- 2. Then measure or select existing points to define the area.
- 3. The 2D and 3D areas are calculated automatically and displayed once three points have been measured or selected.

| 🕤 Area to Reference Plane 🕑 I   📑 |            |          |  |
|-----------------------------------|------------|----------|--|
| Polar                             | Plot       |          |  |
| PtID                              | 447        |          |  |
| hr                                | 1.500 m    | <u>م</u> |  |
| 4                                 | m          |          |  |
| Pts                               | 4          |          |  |
| A 2D                              | 156.591 m2 |          |  |
| A 3D                              | 157.373 m2 | b        |  |

Meas | Calc | 1PtBack | 👃

| Кеу     | Description                                             |
|---------|---------------------------------------------------------|
| Calc    | To display and record additional results.               |
| 1PtBack | To undo measurement or selection of the previous point. |

#### 7.9.3

#### Area to Reference Plane

| Description | of fields |
|-------------|-----------|
|-------------|-----------|

| Field | Options      | Description                                                                                                    |
|-------|--------------|----------------------------------------------------------------------------------------------------|
| A 2D  | Display only | Two-dimensional area calculated by projec-<br>tion onto a horizontal plane.                                                                                                    |
| A 3D  | Display only | Three-dimensional area calculated by projec-<br>tion onto the manually defined reference<br>plane.<br>The 3D area is calculated automatically after<br>measuring or selecting three points. |

## Next step

1. Press **Calc** to calculate area and volume and proceed to the **Area to Ref. Plane Results** screen.

# In the Area to Ref. Plane Results screen. View the area in ha and m<sup>2</sup> as well as the perimeter of the area.

- Press **NewArea** to define a new area.
- Or, press **End** to exit the app.

| 7.9.4      | DTM Volume                                                                    |                                                                                                    |  |
|------------|-------------------------------------------------------------------------------|----------------------------------------------------------------------------------------------------|--|
|            | The breakline points must be located within the boundary of the defined area. |                                                                                                    |  |
| DTM Volume | 1.                                                                            | Measure or select existing points to define the area.                                                            |  |
|            | 2.                                                                            | The 2D and 3D areas are calculated automatically and displayed once three points have been measured or selected. |  |
|            | 3.                                                                            | Press Calc.                                                                                                    |  |
|            | 4.                                                                            | Press @BLPt.                                                                                                    |  |
|            | 5.                                                                            | Measure or select points on the breakline. These points are then used to calculate a volume.                     |  |
|            | 6.                                                                            | Press <b>Calc</b> .                                                                                              |  |
| つ DTM Volume Results                 |                                          | ults 🕑 I 🔭 🛄                       |
|--------------------------------------|------------------------------------------|------------------------------------|
| 2D                                   | 3D                                       | Volume                             |
| Pts<br>Area<br>Area<br>Per.<br>DTM-V | 0.016<br>156.591 r<br>50.695<br>57.119 r | 8<br>ha<br>m2<br>m3                |
| NewArea                              | New BL                                   | @BLPt   End<br>&Weigh⊕ I \$: 14:41 |
| 2D                                   | 3D                                       | Volume                             |
| DTM-Grd                              | .Area                                    | 157.710 m2                         |
| BreakLn /                            | Area                                     | 39.307 m2                          |
| DTM-Volu                             | ume l                                    | 57.119 m3                          |
| Swell Fac                            | tor                                      | 1.200                              |
| DIM-Volu                             | ume II                                   | 68.543 m3                          |
| Weight Fa                            |                                          | i/m3                               |
| weight                               |                                          | 0.000 t                            |

| Кеу     | Description                                                                        |
|---------|------------------------------------------------------------------------------------|
| NewArea | To define a new area.                                                              |
| New BL  | To define a new breakline area and calculate a new volume.                         |
| @BLPt   | To add a new point to the existing breakline area and calcu-<br>late a new volume. |
| End     | To exit the app.                                                                   |

# Description of fields

| Field | Option       | Description                                                                                                    |
|-------|--------------|----------------------------------------------------------------------------------------------------|
| A 2D  | Display only | Two-dimensional area calculated by projec-<br>tion onto a horizontal plane.                                                                                                    |
| A 3D  | Display only | <ul> <li>Three-dimensional area calculated by projection onto an automatically defined horizontal reference plane.</li> <li>The 3D area is calculated based on the following: <ul> <li>The system will use the three points which cover the largest area.</li> <li>If there are two or more equal largest areas, the system will use the area with the shortest perimeter.</li> <li>If the largest areas have equal perimeters, the system will use the area with the last measured point.</li> </ul> </li> </ul> |
| Per.  | Display only | The perimeter of the area.                                                                                                    |
| DTM-V | Display only | Volume as calculated by by <b>T</b> riangulated Irre-<br>gular <b>N</b> etwork (TIN).                                                                                                    |

| Field              | Option         | Description                                                                                                    |
|--------------------|----------------|----------------------------------------------------------------------------------------------------|
| DTM-<br>Grd.Area   | Display only   | Area defined by ground points, calculated by TIN.                                                                                                    |
| BreakLn<br>Area    | Display only   | Area defined by breakline points, calculated by TIN.                                                                                                    |
| DTM-Volume<br>I    | Display only   | Volume as calculated by TIN.                                                                                                    |
| Swell Factor       | Editable field | Factor that gives the relationship between<br>the volume of a material as found in nature,<br>to the volume of the same material after<br>excavation. Refer to the table "Swell Factor"<br>for more information on swell factors. |
| DTM-Volume<br>II   | Display only   | Volume of the material after excavation from<br>its original location. <b>DTM-Volume II = DTM-</b><br><b>Volume I</b> x <b>Swell Factor</b> .                                                                                     |
| Weight Fac-<br>tor | Display only   | Weight in tons per m <sup>3</sup> of material. Editable field.                                                                                                    |
| Weight             | Display only   | Total weight of material after being excava-<br>ted. Weight = DTM-Volume II × Weight<br>Factor.                                                                                                    |

# **Swell Factor**

According to DIN18300, the following soil classes have the given swell factors.

| Soil class | Description                                                                                                    | Swell Factor |
|------------|----------------------------------------------------------------------------------------------------|--------------|
| 1          | Topsoil containing unorganic material, as well as humus or organic animals.                                                                                                    | 1.10 - 1.37  |
| 2          | Fluent soil types of fluid to semi-fluid consis-<br>tency.                                                                                                    | n/a          |
| 3          | Easily degradable soil types. Cohesionless to hardly cohesive sands.                                                                                                    | 1.06 - 1.32  |
| 4          | Moderately degradable soil types. Mixture of sand, silt and clay.                                                                                                    | 1.05 - 1.45  |
| 5          | Hard to degrade soil types. Same soil types<br>as classes 3 and 4, but with a greater ratio<br>of stones bigger than 63mm and between<br>0.01 m <sup>3</sup> to 0.1 m <sup>3</sup> in volume. | 1.19 - 1.59  |
| 6          | Rock types that have an inner mineral cohe-<br>siveness, however are fragmented, slaty, soft<br>or weathered.                                                                                 | 1.25 - 1.75  |
| 7          | Hard to degrade rock types with a strong inner mineral cohesiveness and minimal fragmenting or weathering.                                                                                    | 1.30 - 2.00  |

**Swell factor examples**: The values given are approximate only. Values may be different depending on various soil factors.

| Soil type | Swell factor | Weight per cubic metre |
|-----------|--------------|------------------------|
| Silt      | 1.15 - 1.25  | 2.1 t                  |
| Sand      | 1.20 - 1.40  | 1.5 - 1.8 t            |

| Soil type      | Swell factor | Weight per cubic metre |
|----------------|--------------|------------------------|
| Clay           | 1.20 - 1.50  | 2.1 t                  |
| Topsoil, humus | 1.25         | 1.5 - 1.7 t            |
| Sandstone      | 1.35 - 1.60  | 2.6 t                  |
| Granite        | 1.35 - 1.60  | 2.8 t                  |
|                |              |                        |

Description

# 7.9.5 Area Division

#### Area division methods

The diagrams show the area division methods.

| _ |                      |
|---|----------------------|
|   | Area Division method |
|   | Parallel line(%)     |

| The border will be parallel to a line defined |
|-----------------------------------------------|
| by two points. The division is calculated     |
| using a defined percentage split.             |
|                                               |

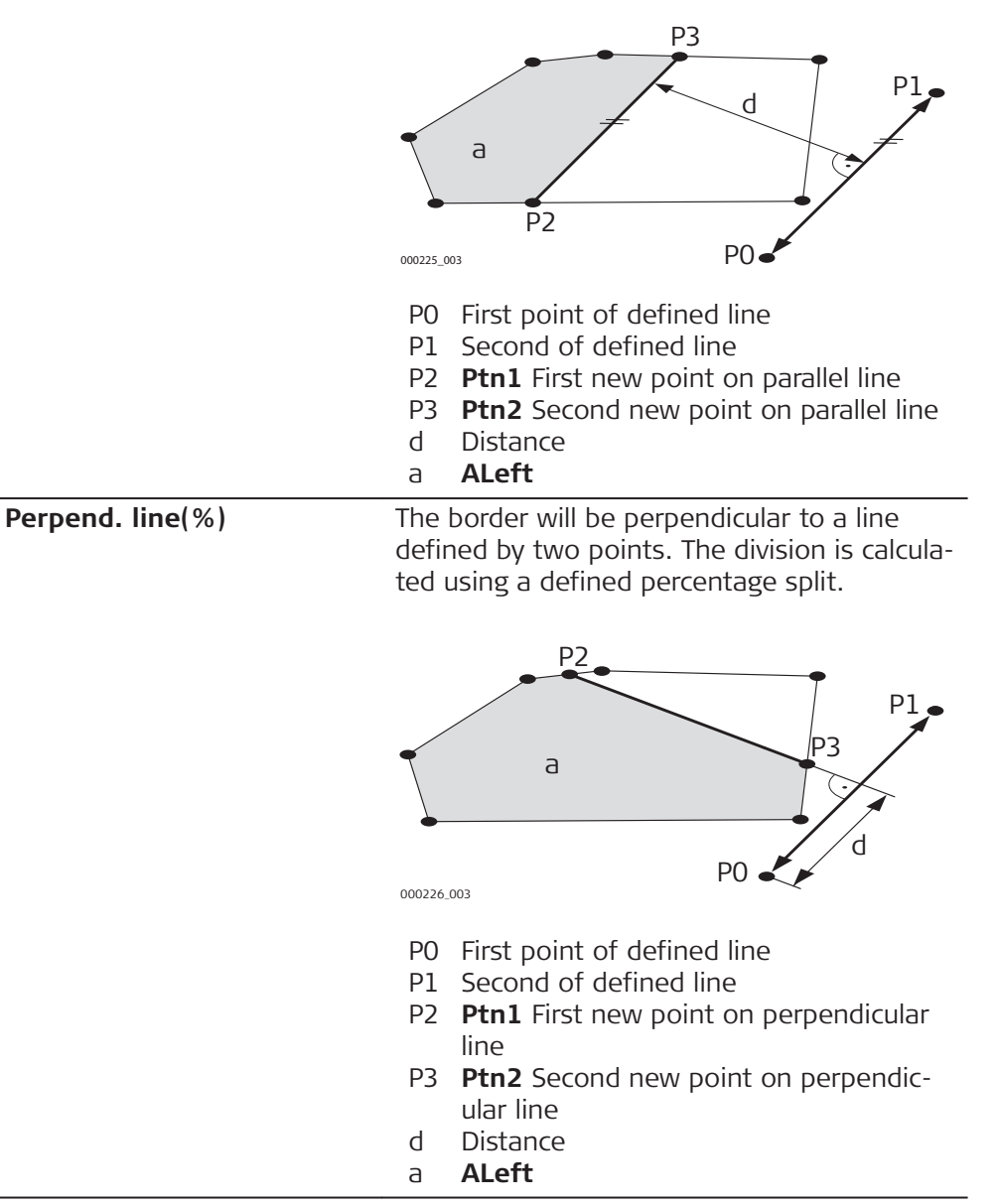

| Area | Division method Descrip                                                                                                    | tion                                                                                                    |
|------|----------------------------------------------------------------------------------------------------|----------------------------------------------------------------------------------------------------|
| Swin | g line(%) The area<br>an exist<br>calculate                                                                                                    | a is divided by a line rotated around<br>ing point of the area. The division is<br>ed using a defined percentage split.                                                                                       |
|      | P1<br>007473.002<br>P0 Se<br>P1 Ne<br>Q Az                                                                                                    | Poor Poor A N N N N N N N N N N N N N N N N N N                                                                                                    |
|      |                                                                                                    |                                                                                                    |
| 1.   | Measure or select existing point                                                                                                    | s to define the area.                                                                                                    |
| 2.   | The 2D area is calculated autom<br>points have been measured or s<br>Only the 2D area is use                                                          | atically and displayed once three<br>selected.<br>d for area division.                                                                                                    |
| 3.   | Press Calc.                                                                                                    |                                                                                                    |
| 4.   | 2D Area Results screen:                                                                                                    |                                                                                                    |
|      | C 2D Area Results<br>2D<br>Pts 4<br>Area 0.016 ha<br>Area 156.591 m2<br>Per. 50.695 m<br>NewArea   MeasDiv   End                                      | <ul> <li>NewArea</li> <li>To measure or define a new area.</li> <li>MeasDiv</li> <li>To define the area division according to the previous selected method.</li> <li>End</li> <li>To exit the app.</li> </ul> |
| 5.   | Press <b>MeasDiv</b> .                                                                                                    |                                                                                                    |
| 6.   | For <b>Parallel line(%)</b> and <b>Per-<br/>pend. line(%)</b> :<br>Measure or select existing point<br>to define the area division line.              | For <b>Swing line(%)</b> :<br>Select an existing point of the<br>area to define the rotation point<br>of the swing line.                                                                                      |
| 7.   | Press <b>Calc</b> .                                                                                                    |                                                                                                    |
| 8.   | For <b>Parallel line(%)</b> and <b>Per-<br/>pend. line(%)</b> :<br>Enter the percantage of the are<br>division <b>ALeft</b> for the new left<br>area. | For <b>Swing line(%)</b> :<br>Enter the percantage of the area<br>division <b>ALeft</b> for the new left<br>area.                                                                                             |
| 9.   | Press Calc.                                                                                                    |                                                                                                    |

# Area Division

| ☆ Area Division Results _ ④ Ⅰ <sup>♣</sup> <sup>■</sup><br>14:43 |         |                       |
|------------------------------------------------------------------|---------|-----------------------|
| Left                                                             | Right I | Plot                  |
| Left                                                             | 50%     | 8                     |
| Area                                                             | ~6 m2   | $\sim$                |
| Per.                                                             | ~55 m   | $-\Delta$             |
|                                                                  |         | $\langle \rangle$     |
| Ptn1                                                             | AD3     | $\rightarrow$         |
| Ptn2                                                             | AD4     | $\rightarrow \lambda$ |
| Azim.                                                            |         | $\vee$                |
| NewArea   New Div   Setout   End                                 |         |                       |

| Кеу     | Description                                                        |
|---------|--------------------------------------------------------------------|
| NewArea | To measure or define a new area.                                   |
| New Div | To define a new area division.                                     |
| Setout  | To stake out the calculated points.                                |
| End     | To store the intersection points as fixpoints and to exit the app. |

# **Description of fields**

| Field             | Option       | Description                                                             |
|-------------------|--------------|-------------------------------------------------------------------------|
| Left and<br>Right | Display only | The size of the sub areas in percent.                                   |
| Area              | Display only | The size of the sub area in m <sup>2</sup> .                            |
| Per.              | Display only | The perimeter of the sub area in m.                                     |
| Ptn1              | Display only | The first intersection point of the new boarder with the original area. |
| Ptn2              | Display only | The first intersection point of the new boarder with the original area. |
| Azim.             | Display only | The angle of the new border from rotation point to the new point.       |

# 7.10

# **Remote Height**

Description

Remote Height is an app used to compute points directly above the base prism without a prism at the target point.

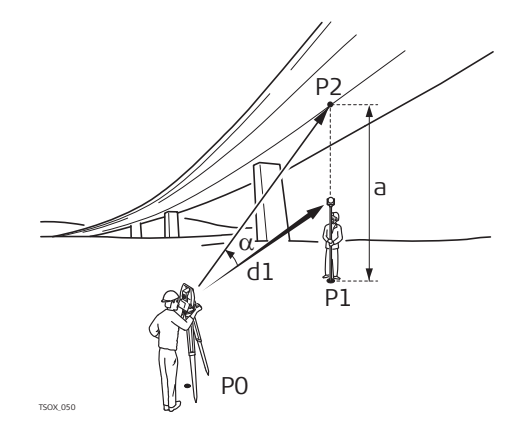

- PO Instrument station
- P1 Base point
- P2 Remote point
- d1 Slope distance
- a Height difference from P1 to P2
- α Vertical angle between base point and remote point

| Access                                              | 1. Sele                                                                           | ct <b>Apps</b> from the                                                                             | Main Menu.                                                                                                    |
|-----------------------------------------------------|-----------------------------------------------------------------------------------|----------------------------------------------------------------------------------------------------|----------------------------------------------------------------------------------------------------|
|                                                     | 2. Sele                                                                           | ct <b>Remote Ht</b> fro                                                                             | m the <b>Programs Menu</b> .                                                                                                 |
|                                                     | 3. Com                                                                            | plete app pre-set                                                                                   | tings. Refer to "6 Apps - Getting Started".                                                                                  |
| Remote height<br>measurement                        | Measure to theight.                                                               | ne base point or p                                                                                  | press <b>hr=?</b> to determine an unknown target                                                                             |
|                                                     | Next step                                                                         |                                                                                                    |                                                                                                    |
|                                                     | After measur                                                                      | ng, the <b>Aim at re</b>                                                                            | emote point! screen appears.                                                                                                 |
| Remote Height -<br>Result - Aim at<br>remote point! | Aim the instr                                                                     | ument at the inac                                                                                   | cessible remote point.                                                                                                    |
|                                                     | Description                                                                       | of fields                                                                                           | Description                                                                                                    |
|                                                     |                                                                                   | Display only                                                                                        | Height difference between the base point<br>and the remote point.                                                            |
|                                                     | Height                                                                            | Display only                                                                                        | Height of the remote point.                                                                                                  |
|                                                     | East                                                                              | Display only                                                                                        | Calculated Easting coordinate for the remote point.                                                                          |
|                                                     | North                                                                             | Display only                                                                                        | Calculated Northing coordinate for the remote point.                                                                         |
|                                                     | ∆East                                                                             | Display only                                                                                        | Calculated difference in Easting coordinate between the base point and the remote point.                                     |
|                                                     | ∆North                                                                            | Display only                                                                                        | Calculated difference in Northing coordinate<br>between the base point and the remote<br>point.                              |
|                                                     | ∆Height                                                                           | Display only                                                                                        | Calculated difference in Height between the base point and the remote point.                                                 |
| Next step                                           | <ul> <li>Either, pr<br/>coordina</li> <li>Or, press</li> <li>Or, press</li> </ul> | ess <b>Cont</b> to save<br>tes of the remote<br><b>Base</b> to enter an<br><b>ESC</b> to exit the a | the measurement and record the calculated<br>point.<br>d measure a new base point.<br>pp.                                    |
| 7.11                                                | COGO                                                                              |                                                                                                    |                                                                                                    |
| 7.11.1                                              | Starting                                                                          |                                                                                                    |                                                                                                    |
| Description                                         | COGO is an a<br>coordinates c<br>The COGO ca                                      | pp used to perfor<br>of points, bearings<br>Iculation methods                                       | m <b>co</b> ordinate <b>g</b> e <b>o</b> metry calculations such as,<br>between points and distances between points.<br>are: |
|                                                     | <ul> <li>Invers</li> <li>Inters</li> <li>Offset</li> <li>Extens</li> </ul>        | e and Traverse<br>ections<br>:<br>sion                                                              |                                                                                                    |

| Access   | 1. Select <b>Apps</b> from the <b>Main Menu</b> .                                                                                                    |  |  |  |  |
|----------|----------------------------------------------------------------------------------------------------|--|--|--|--|
|          | 2. Select <b>COGO</b> from the <b>Programs Menu</b> .                                                                                                  |  |  |  |  |
|          | 3. Complete app pre-settings. Refer to "6 Apps - Getting Started".                                                                                     |  |  |  |  |
|          | 4. Select a COGO subapp from the <b>COGO Main Menu</b> .                                                                                               |  |  |  |  |
| Graphics | In the Results screen, press <b>Setout</b> to access the Stakeout graphic.                                                                             |  |  |  |  |
|          | Or, in the Results screen, change to the second page for a simple graphic.<br>Refer to "3.8 Graphic Symbols" for a description of the graphic symbols. |  |  |  |  |
| 7.11.2   | Inverse and Traverse                                                                                                    |  |  |  |  |
| Access   | Select Inverse or Traverse from the COGO Main Menu.                                                                                                    |  |  |  |  |
| Inverse  | Use the <b>Inverse</b> subapp to calculate the distance, direction, height difference and grade between two known points.                              |  |  |  |  |
|          | Known                                                                                                    |  |  |  |  |
|          | P1 First known point<br>P2 Second known point                                                                                                    |  |  |  |  |
|          | Unknown                                                                                                    |  |  |  |  |
|          | d3 α Direction from P1 to P2<br>d1 Slope distance between P1<br>and P2                                                                                 |  |  |  |  |
|          | α d2 Horizontal distance between<br>P1 and P2                                                                                                    |  |  |  |  |
|          | / P1 / d3 Height difference between P1<br>TSOX.098 and P2                                                                                              |  |  |  |  |

#### Traverse

Use the **Traverse** subapp to calculate the position of a new point using the bearing and the distance from a known point. Offset optional.

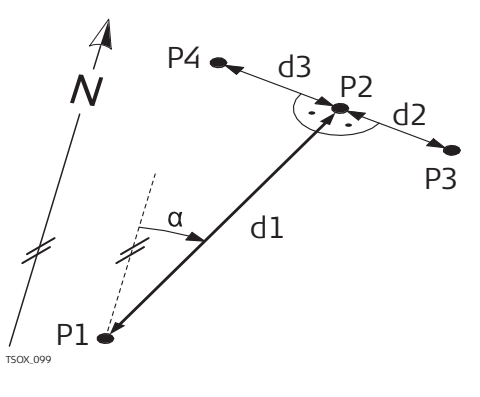

#### Known

- P1 Known point
- $\alpha$  Direction from P1 to P2
- d1 Distance between P1 and P2
- d2 Positive offset to the right
- d3 Negative offset to the left

# Unknown

- P2 COGO point without offset
- P3 COGO point with positive offset
- P4 COGO point with negative offset

# 7.11.3 Intersections

# Access

Select the desired COGO subapplication from the  ${\bf COGO}$  Main Menu:

- Brg-Brg
- Brg-Dst
- Dst-Dst
- 4 Point

**Bearing - Bearing** 

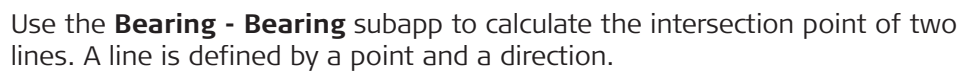

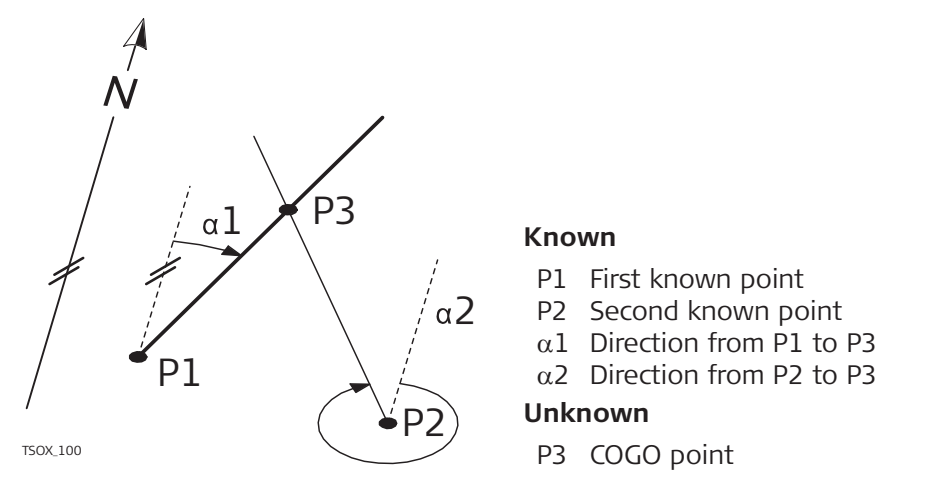

# **Bearing - Distance**

Use the **Bearing - Distance** subapp to calculate the intersection point of a line and a circle. The line is defined by a point and a direction. The circle is defined by the center point and the radius.

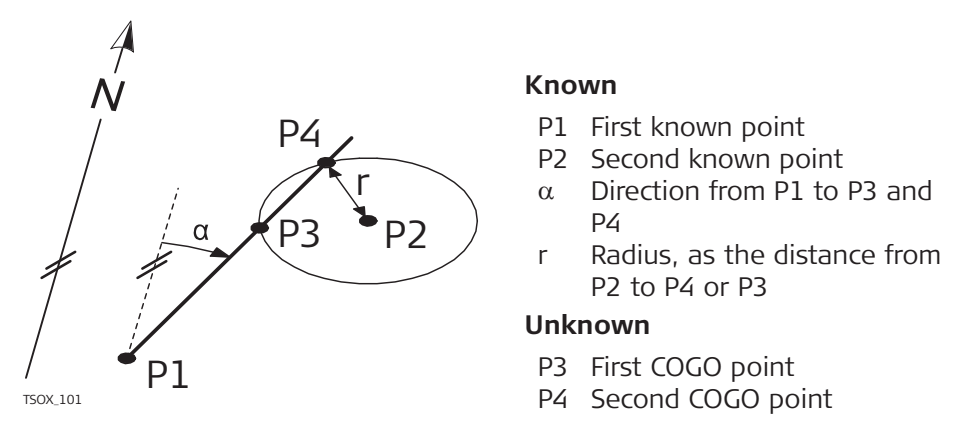

# **Distance - Distance**

Use the **Distance** - **Distance** subapp to calculate the intersection point of two circles. The circles are defined by the known point as the center point and the distance from the known point to the COGO point as the radius.

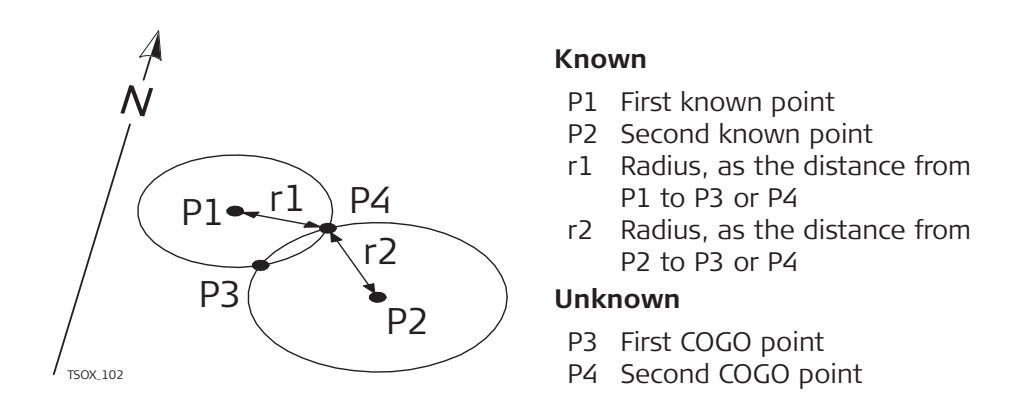

#### 4 Point

Use the **4 Point** subapp to calculate the intersection point of two lines. A line is defined by two points.

To add a shift for the lines, change to page **2/2** for TSO3 or page **Shifts** for TSO7. + indicates a shift to the right. - indicates a shift to the left.

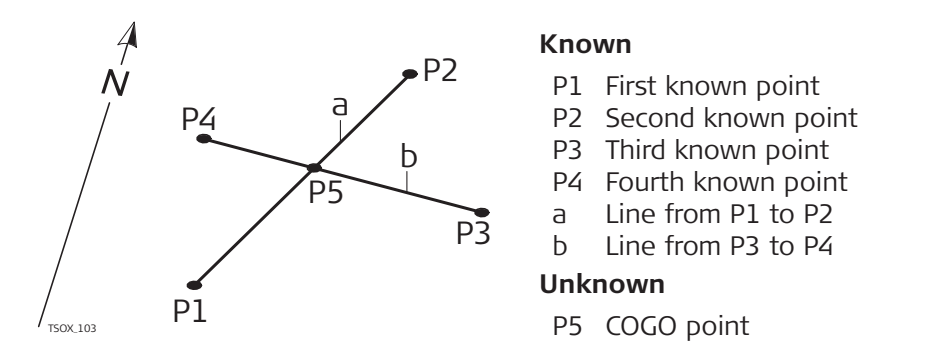

Offsets 7.11.4 Select the desired COGO subapplication from the COGO Main Menu: Access • DistOff • Set Pt • Plane **Distance Offset** Use the Distance Offset subapp to calculate the distance and offset of a known point, with the basepoint in relation to a line. 4 N P2 Known PO Instrument station P4 P1 Start point d2 P2 End point d1 P3 Offset point P٦ Unknown Ρ1 d1 ∆ Line d2  $\triangle$  Offset P4 COGO (base) point

#### Set Point by Distance Offset

Use the **Set Point by Distance Offset** subapp to calculate the coordinates of a new point in relation to a line from known longitudinal and offset distances.

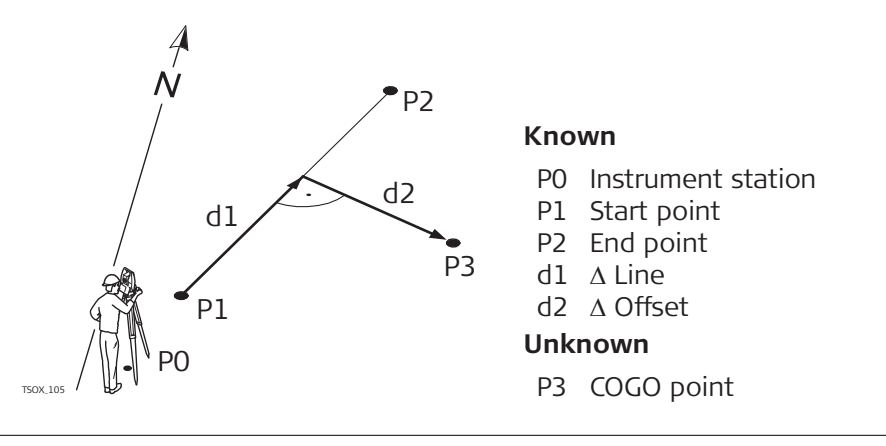

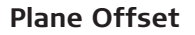

Use the **Plane Offset** subapp to calculate the coordinates of a new point and its height and offset, in relation to a known plane and offset point.

| 4        |    | P2   | Kno                  | wn                                                                                                    |
|----------|----|------|----------------------|----------------------------------------------------------------------------------------------------|
| ~        | P5 | 23   | P1<br>P2<br>P3<br>P4 | Point 1 which defines plane<br>Point 2 which defines plane<br>Point 3 which defines plane<br>Offset point |
|          |    | • P4 | Unk                  | nown                                                                                                    |
| TSOX_106 | Pl |      | Р5<br>d1             | COGO (intersection) point<br>Offset                                                                       |

| 7.11.5           | Line - Extension                                                                               |                                                                                                  |  |  |
|------------------|------------------------------------------------------------------------------------------------|--------------------------------------------------------------------------------------------------|--|--|
| Access           | Select Extens. from the COGO Main Menu.                                                        |                                                                                                  |  |  |
| Line - Extension | Use the <b>Line - Extension</b> subapp to calculate the extended point from a known base line. |                                                                                                  |  |  |
|                  | N<br>P1<br>P2<br>P3<br>50X.107                                                                 | KnownP1Baseline start pointP3Baseline end pointΔ L2ΔL1, ΔL2 DistanceP4P2, P4Extended COGO points |  |  |
| 7.12             | Road 2D                                                                                        |                                                                                                  |  |  |

Description

Road 2D is an app used to measure or stake out points relative to a defined element. The element can be a line, curve or spiral. Chainage, incremental stake outs and offsets (left and right) are supported.

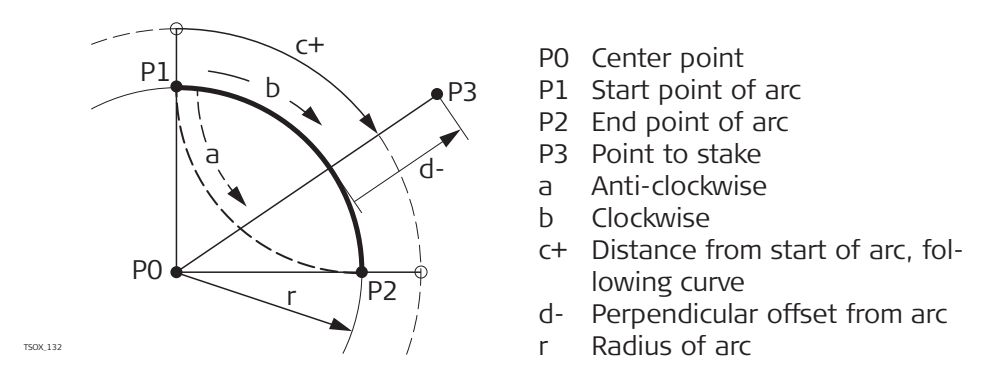

#### Access

#### 1. Select **Apps** from the **Main Menu**.

| 2. | Select <b>Road 2D</b> from the <b>Programs Menu</b> .           |
|----|-----------------------------------------------------------------|
| 3. | Complete app pre-settings. Refer to "6 Apps - Getting Started". |
| 4. | Select the element type:                                        |
|    | • Straight                                                      |

- Curve
- Spiral •

#### Elements

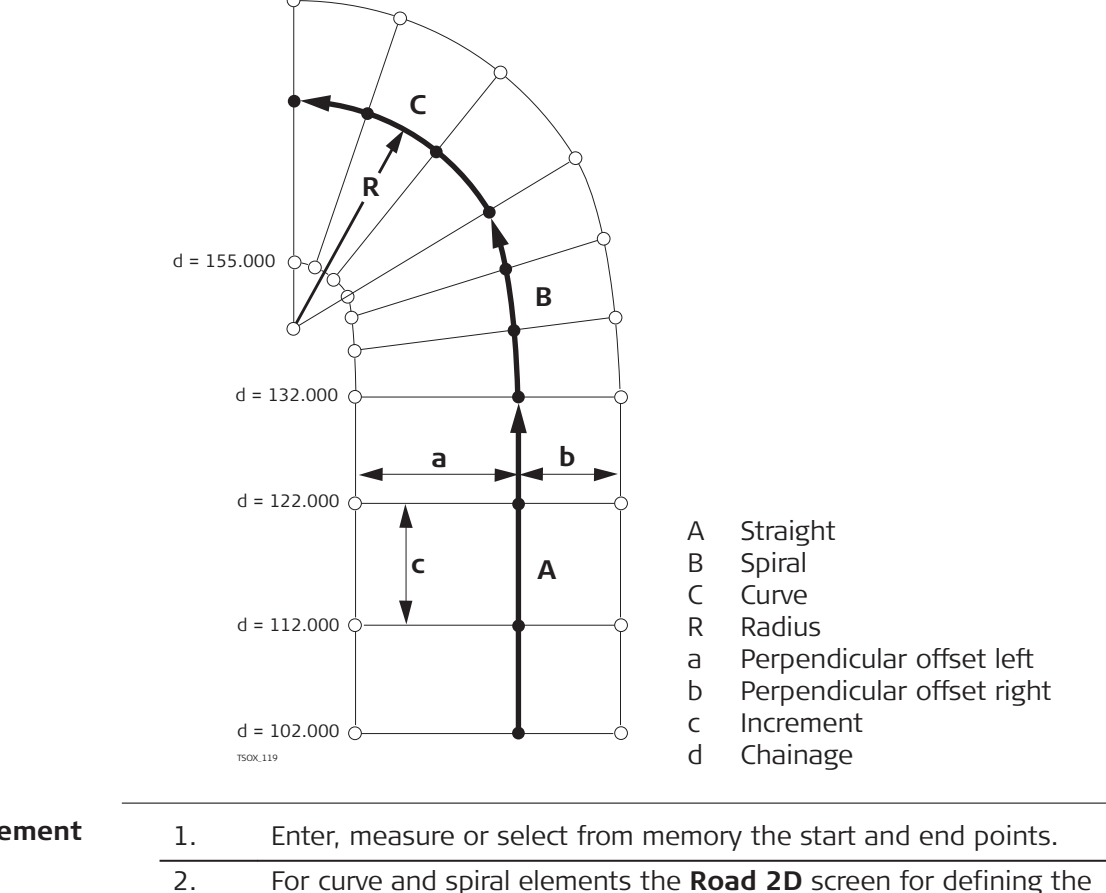

#### Define the element step-by-step

For curve and spiral elements the Road 2D screen for defining the element appears.

|                     |                                                     | ⁺∃ Road 2D                                                                                                    |                                                        | 🕑 I 👌 🛄                                                                                                    |                                                                 |                                                                                                    |
|---------------------|-----------------------------------------------------|----------------------------------------------------------------------------------------------------|--------------------------------------------------------|----------------------------------------------------------------------------------------------------|-----------------------------------------------------------------|----------------------------------------------------------------------------------------------------|
|                     |                                                     | Config.<br>Select method and<br>Method<br>Radius<br>Parameter<br>Length<br>Direction<br>Type<br>Back                                                                    | enter                                                  | data!<br>Rad/Par. <>><br>400.000 m<br>600.000 m<br>900.000 m<br>Clk-wise <>><br>Spir.In <>><br>Cont                                                     |                                                                 |                                                                                                    |
|                     | 3.                                                  | For a curve element:                                                                                                    | •                                                      | Enter the radius a Press <b>Cont</b> .                                                                                                    | and cu                                                          | rve direction.                                                                                                    |
|                     |                                                     | For a spiral element:                                                                                                    |                                                        | Select the metho<br>or <b>Rad/Len.</b><br>Enter the radius a<br>and length, dependence<br>chosen.<br>Select the type and<br>ral.<br>Press <b>Cont</b> . | d to be<br>and pa<br>nding<br>nd dire<br><b>Spi</b> i<br>A<br>B | e used, <b>Rad/Par.</b><br>rameter, or radius<br>on the method<br>ection of the spi-<br>ral type<br>Spiral in<br>Spiral out |
|                     | 4.                                                  | When the element ha                                                                                                    | is bee                                                 | n defined the <b>Roa</b>                                                                                                    | d 2D ·                                                          | Config.                                                                                                    |
| -                   |                                                     | арреагу.                                                                                                    |                                                        |                                                                                                    |                                                                 |                                                                                                    |
| Chainage and method | Enter the<br>• Seto<br>and<br>poin<br>• Che<br>age, | e chainage values and<br><b>but</b> : to select the poin<br>start the measuremen<br>t is shown on the disp<br><b>ck</b> : to measure, or sele<br>line and offset from t | press<br>It and<br>It. The<br>play.<br>ect po<br>he de | :<br>offset (center, left<br>correction from a<br>pints from memory,<br>fined element.                                                                  | or rig<br>ctual p<br>, to cal                                   | nt), to stake out<br>oint to stake out<br>culate the chain-                                                                 |

# Enter stakeout values

| ी Road 2   | D      |        | Ľ         | ۵ I | *    | 回り<br>14:59 |
|------------|--------|--------|-----------|-----|------|-------------|
| Config.    |        |        |           |     |      |             |
| Enter chai | nage o | f Star | rt Point! |     |      |             |
| Chainage   |        |        |           | 0   | 0.00 | 0 m         |
| Start Pt   |        |        |           |     |      | 402         |
| End Pt     |        |        |           |     |      | 403         |
| Length     |        |        |           | 19  | 9.45 | 3 m         |
|            |        |        |           |     |      |             |
| New        |        |        | Setout    |     | Che  | eck         |

#### Next step

- •
- If in stakeout mode, press **Cont** to begin staking out. Or, if in measurement mode, press **Meas** to measure and record. •

| 7.13                 | Road 3D                                                                                                    |  |  |  |  |
|----------------------|----------------------------------------------------------------------------------------------------|--|--|--|--|
| 7.13.1               | Starting                                                                                                    |  |  |  |  |
| Description          | <ul> <li>Road 3D is an app used to stake out points or for as-built checks relative to a road alignment, including slopes. It supports the following features:</li> <li>Horizontal alignments with the elements straight, curve, and spiral (entry and exit as well as partial).</li> <li>Vertical alignments with the elements straight, curve and quadratic parabola.</li> <li>Upload of horizontal and vertical alignments which are in gsi data format of Leica Infinity Road Line Editor.</li> <li>Creation, view and deletion of alignments onboard.</li> <li>Use of design height of vertical alignments or manually entered heights.</li> <li>Log file via Format manager of Leica Infinity.</li> </ul> |  |  |  |  |
| Road 3D methods      | <ul> <li>Road 3D has the following subapps:</li> <li>Subapp Check</li> <li>Subapp Stake</li> <li>Subapp Check Slope</li> <li>Subapp Stake Slope</li> </ul>                                                                                                    |  |  |  |  |
|                      | The app can be trialled 15 times. After 15 trials, it is necessary to enter the licence code.                                                                                                    |  |  |  |  |
| Road 3D step-by-step | 1. Create or upload road alignments.                                                                                                    |  |  |  |  |
|                      | 2. Select horizontal and/or vertical alignment files.                                                                                                    |  |  |  |  |
|                      | 3. Define stake/check/slope parameter.                                                                                                    |  |  |  |  |
|                      | 4. Select one of the Road 3D subapps.                                                                                                    |  |  |  |  |

- The alignments must be continuous because geometrical gaps and chainage equations are not supported.
- The file name for the horizontal alignment file must have the prefix ALN, for example, ALN\_HZ\_Axis\_01.gsi. The file name for the vertical alignment files must have the prefix PRF, for example PRF\_VT\_Axis\_01.gsi. File names can be 16 characters long.
- The uploaded or created road alignments are permanent and stored even if the app is closed.
- Road alignments can be deleted onboard or via Leica Infinity Data Exchange Manager.
- Road alignments cannot be edited onboard. This needs to be done via Leica Infinity Road Line Editor.

7.13.2 Basic Terms

Elements of a road project

Road projects consist, in general, of a horizontal and a vertical alignment. Any project point P1 has E, N and H coordinates in a determined coordinate

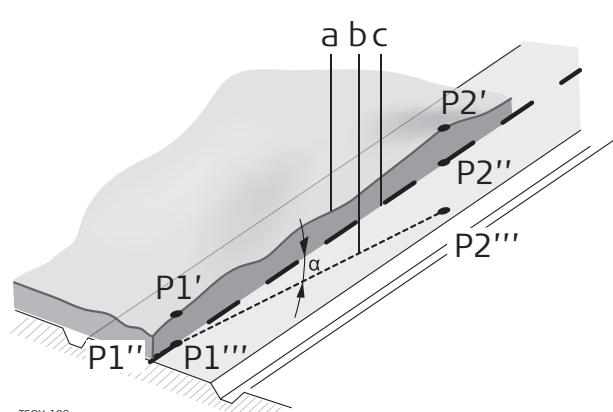

TSOX\_108

P1' Position on natural surface

system and has three positions.

- P1" Position on vertical alignment
- P1'" Position on horizontal alignment

With a second point P2 the alignment is defined.

|                                 | P1' P2'<br>P1'' P2''<br>P1'''<br>P2''' | Projection of the alignment onto the natural surface.<br>Vertical alignment<br>Horizontal alignment |
|---------------------------------|----------------------------------------|----------------------------------------------------------------------------------------------------|
|                                 | α                                      | Grade angle between the vertical and horizontal alignment.                                          |
|                                 | a<br>b<br>c                            | Natural surface<br>Horizontal alignment<br>Vertical alignment                                       |
| Horizontal geometry<br>elements | For onboar<br>alignments               | d input Road 3D supports the following elements for horizontal                                      |

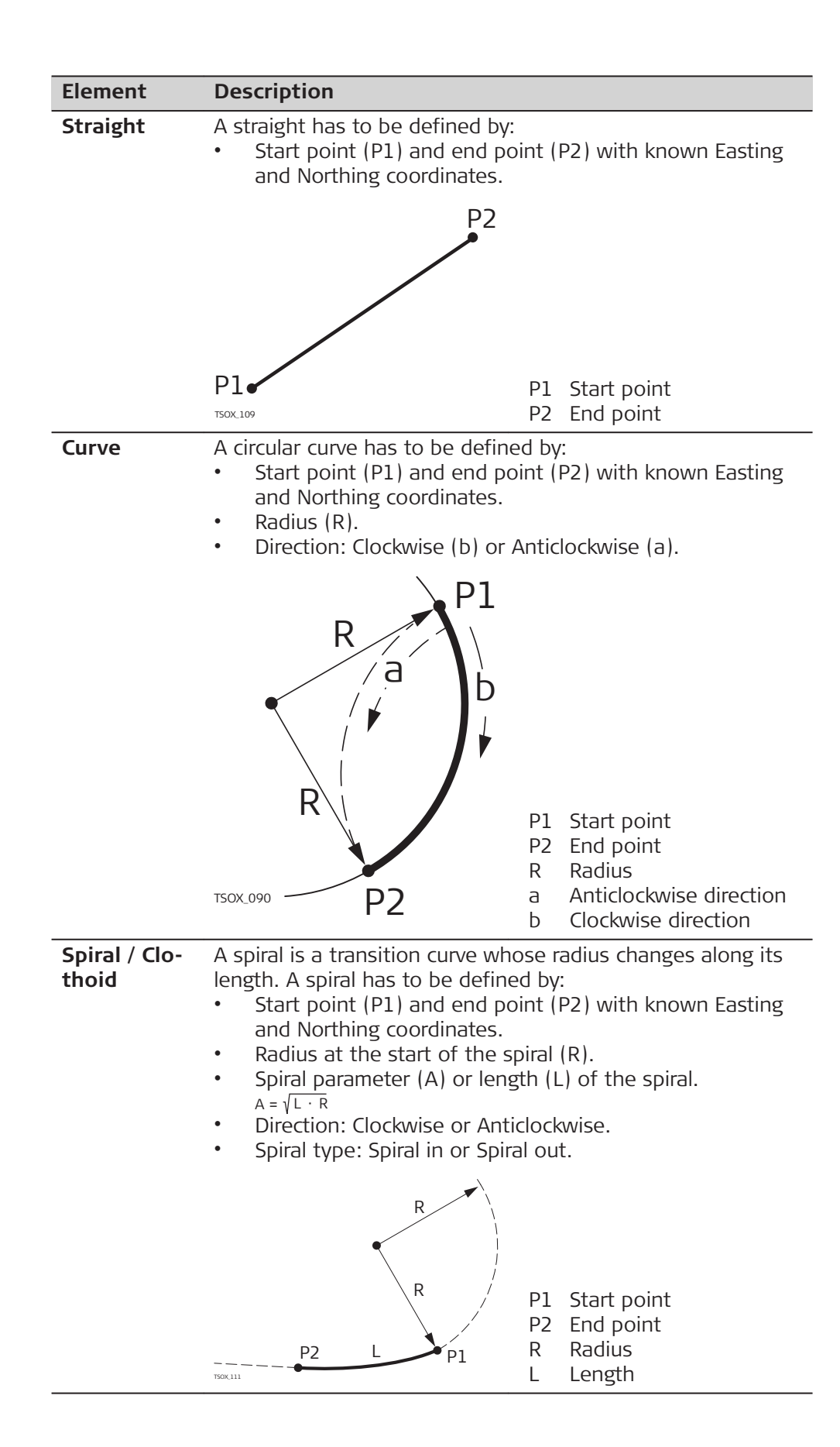

| Description                                                                                                    |  |  |  |
|----------------------------------------------------------------------------------------------------|--|--|--|
| <ul> <li>Entry spiral (Spiral in = A): Spiral with a radius of infinity at the start and a given radius at the end.</li> <li>Exit spiral (Spiral out = B): Spiral with a given radius at the start and radius of infinity at the end.</li> <li>Partial/Ovoid spiral: A spiral with a given radius at the start and another given radius at the end.</li> </ul> |  |  |  |
| A Entry spiral<br>R Epitepiral                                                                                                    |  |  |  |
|                                                                                                    |  |  |  |

# Vertical geometry elements

For onboard input Road 3D supports the following elements for vertical alignments.

| Element               | Description                                                                                                    |  |  |  |
|-----------------------|----------------------------------------------------------------------------------------------------|--|--|--|
| Straight              | <ul> <li>A straight has to be defined by:</li> <li>Start chainage and start height of P1.</li> <li>End chainage and end height of P2, or length (L) and slope (%).</li> </ul>                                                                                                    |  |  |  |
|                       | P2<br>+%<br>L<br>P1<br>P2<br>P2<br>P2<br>P2<br>P2<br>P1<br>Start point<br>P2<br>End point<br>L<br>Length<br>% Slope                                                                                                    |  |  |  |
| Transition<br>curve   | <ul> <li>A circular curve has to be defined by:</li> <li>Start chainage and start height of P1.</li> <li>End chainage and end height of P2.</li> <li>Radius (R).</li> <li>Type: Convex (crest) or Concave (sag).</li> </ul> a Convex <ul> <li>b Concave</li> <li>b Concave</li> <li>P1 Start point</li> <li>P2 End point</li> <li>R Radius</li> </ul>                                                 |  |  |  |
| Quadratic<br>parabola | <ul> <li>A quadratic parabola has the advantage that the rate of change of grade is constant, resulting in a "smoother" curve.</li> <li>A quadratic parabola has to be defined by:</li> <li>Start chainage and start height of P1.</li> <li>End chainage and end height of P2.</li> <li>Parameter, or Length (L), grade of entry straight (GradeIn) and grade of exit straight (GradeOut).</li> </ul> |  |  |  |

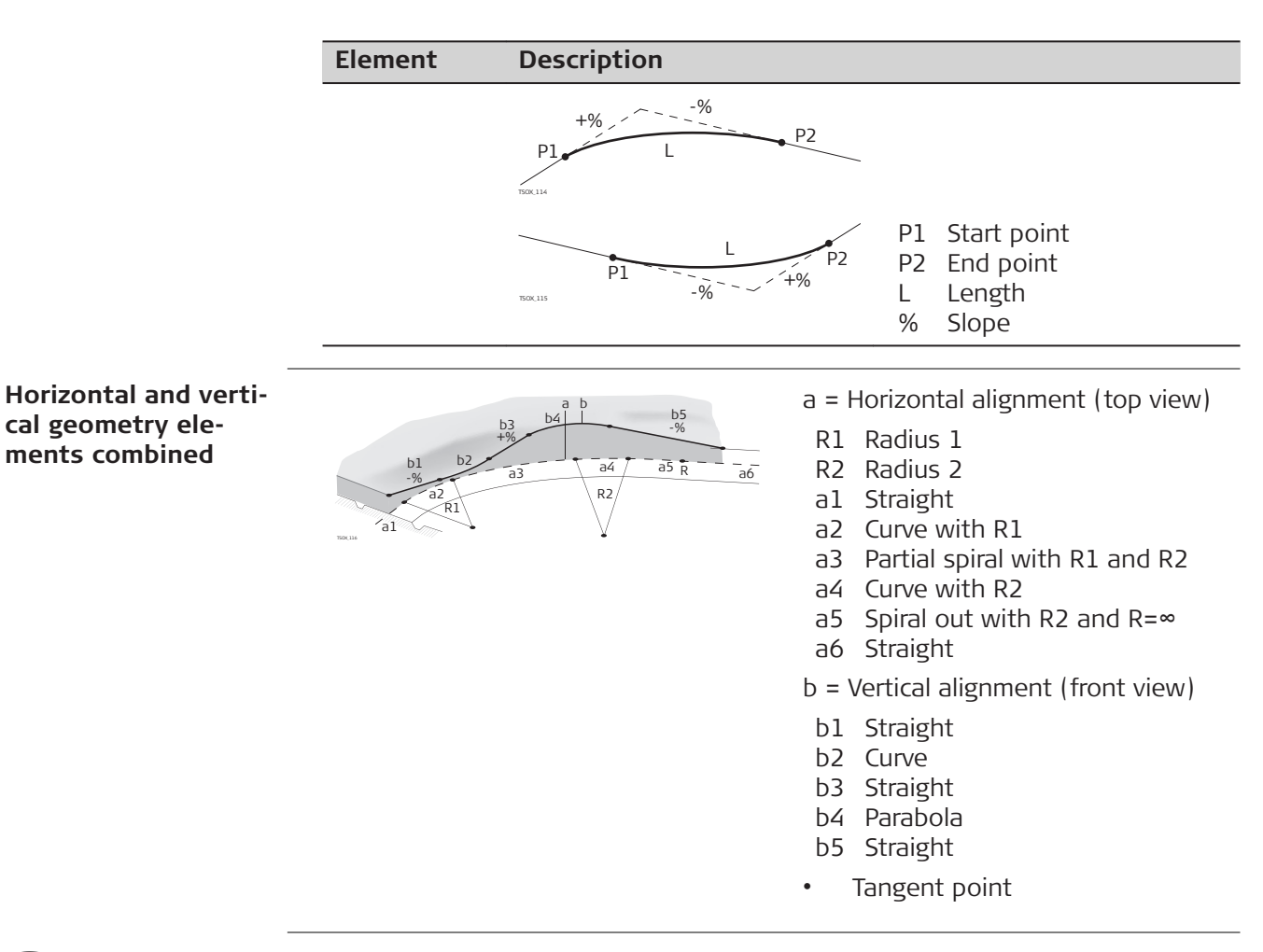

Start and end chainage and tangent points can be different for the horizontal and vertical alignments.

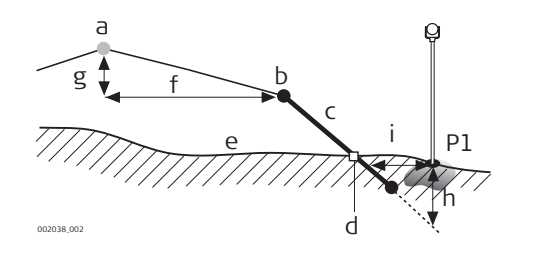

- P1 Measured point
- Horizontal alignment а
- Hinge point Ь
- Slope С
- Catch point d
- Natural surface е
- f Defined offset
- Defined height difference g
- h Cut situation for defined slope i
- $\Delta$  Offset to catch point

# Explanation of the slope elements:

- Horizontal alignment at a defined chainage. а
- Ь **Hinge point**, is defined by entered offset left/right and height difference.
- **Slope** = ratio. С
- **Catch point**, or daylight point, indicates the point of intersection between d the slope and the natural surface. Both the hinge point and the catch point lie on the slope.
- Natural surface, is the undisturbed surface before project construction. е

F

# Slope elements

|                            | Cut / Fill                                                    | Description                                                                                                    |
|----------------------------|---------------------------------------------------------------|----------------------------------------------------------------------------------------------------|
|                            | Cut situation                                                 | a Horizontal alignment<br>b Hinge point<br>c Slope<br>d Catch point<br>e Natural surface                                             |
|                            | Fill situation                                                |                                                                                                    |
|                            |                                                               | <ul> <li>a Horizontal alignment</li> <li>b Hinge point</li> <li>c Slope</li> <li>d Catch point</li> <li>e Natural surface</li> </ul> |
| 7.13.3                     | Creating or Uploadi                                           | ng Alignment Files                                                                                                    |
| Description                | Create horizontal and v<br>Line Editor and upload<br>Manager. | ertical road alignment files with Instrument Tools Road<br>them onto the instrument using the Data Exchange                          |
|                            | Alternatively, horizontal the instrument.                     | and vertical road alignments can be created onboard                                                                                  |
| Access                     | 1. Select Apps fr                                             | om the <b>Main Menu</b> .                                                                                                    |
|                            | 2. Select Road 3                                              | D from the Programs Menu.                                                                                                    |
|                            | 3. Complete app                                               | pre-settings. Refer to "6 Apps - Getting Started".                                                                                   |
| <br>Select Alignment File: | : Select Alignment File:                                      |                                                                                                    |
|                            | Horiz. Aln.<br>Vertic. Aln.                                   | ALN_A1000 <><br>PRF_V1000 <>                                                                                                    |

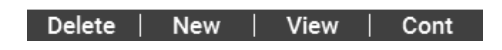

| Description of fields |                                               |                                                                                             |  |
|-----------------------|-----------------------------------------------|---------------------------------------------------------------------------------------------|--|
| Field                 | Descr                                         | iption                                                                                      |  |
| Horiz. Aln.           | List of available horizontal alignment files. |                                                                                             |  |
|                       |                                               | Using a horizontal alignment file is mandatory.                                             |  |
| Vertic. Aln.          | List of available vertical alignment files.   |                                                                                             |  |
|                       | B.                                            | Using a vertical alignment file is not mandatory. A height can be defined manually instead. |  |

# Next step

- Either, press **New** to name and define a new alignment file.
- Or, press **Cont** to select an existing alignment file and proceed to the **Set-out/Check/Slope** values screen.

# Setout/Check/Slope

| Setout/Chec                                                                                      | k/Slope 🕑 I                                                          | <b>⊁</b> ! 15:26                                                                                              |  |
|--------------------------------------------------------------------------------------------------|----------------------------------------------------------------------|----------------------------------------------------------------------------------------------------|--|
| Local<br>Offs. Left<br>Offs. Right<br>Ht.Diff.<br>Def.Chain<br>Increment<br>Height<br>Manual Ht. | 0.250<br>1.250<br>-1.000<br>10.000<br>40.000<br>Manual Hei<br>10.000 | m<br>m<br>m<br>m<br>ght <mark>&lt;&gt;</mark>                                                                 |  |
| Key                                                                                              | Description                                                          | • • • • • • • • • • • • • • • • • • •                                                                         |  |
| Setout                                                                                           | To start the su                                                      | bapp <b>Stake</b> .                                                                                           |  |
| Check                                                                                            | To start the su                                                      | bapp <b>Check</b> .                                                                                           |  |
| Stk Slp                                                                                          | To start the subapp <b>Stake Slope</b> .                             |                                                                                                    |  |
| ↓ Ch Slp                                                                                         | To start the subapp <b>Check Slope</b> .                             |                                                                                                    |  |
| Description o                                                                                    | f fields                                                             |                                                                                                    |  |
| Field                                                                                            | Option                                                               | Description                                                                                                   |  |
| Offs. Left                                                                                       | Editable field                                                       | Horizontal offset to the left of the horizontal alignment.                                                    |  |
| Offs. Right                                                                                      | Editable field                                                       | Horizontal offset to the right of the horizon-<br>tal alignment.                                              |  |
| Ht.Diff.                                                                                         | Editable field                                                       | Vertical offset, either up or down, from the horizontal alignment.                                            |  |
| Def.Chain                                                                                        | Editable field                                                       | Defined chainage for stake out.                                                                               |  |
| Increment                                                                                        | Editable field                                                       | Value by which the defined chainage can be<br>incremented or decremented in subapps<br>Stake and Stake Slope. |  |
| Height                                                                                           | Manual<br>Height                                                     | Height reference for height calculations. If enabled this height is used for all subapps.                     |  |

| Field      | Option             | Description                                                                           |  |
|------------|--------------------|---------------------------------------------------------------------------------------|--|
|            | Use Design<br>Hgt. | The height reference for height calculations is the selected vertical alignment file. |  |
| Manual Ht. | Editable field     | Height to be used for Manual Height.                                                  |  |

#### Next step

Stake

Select a softkey option, **Setout**, **Check**, **Stk Slp** or **JCh Slp**, to proceed to a subapp.

#### 7.13.4

Description

The subapp Stake is used to stake out points relative to an existing alignment. The height difference is relative to a vertical alignment or manually entered height.

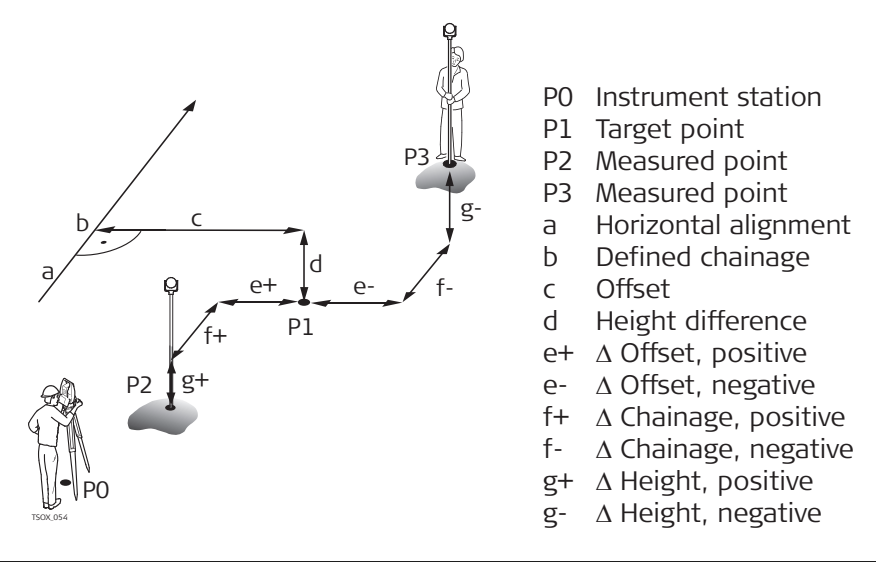

#### Access

# Press **Setout** from the **Setout/Check/Slope** values screen.

#### Setout

To find/enter codes, press the Favourites key and select **Coding**.

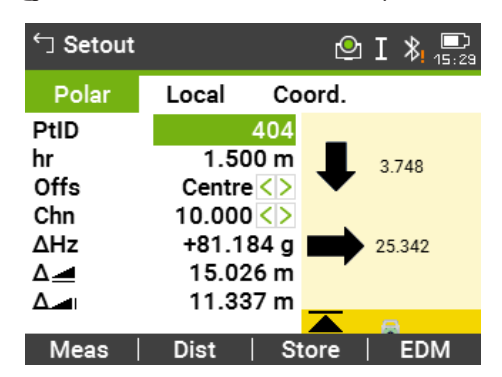

# **Description of fields**

| Field    | Option          | Description                                                                          |
|----------|-----------------|--------------------------------------------------------------------------------------|
| DefChain | Selectable list | Selected chainage to stake out.                                                      |
| ΔHz      | Display only    | Angle offset: Positive if the stake out point is to the right of the measured point. |

|             | Field                                                                     | Option                                                                      | Description                                                                                                    |
|-------------|---------------------------------------------------------------------------|-----------------------------------------------------------------------------|----------------------------------------------------------------------------------------------------|
|             | Δ                                                                         | Display only                                                                | Horizontal offset: Positive if the stake out point is further away than the measured point.                                                                                                    |
|             | ∆Height                                                                   | Display only                                                                | Height offset: Positive if the stake out point is higher than the measured point.                                                                                                    |
|             | ∆Chain                                                                    | Display only                                                                | Longitudinal offset: Positive if the stake out point is further away than the measured point.                                                                                                    |
|             | ∆Offset                                                                   | Display only                                                                | Perpendicular offset: Positive if the stake out point is to the right of the measured point.                                                                                                    |
|             | Def. East                                                                 | Display only                                                                | Calculated East coordinate of the stake out point.                                                                                                    |
|             | Def. North                                                                | Display only                                                                | Calculated North coordinate of the stake out point.                                                                                                    |
|             | Def. Height                                                               | Display only                                                                | Calculated Height of the stake out point.                                                                                                    |
| Next step   | <ul> <li>Either, pres</li> <li>Or, press E</li> </ul>                     | ss <b>Meas</b> to mea<br><b>SC</b> to return to                             | sure and record.<br>the <b>Setout/Check/Slope</b> values screen.                                                                                                    |
| 7.13.5      | Check                                                                     |                                                                             |                                                                                                    |
| Description | The subapp Che<br>selected from the<br>existing horizor<br>alignment or m | eck is used for a<br>he memory. The<br>ntal alignment, a<br>anually entered | es-built checks. The points can be measured or<br>chainage and offset values are relative to an<br>and the height difference is relative to a vertical<br>height.                                                           |
|             | P1<br>C-<br>C-<br>a<br>a<br>boxes                                         | d-                                                                          | P2<br>P0 Instrument station<br>P1 Target point<br>P2 Target point<br>a Horizontal alignment<br>b Chainage<br>c+ Offset, positive<br>c- Offset, negative<br>d+ Height difference, positive<br>d- Height difference, negative |
|             | Defined chaina<br>Check.                                                  | ge and incremer                                                             | nt values will not be considered in the subapp                                                                                                    |
| -           |                                                                           |                                                                             |                                                                                                    |

Access

Press **Check** from the **Setout/Check/Slope** values screen.

# **3D-Road Check**

| 🕤 3D-Road Check |       |    | e         | ם נ     | ₿ <mark>15:32</mark> |  |
|-----------------|-------|----|-----------|---------|----------------------|--|
| Local           | Coord | I. |           |         |                      |  |
| PtID            |       |    |           | 4       | 03                   |  |
| hr              | hr    |    |           | 1.500 m |                      |  |
| Offset          |       |    | Centre <> |         |                      |  |
| Chainage        |       |    | 19        | .453    | m                    |  |
| Offset          |       |    | -0.       | .000    | m                    |  |
| Ht.Diff.        |       |    | -0.768 m  |         |                      |  |
| Height          |       |    | 8.        | .232    | m                    |  |
| Find            | List  |    | Map       |         | Ļ                    |  |

# Description of fields

|                            | Field                                          | Öption                                            | Description                                                                                            |  |
|----------------------------|------------------------------------------------|---------------------------------------------------|----------------------------------------------------------------------------------------------------|--|
|                            | Offset                                         | Left,<br>Right or<br>Centre.                      | Defined horizontal offset.                                                                             |  |
|                            | Chainage                                       | Display only                                      | Current chainage from measured point.                                                                  |  |
|                            | Offset                                         | Display only                                      | Perpendicular offset to alignment.                                                                     |  |
|                            | Ht.Diff.                                       | Display only                                      | Height difference between the measured point and the defined height.                                   |  |
|                            | ∆East                                          | Display only                                      | Calculated difference in Easting coordinate between the measured point and the align-<br>ment element. |  |
|                            | ΔNorth                                         | Display only                                      | Calculated difference in Northing coordinate between the measured point and the alignment element.     |  |
| Next step                  | <ul><li>Either, pr</li><li>Or, press</li></ul> | ess <b>Meas</b> to mea<br><b>ESC</b> to return to | sure and record.<br>the <b>Setout/Check/Slope</b> values screen.                                       |  |
| 7.13.6                     | Stake Slope                                    | Stake Slope                                       |                                                                                                    |  |
| Description The subsection |                                                | take Slope is used<br>of a defined slop           | d to stake out the catch point, which is the inter-<br>e with the natural surface.                     |  |
|                            | The slope is a                                 | always defined as                                 | starting from a hinge point. If the parameter                                                          |  |

offset right/left and height difference are not entered, the point at the defined chainage on the horizontal alignment is the hinge point.

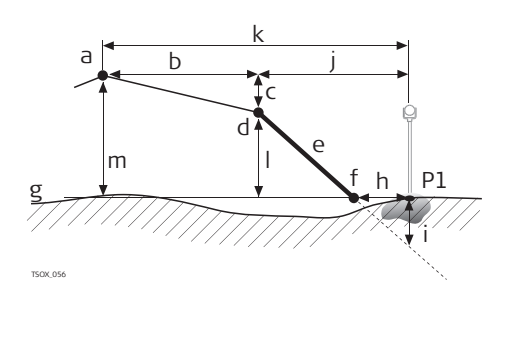

- P1 Measured point
- a Horizontal alignment
- b Defined offset
- c Defined height difference
- d Hinge point
- e Defined slope
- f Catch point
- g Natural surface
- $\tilde{h}$   $\Delta$  Offset to catch point
- i Cut/fill to catch point
- j Offset to hinge point
- k Offset to alignment
- I Height difference to hinge point
- m Height difference to alignment

#### Access

Press **Stk Slp** from the **Setout/Check/Slope** values screen.

# **Define Slope Setout**

| Road 3D             | 🕑 I 🗞 💻          |  |  |  |
|---------------------|------------------|--|--|--|
| Config.             |                  |  |  |  |
| Define Slope Setout |                  |  |  |  |
| Offset              | Centre <>        |  |  |  |
| Def.Chain           | 10.000 <>        |  |  |  |
| SlopeType           | Right down <>    |  |  |  |
| SlopeGrade          | 1.000: 2.000 h:v |  |  |  |
|                     |                  |  |  |  |

# Description of fields

| Field     | Option          | Description                                                   |                        |
|-----------|-----------------|---------------------------------------------------------------|------------------------|
| Offset    | Selectable list | Horizontal offset from the ho<br>ment to define the hinge poi | rizontal align-<br>nt. |
| Def.Chain | Selectable list | Defined chainage for stakeou                                  | t.                     |
| SlopeType | Selectable list | Type of slope.                                                |                        |
|           |                 | Left up Hinge point                                           | Right up               |
|           |                 | TSOX.120<br>Left down                                         | Right down             |
|           | Left up         | Creates an upward plane exte                                  | ending to the          |
|           |                 | left of the defined hinge poir                                | it.                    |

| Field      | Option       | Description                                                                                                    |
|------------|--------------|----------------------------------------------------------------------------------------------------|
|            | Right up     | Creates an upward plane extending to the right of the defined hinge point.                                                           |
|            | Left down    | Creates a downward plane extending to the left of the defined hinge point.                                                           |
|            | Right down   | Creates a downward plane extending to the right of the defined hinge point.                                                          |
| SlopeGrade | Display only | Ratio of the slope. The unit for slope grade is defined in the <b>Regional Settings</b> screen.<br>Refer to "5.2 Regional Settings". |

# Slope Setout

| Slope St  | takeout | 🕑 I 将 🛄   |  |  |
|-----------|---------|-----------|--|--|
| Local     | Hinge   | Alignmt   |  |  |
| PtID      |         | 434       |  |  |
| hr        |         | 1.500 m   |  |  |
| Def.Chain |         | 10.000 <> |  |  |
| ∆Chain    |         | 7.072 m   |  |  |
| ∆Offset   |         | m         |  |  |
| Cut       |         | m         |  |  |
| Act. Slp  |         | -:- h:v   |  |  |
| Meas      | Dist    | Store J   |  |  |

# Description of fields

| Field            | Option          | Description                                                                                                    |
|------------------|-----------------|----------------------------------------------------------------------------------------------------|
| DefChain         | Editable field  | Defined chainage for stake out.                                                                                                    |
| ∆Chain           | Selectable list | Difference between the defined chainage and the measured chainage.                                                                                                    |
| ∆Offset          | Display only    | Horizontal offset between the catch point of defined slope and the measured position.                                                                                                    |
| Cut/Fill         | Display only    | Vertical offset between the catch point of<br>the defined slope and the measured posi-<br>tion. A cut is above the slope, a fill is below<br>the slope.                                           |
| Act.Slope        | Display only    | Measured slope of the reflector position to the hinge point.                                                                                                    |
| Offs.Hng         | Display only    | Measured offset to the horizontal alignment including offset right and offset left.                                                                                                    |
| ∆ <b>H Hinge</b> | Display only    | Height difference to the hinge point. The ver-<br>tical offset between the defined height at<br>the current chainage, and the measured<br>position, including the defined height differ-<br>ence. |
| ⊿ Hinge          | Display only    | Slope distance from the measured point to the hinge point.                                                                                                    |
| Height           | Display only    | Height value of the measured point.                                                                                                    |
| Act. Ch.         | Display only    | The measured chainage.                                                                                                    |
| Offs.Aln         | Display only    | Measured offset to the horizontal alignment excluding offset right and offset left.                                                                                                    |

|                 | Field                                                                      | Option                                                                  | Descript                                          | ion                                                  |                                                                                                    |
|-----------------|----------------------------------------------------------------------------|-------------------------------------------------------------------------|---------------------------------------------------|------------------------------------------------------|----------------------------------------------------------------------------------------------------|
|                 | ∆ <b>H Aln</b>                                                             | Display only                                                            | Height di<br>cal offset<br>rent chai<br>excluding | ffere<br>bet<br>nage<br>g the                        | ence to the alignment. The verti-<br>ween defined height at the cur-<br>e, and the measured position,<br>e defined height difference.                                                                                                    |
|                 | ⊿ Aln                                                                      | Display only                                                            | Slope dis<br>the align                            | tanc<br>men                                          | e from the measured point to t.                                                                                                    |
| Sign convention | Cut situation                                                              |                                                                         |                                                   |                                                      |                                                                                                    |
|                 | P1 d<br>C P1                                                               | b<br>P2                                                                 | ē                                                 | P1<br>P2<br>a<br>b<br>c<br>d                         | Measured point<br>Catch point<br>Horizontal alignment<br>Hinge point<br>Cut<br>Δ Offset to catch point                                                                                                    |
|                 | Fill situation                                                             |                                                                         |                                                   |                                                      |                                                                                                    |
|                 | Р2<br>d                                                                    | P2 b<br>P1 c                                                            | ē                                                 | P1<br>P2<br>a<br>b<br>c<br>d                         | Measured point<br>Catch point<br>Horizontal alignment<br>Hinge point<br>Fill<br>Δ Offset to catch point                                                                                                    |
| Next step       | <ul><li>Either, press</li><li>Or, press ES</li></ul>                       | s <b>Meas</b> to meas<br>SC to return to th                             | ure and re<br>ne <b>Setout</b>                    | corc<br>/ <b>Ch</b>                                  | l.<br><b>eck/Slope</b> values screen.                                                                                                    |
| 7.13.7          | Check Slope                                                                |                                                                         |                                                   |                                                      |                                                                                                    |
| Description     | The subapp Che<br>about slopes, fo<br>right and height<br>ment is the hing | eck Slope is used<br>or example on a<br>c difference are r<br>ge point. | for as-bu<br>natural su<br>ot entere              | ilt ch<br>rface<br>d, th                             | necks and to get information<br>e. If the parameter offset left/<br>ne point on the horizontal align-                                                                                                    |
|                 | a b<br>j                                                                   | h<br>g<br>d<br>i<br>e                                                   | Pl                                                | P1<br>a<br>b<br>c<br>d<br>e<br>f<br>g<br>h<br>i<br>j | Measured point<br>Horizontal alignment<br>Defined offset<br>Defined height difference<br>Hinge point<br>Actual slope<br>Natural surface<br>Offset to hinge point<br>Offset to alignment<br>Height difference to hinge<br>point<br>Height difference to align-<br>ment |

Defined chainage and increment values will not be considered.

B

Slope Check Hinge Val.

| 🕆 Slope Check Hinge Val. 🕑 I 💦 🛄 |      |    |       | <b>⊁!</b> |     |        |
|----------------------------------|------|----|-------|-----------|-----|--------|
| Slope                            | Heig | ht | Align | mt        |     |        |
| PtID                             |      |    |       |           | 4   | 34     |
| hr                               |      |    |       | 1.        | 500 | ) m    |
| Offset                           |      |    |       |           | L   | .eft<> |
| Chainage                         |      |    |       | 2.        | 928 | 3 m    |
| Offs.Hng                         |      |    |       | 0.        | 983 | 3 m    |
| ∆H Hinge                         |      |    |       |           |     | - m    |
| Act. Slp                         |      |    |       |           | -:- | h:v    |
| Meas                             | Dist |    | Stor  | Έ         | 1   | 1      |

# Description of fields

| Offset<br>Chainage | Selectable list | Defined herizontal effect Left Dight on Co                                                                                                    |
|--------------------|-----------------|----------------------------------------------------------------------------------------------------|
| Chainage           |                 | ter.                                                                                                    |
|                    | Display only    | Current chainage from measured point.                                                                                                    |
| Offs.Hng           | Display only    | Offset to hinge. Measured offset to the ho<br>zontal alignment including offset right and<br>offset left.                                                                           |
| ∆H Hinge           | Display only    | Height difference to the hinge point. The v<br>tical offset between the defined height at<br>the current chainage, and the measured<br>position including defined height difference |
| Act. Slp           | Display only    | The measured slope ratio of the measured point to the hinge point.                                                                                                    |
| Hinge              | Display only    | Slope distance from the measured point to the hinge point.                                                                                                    |
| Height             | Display only    | Height value of the measured point.                                                                                                    |
| Offs.Aln           | Display only    | Measured offset to the horizontal alignme excluding offset right and offset left.                                                                                                   |
| ∆ <b>H Aln</b>     | Display only    | Height difference to the alignment. The vector cal offset between defined height at the corrent chainage, and the measured position excluding the defined height difference.        |
| 🚄 Aln              | Display only    | Slope distance from the measured point to the alignment.                                                                                                    |

Next step

7.14

P

7.14.1

| Description                    | Traverse is an app used to establish control networks whereby other survey<br>operations such as topographic surveys or point stake outs can be completed.<br>The Traverse methods include 2D Helmert transformation, compass rule and<br>transit rule.                                                                                            |
|--------------------------------|----------------------------------------------------------------------------------------------------|
| 2D Helmert transfor-<br>mation | A Helmert transformation is calculated based on two control points. These<br>must be the start point and the end, or closing, station. Shift, rotation and<br>scale factor will be computed and applied to the traverse.<br>Starting a traverse without an initial backsight measurement will automatically<br>result in a Helmert transformation. |
| Compass rule                   | The coordinate misclosure will be distributed with respect to the length of the traverse legs. The compass rule assumes that the biggest error comes from the longest traverse observations. This method is suitable when the precision of the angles and distances are approximately equal.                                                       |
| Transit rule                   | The coordinate misclosure will be distributed with respect to the coordinate changes in Easting and Northing. Use this method if the angles were measured with a higher precision than the distances.                                                                                                    |
| Traverse step-by-step          | 1. Start and configure Traverse.                                                                                                    |
|                                | 2. Enter station data.                                                                                                    |
|                                | 3. Select starting method.                                                                                                    |
|                                | 4. Measure a backsight point or go directly to step 5                                                                                                    |
|                                | 5. Measure a foresight point.                                                                                                    |
|                                | 6. Repeat for the number of sets.                                                                                                    |
|                                | 7. Move to the next station.                                                                                                    |
| Traverse options               | <ul> <li>It is also possible to observe sideshots and check points during the traverse, however, check points are not included in the traverse adjustment.</li> <li>At the end of the traverse, results are displayed and an adjustment may be calculated if desired.</li> </ul>                                                                   |
| 7.14.2                         | Starting and Configuring Traverse                                                                                                    |
| Access                         | 1. Select <b>Apps</b> from the <b>Main Menu</b> .                                                                                                    |
|                                | 2. Select <b>Traverse</b> from the <b>Programs Menu</b> .                                                                                                    |
|                                | 3. Complete app pre-settings.                                                                                                    |

F1 Set Job: .

Only one traverse per job is allowed. If an adjusted or finished traverse is already part of the selected job, then select another job. Refer to "6 Apps - Getting Started".

F2 Set Tolerances: • Use Tolerances: Yes to activate the use of tolerances. Enter limits for horizontal direction (the difference between measured and calculated azimuth to the closing point), distance (the distance between known and measured closing point), and for differences in Easting, Northing and Height. If the adjustment results, or the deviation for a check point, exceed these limits a warning message appears. Press Cont to save the limits and return to the Pre-settings screen.

It is not recommended to start a traverse if the memory is almost full. Doing so, may mean the traverse measurements and results cannot be saved. Accordingly, a message is displayed if less than 10% of the memory is free.

4. Select F4 Start to begin the app.

F

Traverse configuration

| Description of    | Description of fields |                                                                                                    |  |  |
|-------------------|-----------------------|----------------------------------------------------------------------------------------------------|--|--|
| Field             | Option                | Description                                                                                                    |  |  |
| Traverse ID       | Editable field        | Name of the new traverse.                                                                                                    |  |  |
| Desc.             | Editable field        | Description, if desired.                                                                                                    |  |  |
| Operator          | Editable field        | Name of the user who will be using the new traverse, if desired.                                                                                                    |  |  |
| Method            | B'F'F"B"              | All points are measured in face I, then all points are measured in face II in reverse sequential order.                                                                      |  |  |
|                   | B'B"F"F'              | The backsight point is measured in face I<br>immediately followed by face II. Other points<br>are measured in alternating face order.                                        |  |  |
|                   | B'F'                  | All points are measured in face I only.                                                                                                    |  |  |
| No. of Sets       | Selectable list       | Number of sets. Limited to 10.                                                                                                    |  |  |
| Use Face-<br>Tol. | Selectable list       | Important when measuring with face I and II.<br>This checks if both measurements are within<br>a defined limit. If the limit is exceeded, a<br>warning message is displayed. |  |  |
| Face-Tol.         | Editable field        | The limit that will be used for checking the face tolerance.                                                                                                    |  |  |

#### Next step

Press Cont to confirm the traverse configuration and proceed to the Enter Station Data screen.

| Measure Traverse -         | Description of fields                                                                                                    |                                                                                                |                                                                                                    |                                                                                                    |  |  |  |
|----------------------------|----------------------------------------------------------------------------------------------------|------------------------------------------------------------------------------------------------|----------------------------------------------------------------------------------------------------|----------------------------------------------------------------------------------------------------|--|--|--|
| Enter Station Data         | Field                                                                                                    | Option                                                                                         | Description                                                                                                    | tion                                                                                                |  |  |  |
|                            | Stat.ID                                                                                                    | Editable field                                                                                 | Name of the station                                                                                                    | l.                                                                                                  |  |  |  |
|                            | hi                                                                                                    | Editable field                                                                                 | Height of the instru                                                                                                    | ment.                                                                                               |  |  |  |
|                            | <b>Desc.</b> Editable field Description of the station, if desired                                                                                                    |                                                                                                |                                                                                                    |                                                                                                    |  |  |  |
|                            | Every Traverse must start on a known point.                                                                                                    |                                                                                                |                                                                                                    |                                                                                                    |  |  |  |
| Next step                  | Press <b>Cont</b> to confirm station data and proceed to the <b>Traverse</b> - <b>Select</b> screen.                                                                                                    |                                                                                                |                                                                                                    |                                                                                                    |  |  |  |
| 7.14.3                     | Measuring                                                                                                    | Traverse                                                                                       |                                                                                                    |                                                                                                    |  |  |  |
| Access                     | <ul> <li>From the Tra</li> <li>F1w/c sight. Th</li> <li>F2wit</li> <li>F3wit muth.</li> </ul>                                                                                                    | verse - Select scr<br>known Backsigh<br>e measurements b<br>h known Backsig<br>h known Azimuth | een select one of the<br>t: Starts the traverse<br>egin to a foresight po<br>ht: Starts the traverse<br>h: Starts the traverse | following:<br>without a known back-<br>bint.<br>with a known backsight.<br>with a user-defined azi- |  |  |  |
| Without known<br>backsight | <ul> <li>Start a traverse without a known backsight</li> <li>Start on a known point without an initial measurement to a known backsight.</li> <li>Stop on a known point, or make a final foresight measurement to a known closing point.</li> </ul>                                  |                                                                                                |                                                                                                    |                                                                                                    |  |  |  |
|                            | If the coordinates of the start station are unknown, the Station Setup app can<br>be run before the traverse. A Helmert transformation will be performed at the<br>end of the traverse.<br>If the traverse is left open, then the calculations are based on the system azi-<br>muth. |                                                                                                |                                                                                                    |                                                                                                    |  |  |  |
|                            | Tick 40                                                                                                    | C2<br>P3<br>P2<br>TP1                                                                          | C3<br>C1, C3<br>C2<br>TP3<br>P1-P3<br>TP1-TP3                                                                                  | Control points<br>Check point<br>Traverse points<br>Topographic points                              |  |  |  |
| With known backsight       | <ul><li>Start a trave</li><li>Start on</li></ul>                                                                                                    | <b>erse with a know</b><br>a known point witl                                                  | <b>n backsight</b><br>n an initial measurem                                                                                    | ent to a known backsight.                                                                           |  |  |  |

• Stop on a known point and optionally measure to a known closing point.

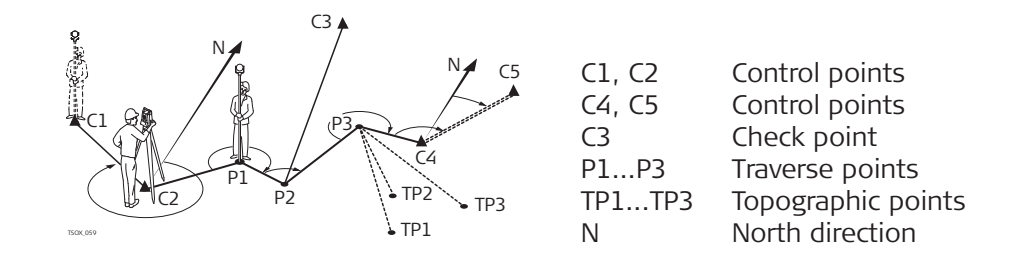

| With known azimuth                    | Start a traverse with a known azimuth                                                                                                    |                                                                 |                                                                                                    |  |  |
|---------------------------------------|----------------------------------------------------------------------------------------------------|-----------------------------------------------------------------|----------------------------------------------------------------------------------------------------|--|--|
|                                       | • Start on a known point, aim to any direction (e.g. a tower) and define this direction as the reference. This method is often used to define a 0-direction.                                                                                                    |                                                                 |                                                                                                    |  |  |
|                                       | • Stop/end<br>then mea<br>to "7.14.                                                                                                    | the traverse eithe<br>asure to a known o<br>5 Closing a Travers | r on a known point or a traverse point and<br>losing point, or leave the traverse open. Refer<br>.e".                     |  |  |
|                                       | If using the current system azimuth, for example from <b>Setup</b> , then simply con-<br>firm the suggested Hz-value in the <b>Set Horizontal Angle</b> screen.                                                                                                    |                                                                 |                                                                                                    |  |  |
| Measure traverse -                    | Description                                                                                                    | of fields                                                       |                                                                                                    |  |  |
|                                       | Field                                                                                                    | Option                                                          | Description                                                                                                    |  |  |
|                                       | BS ID                                                                                                    | Editable field                                                  | Point ID of the backsight point.                                                                                          |  |  |
|                                       | Remark                                                                                                    | Editable field                                                  | Description of the backsight point.                                                                                       |  |  |
|                                       | Stat.ID                                                                                                    | Editable field                                                  | Name of the station.                                                                                                    |  |  |
|                                       | Depending on the traverse method configured, after the measurement either<br>the <b>Sight Backsight!</b> screen stays active for measuring the backsight point in<br>a second face, or the <b>Sight Foresight</b> screen appears for measuring the fore-<br>sight point. |                                                                 |                                                                                                    |  |  |
| Measure traverse -<br>Sight Foresight | Next step                                                                                                    |                                                                 |                                                                                                    |  |  |
| Sight Foresight                       | Depending on the traverse method configured, after the measurement either<br>the <b>Sight Foresight</b> screen stays active for measuring the foresight point in a<br>second face, or the <b>Sight Backsight!</b> screen appears for measuring the back-<br>sight point. |                                                                 |                                                                                                    |  |  |
| Interrupt a set                       | To interrupt a<br>Continue wi                                                                                                    | set, press <b>ESC</b> to<br><b>th</b> screen will ap            | exit the backsight or foresight screen. The<br>pear.                                                                      |  |  |
| Continue with                         | Field                                                                                                    |                                                                 | Description                                                                                                    |  |  |
|                                       | F1 Redo las                                                                                                    | st measurement                                                  | Returns to last measured point, can be either<br>a backsight or a foresight point. The last<br>measurement is not stored. |  |  |
|                                       | F2 Redo wł                                                                                                    | ole station                                                     | Returns to first sight point screen. The data from the last station is not stored.                                        |  |  |

|                                        | Field                                                                                                    | Description                                                                                                    |  |  |
|----------------------------------------|----------------------------------------------------------------------------------------------------|----------------------------------------------------------------------------------------------------|--|--|
|                                        | F3 Exit Traverse                                                                                                    | Returns to the <b>Apps Menu</b> . The traverse stays active and can be continued later. The data from the last station is lost.                                                                                                    |  |  |
|                                        | F4 Back                                                                                                    | Returns to the previous screen where <b>ESC</b> was pressed.                                                                                                    |  |  |
| Repetitive loop for the number of sets | Alternating between screens f continues according to the co                                                                 | or the backsight and foresight measurements nfigured number of sets.                                                                                                    |  |  |
|                                        | The number of sets and the face are indicated in the top right corner of the screen. For example 1/I means set 1 in face I. |                                                                                                    |  |  |
| 7.14.4                                 | Moving ahead                                                                                                    |                                                                                                    |  |  |
| Number of defined sets is achieved     | When the number of defined<br>displayed automatically. The a<br>set can be accepted or redone                               | sets is achieved, the <b>Traverse</b> - <b>Select</b> screen is ccuracy of the set measurements is checked. The                                                                                                    |  |  |
| Moving ahead with the traverse         | From the <b>Traverse</b> - <b>Select</b> so<br>traverse, or press <b>ESC</b> to redo                                        | creen, select an option to move ahead with the the last station.                                                                                                    |  |  |
|                                        | Field                                                                                                    | Description                                                                                                    |  |  |
|                                        | F1 Survey Sideshot                                                                                                    | Enables the measurement of standard survey<br>and topographic points. Measured points are<br>stored with a Traverse flag. If the traverse is<br>finally adjusted, these points will be updated.                                                                                                    |  |  |
|                                        |                                                                                                    | Clo                                                                                                    |  |  |
|                                        |                                                                                                    | se<br>To exit the screen and returns to the<br>Traverse - Select screen.                                                                                                    |  |  |
|                                        | F2 Move to next Station                                                                                                    | Move to the next station. The instrument can<br>either be left on or turned off. If the instru-<br>ment is turned off and then turned on again<br>later, the message Last traverse not yet<br>finished or processed! Do you really<br>want to start a new traverse ? All exist-<br>ing data will be overwritten! will display.<br>Selecting Yes will re-open the Traverse to<br>continue at the new station. |  |  |
|                                        |                                                                                                    | The start screen for the next station is similar<br>to the <b>Enter Station Data</b> screen. The point<br>ID of the foresight point of the last station is<br>suggested as station ID automatically.                                                                                                    |  |  |
|                                        |                                                                                                    | Run through the loop of backsight and fore-<br>sight measurements until the number of sets<br>is reached.                                                                                                    |  |  |
|                                        | F3 Measure Checkpoint                                                                                                    | By measuring a check point it is possible to<br>check whether the Traverse is still within cer-<br>tain deviations. A check point is excluded<br>from the traverse calculation and adjustment,<br>however, all measurement data and results<br>observed from a check point are stored.                                                                                                    |  |  |

| Field | Description                                                                                                    |
|-------|----------------------------------------------------------------------------------------------------|
|       | <ol> <li>Enter the name of the check point and<br/>the height of the reflector.</li> </ol>                                                                       |
|       | <ol> <li>Press <b>Cont</b> to go to the next screen.</li> <li>Measure the check point. The differences in Easting, Northing and Height are displayed.</li> </ol> |
|       | A message will appear if the tolerances defined in the Traverse configuration are exceeded.                                                                      |

# Next step

**Closing a Traverse** 

Close the traverse by selecting **Close** in the **Sight Foresight** screen after a backsight point measurement, but before the foresight point measurement.

#### 7.14.5

Access

Close the traverse by selecting **Close** in the **Sight Foresight** screen after a backsight point measurement, but before the foresight point measurement.

Close Traverse...

| Field                                        | Description                                                                                                    |  |
|----------------------------------------------|----------------------------------------------------------------------------------------------------|--|
| F1at Known Station to<br>Known Closing Point | To close a traverse at a known station to a<br>known closing point.<br>Use when setup on the closing station, and<br>the coordinates for the station and the clos-<br>ing point are known.<br>If this method is chosen a distance<br>measurement is mandatory.                                      |  |
|                                              | <ol> <li>Input the data for both points.</li> <li>Measure to the closing point.</li> <li>The results are displayed.</li> </ol>                                                                                                    |  |
| F2to Known Closing<br>Point                  | <ul> <li>To close a traverse to a known closing point.</li> <li>Use when setup on an unknown station and only the coordinates of the closing point are known.</li> <li>1. Input the data for the point.</li> <li>2. Measure to the closing point.</li> <li>3. The results are displayed.</li> </ul> |  |
| F3at Known Station<br>Only                   | <ul><li>To close a traverse at a known station only.</li><li>Use when setup on the closing station and the coordinates for it are known.</li><li>1. Input the data for the closing station.</li><li>2. The results are displayed.</li></ul>                                                         |  |
| F4Leave Open                                 | To leave the traverse open. There is no last<br>traverse station.<br>1. The results are displayed.                                                                                                    |  |

Next step

Select an option, from the **Close Traverse...** menu to proceed to the **Traverse Results** screen.

# **Traverse Results**

| 🗂 Traverse Resu                                                                                                  | ults 🕑 II                              | <b>≯</b> !                                                   |                                    |   |
|----------------------------------------------------------------------------------------------------|----------------------------------------|--------------------------------------------------------------|------------------------------------|---|
| Result1 Resu<br>Traverse ID<br>Start Stn.<br>End Stn.<br>No.of Stn.<br>Total Dist.<br>1D Accuracy<br>2D Accuracy | lt2<br>TRAV<br>5<br>23.<br>1/13<br>1/2 | 2_2000<br>Stn001<br>Stn001<br>3<br>920 m<br>3.3612<br>1.9479 |                                    |   |
| Adjust   View <sup>-</sup>                                                                                       | Tol   S-Shot   Eı                      | ndTrav                                                       |                                    | _ |
| Кеу                                                                                                    | Description                            |                                                              |                                    |   |
| Adjust                                                                                                    | To calculate an<br>left open.          | adjustment.                                                  | . Unavailable when the traverse is |   |
| ViewTol                                                                                                    | To view the to                         | lerances for t                                               | the traverse.                      |   |
| S-Shot                                                                                                    | To measure a s                         | sideshot.                                                    |                                    |   |
| EndTrav                                                                                                    | To record the r                        | To record the results and end the traverse.                  |                                    |   |
| Description of                                                                                                   | fields                                 |                                                              |                                    |   |
| Field                                                                                                    | Option                                 | Description                                                  | n                                  |   |
| Traverse ID                                                                                                    | Display only                           | Name of th                                                   | ne traverse.                       |   |
| Start Stn.                                                                                                    | Display only                           | Point ID of                                                  | the start station.                 |   |
| End Stn.                                                                                                    | Display only                           | Point ID of                                                  | the end station.                   |   |
| No.of Stn.                                                                                                    | Display only                           | Number of                                                    | stations in the traverse.          |   |
| Total Dist.                                                                                                    | Display only                           | Total distan                                                 | nce of the traverse.               |   |
| 1D Accuracy                                                                                                    | Display only                           | Formula:                                                     | 1 ( Length of Traverse             |   |
|                                                                                                    |                                        |                                                              | Height Misclosure                  |   |
| 2D Accuracy                                                                                                    | Display only                           | Formula:                                                     | 1 ( Length of Traverse             |   |
|                                                                                                    |                                        |                                                              | I/( Linear Misclosure )            |   |
| L of Error                                                                                                    | Display only                           | Length/dista                                                 | tance error.                       |   |
| Azimuth Err.                                                                                                    | Display only                           | Azimuth clo                                                  | osure error.                       |   |
| ∆East,<br>∆North,<br>∆Height                                                                                     | Display only                           | Calculated c                                                 | coordinates.                       |   |

# Next step

Press **Adjust** from the **Traverse Results** screen to calculate the adjustments.

# Set Adjustment Parameter

| 🕤 Set Adjustment Paramete 🕑 II 👌 🖭 |            |  |  |  |
|------------------------------------|------------|--|--|--|
| Adjust                             |            |  |  |  |
| No.of Stn.                         | 3          |  |  |  |
| Azimuth Err.                       | g          |  |  |  |
| MiscDistr.                         | Compass <> |  |  |  |
| Height-Distr                       | Equal <>   |  |  |  |
| Note:Angles adjusted equally!      |            |  |  |  |
| Scale                              |            |  |  |  |
| Use Scale                          | No <>      |  |  |  |
|                                    | Cont       |  |  |  |

# Description of fields

| Field        | Option          | Description                                                                                                    |
|--------------|-----------------|----------------------------------------------------------------------------------------------------|
| No.of Stn.   | Display only    | Number of stations in the traverse.                                                                              |
| Azimuth Err. | Display only    | Azimuth closure error.                                                                                           |
| MiscDistr.   |                 | For misclosure distribution.                                                                                     |
|              |                 | Angle misclosures are distributed equally.                                                                       |
|              | Compass         | For surveys where angles and distances were measured with equal precision.                                       |
|              | Transit         | For surveys where angles were measured with a higher precision than the distances.                               |
| Height-Distr | Selectable list | The height error can be distributed equally, by distance or not at all.                                          |
| Scale        | Display only    | PPM value defined by the calculated distance<br>between start and end point divided by the<br>distance measured. |
| Use Scale    | Selectable list | Whether to use the calculated ppm.                                                                               |
|              |                 |                                                                                                    |
| D !'         |                 | c                                                                                                    |

- Depending on the number of measured points the calculation may take some time. A message is displayed during the processing.
- Adjusted points are stored as fixpoints with an additional prefix, for example point BS-154.B is stored as CBS-154.B.
- After the adjustment, Traverse is exited and the system returns to the **Main Menu**.

#### Messages

F

The following are important messages or warnings that may appear.

| Messages                                                                 | Description                                                                                                    |
|--------------------------------------------------------------------------|----------------------------------------------------------------------------------------------------|
| Memory is nearly full! Do<br>you want to continue ?                      | This message occurs if less than 10% of the<br>memory is free. It is not recommended to<br>start a traverse if the memory is almost full.<br>Doing so, may mean that the traverse meas-<br>urements and the results cannot be saved. |
| Current job contains an<br>adjusted Traverse. Select a<br>different job! | Only one traverse per job is allowed. Another job must be selected.                                                                                                    |

| Messages                                                                                       | Description                                                                                                    |
|------------------------------------------------------------------------------------------------|----------------------------------------------------------------------------------------------------|
| Last traverse not yet fin-<br>ished or processed! Do<br>you want to continue ?                 | The Traverse app was quit without closing a traverse. The traverse can be continued on a new station, left unfinished, or a new traverse started and the old traverse data overwritten. |
| Do you really want to<br>start a new traverse ? All<br>existing data will be over-<br>written! | Confirmation of this message will start a new traverse and the old traverse data will be overwritten.                                                                                   |
| Redo last station ? Meas-<br>urements of this station<br>will be overwritten!                  | Confirming returns to the first sight point<br>screen for the previous station measure-<br>ments. The data from the last station is not<br>stored.                                      |
| Exit Traverse application ?<br>Current station data will<br>be lost!!!                         | Quitting the app returns to the <b>Main Menu</b> .<br>The traverse can be continued later, but the<br>current station data will be lost.                                                |
| Out of Tolerance!                                                                              | The tolerance limits have been exceeded. If not accepted, the calculations can be redone.                                                                                               |
| Traverse points are re- cal-                                                                   | An information message displayed while the adjustment is calculated.                                                                                                    |

F

7.15

Refer to the separate manual "Leica TS03/TS07 Tunnel Application".

| 8           | Favourite                                                                                                    | Favourites       Overview                                                                                                    |  |  |
|-------------|----------------------------------------------------------------------------------------------------|----------------------------------------------------------------------------------------------------|--|--|
| 8.1         | Overview                                                                                                    |                                                                                                    |  |  |
| Description | Favourites car                                                                                                    | n be accessed by:                                                                                                    |  |  |
|             | Кеу                                                                                                    | Description                                                                                                    |  |  |
|             | *                                                                                                    | Opens the <b>Favourites Menu</b> and a function can be selected and activated.                                                                                         |  |  |
|             |                                                                                                    | Activates the specific function assigned to the key. Any func-<br>tion from the <b>Favourites Menu</b> can be assigned to these<br>keys. Refer to "5.1 Work Settings". |  |  |
| Favourites  | The states of the states of th | The symbol of an unavailable favourite is crossed out.                                                                                                    |  |  |
|             | Favourite                                                                                                    | Description                                                                                                    |  |  |
|             | Â.                                                                                                    | Returns to the Main Menu.                                                                                                    |  |  |
|             | Home                                                                                                    |                                                                                                    |  |  |
|             | <ul> <li>⊕,</li> </ul>                                                                                                    | Displays the laser plummet and electronic level. Refer to "Level up with the electronic level step-by-step".                                                           |  |  |
|             | Level                                                                                                    |                                                                                                    |  |  |
|             | <b>∀</b><br>• ★                                                                                                    | Refer to "8.2 Target Offset".                                                                                                    |  |  |
|             | Offset                                                                                                    |                                                                                                    |  |  |
|             |                                                                                                    | Deletes the last recorded data block. This can be either a measurement block or a code block.                                                                          |  |  |
|             | Del.Rec                                                                                                    | Deleting the last record is <b>not</b> reversible! Only<br>records recorded in <b>Survey</b> can be deleted.                                                           |  |  |
|             | *                                                                                                    | Starts coding to select a code from a codelist or enter a new code. Same functionality as the softkey <b>Code</b> .                                                    |  |  |
|             | Coding                                                                                                    |                                                                                                    |  |  |
|             |                                                                                                    | Refer to "5.13 Instrument Protection with PIN".                                                                                                    |  |  |
|             | РІМ-ІОСК                                                                                                    | Chapters between the two EDM modes. Defer to "E E EDM                                                                                                    |  |  |
|             | v²≰<br>≌ ∗<br>NP←→P                                                                                                    | Settings".                                                                                                    |  |  |
|             | <b>€</b>                                                                                                    | Activates/deactivates the visible laser beam for illuminating the target point.                                                                                        |  |  |
|             | Laserpt.                                                                                                    | Defer to "0 E EDM Trading"                                                                                                    |  |  |
|             | ©,                                                                                                    | Refer to 8.5 EDM Tracking .                                                                                                    |  |  |
|             | EDM Track                                                                                                    |                                                                                                    |  |  |
|             | $\mathcal{N}_{\star}$                                                                                                    | To view EDM Signal reflection value.                                                                                                    |  |  |
|             | Sig.Refl.                                                                                                    |                                                                                                    |  |  |
|             | <b>⊥</b> ei∕                                                                                                    | Height Transfer. Refer to "7.2 Station Setup".                                                                                                    |  |  |
|             | H-Trans                                                                                                    |                                                                                                    |  |  |
| Favourite        | Description                                                                 |
|------------------|-----------------------------------------------------------------------------|
| → <sup>8</sup> ★ | Refer to "8.3 Hidden Point".                                                |
| Hidden Pt        |                                                                             |
| N 2.00           | Refer to "8.4 Check Tie".                                                   |
| CheckTie         |                                                                             |
| √_0<br>B`★       | Refer to "8.6 Backsight Check".                                             |
| BS-Check         |                                                                             |
| 22               | To create a sketch on a virtual piece of paper. Refer to "8.7<br>SketchPad" |
| SketchPad        |                                                                             |
| <b>\$</b> *      | To deactivate/activate the touch screen. Available for TS07.                |
| Touch            |                                                                             |
| Distance         | Sets the distance measurement unit. Available for the user keys             |

# 8.2.1 Overview

1.

### Description

8.2

This favourite calculates the target point coordinates if it is not possible to set up the reflector, or to aim at the target point directly. The offset values (length, trav. and/or height offset) can be entered. The values for the angles and distances are calculated to determine the target point.

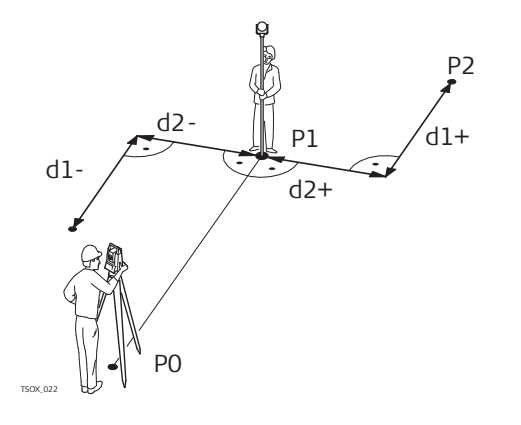

- P0 Instrument station
- P1 Measured point
- P2 Calculated offset point
- d1+ Length offset, positive
- d1- Length offset, negative
- d2+ Trav. offset, positive
- d2- Trav. offset, negative

### Access

Press the Favourites key when within any app.

# 2. Select **Offset** from the **Favourites Menu**. $\mathbf{F}_{\star}$

# Enter offset values

| Length Off.<br>Height Off.<br>Mode | 2.000<br>0.000<br>0.000<br>Reset after F | D m<br>D m<br>D m<br>REC <>                                                                                  |
|------------------------------------|------------------------------------------|----------------------------------------------------------------------------------------------------|
| Default   Cylin                    |                                          | Cont                                                                                                    |
| Default                            | To reset offset                          | t values to 0                                                                                                |
| Cylindr                            | To enter cyling                          | trical offsets                                                                                               |
|                                    |                                          |                                                                                                    |
| Field                              | Option                                   | Description                                                                                                  |
| Trav. Off.                         | option                                   | Perpendicular offset. Positive if the offset<br>point is to the right of the measured point                  |
| Length Off.                        |                                          | Longitudinal offset. Positive if the offset point is further away than the measured point.                   |
| Height Off.                        |                                          | Height offset. Positive if the offset point i higher than the measured point.                                |
| Mode                               |                                          | Period for which the offset is to apply.<br>The offset values are always reset<br>to 0 when the app is quit. |
|                                    | Reset after<br>REC                       | The offset values are reset to 0 after the point is saved.                                                   |
|                                    | Cylindr                                  | The offset values are applied to all further                                                                 |

# 8.2.2 Cylindrical Offset

Description

Determines the coordinates of the centre point of cylindrical objects and their radius. The horizontal angle to points on both the left and right sides of the object are measured, and the distance to the object as well.

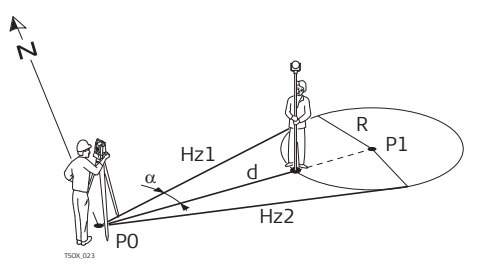

- PO Instrument station
- P1 Centre point of cylindrical object
- Hz1 Horizontal angle to a point on the left side of the object
- Hz2 Horizontal angle to a point on the right side of the object
- d Distance to the object in the middle between Hz1 and Hz2
- R Radius of cylinder
- $\alpha$  Azimuth from Hz1 to Hz2

### Press **Cylindr** from the **Offset** screen.

# Cylindrical Offset

| Cylindrical Offse | et 🕑 I 🗞 💷 |
|-------------------|------------|
| Polar             |            |
| Hz Left           | 52.000 g   |
| Hz Right          | 95.001 g   |
|                   | m          |
| ΔHz               |            |
| PrismOffset       | 0.000 m    |

#### HzLeft | HzRight | Meas | 🖡

| Кеу     | Description                                              |
|---------|----------------------------------------------------------|
| HzLeft  | To trigger measurement for the left side of the object.  |
| HzRight | To trigger measurement for the right side of the object. |

### Description of fields

| •           |                |                                                                                                    |
|-------------|----------------|----------------------------------------------------------------------------------------------------|
| Field       | Option         | Description                                                                                                    |
| Hz Left     | Display only   | Measured horizontal direction to the left side<br>of the object. Using the verticalhair, aim at<br>the left side of the object, then press<br><b>HzLeft</b> .                      |
| Hz Right    | Display only   | Measured horizontal direction to the right<br>side of the object. Using the verticalhair, aim<br>at the right side of the object, then press<br><b>HzRight</b> .                   |
| $\Delta$ Hz | Display only   | Deviation angle. Rotate the instrument to aim in the direction of the centre point of the cylindrical object, such that $\Delta$ Hz is zero.                                       |
| PrismOffset | Editable field | Prism offset distance between the centre of<br>the prism and the surface of the object to be<br>measured. If the EDM mode is Non-Prism,<br>the value is set to zero automatically. |

### Next step

Once  $\Delta \textbf{Hz}$  is zero, press Meas to complete the measurement and display the results.

### Cylindrical Offset Result

| 句 Cylindr | ical Of | fset Res | ult 🕑 I | <b>₿</b> 📑 |
|-----------|---------|----------|---------|------------|
| Result    |         |          |         |            |
| PtID      |         |          |         | 1          |
| Desc.     |         |          |         |            |
| East      |         |          | 65      | 5.178 m    |
| North     |         |          | 13      | 3.689 m    |
| Height    |         |          | 2       | 2.624 m    |
| Radius    |         |          | 12      | 2.267 m    |
| Finish    |         |          |         | New        |

| Кеу    | Description                                                    |
|--------|----------------------------------------------------------------|
| Finish | To record results and return to the main <b>Offset</b> screen. |
| New    | To measure a new cylindrical object.                           |

## **Description of fields**

| Field  | Option         | Description                                            |
|--------|----------------|--------------------------------------------------------|
| PtID   | Editable field | Defined point ID of the center point.                  |
| East   | Display only   | Easting coordinate of the centre point.                |
| North  | Display only   | Northing coordinate of the centre point.               |
| Height | Display only   | Height of the point measured with the reflector.       |
|        |                | This is not the calculated height of the centre point. |
| Radius | Display only   | Radius of the cylinder.                                |

8.3

# Hidden Point

Description

This favourite is used for measurements to a point that is not directly visible, using a special hidden point rod.

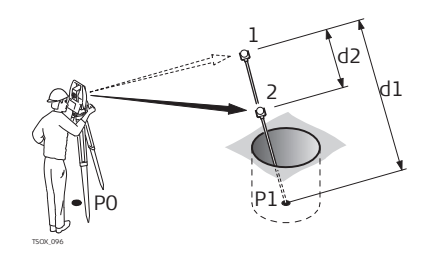

- P0 Instrument station
- P1 Hidden point
- 1-2 Prisms 1 and 2
- d1 Distance between prism 1 and the hidden point
- d2 Distance between prism 1 and 2

- 1. Press the Favourites key when within any app.
- 2. Select **Hidden Pt** from the **Favourites Menu**.
- 3. If necessary, press **Rod/EDM** to define the rod or EDM settings.

Hidden Point - Rod Settings

# Description of fields

⇒°∓

| Field       | Option          | Description                                                                                                    |
|-------------|-----------------|----------------------------------------------------------------------------------------------------|
| EDM Mode    | Selectable list | Changes the EDM Mode.                                                                                                    |
| Prism Type  | Selectable list | Changes the prism type.                                                                                                    |
| PrismConst. | Editable field  | Displays the prism constant.                                                                                                    |
| Rod Length  | Editable field  | Total length of hidden point rod.                                                                                                    |
| Dist. R1-R2 | Editable field  | Spacing between the centres of the prisms R1 and R2.                                                                                             |
| Meas. Tol.  | Editable field  | Limit for the difference between the given<br>and measured spacing of the prisms. If the<br>tolerance value is exceeded, a warning is<br>issued. |

### Next step

In the **Hidden Point** screen, measure to the first and second prisms using **Meas** and the **Hidden Point Result** screen is displayed.

**Hidden Point Result** 

Displays Easting, Northing and Height coordinates of the hidden point.

| 너 Hidden Point R | lesult | 🕑 I 鶨 💻  |
|------------------|--------|----------|
| Result           |        |          |
| PtID             |        | 408      |
| Desc.            |        |          |
| East             |        | 52.868 m |
| North            |        | 8.861 m  |
| Height           |        | 5.475 m  |

| New | End |
|-----|-----|
|     |     |

| Кеу | Description                                                                    |
|-----|--------------------------------------------------------------------------------|
| New | To return to the Hidden Point screen.                                          |
| End | To record results and return to the app where the Favourites key was selected. |

8.4

### **Check Tie**

Description

This favourite calculates and displays the slope and horizontal distance, height difference, azimuth, grade, and coordinate differences between the last two measured points. Valid distance measurements are required for the calculation.

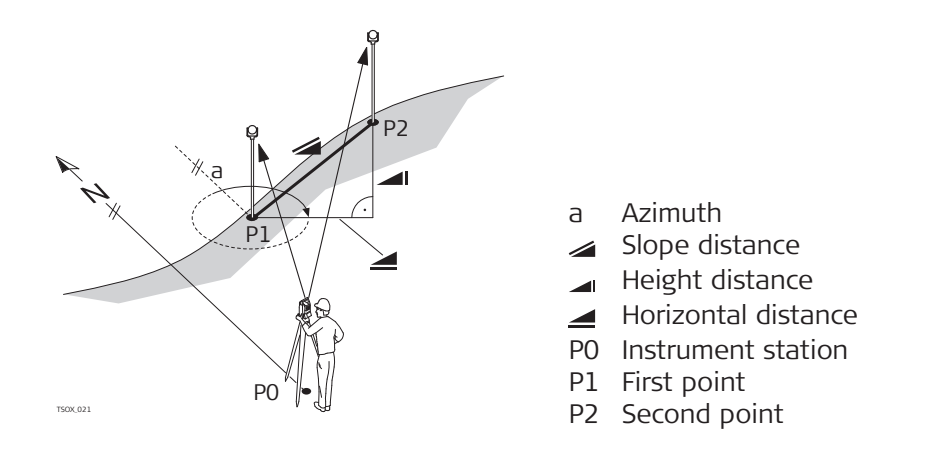

1. Press the Favourites key when within any app.

2. Select **CheckTie** from the **Favourites Menu**. 12

**Check Tie** 

| Description of fields |              |                                                           |  |
|-----------------------|--------------|-----------------------------------------------------------|--|
| Field                 | Option       | Description                                               |  |
| Bearing               | Display only | Difference in bearing between the two points.             |  |
| Grade                 | Display only | Difference in gradient between the two points.            |  |
| 4                     | Display only | Difference in horizontal distance between the two points. |  |
|                       | Display only | Difference in slope distance between the two points.      |  |
| Δ                     | Display only | Difference in height between the two points.              |  |

### Messages

The following are important messages or warnings that may appear.

| Messages         | Description                                  |  |
|------------------|----------------------------------------------|--|
| Two measurements | The values cannot be calculated as there are |  |
| required!        | less than two valid measurements.            |  |

| 8.5         | EDM           | EDM Tracking                                                                                                    |  |  |
|-------------|---------------|----------------------------------------------------------------------------------------------------|--|--|
| Access      | 1.            | Press the Favourites key when within any app.                                                                                                    |  |  |
|             | 2.            | Select <b>EDM Track</b> from the <b>Favourites Menu</b> .<br>®                                                                                            |  |  |
| Description | This fannew s | This favourite activates or deactivates the tracking measurement mode. The new setting is displayed for about one second and then set. This favourite can |  |  |

only be activated from within the same EDM mode and prism type. The following options are available.

|                 | EDM Mode Tracking mode OFF! <=> Tracking mode ON!                                                                                                    |  |  |  |
|-----------------|----------------------------------------------------------------------------------------------------|--|--|--|
|                 | Prism         Precise+ <=> Tracking / Precise&Fast <=> Tracking                                                                                                    |  |  |  |
|                 | Non-Prism NP-Precise <=> NP-Tracking                                                                                                    |  |  |  |
|                 | The last active measurement mode remains set when the instrument is switched off.                                                                                                    |  |  |  |
| 8.6             | Backsight Check                                                                                                    |  |  |  |
| Description     | This favourite enables the user to remeasure to the point(s) used for Station<br>Setup. This is useful to check if the station position is still correct after measur-<br>ing some points.                |  |  |  |
| Access          | 1. Press the Favourites key when within any app.                                                                                                    |  |  |  |
|                 | 2. Select <b>BS-Check</b> from the <b>Favourites Menu</b> .                                                                                                    |  |  |  |
| Backsight Check | This screen is exactly the same as the Setout screen, except that the available PtIDs are restricted to the points used for the last orientation. Refer to "7.4 Setout" for information about the screen. |  |  |  |
|                 | When setting up a station by local resection, check the coordinate system of the points used from the list.                                                                                               |  |  |  |
| 8.7             | SketchPad                                                                                                    |  |  |  |
| Description     | The field sketch functionality is used to create a sketch on virtual paper.                                                                                                    |  |  |  |
|                 | The sketch is stored as image in bmp format. The bmp file is stored in the \JOBS\IMAGES folder of the internal memory. The predefined template is opti-<br>mised for A4 printout.                         |  |  |  |
| Access          | 1. Press the Favourites key when within any app.                                                                                                    |  |  |  |
|                 | <ol> <li>Select SketchPad from the Favourites Menu.</li> </ol>                                                                                                    |  |  |  |
| Notes           | <ul> <li>Notes</li> <li>☑ I % I ↓ II</li> <li>☑</li> <li>☑</li> <li>☑</li> <li>☑</li> <li>☑</li> <li>☑</li> <li>☑</li> <li>Back</li> <li>Store</li> </ul>                                                 |  |  |  |

| Кеу   | Description                          |
|-------|--------------------------------------|
| Back  | To return to the last active screen. |
| Store | To store and link the field sketch.  |

Overview of keys, softkeys and icons for sketching

\_

\_

| lcon           | Key or<br>Softkey | Description                                                                                                    |
|----------------|-------------------|----------------------------------------------------------------------------------------------------|
| <u>گ</u> ا     | -                 | To activate sketching. The icon 🥹 is displayed:                                                                                               |
| <del>ك</del> ل | -                 | To quit sketching. The icon $\Im$ is displayed.                                                                                               |
| æ              | -                 | To change the line colour. Tap the icon to open<br>a window displaying line colours for selection.<br>The selected line colour is remembered. |
| =              | -                 | To change the line width. Tap the icon to open<br>a window displaying line widths for selection.<br>The selected line width is remembered.    |
| ←              | -                 | To undo all changes since the last saving.                                                                                                    |
| ⊕ <b>`</b>     | Zoom +            | To zoom into the image.                                                                                                    |
| Q              | Zoom -            | To zoom out of the image.                                                                                                    |
|                |                   |                                                                                                    |

| 9                   | Coding                                                                                                    |  |  |
|---------------------|----------------------------------------------------------------------------------------------------|--|--|
| 9.1                 | Coding                                                                                                    |  |  |
| Description         | Codes contain information about recorded points. With the help of coding,<br>points can be assigned to a particular group simplifying later processing.<br>Codes are stored in codelists, with each codelist supporting a maximum of 200<br>codes.                                                                                                    |  |  |
| Creating a codelist | <ul> <li>A codelist can be created:</li> <li>on the instrument: Select Manage from the Main Menu. Select Codes from the Manage Menu.</li> <li>in Leica Infinity.</li> </ul>                                                                                                    |  |  |
|                     | Codelists can be imported and exported via USB memory stick/SD card or cop-<br>ied as file between instrument and PC. Refer to "12.3 Importing Data" and<br>"12.2 Exporting Data".                                                                                                    |  |  |
|                     | <ul><li>Number of codes supported in codelists:</li><li>Up to 200, when created using Leica Infinity.</li></ul>                                                                                                    |  |  |
| GSI coding          | Codes are always stored as free codes (WI41-49), that means that codes are<br>not directly linked to a point. They are stored before or after the measurement<br>depending on the setting made.                                                                                                    |  |  |
|                     | A code is always recorded for each measurement as long as the code is displayed in the <b>Code:</b> field. For a code not to be recorded, the <b>Code:</b> field must be cleared. This can be set to occur automatically. Refer to "5.1 Work Settings".                                                                                                    |  |  |
| Access              | <ul> <li>To select a code: On Work Settings, Screen page, configure the survey display so that a Code field is shown. In the survey display, Highlight the Code field.</li> <li>Use the right/left navigation key to scroll through the codes.</li> <li>Type in a code. After entry, the firmware searches for a matching code name, and displays these in the code field. If a matching code name does not exist, then a new code name is created.</li> <li>Press ENTER to open the codelist.</li> <li>To access a list of codes: Press <b>↓</b> Code in Survey.</li> </ul> |  |  |
| Coding              | Code<br>Enter new code<br>Code<br>Q-Code<br>Info 1<br>Info 2<br>Info 3<br>Cont                                                                                                    |  |  |
|                     | Key Description                                                                                                    |  |  |
|                     | Cont To save the changes.                                                                                                    |  |  |

| Description | of | fields |
|-------------|----|--------|
|-------------|----|--------|

| Field               | Option         | Description                                                                       |
|---------------------|----------------|-----------------------------------------------------------------------------------|
| Code                | Editable field | Code name.                                                                        |
| Q-Code              | Editable field | Two digit quick code assigned to the code.<br>Refer to "9.2 Quick Coding".        |
| Desc.               | Editable field | Additional remarks.                                                               |
| Info 1 to<br>Info 8 | Editable field | More information lines, freely editable. Used to describe attributes of the code. |

## Code

| Code 1/7    | 🕑 I 将 🛄   |
|-------------|-----------|
| General     |           |
| C1          |           |
| C2          |           |
| C3          |           |
| C4          |           |
| C5          |           |
| C6          |           |
| C7          |           |
| New Attrib. | Cont Cont |

| Кеу                    | Description                                                                                                    |  |  |  |
|------------------------|----------------------------------------------------------------------------------------------------|--|--|--|
| New                    | To create a new code.                                                                                                    |  |  |  |
| Attrib.                | To add up to 8 attributes with up to 16 characters. Existing code attributes can be overwritten with the following exceptions:                                                                                       |  |  |  |
|                        | The codelist editor of Leica Infinity or a special TS Tools col-<br>lection can assign a status to the attributes. Attributes with<br>status "fixed" are write-protected. They cannot be overwrit-<br>ten or edited. |  |  |  |
|                        | For attributes with status "Mandatory" an input or a confir-<br>mation is required. Attributes with status "Normal" can be<br>edited freely.                                                                         |  |  |  |
|                        | The *.cls in the \CODES folder of the USB stick or SD card is not changed.                                                                                                    |  |  |  |
| Edit                   | To edit quick code, description and attributes.                                                                                                    |  |  |  |
| Description of columns |                                                                                                    |  |  |  |
| Column                 | Description                                                                                                    |  |  |  |
| First column           | Code name                                                                                                    |  |  |  |
| Second col-<br>umn     | Description of the code                                                                                                    |  |  |  |
| Ouick Codir            | ισ                                                                                                    |  |  |  |

# 9.2

# Description

Using quick coding, a predefined code can be called directly via the keypad on the instrument. The code is selected by entering a two-digit number, the measurement is then triggered and the measured data and code saved.

A total of 99 quick codes can be assigned.

The quick code number can be assigned when the code is created in the **Cod-ing** screen, in the Codelist Manager in Leica Infinity or a special TS Tools collection, or it is assigned in accordance with the order in which the codes were entered, for example, 01 -> first code in the code list ... 10 -> tenth code in the code list.

| Access                | 1. Select <b>Apps</b> from the <b>Main Menu</b> .                                                                                                    |                                                    |                                                                                       |  |  |
|-----------------------|----------------------------------------------------------------------------------------------------|----------------------------------------------------|---------------------------------------------------------------------------------------|--|--|
|                       | 2.                                                                                                    | Select <b>Survey</b> from the                      | ne <b>Programs Menu</b> .                                                             |  |  |
|                       | 3.                                                                                                    | Press <b>JQ-Code</b> .                             |                                                                                       |  |  |
| Quick coding step-by- | 1. Press <b>Q-Code</b> .                                                                                                    |                                                    |                                                                                       |  |  |
| step                  | 2.                                                                                                    | Enter a two-digit nun                              | nber on the keypad.                                                                   |  |  |
|                       | A two-digit code must always be entered on the keypad<br>even if only a one-digit code was assigned.                                                                                |                                                    |                                                                                       |  |  |
|                       | For example: 4 -> enter 04.                                                                                                    |                                                    |                                                                                       |  |  |
|                       | <ol> <li>The code is selected, the measurement triggered and the measured<br/>data and code saved. The name of the selected code is displayed<br/>after the measurement.</li> </ol> |                                                    |                                                                                       |  |  |
|                       | 4.                                                                                                    | 4. Press <b>JQ-Code</b> again to end quick coding. |                                                                                       |  |  |
| Messages              | The following are important messages or warnings that may appear.                                                                                                    |                                                    |                                                                                       |  |  |
|                       | Mes                                                                                                    | sages                                              | Description                                                                           |  |  |
|                       | Canr                                                                                                    | not edit attribute!                                | Attribute with fixed status cannot be changed.                                        |  |  |
|                       | No c                                                                                                    | odelist available !                                | No codelist in memory. Manual input for code and attributes are called automatically. |  |  |
|                       | Code                                                                                                    | e not found!                                       | No code is assigned to the entered number.                                            |  |  |
|                       |                                                                                                    |                                                    |                                                                                       |  |  |

| 10                                 | MapView Interactive Display Feature                                                                                                    |  |  |
|------------------------------------|----------------------------------------------------------------------------------------------------|--|--|
| 10.1                               | Overview                                                                                                    |  |  |
| Description                        | MapView is an interactive display feature embedded in the firmware. MapView provides a graphical display of the survey elements which allows for a better overall understanding of how the data being used and measured relates to each other.                            |  |  |
|                                    | Depending on the application and where in the application MapView is accessed from, different functionality is available.                                                                                                    |  |  |
|                                    | The displayed data in all modes of MapView can be shifted by using both the arrow keys and the touchscreen.                                                                                                    |  |  |
| 10.2                               | Accessing MapView                                                                                                    |  |  |
| Description                        | The MapView interactive display feature is provided as a page within applica-<br>tions. It is accessed through the application itself. Depending on the applica-<br>tion and from where in the application MapView is accessed, different MapView<br>modes are available. |  |  |
| Access                             | To view points on a map:                                                                                                    |  |  |
|                                    | In <b>Survey</b> , change to the Map page.                                                                                                    |  |  |
|                                    | To select points from a map - for apps where points can be selected from the database:                                                                                                    |  |  |
|                                    | Press <b>Map</b> in the screen where points must be selected. Use the touch screen to select points.                                                                                                    |  |  |
| 10.3                               | Configuring MapView                                                                                                    |  |  |
| Access                             | 1. Select <b>Settings</b> from the <b>Main Menu</b> .                                                                                                    |  |  |
|                                    | 2. Select Screen from the Settings Menu.                                                                                                    |  |  |
|                                    | <ol> <li>Press To scroll through the screens of available settings.</li> </ol>                                                                                                    |  |  |
| Access from the<br>MapView toolbar | For TS07: Tap the icon on the MapView toolbar.                                                                                                    |  |  |

| 10.4               | MapView                                                 | Components                                                                                                    |
|--------------------|---------------------------------------------------------|----------------------------------------------------------------------------------------------------|
| 10.4.1             | Screen Are                                              | a                                                                                                    |
| Standard screen    | a Survey<br>Survey<br>b + 13 4<br>Meas<br>016230.001_en | Map     •443        •443        •443        •443     •443        •443     •443     •443     •443     •443     •443     •443     •443     •443     •443     •443     •443     •443     •445     •a     North arrow     b   Scale bar   c     Toolbar |
| Scale bar          | Symbol                                                  | Description                                                                                                    |
|                    | ←120→+                                                  | Scale of the current screen. The minimum is 0.1 m. There is<br>no maximum for the zoom but the scale cannot display val-<br>ues greater than 99000 m. In this case the value displayed<br>will be >99000 m.                                         |
| North arrow        | Symbol                                                  | Description                                                                                                    |
|                    | <b>↑</b> N                                              | North arrow. North is always orientated towards the top of the screen.                                                                                                    |
| Toolbar            | Symbol                                                  | Description                                                                                                    |
|                    | + € O d r &                                             | Icon toolbar. Refer to "10.4.2 Keys, Softkeys and Toolbar" for<br>more information about the functionality of the icons in the<br>toolbar.                                                                                                    |
| Prism              | Symbol                                                  | Description                                                                                                    |
|                    | Ţ                                                       | Measured position. The orientation of the instrument is shown as dotted line.                                                                                                    |
| Instrument station | Symbol                                                  | Description                                                                                                    |
|                    | 9                                                       | Position of the instrument station.                                                                                                    |
| 10.4.2             | Keys, Soft                                              | keys and Toolbar                                                                                                    |
| Description        | Standard fun<br>View.                                   | ctionality is provided by softkeys, keys and a toolbar within Map-                                                                                                    |

The softkeys are available regardless of the mode in which MapView was accessed and always perform the same functions.

On the right side of the screen, a toolbar with icons is available. Some functions of the toolbar can also be performed by using a softkey or key instead. Refer to the following table for a description of the toolbar functions and their respective softkey/key equivalents, if available.

# Overview of keys, softkeys and icons

The softkeys described in this table are standard on all MapView screens. For descriptions of mode-specific softkeys, see appropriate chapters.

| lcon             | Key or<br>Softkey                                                                              | Description                                                                                                    |
|------------------|------------------------------------------------------------------------------------------------|----------------------------------------------------------------------------------------------------|
| 4 ↓<br>↓         | Fit                                                                                            | The fit icon fits all displayable data, according<br>to filters and the map configuration, into the<br>screen area, using the largest possible scale.                                                                                                    |
| ⊕ <b>`</b>       | Zoom +                                                                                         | To zoom into the map.                                                                                                    |
| Q                | Zoom -                                                                                         | To zoom out of the map.                                                                                                    |
| Q                | -                                                                                              | The windowing icon zooms to a specified<br>area window. An area window can be drawn<br>by dragging the stylus on the screen in a<br>diagonal line to make a rectangular area or<br>by tapping twice on the screen to define<br>diagonally opposite corners of a rectangular<br>area. This action causes the screen to zoom<br>to the selected area. |
| P <sup>₩</sup> 4 | Ctr.Tgt                                                                                        | To centre the target. Refer to "5.1 Work Set-<br>tings".                                                                                                    |
|                  | Ctr.St.                                                                                        | To centre the instrument. Refer to "5.1 Work Settings".                                                                                                    |
| ۲ <u>۵</u> ۲     | -                                                                                              | To configure MapView. Refer to "10.3 Config-<br>uring MapView".                                                                                                    |
| -                | Tap on<br>screen with<br>stylus, hold<br>and move<br>OR<br>Left/right/up/<br>down arrow<br>key | To move the view of a map up and down as<br>well as left and right. This is particularly use-<br>ful when you have zoomed in on a view, and<br>want to move the view around to see other<br>areas of interest.                                                                                                    |

| 10.4.3  | Point Symb | Point Symbols                                                                                                    |  |
|---------|------------|----------------------------------------------------------------------------------------------------|--|
| Symbols | Symbol     | Description                                                                                                    |  |
|         |            | Fixpoint. Show in Map: Fixpoints or Show in Map: Meas<br>& Fixpts must be selected in Screen & Audio Settings,<br>Map page. |  |
|         |            | Fixpoint active                                                                                                    |  |

| Symbol | Description                                                                                                    |
|--------|----------------------------------------------------------------------------------------------------|
| V      | Calculated station                                                                                                    |
|        | Station active                                                                                                    |
| •      | Measured point. Show in Map: Measurements or Show in<br>Map: Meas & Fixpts must be selected in Screen & Audio<br>Settings, Map page. |
| 0      | Measured point active                                                                                                    |

| _                   |                  |                                                                                                    |  |
|---------------------|------------------|----------------------------------------------------------------------------------------------------|--|
| 10.5                | Selecting Points |                                                                                                    |  |
| Selecting a point   | Availab          | le for TS07.                                                                                                    |  |
| using the touch     | 1.               | Press <b>Map</b> in the screen where points must be selected.                                                                                    |  |
| screen step-by-step | 2.               | Tap on the point to be selected.                                                                                                    |  |
|                     | - B              | When there are multiple points within the same area and the precise selection is unclear, tapping on the point will access <b>Points Found</b> . |  |
|                     | 3.               | Points Found                                                                                                    |  |
|                     |                  | The ID and the type of the points within range of the point selection is displayed.                                                              |  |
|                     |                  | Select the desired point.                                                                                                    |  |
|                     | ß                | <b>View</b> to display the coordinate and job details of the selected point.                                                                     |  |
|                     | 4.               | <b>Cont</b> returns to previous screen with the focus on the selected point.                                                                     |  |

| 11                                                   | Imaging & S                                                                                                    | Sketching                                                                                                    |
|------------------------------------------------------|----------------------------------------------------------------------------------------------------|----------------------------------------------------------------------------------------------------|
| 11.1                                                 | Screenshot                                                                                                    |                                                                                                    |
| Description                                          | <ul> <li>Screenshots of<br/>support cases</li> <li>The images composition</li> </ul>                                                                                                    | can be taken from the display as additional information in<br>s.<br>an be linked to the station or to points stored in the job.                                                                                                    |
| Requirements                                         | <ul> <li>A TS07 must be used.</li> <li>In Work Settings, General page, set USER Key 1: Screenshot or USER Key 2: Screenshot.</li> </ul>                                                                                                    |                                                                                                    |
| Access                                               | Press a user key configured with the option <b>Screenshot</b> .                                                                                                    |                                                                                                    |
| Screenshots                                          | Screenshots                                                                                                    | I   14:23     age   Survey   Secturings   New Job     €   C     Store                                                                                                    |
|                                                      | KeyIBackIStoreIStoreI                                                                                                    | Description<br>To return to the last active screen.<br>To store the screenshot with or without sketch. Decide if the<br>screenshot is stored with the station, the last stored point, a<br>selected point or without link.                                                                                                    |
|                                                      | Key     I       Back     1       Store     1       Sketching                                                                                                    | Description<br>To return to the last active screen.<br>To store the screenshot with or without sketch. Decide if the<br>screenshot is stored with the station, the last stored point, a<br>selected point or without link.                                                                                                    |
| 11.2<br>Description                                  | KeyIBackTStoreTSketchingAvailable for TS07                                                                                                    | Description To return to the last active screen. To store the screenshot with or without sketch. Decide if the screenshot is stored with the station, the last stored point, a selected point or without link.                                                                                                    |
| <br>11.2<br>Description                              | KeyIBackTStoreTStoreTSketchingA sketch can be of                                                                                                    | Description To return to the last active screen. To store the screenshot with or without sketch. Decide if the screenshot is stored with the station, the last stored point, a selected point or without link. To selected point or mage taken from any screen.                                                                                                    |
| 11.2<br>Description                                  | KeyIBackTStoreTStoreTSketchingAvailable for TS07A sketch can be oThe image with the<br>together with the<br>Img_ddmmyy_hhm                                                                                                    | Description To return to the last active screen. To store the screenshot with or without sketch. Decide if the screenshot is stored with the station, the last stored point, a selected point or without link. The selected point or without link is stored by pressing <b>Store</b> . The sketch is stored by pressing <b>Store</b> . The sketch is stored by pressing <b>Store</b> . The sketch is stored by pressing store. The sketch is stored by pressing store. The sketch is stored by pressing store. The sketch is stored by pressing store.                                                                                                    |
| 11.2<br>Description<br>Access step-by-step           | Key       I         Back       1         Store       1         Store       1         Back       1         Store       1         Store       1         Store       1         Store       1         Store       1         Store       1 </th <th>Description To return to the last active screen. To store the screenshot with or without sketch. Decide if the screenshot is stored with the station, the last stored point, a selected point or without link. To everlaid on an image taken from any screen. The sketch is stored by pressing <b>Store</b>. The sketch is stored e image in bmp format. File naming: The screenshot is already stored and possibly linked)</th>                                                                                                    | Description To return to the last active screen. To store the screenshot with or without sketch. Decide if the screenshot is stored with the station, the last stored point, a selected point or without link. To everlaid on an image taken from any screen. The sketch is stored by pressing <b>Store</b> . The sketch is stored e image in bmp format. File naming: The screenshot is already stored and possibly linked)                                                                                                    |
| 11.2<br>Description<br>Access step-by-step           | Key       I         Back       1         Store       1         Store       1         Sketching       1         Available for TS07       A sketch can be o         The image with the logether with the lmg_ddmmyy_hhm         In data manager         1.       In the M                                                                                                    | Description To return to the last active screen. To store the screenshot with or without sketch. Decide if the screenshot is stored with the station, the last stored point, a selected point or without link. The selected point or without link. The sketch is stored by pressing <b>Store</b> . The sketch is stored a image in bmp format. File naming: The screenshot is already stored and possibly linked) ain Menu, select the Manage page.                                                                                                    |
| 11.2<br>Description<br>Access step-by-step           | Key       I         Back       1         Back       1         Store       1         Store       1         Sketching       1         Available for TS07       A sketch can be o         The image with the logether with the logether with the logether with the logether with the logether with the logether with the logether set to the logether with the logether set to the logether set to the lo | Description         To return to the last active screen.         To store the screenshot with or without sketch. Decide if the screenshot is stored with the station, the last stored point, a selected point or without link.         Y.         Y.         overlaid on an image taken from any screen.         ne sketch is stored by pressing Store. The sketch is stored e image in bmp format. File naming:         mment (the screenshot is already stored and possibly linked)         ain Menu, select the Manage page.         crShots.                                                                                                    |
| 11.2<br>Description<br>Access step-by-step           | Key       I         Back       1         Back       1         Store       1         Store       1         Store       1         Store       1         Sketching       1         Available for TS07       A sketch can be o         The image with the logether with the logether with the logether with the logether with the logether set of the set of the set of th                                                                       | Description         To return to the last active screen.         To store the screenshot with or without sketch. Decide if the screenshot is stored with the station, the last stored point, a selected point or without link.         r.         r.         werlaid on an image taken from any screen.         ne sketch is stored by pressing Store. The sketch is stored image in bmp format. File naming:         ment (the screenshot is already stored and possibly linked)         ain Menu, select the Manage page.         crShots.         job.                                                                                                    |
| 11.2         Description         Access step-by-step | KeyIBack1Store1Store1Store1SketchingAvailable for TS07A sketch can be oThe image with the<br>together with the<br>lmg_ddmmyy_hhmIn data manager1.In the M2.Select So3.Select a4.Press Co                                                                                                    | Description         To return to the last active screen.         To store the screenshot with or without sketch. Decide if the screenshot is stored with the station, the last stored point, a selected point or without link.         To store the screenshot is stored with the station, the last stored point, a selected point or without link.         To werlaid on an image taken from any screen.         The sketch is stored by pressing Store. The sketch is stored image in bmp format. File naming: https://www.screenshot.         The screenshot is already stored and possibly linked)         ain Menu, select the Manage page.         crShots.         job.         out. |

# When taking a new screenshot

- 1. Press a user key configured with the option **Screenshot**.
- 2. Click the icon 51 in the toolbar.

Overview of keys, softkeys and icons for sketching

| • | lcon       | Key or<br>Softkey | Description                                                                                                    |
|---|------------|-------------------|----------------------------------------------------------------------------------------------------|
|   | ػۣڸ        | -                 | To activate sketching. The icon 🥹 is displayed:                                                                                               |
|   | <u>ک</u> ا | -                 | To quit sketching. The icon ⅔ is displayed.                                                                                                   |
|   | 2          | -                 | To change the line colour. Tap the icon to open<br>a window displaying line colours for selection.<br>The selected line colour is remembered. |
|   | ≡          | -                 | To change the line width. Tap the icon to open<br>a window displaying line widths for selection.<br>The selected line width is remembered.    |
|   | ←          | -                 | To undo all changes since the last saving.                                                                                                    |
|   | ⊕ <b>、</b> | Zoom +            | To zoom into the image.                                                                                                    |
|   | Q          | Zoom -            | To zoom out of the image.                                                                                                    |

| 11.3   | Image | Image Management                          |  |
|--------|-------|-------------------------------------------|--|
| Access | 1.    | In the Main Menu, select the Manage page. |  |
|        | 2.    | Select <b>ScrShots</b> .                  |  |
|        | 3.    | Select a job.                             |  |
|        | 4.    | Press <b>Cont</b> .                       |  |
|        |       |                                           |  |

# Screenshots

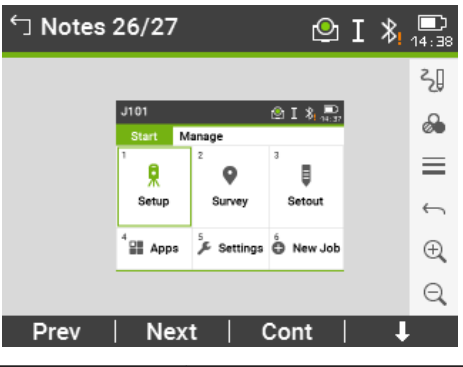

| Кеу  | Description                                                                                                    |
|------|----------------------------------------------------------------------------------------------------|
| Prev | To display the previous image in the list of images. Available unless the beginning of the list is reached.                                                          |
| Next | To display the next image in the list of images. Available unless the end of the list is reached.                                                                    |
| Cont | To store the image with the added link or a sketch created. If<br>no sketch was created, then the image is not stored a sec-<br>ond time to avoid a loss of quality. |

| Кеу    | Description                                                                 |
|--------|-----------------------------------------------------------------------------|
| Delete | To delete the image and all its links.                                      |
| DelLnk | To delete only a link but not the image. Links can be selected from a list. |
| Info   | To show the file name, job, creation date, modification date and links.     |
| List   | To list all images stored in the selected job.                              |
|        |                                                                             |

| 12   | Data Management |  |  |
|------|-----------------|--|--|
| 12.1 | Manage          |  |  |
|      |                 |  |  |

Select the Manage page in the Main Menu.

Job name, Manage page

The **Manage** page contains all functions for entering, editing, checking and deleting data in the field.

| J101         |                | ❷ I ≱ ≞   |
|--------------|----------------|-----------|
| Start N      | lanage         |           |
| 7            | <sup>8</sup> 🛕 | 9<br>UUU  |
| Job          | Fixpoints      | Meas.Data |
| 01           | <sup>02</sup>  | >         |
| Data Transfe | r Del.Data     |           |

| Menu item                   | Description                                                                                                    |
|-----------------------------|----------------------------------------------------------------------------------------------------|
| Job                         | To select, view, create and delete jobs. Jobs are a summary of<br>data of different types, for example, fixed points, measure-<br>ments or codes. The job definition consists of the job name<br>and user. The system generates time and date at the time of<br>creation.                                                                                                    |
| <b>A</b><br>Fixpoints       | To view, create, edit and delete fixpoints. Valid fixed points<br>contain at least the point ID and the coordinates E, N or H.<br>To select a code from the existing codelist.<br>To view all screenshots linked to the fixpoint.                                                                                                    |
| w <sup>w</sup><br>Meas.Data | <ul> <li>To view, edit and delete measurement data. Measurement data available in the internal memory can be searched for via a specific point search, or by viewing all points within a job. The PtID, hr, code and code details can be edited.</li> <li>If the details of a point have been edited, any new calculations will use the new point details. However, any previously stored calculation results based on the original coordinates of the point will not be updated.</li> </ul> |
| Data Trans-                 | To export and import data. Refer to "12.2 Exporting Data".                                                                                                    |
| X<br>Del.Data               | To delete individual jobs, fixpoints and measurements of a<br>specific job or all jobs in the memory.Image: Constraint of the memory cannot be undone. After<br>confirming the message all data is permanently<br>deleted.                                                                                                    |
|                             | To view, delete, rename and create folders and files stored<br>on the USB memory stick. Only available if a USB memory<br>stick is inserted.                                                                                                    |

Data Management

| Menu item   | Description                                                                                                    |
|-------------|----------------------------------------------------------------------------------------------------|
| USB-Stick   | Refer to "12.4 Working with a USB Memory Stick"and "B Directory Structure".                                                         |
|             | To view, delete, rename and create folders and files stored on the SD card.                                                         |
| SD Card     |                                                                                                    |
|             | To view, delete, rename and create folders and files stored<br>on the internal memory. The internal memory has same                 |
| Int. Memory | folder structure like USB stick.                                                                                                    |
| <b>ĕ</b>    | To view, create, edit and delete codes. To each code a description and a maximum of 8 attributes with up to 16                      |
| Codes       | characters each can be assigned.                                                                                                    |
|             | To view and delete data format files.                                                                                               |
| Formats     |                                                                                                    |
| ScrShots    | To view, delete, link, unlink, sketch or view information of screenshots taken and stored. Refer to "11.2 Sketching" for sketching. |

12.2 **Exporting Data** 

Description

Job data, format files, configuration sets and codelists can be exported from the internal memory of the instrument. Data can be exported to:

- USB memory stick •
- SD card
- Configured interface (Bluetooth, RS232 serial, WLAN)

### USB memory stick, SD card

A USB memory stick or SD card can be inserted and removed. No additional software is required for the transfer.

### RS232 serial interface

A receiver, such as a laptop, is connected to the RS232 port. The receiver requires Leica Infinity or another third-party software.

If the receiver is too slow in processing data the data could be lost. F With this type of data transfer the instrument is not informed about the performance of the receiver (no protocol). Therefore the success of this type of transfer is not checked.

**XML Export** 

The exporting of XML data has some special requirements.

- XML standards do not allow a mix of imperial and metric measurement systems. When exporting XML data, all measurements will be converted to the same measurement system as set for the distance unit. For example, if the distance unit is set to a metric unit (metre), the pressure and temperature units will be converted to metric units as well, even if they are set to imperial units on the instrument.
- The angle unit MIL is not supported by XML. When exporting XML data, measurements using this unit are converted to dec.deg.
- The distance unit ft-in/16 is not supported by XML. When exporting XML data, measurements using this unit are converted to feet.
- Points with Height coordinates only, are not supported by XML. These points are given the E and N values of O.

# Access 1. Select the Ma

| 1. | Select the <b>Manage</b> page in the <b>Main Menu</b> . |
|----|---------------------------------------------------------|
| 2. | Select <b>Data Transfer</b> .                           |
| 3. | Select <b>Export</b> .                                  |

### Export

| Export     | © I 将 📮         |
|------------|-----------------|
| Select     |                 |
| То         | USB-Stick       |
| Data Type  | Measurements <> |
| Job        | Single Job <>   |
| Select Job | J101 <>         |

### Back | Search | List | Cont

| Кеу    | Description                                               |
|--------|-----------------------------------------------------------|
| Search | To search for jobs or formats within the internal memory. |
| List   | To list all jobs or formats within the internal memory.   |

### **Description of fields**

<u>t</u>

| Field     | Option            | Descriptio                                                   | on           |                    |                    |
|-----------|-------------------|--------------------------------------------------------------|--------------|--------------------|--------------------|
| То        | Selectable list   | Select the memory device.                                    |              |                    |                    |
| Data Type |                   | Data type to be transferred<br>Data transfer is possible to: |              |                    |                    |
|           |                   | USB stick                                                    | SD card      | Internal<br>memory | RS232<br>interface |
|           | Measure-<br>ments | $\checkmark$                                                 | $\checkmark$ | $\checkmark$       | $\checkmark$       |
|           | Fixpoints         | $\checkmark$                                                 | $\checkmark$ | $\checkmark$       | $\checkmark$       |
|           | Meas &<br>Fixpts  | $\checkmark$                                                 | $\checkmark$ | $\checkmark$       | $\checkmark$       |
|           | Road Data         | $\checkmark$                                                 | $\checkmark$ | $\checkmark$       | -                  |
|           | Code              | $\checkmark$                                                 | $\checkmark$ | $\checkmark$       | -                  |
|           | Format            | $\checkmark$                                                 | $\checkmark$ | $\checkmark$       | -                  |

|                      | Field        |                   | Option                                     | Descriptio                                    | on                                                                              |                                                                                                    |                                                                                                    |
|----------------------|--------------|-------------------|--------------------------------------------|-----------------------------------------------|---------------------------------------------------------------------------------|----------------------------------------------------------------------------------------------------|----------------------------------------------------------------------------------------------------|
|                      |              |                   | Configura-<br>tion                         | $\checkmark$                                  | $\checkmark$                                                                    | $\checkmark$                                                                                         | -                                                                                                    |
|                      |              |                   | Backup                                     | $\checkmark$                                  | $\checkmark$                                                                    | $\checkmark$                                                                                         | -                                                                                                    |
|                      |              |                   | Images                                     | $\checkmark$                                  | $\checkmark$                                                                    | $\checkmark$                                                                                         | -                                                                                                    |
|                      | Job          |                   | Selectable list                            | Select whe<br>or a single                     | ther to ex<br>job data                                                          | kport all jot<br>file.                                                                               | o-related data                                                                                               |
|                      | Selec        | t Job             | Selectable list                            | Displays th<br>file.                          | ne selected                                                                     | d job or roa                                                                                         | ad alignment                                                                                                 |
|                      | Form         | at                | Selectable list                            | If <b>Data Ty</b><br>Select whe<br>gle format | <b>pe: Forma</b><br>ether to ex                                                 | <b>at</b> .<br>kport all for                                                                         | mats or a sin-                                                                                               |
|                      | Form<br>Name | at<br>2           | Editable field                             | If <b>Format</b> :<br>Name of t               | Single Format                                                                   | ormat.<br>to be tran                                                                                 | sferred.                                                                                                    |
| Export data step-by- | 1.           | Press             | Cont in the Expo                           | ort screen a                                  | fter select                                                                     | ing the exp                                                                                          | port details.                                                                                                |
| step                 | 2.           | lf expo<br>the de | ort is to a USB me<br>esired file location | emory stick,<br>n and press                   | SD card o<br><b>Cont</b> .                                                      | or internal i                                                                                        | memory, select                                                                                               |
|                      | 3.           | Select            | the data format,                           | , enter the f                                 | ile name a                                                                      | and press (                                                                                          | Cont or Send.                                                                                                |
|                      |              | DXF:              |                                            |                                               | To expor<br>ity. Fixed                                                          | rt data usir<br>d format (X                                                                          | ıg Leica Infin-<br>:/Y/Z).                                                                                   |
|                      |              | DXF Ci            | ustom:                                     |                                               | To expor<br>stick. Th<br>definabl                                               | rt data usir<br>e DXF form<br>e. Continue                                                            | ng an USB<br>nat is user<br>e with step 5                                                                    |
|                      |              | ASCII:            |                                            |                                               | America<br>Informat<br>format.<br>bles and<br>during ir<br>4                    | n <b>S</b> tandarc<br>tion Interch<br>Use and or<br>I delimiter<br>nport. Con                        | l <b>C</b> ode for<br>hange. Free<br>der of varia-<br>can be defined<br>tinue with step                      |
|                      |              | GSI:              |                                            |                                               | Leica <b>G</b> eo<br>format.<br>predefin<br>"5.3 Dat<br>explanat                | o <b>S</b> erial Int<br>Select betv<br>ed formats<br>a Settings'<br>tion of the                      | erface. Fixed<br>veen three<br>5. Refer to<br>7 for an<br>formats.                                           |
|                      |              | XML:              |                                            |                                               | E <b>x</b> tensib<br>XML is a<br>World W<br>Fixed for                           | ole <b>M</b> arkup<br>recommer<br>'ide Web Co<br>rmat.                                               | <b>L</b> anguage.<br>Indation of the<br>Insortium.                                                           |
|                      |              | HeXMI             | L:                                         |                                               | Hexagor<br>Languag<br>to the La<br>tains ad<br>which is<br>relevant<br>a geospa | n Extensible<br>ge. HeXML<br>andXML for<br>ditional inf<br>missing in<br>for the dar<br>atial enviro | e <b>M</b> arkup<br>is an extension<br>rmat. It con-<br>ormation,<br>LandXML and<br>ta exchange in<br>nment. |

|        | 4.                                                                          | <ul> <li>Config.</li> <li>Delimiter</li> <li>Unit</li> <li>Incl. Header</li> <li>Data Fields</li> <li>PtID &lt;&gt;</li> <li>Height &lt;&gt;</li> <li>Code &lt;&gt;</li> <li>North &lt;&gt;</li> <li>Height &lt;&gt;</li> <li>Code &lt;&gt;</li> </ul> |                                                                                                    |
|--------|-----------------------------------------------------------------------------|----------------------------------------------------------------------------------------------------|----------------------------------------------------------------------------------------------------|
|        | 5.                                                                          | Ceneral       Symbol       Label         Export Points       All <>         Show Identifier       Yes <>         Export Images       No <>         Dimension       2D <>                                                                               | For data format is DXF Cus-<br>tom:<br>Define the point type export,<br>image export, the X/Y/Z export,<br>the size of the point symbols<br>and the labelling plus coloring of<br>additional point information.<br>Define if identifiers are included<br>for additional point information.<br>Press <b>Cont</b> . |
|        |                                                                             | Examples:                                                                                                    |                                                                                                    |
|        |                                                                             | exported points without labels.                                                                                                    | +                                                                                                    |
|        |                                                                             | Exported points with labels:                                                                                                    | P1105.000.103.000<br>Tree Deciduous Tree 100.000<br>1.25. H                                                                                                    |
|        |                                                                             | Exported points with labels and identifier:                                                                                                    | Pt10: Pt. 100000<br>Code: Tree, Code: Besc: Beckbuous TreeH: 100000<br>Monitor: 163, officiants 2: 1                                                                                                    |
|        | 6.                                                                          | A message will display confirming                                                                                                    | the successful export of data.                                                                                                    |
| -<br>B | Measure<br>instrume<br>chronolo<br>XML dat<br>memory<br>ies betw<br>formanc | ement data are stored in chronologic<br>ent.The XML data format and other<br>ogically but sort the data in separate<br>a format or other format files, the i<br>r until the required data is found. The<br>veen formats. The GSI data format h<br>re.  | cal order – line by line - on the<br>format files do not output data<br>e blocks. During the data export in<br>nstrument has to search the whole<br>erefore, the data transfer time var-<br>las the best transfer speed-per-                                                                                      |
| -<br>  | A '+', '-',<br>in ASCII<br>values a                                         | '.' or alphanumerical characters sho<br>files. These characters can also be p<br>nd if so, will generate errors where                                                                                                    | ould not be used as delimiter values<br>part of the point ID or coordinate<br>they occur in the ASCII file.                                                                                                    |
|        | Road Da<br>only ava<br>memory                                               | ata, Format and Backup data type<br>ilable for data exports to a USB mer<br>. It is not possible via the RS232 ser                                                                                                    | s, and the <b>ASCII</b> data format, are<br>nory stick, SD card and internal<br>rial interface.                                                                                                    |
|        | All jobs,<br>folder cr                                                      | formats, codelists and configuration<br>reated on the USB memory stick. Th                                                                                                    | ns will be stored in the backup<br>e job data will be stored as individ-                                                                                                    |

ual database files for each job, which can then be imported again. Refer to "12.3 Importing Data".

#### **Exportable job data** formats Job data can be exported from a job in dxf, gsi, csv and xml file types, or any other user-defined ASCII format. A format can be defined in the Format Manager of Leica Instrument Tools.

### RS232 example job data output

Within the **Data Type** setting **Measurements**, a data set could be shown as follows:

| 11+00000D19   | 21022+16641826 | 22022+09635023 |
|---------------|----------------|----------------|
| 3100+00006649 | 5816+00000344  | 8100+00003342  |
| 8200-00005736 | 8300+00000091  | 8710+00001700  |

| GSI-IDs |                      | GSI-IDs continued |                         |  |
|---------|----------------------|-------------------|-------------------------|--|
| 11      | PtID                 | 41-49             | Codes and attributes    |  |
| 21      | Horizontal direction | 51                | ppm [mm]                |  |
| 22      | Vertical angle       | 58                | Prism constants         |  |
| 25      | Orientation          | 81-83             | (E, N, H) Target point  |  |
| 31      | Slope distance       | 84-86             | (E, N, H) Station point |  |
| 32      | Horizontal distance  | 87                | Reflector height        |  |
| 33      | Height difference    | 88                | Instrument height       |  |

# Importing Data

Description

12.3

Data can be imported to the internal memory of the instrument via USB memory stick, SD card or internal memory.

# Importable data formats

When importing data, the instrument automatically stores the file in a directory folder based on the file extension. The following data formats can be imported:

| Data Type     | File extension                     | Recognised as                                            |
|---------------|------------------------------------|----------------------------------------------------------|
| GSI           | .gsi, .gsi (road)                  | Fixpoints                                                |
| DXF           | .dxf                               | Fixpoints                                                |
| LandXML       | .xml                               | Fixpoints                                                |
| ASCII         | any ASCII file extension<br>e.gtxt | Fixpoints                                                |
| Format        | .frt                               | Format file                                              |
| Codelist      | .cls                               | Codelist file                                            |
| Configuration | .cfg                               | Configuration file                                       |
| Backup        | .db                                | Backup of fixpoints, meas-<br>urements and configuration |

| 1. | Select | the | Manage | page | in | the | Main | Menu | • |
|----|--------|-----|--------|------|----|-----|------|------|---|
|----|--------|-----|--------|------|----|-----|------|------|---|

| 2. | Select <b>Data Transfer</b> . |
|----|-------------------------------|
| 3. | Select Import.                |
|    |                               |

# Import

| 니 Import | 🕑 I 将 ⋿            |
|----------|--------------------|
| Select   |                    |
| From     | Internal Memory <> |
| To       | Instrument         |
| FIIE     | Single File ( )    |

| Back | Cont |
|------|------|
|      |      |

# Description of fields

|                              | Field                                                                                                    | Option                                                                                                    | Description                                                                                                    |  |
|------------------------------|----------------------------------------------------------------------------------------------------|----------------------------------------------------------------------------------------------------|----------------------------------------------------------------------------------------------------|--|
|                              | From                                                                                                    | Selectable list                                                                                                    | Select the memory device.                                                                                                    |  |
|                              | То                                                                                                    | Instrument                                                                                                    | Only option                                                                                                    |  |
|                              | File                                                                                                    | Selectable list                                                                                                    | Import a single file or a backup folder.                                                                                                    |  |
|                              | <ul> <li>Impor<br/>code</li> <li>delete</li> <li>A back</li> <li>not ch<br/>ted, it<br/>impor<br/>sion, si</li> </ul> | ting a backup folder w<br>lists on the instrument<br>ed.<br>kup can only be impor<br>hanged by a firmware<br>can happen that a ba<br>ted. In this case, dowr<br>save the data in the w                                                                                                    | ill overwrite the existing configuration file and<br>t, and all existing formats and jobs will be<br>ted if the instrument database structure was<br>update. If the instrument firmware was upda-<br>ockup created before the update cannot be<br>ngrade the firmware to the previous used ver-<br>vay required and then reload the new firmware. |  |
| Import data step-by-<br>step | 1. P<br>t                                                                                                    | Press <b>Cont</b> in the <b>Impo</b><br>he memory device.                                                                                                    | ort screen to proceed to the file directory of                                                                                                    |  |
|                              | 2. S                                                                                                    | elect the file or backu                                                                                                    | p folder to be imported and press <b>Cont</b> .                                                                                                    |  |
|                              | 3. F<br>tr<br>v<br>s<br>a<br>f<br>l<br>l<br>l<br>r<br>F<br>P                                                          | For a file: Define the Job name for the imported file, and, if requested, the file definition and layers, and press <b>Cont</b> to import. If a Job with the same name already exists in the internal memory, a message will appear with the options to overwrite the existing job, attach the new points to the current job, or rename the job for the file being imported.<br>If new points are attached to the current job, and the same point ID already exists, the existing point ID will be renamed with a numerical suffix. For example, PointID23 will be renamed to PointID23_1. The maximum renamed suffix is 10, e.g. PointID23_10.<br>For a backup folder: Take note of the warning message displayed and press <b>Cont</b> to proceed and import the folder. |                                                                                                    |  |

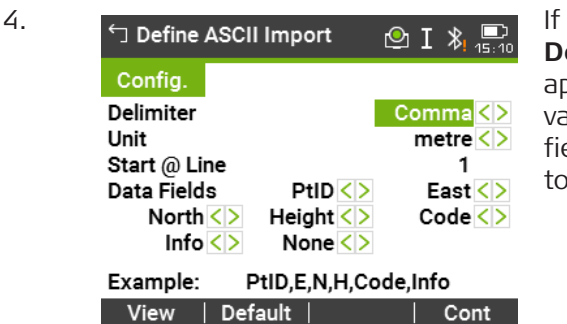

If the file is an ASCII file, the **Define ASCII Import** screen will appear. Define the delimiter value, the units and the data fields of the file and press **Cont** to continue.

5. A message will display once the file or backup folder has been successfully imported.

P

A '+', '-', '.' or alphanumerical characters should not be used as delimiter values in ASCII files. These characters can also be part of the point ID or coordinate values and if so, will generate errors where they occur in the ASCII file.

# 12.4 Working with a USB Memory Stick

B

- P

- Keep the USB memory stick dry.
- Use it only within the specified temperature range, -40°C to +85°C (-40°F to +185°F).

Always return to the Main Menu before removing the USB memory stick.

• Protect the USB memory stick from direct impacts.

Failure to follow these instructions could result in data loss and/or permanent damage to the USB memory stick.

Whilst other USB memory sticks may be used, Leica Geosystems recommends Leica industrial grade USB memory sticks and cannot be held responsible for data loss or any other error that may occur when using a non-Leica USB memory stick.

Insert a USB memory stick step-by-step

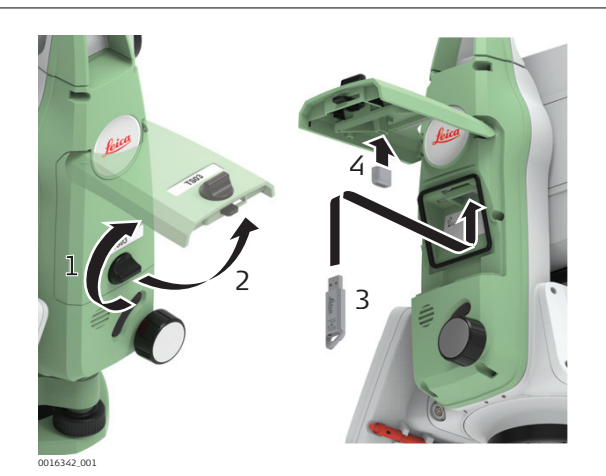

- 1. Open the compartment lid.
- 2. The USB host port is located underneath the top edge of the compartment.
- 3. Insert the USB memory stick into the USB host port.

|                                              | 4.                                                     | The cap of a Leica industrial grade USB memory stick can be stored on the underside of the compartment lid.                                                                               |
|----------------------------------------------|--------------------------------------------------------|----------------------------------------------------------------------------------------------------|
|                                              | 5.                                                     | Close the compartment lid and turn the knob to lock the compart-<br>ment closed.                                                                                                    |
| Format an USB mem-<br>ory stick step-by-step | Format<br>comple<br>deleted                            | ting the USB memory stick before starting to store data is required if a<br>etely new USB memory stick is used, or if all existing data needs to be<br>d.                                 |
|                                              |                                                        | The formatting function on the instrument only works for Leica USB memory sticks. All other USB memory sticks should be formatted on a computer.                                          |
|                                              |                                                        | Despite an automatic defragmentation, the USB memory stick gets<br>fragmented after a while. Please format the USB memory stick peri-<br>odically to maintain the instrument performance. |
|                                              | 1.                                                     | Select the Manage page in the Main Menu.                                                                                                    |
|                                              | 2.                                                     | Select the <b>USB-Stick</b> .                                                                                                    |
|                                              | 3.                                                     | Press 🖡 Format.                                                                                                    |
|                                              | 4.                                                     | A warning message will appear.                                                                                                    |
|                                              |                                                        | By activating the format command all data will be lost. Make sure that all important data has been backed up before formatting.                                                           |
|                                              | 5.                                                     | Press <b>Yes</b> .                                                                                                    |
|                                              | 6.                                                     | A message will display once the formatting is completed. Press <b>Cont</b> .                                                                                                    |
| - 12.5                                       | Work                                                   | ing with the SD Card                                                                                                    |
| 5                                            | <ul><li>Ke</li><li>Us</li><li>Dc</li><li>Pro</li></ul> | ep the card dry.<br>e it only within the specified temperature range.<br>o not bend the card.<br>otect the card from direct impacts.                                                      |
| -<br>-                                       | Failure<br>damag                                       | to follow these instructions could result in data loss and/or permanent e to the card.                                                                                                    |
| Insert a SD card step-<br>by-step            | - dama                                                 |                                                                                                    |

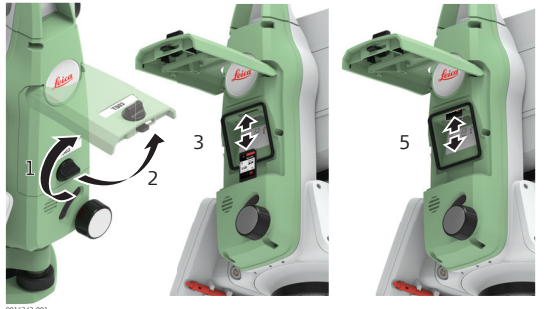

The SD card is inserted into a slot inside the compartment below the Leica logo.

1. Turn the knob on the compartment cover to unlock.

2. Open the lid of the compartment.

|                                           | 3.                 | To insert the SD card, slide it firmly into the SD slot until it clicks into position.                                                                                          |  |  |
|-------------------------------------------|--------------------|----------------------------------------------------------------------------------------------------|--|--|
|                                           |                    | The card must be held with the contacts at the top and facing toward the instrument.                                                                                            |  |  |
|                                           |                    | Do not force the card into the slot.                                                                                                    |  |  |
|                                           | 4.                 | Close the lid and turn the knob to lock.                                                                                                    |  |  |
|                                           | 5.                 | To remove the SD card, gently press on the top of the card to release<br>it from the slot.                                                                                      |  |  |
| Format an SD card<br>step-by-step         | Format<br>new SI   | ting the SD card before starting to store data is required if a completely<br>Cord is used, or if all existing data needs to be deleted.                                        |  |  |
|                                           | 1<br>1<br>1        | The formatting function on the instrument only works for Leica SD cards. All other SD cards should be formatted on a computer.                                                  |  |  |
|                                           |                    | Despite an automatic defragmentation, the SD card gets fragmented<br>after a while. Please format the SD card periodically to maintain the<br>instrument performance.           |  |  |
|                                           | 1.                 | Select the Manage page in the Main Menu.                                                                                                    |  |  |
|                                           | 2.                 | Select the SD Card.                                                                                                    |  |  |
|                                           | 3.                 | Press 🖡 Format.                                                                                                    |  |  |
|                                           | 4.                 | A warning message will appear.                                                                                                    |  |  |
|                                           |                    | By activating the format command all data will be lost. Make sure that all important data has been backed up before formatting.                                                 |  |  |
|                                           | 5.                 | Press <b>Yes</b> .                                                                                                    |  |  |
|                                           | 6.                 | A message will display once the formatting is completed. Press <b>Cont</b> .                                                                                                    |  |  |
| 12.6                                      | Work               | ing with the Internal Memory                                                                                                    |  |  |
| Format the internal<br>memory stick step- | Format<br>existing | ting the internal memory before starting to store data is required if all g data needs to be deleted.                                                                           |  |  |
| by-step                                   |                    | Despite an automatic defragmentation, the internal memory gets fragmented after a while. Please format the internal memory periodically to maintain the instrument performance. |  |  |
|                                           | 1.                 | Select the Manage page in the Main Menu.                                                                                                    |  |  |
|                                           | 2.                 | Select the <b>Int. Memory</b> .                                                                                                    |  |  |
|                                           | 3.                 | Press 🖡 Format.                                                                                                    |  |  |
|                                           | 4.                 | A warning message will appear.                                                                                                    |  |  |
|                                           |                    | By activating the format command all data will be lost. Make sure<br>that all important data has been backed up before formatting.                                              |  |  |
|                                           | 5.                 | Press <b>Yes</b> .                                                                                                    |  |  |
|                                           | 6.                 | A message will display once the formatting is completed. Press <b>Cont</b> .                                                                                                    |  |  |

| 12.7                               | Working with Bluetooth                                                                                                    |  |  |  |
|------------------------------------|----------------------------------------------------------------------------------------------------|--|--|--|
| Description                        | Instruments can communicate with external devices via a Bluetooth connection.<br>The instrument Bluetooth is a slave only. The Bluetooth of the external device<br>will be the master, and therefore will control the connection and any data<br>transfer.                                                                                                    |  |  |  |
| Establishing a connection step-by- | 1. On the instrument ensure that the communication parameters are set to <b>Bluetooth</b> . Refer to "5.6 Interface Settings".                                                                                                    |  |  |  |
| step                               | <ol> <li>Activate Bluetooth on the external device. The steps required depend<br/>on the Bluetooth driver and other device specific configurations.<br/>Refer to the device user manual for information on how to configure<br/>and search for a Bluetooth connection.<br/>The instrument will appear on the external device as<br/>"TS0x_y_zzzzzzz", where x = the series (TS07), y = the angular accu-<br/>racy in arc seconds, and z = the serial number of the instrument. For<br/>example, TS07_3_1234567.</li> </ol> |  |  |  |
|                                    | 3. Some devices ask for the identification number of the Bluetooth. The default number for a TS07 Bluetooth is 0000.                                                                                                    |  |  |  |
|                                    | 4. The instrument Bluetooth sends out the instrument name and serial number to the external Bluetooth device.                                                                                                    |  |  |  |
|                                    | 5. All further steps must be made in accordance to the user manual of the external device.                                                                                                    |  |  |  |
| 12.8                               | Working with the SIM Card                                                                                                    |  |  |  |
|                                    | <ul> <li>Keep the card dry.</li> <li>Use it only within the specified temperature range.</li> <li>Do not bend the card.</li> <li>Protect the card from direct impacts.</li> </ul>                                                                                                    |  |  |  |
| G.                                 | Failure to follow these instructions could result in data loss and/or permanent damage to the card.                                                                                                    |  |  |  |
| Insert a SIM card<br>step-by-step  | $i = 0016651_{-001}$                                                                                                    |  |  |  |
|                                    | The SIM card is inserted into a slot behind the lid with the logo, almost in the middle of the housing.                                                                                                    |  |  |  |

| 1. | Turn the knob on the lid to unlock. |
|----|-------------------------------------|
| 2. | Open the lid.                       |

| 3. | <ul> <li>Hold the SIM card with the contacts facing to the instrument and the cut edge of SIM card facing downwards.</li> <li>Sliding in the SIM card differently could break the SIM card holder of the instrument.</li> </ul> |
|----|----------------------------------------------------------------------------------------------------|
| 4. | Slide the SIM card firmly into the slot until it clicks into position.                                                                                                    |
| 5. | Close the lid. Turn to lock.                                                                                                    |
| 6. | To remove the SIM card, gently press on the top of the card to release it from the slot.                                                                                                    |

| 13                    | Check & Adjust                                                                                                    |  |  |  |
|-----------------------|----------------------------------------------------------------------------------------------------|--|--|--|
| 13.1                  | Overview                                                                                                    |  |  |  |
| Description           | Leica Geosystems instruments are manufactured, assembled and adjusted to<br>the best possible quality. Quick temperature changes, shock or stress can<br>cause deviations and decrease the instrument accuracy. It is therefore recom-<br>mended to check and adjust the instrument from time to time. This check and<br>adjust can be done in the field by running through specific measurement pro-<br>cedures. The procedures are guided and must be followed carefully and pre-<br>cisely as described in the following chapters. Some other instrument errors and<br>mechanical parts can be adjusted mechanically.                                                                                                    |  |  |  |
| Electronic adjustment | <ul> <li>The following instrument errors can be checked and adjusted electronically:</li> <li>Horizontal collimation error, also called line-of-sight error.</li> <li>Vertical index error, and simultaneously the electronic level.</li> <li>Compensator longitudinal and transversal index errors</li> <li>Tilting axis error.</li> </ul>                                                                                                    |  |  |  |
| Checking parts        | <ul> <li>The following instrument parts can be checked:</li> <li>Circular level on the instrument and tribrach.</li> <li>Laser plummet.</li> <li>Screws on the tripod.</li> </ul>                                                                                                    |  |  |  |
| -<br>3                | <ul> <li>During the manufacturing process, the instrument errors are carefully determined and set to zero. As mentioned, these errors can change and it is highly recommended to redetermine them in the following situations:</li> <li>Before the instrument is used for the first time.</li> <li>Before every high precision survey.</li> <li>After rough or long periods of transport.</li> <li>After long periods of work or storage.</li> <li>If the temperature difference between current environment and the temperature at the last calibration is more than 10°C (18°F).</li> </ul>                                                                                                    |  |  |  |
| 13.2                  | Preparation                                                                                                    |  |  |  |
|                       | Before determining the instrument errors, the instrument has to be levelled using the electronic level.<br>The tribrach, the tripod and the underground should be stable and secure from vibrations or other disturbances.                                                                                                    |  |  |  |
| -                     | The instrument should be protected from direct sunlight to avoid thermal warming.<br>It is also recommended to avoid strong heat shimmer and air turbulence. The best conditions are early in the morning or with overcast sky.                                                                                                    |  |  |  |
| -                     | Before starting to work, the instrument has to become acclimatised to the ambient temperature. Approximately two minutes per °C of temperature differences of the start of the start of the |  |  |  |

ence from storage to working environment, but at least 15 min, should be taken into account.

| 13.3                 | Adjusting Line-of-Sight and Vertical Index Error                                                                                                    |
|----------------------|----------------------------------------------------------------------------------------------------|
|                      | The procedures and conditions required to correct line-of-sight and vertical index errors are the same, therefore the procedure will only be described once.                                                                      |
| Line-of-sight error  | The line-of-sight error, or horizontal collimation error is the deviation from the perpendicular between the tilting axis and the line of sight.                                                                                  |
|                      | a Tilting axis<br>b Line perpendicular to tilting axis<br>c Horizontal collimation, or line-of-sight, error<br>d Line-of-sight                                                                                                    |
| Vertical index error | A vertical index error exists, if the 0° mark of the vertical circle reading does<br>not coincide with the mechanical vertical axis of the instrument, also called<br>standing axis.                                              |
|                      | The V index error is a constant error that affects all vertical angle readings.                                                                                                    |
|                      | <ul> <li>a Mechanical vertical axis of the instrument, also called standing axis</li> <li>b Axis perpendicular to the vertical axis. True 90°</li> <li>c Vertical angle is reading 90°</li> <li>d Vertical index error</li> </ul> |
|                      | By determining the vertical index error<br>the electronic level is adjusted automati-<br>cally.                                                                                                    |
| Access               | 1. Select <b>Settings</b> from the <b>Main Menu</b> .                                                                                                    |
|                      | <ol> <li>On the Tools page, select Adjust.</li> </ol>                                                                                                    |
|                      | <ul> <li>3. Select:</li> <li>Hz-Collimation, or</li> <li>Vertical Index.</li> </ul>                                                                                                    |

- Check and adjust step-by-step
- 1.
- Level the instrument with the electronic level. Refer to "4 Operation"-"Level up with the electronic level step-by-step".

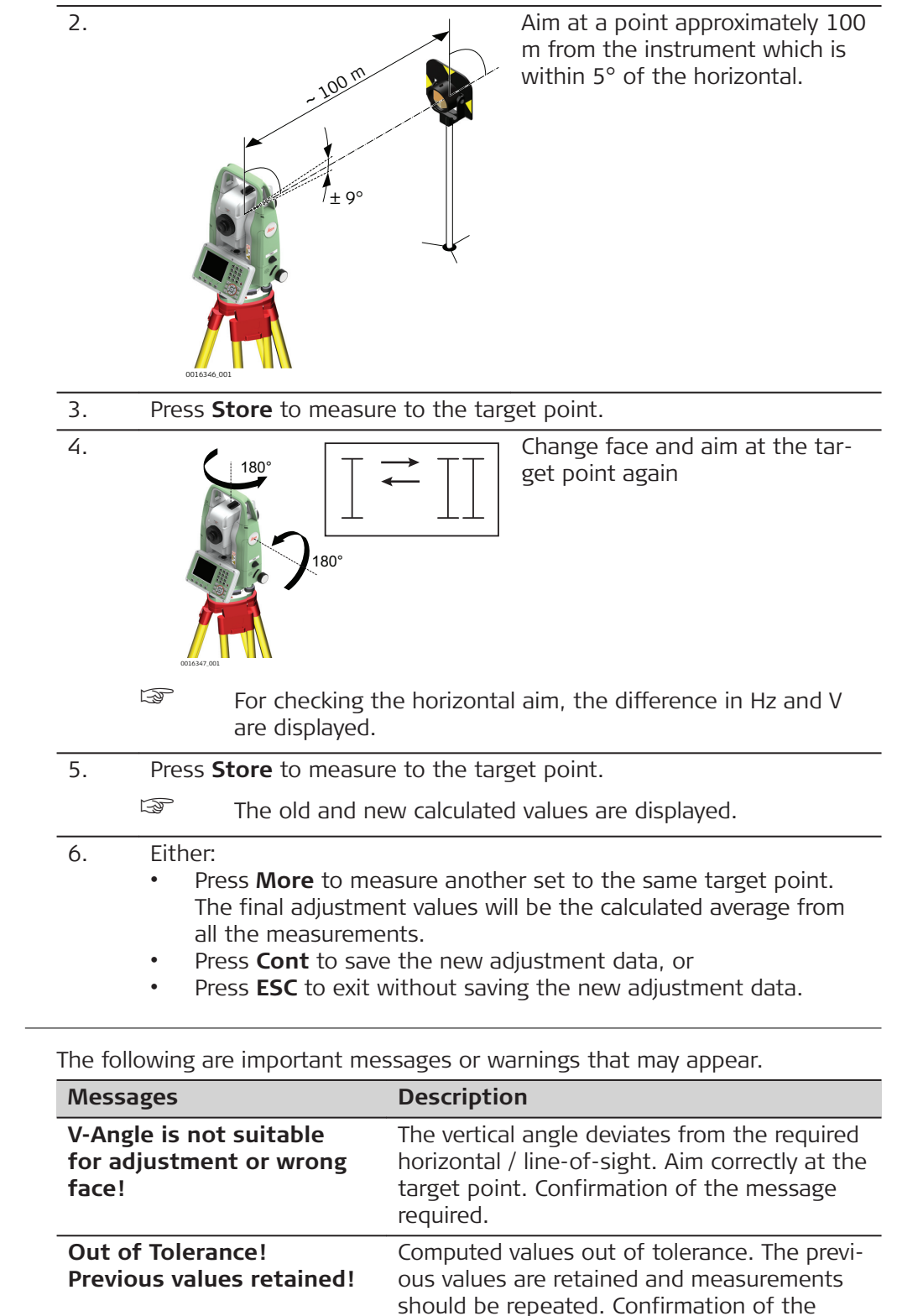

message required.

Messages

| Messages                                         | Description                                                                                                    |
|--------------------------------------------------|----------------------------------------------------------------------------------------------------|
| Hz-Angle is not suitable<br>for adjustment!      | Horizontal angle in face II deviates by more<br>than 5° from the target point. Aim on the<br>target point with an accuracy of min. 5°.<br>Confirmation of the message required. |
| Timelimit exceeded!<br>Please repeat Adjustment! | Time difference between measurements for<br>results storage exceeds 15 minutes. Repeat<br>the process. Confirmation of the message<br>required.                                 |

# Adjusting the Compensator

# Compensator index error

13.4

| a b b a a c c c c c c c c c c c c c c c |
|-----------------------------------------|
| 0016348_001                             |

- a Mechanical vertical axis of the instrument, also called stand-ing axis
- b Plumb line
- c Longitudinal component (I) of the compensator index error
- d Transversal component (t) of the compensator index error

The compensator index errors (I, t) occur, if the vertical axis of the instrument and the plumb line are parallel but the zero points of the compensator and the circular level do not coincide. The calibration procedure electronically adjusts the zero point of the compensator.

A longitudinal component in direction of the telescope and a transversal component perpendicular to the telescope define the plane of the dual axis compensator of the instrument.

The longitudinal compensator index error (I) has a similar effect as the vertical index error and effects all vertical angle readings.

The transversal compensator index error (t) is similar to the tilting axis error. The effect of this error to the horizontal angle readings is 0 at the horizon and increases with steep sightings.

| Access                           | 1. | Select <b>Settings</b> from the <b>Main Menu</b> .                                                                             |
|----------------------------------|----|----------------------------------------------------------------------------------------------------|
|                                  | 2. | On the <b>Tools</b> page, select <b>Adjust</b> .<br>K                                                                          |
|                                  | 3. | Select <b>Comp. Index</b> .                                                                                                    |
| Check and adjust<br>step-by-step | 1. | Level the instrument with the electronic level. Refer to "4 Operation"<br>- "Level up with the electronic level step-by-step". |
|                                  | 2. | Press <b>Store</b> to measure the first face. No target has to be aimed at.                                                    |
|                                  | 3. | Store to release the measurement in the other face.                                                                            |

|                                  | If one or more errors are bigger than the predefined limits, the preduced must be repeated. All measurements of the current run a rejected and are not averaged with the results from previous run                                                                                               | oro-<br>are<br>1s.          |  |  |
|----------------------------------|----------------------------------------------------------------------------------------------------|-----------------------------|--|--|
|                                  | <ol> <li>Measure the target.<br/>The standard deviations of the determined adjustment errors can<br/>calculated from the second run onwards.</li> </ol>                                                                                                    | n be                        |  |  |
| 13.5                             | Adjusting the Tilting Axis Error                                                                                                    |                             |  |  |
| Description                      | The tilting axis error is caused by the deviation between the mechanical t<br>axis and the line perpendicular to the vertical axis. This error affects horiz<br>angles. To determine this error, it is necessary to point to a target located<br>nificantly below or above the horizontal plane. | :ilting<br>:ontal<br>d sig- |  |  |
| (3)<br>(3)                       | The horizontal collimation error has to be determined before starting this pro-<br>cedure.                                                                                                    |                             |  |  |
| Access                           | 1. Select <b>Settings</b> from the <b>Main Menu</b> .                                                                                                    |                             |  |  |
|                                  | 2. On the <b>Tools</b> page, select <b>Adjust</b> .                                                                                                    |                             |  |  |
|                                  | 3. Select <b>Tilt Axis</b> .                                                                                                    |                             |  |  |
| Check and adjust<br>step-by-step | 1. Level the instrument with the electronic level. Refer to "4 Operat<br>- "Level up with the electronic level step-by-step".                                                                                                    | tion"                       |  |  |
|                                  | 2. Aim at a point approximately<br>100 m from the instrument<br>which is at least 27° (30 gon)<br>above or beneath the horizontal<br>plane.                                                                                                    |                             |  |  |
|                                  | 3. Press <b>Store</b> to measure to the target point.                                                                                                    |                             |  |  |
|                                  | 4. Change face and aim at the target point again                                                                                                    | _                           |  |  |
|                                  | For checking the horizontal aim, the difference in Hz and are displayed.                                                                                                    | d V                         |  |  |
|                                  | 5. Press <b>Store</b> to measure to the target point.                                                                                                    |                             |  |  |
|                                  | The old and new calculated values are displayed.                                                                                                    |                             |  |  |
|                                  |                                                                                                    |                             |  |  |

6. Either:

0016350\_001

- Press **More** to measure another set to the same target point. The final adjustment values will be the calculated average from all the measurements.
- Press **Cont** to save the new adjustment data, or
- Press **ESC** to exit without saving the new adjustment data.

Messages

Adjust the circular

level step-by-step

13.6

The same messages or warning as in "13.3 Adjusting Line-of-Sight and Vertical Index Error" may appear.

Adjusting the Circular Level of the Instrument and Tribrach

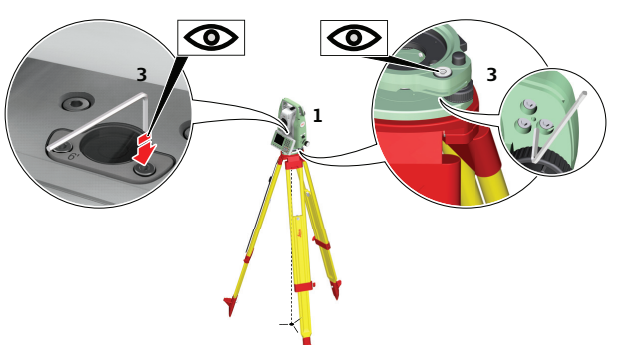

- Place and secure the tribrach onto the tripod, and then secure the 1. instrument onto the tribrach.
- 2. Using the tribrach footscrews, level the instrument with the electronic level. To activate the electronic level, turn on the instrument, and, if tilt correction is set to **On**, the **Level & Plummet** screen appears automatically. Alternatively, press the 🐨 key from within any app and select Level.
- 3. The bubbles of the instrument and tribrach levels must be centred. If one or both circular levels are not centred, adjust as follows.

Instrument: If the bubble extends beyond the circle, use the Allen key supplied to centre it with the adjustment screws.

**Tribrach**: If the bubble extends beyond the circle, adjust it using the adjustment pin in conjunction with the adjustment screws. Turn the adjustment screws:

- To the left: and the bubble approaches the screw.
- To the right: and the bubble goes away from the screw.
- 4. Repeat step 3. on the instrument and tribrach until both circular levels are centred and no further adjustments are necessary.

After the adjustment, no adjustment screw should be loose.

1. Star
| 13.7                                         | Adjusting the Circular Level of the Prism Pole |                                                                                                    |                           |  |  |  |  |
|----------------------------------------------|------------------------------------------------|----------------------------------------------------------------------------------------------------|---------------------------|--|--|--|--|
| Adjusting the circular<br>level step-by-step | 1.                                             | Suspend a plumb line.                                                                                                    |                           |  |  |  |  |
|                                              | 2.                                             | Use a pole bipod, to align the prism pole parallel to the plumb line.                                                             | 4b                        |  |  |  |  |
|                                              | 3.                                             | Check the position of the circular level on the prism pole.                                                                       |                           |  |  |  |  |
|                                              | 4.                                             | a If the circular level is cen-<br>tred, no adjustment is nec-<br>essary.                                                         |                           |  |  |  |  |
|                                              |                                                | <ul> <li>b If the circular level is not<br/>centred, use an allen key<br/>to centre it with the<br/>adjustment screws.</li> </ul> | <b>4a</b><br>T5_080       |  |  |  |  |
|                                              |                                                | After the adjustments, all adjusting                                                                                              | screws must have the same |  |  |  |  |

tightening tension and no adjusting screw should be loose.

#### Inspecting the Laser Plummet of the Instrument

F

13.8

The laser plummet is located in the vertical axis of the instrument. Under normal conditions of use, the laser plummet does not need adjusting. If an adjustment is necessary due to external influences, return the instrument to any Leica Geosystems authorised service workshop.

# Inspect the laser plummet step-by-step

| 01431,021 | 360°<br>0 2.5 mm / 1.5 m<br>3 0°<br>3 0° |
|-----------|----------------------------------------------------------------------------------------------------|
| 1.        | Set up the instrument on the tripod approximately 1.5 m above the ground and level up.                                                                                                    |
| 2.        | To activate the laser plummet, turn on the instrument, and, if tilt correction is set to <b>On</b> , the laser plummet will be activated automatically, and the <b>Level &amp; Plummet</b> screen appears. Otherwise, press the rest key from within any app and select <b>Level</b> .                                                                                                    |
|           | Inspection of the laser plummet should be carried out on a bright, smooth and horizontal surface, such as a sheet of paper.                                                                                                    |
| 3.        | Mark the centre of the red laser dot on the ground.                                                                                                    |
| 4.        | Turn the instrument slowly through 360°, carefully observing the movement of the red laser dot.                                                                                                    |

- The maximum diameter of the circular movement described by the centre of the laser dot should not exceed 3 mm at a height of 1.5 m.
- 5. If the centre of the laser dot describes a perceptible circular movement or moves more than 3 mm away from the point which was first marked, an adjustment may be required. Inform your nearest Leica Geosystems authorised service centre. Depending on brightness and surface, the diameter of the laser dot can vary. At 1.5 m, it is about 2.5 mm.

| 13.9                                 | Servi     | cing the Tripod                                                                                                    |  |  |  |
|--------------------------------------|-----------|----------------------------------------------------------------------------------------------------|--|--|--|
| Servicing the tripod<br>step-by-step | 008706_00 |                                                                                                    |  |  |  |
|                                      | The fol   | lowing table explains the most common settings.                                                                               |  |  |  |
|                                      |           | The connections between metal and timber components must always be firm and tight.                                            |  |  |  |
|                                      | 1.        | Tighten the leg cap screws moderately, with the supplied allen key.                                                           |  |  |  |
|                                      | 2.        | Tighten the articulated joints on the tripod head enough to keep the tripod legs open when lifting the tripod off the ground. |  |  |  |
|                                      | -         |                                                                                                    |  |  |  |

3. Tighten the allen screws of the tripod legs.

| 14                                     | mySecurity                                                                                                    |                                                                                                    |  |  |  |
|----------------------------------------|----------------------------------------------------------------------------------------------------|----------------------------------------------------------------------------------------------------|--|--|--|
| Description                            | mySecurity is a cloud-based theft protection. A locking mechanism ensures<br>that the instrument is disabled and can no longer be used. A Leica Geosystems<br>service centre will inform local authorities if such an instrument turns up. |                                                                                                    |  |  |  |
|                                        | mySec                                                                                                    | curity is activated in myWorld.                                                                                                    |  |  |  |
| Adding/removing<br>instruments to/from | 1.                                                                                                    | Go to myWorld@Leica Geosystems<br>( <b>https://myworld.leica-geosystems.com</b> ).                                                                                                    |  |  |  |
| mySecurity                             | 5                                                                                                    | You must add your instruments to <b>myProducts</b> first, before the instruments can be added to mySecurity.                                                                                                    |  |  |  |
|                                        | 2.                                                                                                    | <ul> <li>Select myTrustedServices/mySecurity.</li> <li>Available information for listed instruments:</li> <li>Activation date of the mySecurity service</li> <li>Renewal date of the mySecurity service</li> <li>Stolen status, in case of the instrument has been flagged as stolen</li> </ul> |  |  |  |
|                                        | 3.                                                                                                    | Click <b>Add</b> to add an instrument to mySecurity.<br>Select the instrument from the selectable list.<br>Click <b>OK</b> .                                                                                                    |  |  |  |
|                                        | 4.                                                                                                    | 4. Select an instrument.<br>Click <b>Remove</b> to delete the instrument from mySecurity.                                                                                                    |  |  |  |
| Activating the theft protection        | For an<br>within                                                                                                    | n active theft protection, the instrument must be connected to myWorld<br>n a defined time interval.                                                                                                    |  |  |  |
|                                        | If the<br>ment<br>nected                                                                                                    | instrument is not connected within the defined interval, then the instru-<br>is blocked and cannot be used. In this case, the instrument must be con-<br>d to myWorld again and the theft protection must be reactivated.                                                                       |  |  |  |
|                                        | 1.                                                                                                    | Click the check box to select an instrument.                                                                                                    |  |  |  |
|                                        | 2.                                                                                                    | Click <b>Details</b> .                                                                                                    |  |  |  |
|                                        | 3.                                                                                                    | For <b>New mySecurity Renewal</b> , set the start date of the theft pro-<br>tection.<br>Click <b>In 3 months</b> , <b>In 6 months</b> or <b>In 12 months</b> to define the<br>connection interval.                                                                                              |  |  |  |
|                                        | 4.                                                                                                    | Click <b>Set</b> .                                                                                                    |  |  |  |
|                                        | 5.                                                                                                    | Download and install the mySecurity Online Update program.                                                                                                    |  |  |  |
|                                        | 6.                                                                                                    | The program scans for the instrument connection port automatically.<br>In case automatic scanning fails, click <b>Scan</b> for a search of the port.<br>Select the connection settings.                                                                                                    |  |  |  |
|                                        | 7.                                                                                                    | Click <b>Connect</b> .                                                                                                    |  |  |  |
|                                        |                                                                                                    | After the activation, the end date of the theft protection is displayed in the mySecurity Online Update program and on the instrument.                                                                                                    |  |  |  |
|                                        | 8.                                                                                                    | Press <b>Close</b> .                                                                                                    |  |  |  |
|                                        | 9.                                                                                                    | Click the Refresh button to update the screen information.                                                                                                    |  |  |  |
|                                        | 10.                                                                                                    | Check the status, the activation date and the renewal date of the theft protection.                                                                                                    |  |  |  |

| Status information on the instrument | 1.                                                                                                    | Select <b>Settings</b> from the <b>Main Menu</b> .                                                                                                    |  |  |
|--------------------------------------|----------------------------------------------------------------------------------------------------|----------------------------------------------------------------------------------------------------|--|--|
|                                      | 2.                                                                                                    | On the <b>Tools</b> page, select <b>Info</b> .                                                                                                    |  |  |
|                                      | 3.                                                                                                    | Go to page 4/4 or <b>Dates</b> .                                                                                                    |  |  |
|                                      | 4.                                                                                                    | <b>mySec.Renewal Date</b> :<br>Displays the date when the instrument must be connected to mySe-<br>curity. The date is transferred from myWorld to the instrument. |  |  |
|                                      | - B                                                                                                    | Ten days before the <b>mySec.Renewal Date</b> , a reminder message is displayed each time the instrument is turned on.                                             |  |  |
|                                      |                                                                                                    | When the <b>mySec.Renewal Date</b> has been exceeded, a message informs about the instrument lock. Go to myWorld to renew the theft protection.                    |  |  |
| Report stolen<br>instrument          | 1.                                                                                                    | Go to myWorld@Leica Geosystems<br>( <b>https://myworld.leica-geosystems.com</b> ).                                                                                 |  |  |
|                                      | 2.                                                                                                    | Select myTrustedServices/mySecurity.                                                                                                    |  |  |
|                                      | 3.                                                                                                    | Click the check box to select an instrument.                                                                                                    |  |  |
|                                      | 4.                                                                                                    | Click <b>Details</b> .                                                                                                    |  |  |
|                                      | 5.                                                                                                    | In the General section, click Report as Stolen.                                                                                                    |  |  |
|                                      | 6.                                                                                                    | A warning comes up to confirm device as stolen.<br>Click <b>OK</b> .                                                                                               |  |  |
|                                      | 7.                                                                                                    | The <b>Status</b> of the instrument changes to <b>Stolen!</b> .<br>A Leica Geosystems service centre informs local authorities if such an instrument turns up.     |  |  |
| Locate stolen instru-<br>ment        | If a rep<br>of the o                                                                                             | orted, stolen instrument is registered to myWorld, then the IP address computer is logged. The IP address is used to locate the instrument.                        |  |  |
|                                      | In <b>myWorld/myTrustedServices/mySecurity</b> , the <b>Status</b> of the instrument changes to <b>Located</b> . |                                                                                                    |  |  |
|                                      | Clicking The The A li                                                                                            | ; <b>Show Location</b> shows:<br>e date and time when the instrument was located<br>e IP address of the computer<br>ink to show the location on a map              |  |  |

| 15                               | Care and Transport                                                                                                    |  |  |  |  |
|----------------------------------|----------------------------------------------------------------------------------------------------|--|--|--|--|
| 15.1                             | Transport                                                                                                    |  |  |  |  |
| Transport in the field           | <ul> <li>When transporting the equipment in the field, always make sure that you</li> <li>either carry the product in its original container,</li> <li>or carry the tripod with its legs splayed across your shoulder, keeping the attached product upright.</li> </ul>                                                                                                    |  |  |  |  |
| Transport in a road<br>vehicle   | Never carry the product loose in a road vehicle, as it can be affected by shock<br>and vibration. Always carry the product in its container and secure it.                                                                                                    |  |  |  |  |
|                                  | For products for which no container is available use the original packaging or its equivalent.                                                                                                    |  |  |  |  |
| Shipping                         | When transporting the product by rail, air or sea, always use the complete orig-<br>inal Leica Geosystems packaging, container and cardboard box, or its equiva-<br>lent, to protect against shock and vibration.                                                                                                    |  |  |  |  |
| Shipping, transport of batteries | When transporting or shipping batteries, the person responsible for the prod-<br>uct must ensure that the applicable national and international rules and regula-<br>tions are observed. Before transportation or shipping, contact your local pas-<br>senger or freight transport company.                                                                                                    |  |  |  |  |
| Field adjustment                 | Exposing the product to high mechanical forces, for example through frequent transport or rough handling, or storing the product for a long time may cause deviations and a decrease in the measurement accuracy. Periodically carry out test measurements and perform the field adjustments indicated in the User Manual before using the product.                                                                                                    |  |  |  |  |
| 15.2                             | Storage                                                                                                    |  |  |  |  |
| Product                          | Respect the temperature limits when storing the equipment, particularly in summer if the equipment is inside a vehicle. Refer to "16 Technical Data" for information about temperature limits.                                                                                                    |  |  |  |  |
| Li-Ion batteries                 | <ul> <li>Refer to "16 Technical Data" for information about storage temperature range.</li> <li>Remove batteries from the product and the charger before storing.</li> <li>After storage recharge batteries before using.</li> <li>Protect batteries from damp and wetness. Wet or damp batteries must be dried before storing or use.</li> <li>A storage temperature range of 0 °C to +30 °C / +32 °F to +86 °F in a dry environment is recommended to minimize self-discharging of the battery.</li> <li>At the recommended storage temperature range, batteries containing a 40% to 50% charge can be stored for up to one year. After this storage period the batteries must be recharged.</li> </ul> |  |  |  |  |

| 15.3                         | Cleaning and Drying                                                                                                    |  |  |  |  |
|------------------------------|----------------------------------------------------------------------------------------------------|--|--|--|--|
| Product and accesso-<br>ries | <ul> <li>Blow dust off lenses and prisms.</li> <li>Never touch the glass with your fingers.</li> <li>Use only a clean, soft, lint-free cloth for cleaning. If necessary, moisten the cloth with water or pure alcohol. Do not use other liquids; these may attack the polymer components.</li> </ul>                   |  |  |  |  |
| Fogging of prisms            | Prisms that are cooler than the ambient temperature tend to fog. It is not<br>enough simply to wipe them. Keep them for some time inside your jacket or in<br>the vehicle to allow them to adjust to the ambient temperature.                                                                                          |  |  |  |  |
| Damp products                | Dry the product, the transport container, the foam inserts and the accessories at a temperature not greater than 40°C /104°F and clean them. Remove the battery cover and dry the battery compartment. Do not repack until everything is completely dry. Always close the transport container when using in the field. |  |  |  |  |
| Cables and plugs             | Keep plugs clean and dry. Blow away any dirt lodged in the plugs of the con-<br>necting cables.                                                                                                    |  |  |  |  |

| 16       | Technical Data                  |                                         |      |                    |        |       |  |  |
|----------|---------------------------------|-----------------------------------------|------|--------------------|--------|-------|--|--|
| 16.1     | Angle Measurement               |                                         |      |                    |        |       |  |  |
| Accuracy | Available angular<br>accuracies | Standard deviation<br>Hz, V, ISO17123-3 | Disp | Display resolution |        |       |  |  |
|          | ["]                             | [mgon]                                  | ["]  | [°]                | [mgon] | [mil] |  |  |
|          | 1                               | 0.3                                     | 0.1  | 0.0001             | 0.1    | 0.01  |  |  |
|          | 2                               | 0.6                                     | 0.1  | 0.0001             | 0.1    | 0.01  |  |  |
|          | 3                               | 1.0                                     | 0.1  | 0.0001             | 0.1    | 0.01  |  |  |
|          | 5                               | 1.5                                     | 0.1  | 0.0001             | 0.1    | 0.01  |  |  |
|          | 7                               | 2                                       | 0.1  | 0.0001             | 0.1    | 0.01  |  |  |

Characteristics

16.2

Absolute, continuous, diametric. Updates each 0.1 to 0.3 s.

### Distance Measurement with Reflectors

| Range              | Reflector                       | Range                                                     | Α                                                                                 | Range | В     | Range ( |       |  |
|--------------------|---------------------------------|-----------------------------------------------------------|-----------------------------------------------------------------------------------|-------|-------|---------|-------|--|
|                    |                                 | [m]                                                       | [ft]                                                                              | [m]   | [ft]  | [m]     | [ft]  |  |
|                    | Standard prism<br>(GPR1)        | 1800                                                      | 6000                                                                              | 3000  | 10000 | 3500    | 12000 |  |
|                    | 3 prisms<br>(GPR1)              | 2300                                                      | 7500                                                                              | 4500  | 14700 | 5400    | 17700 |  |
|                    | 360° prism<br>(GRZ4, GPZ122)    | 800                                                       | 2600                                                                              | 1500  | 5000  | 2000    | 7000  |  |
|                    | Reflector tape<br>60 mm x 60 mm |                                                           |                                                                                   |       |       |         |       |  |
|                    | Prism mode                      | 150                                                       | 500                                                                               | 250   | 800   | 250     | 800   |  |
|                    | Non-prism mode,<br>R500         | 300                                                       | 1000                                                                              | 500   | 1600  | >500    | >1600 |  |
|                    | Non-prism mode,<br>R1000        | 600                                                       | 1950                                                                              | 1000  | 3300  | >1000   | >3300 |  |
|                    | Mini prism<br>(GMP101)          | 800                                                       | 2600                                                                              | 1200  | 4000  | 2000    | 7000  |  |
|                    | 360° Mini prism<br>(GRZ101)     | 450                                                       | 1500                                                                              | 800   | 2600  | 1000    | 3300  |  |
|                    | Shortest measuring              | distance:                                                 |                                                                                   | 1.5m  |       |         |       |  |
| Atmospheric condi- | Range                           | Descri                                                    | ption                                                                             |       |       |         |       |  |
| tions              | А                               | Strong<br>heat sl                                         | Strong haze, visibility 5km; or strong sunlight, severe heat shimmer              |       |       |         |       |  |
|                    | В                               | Light h<br>light, s                                       | Light haze, visibility about 20km; or moderate sun-<br>light, slight heat shimmer |       |       |         |       |  |
|                    | С                               | Overcast, no haze, visibility about 40km; no heat shimmer |                                                                                   |       |       |         |       |  |

Accuracy

Accuracy refers to measurements to standard reflectors.

| Distance meas-<br>uring mode | std. dev.<br>ISO 17123-4,<br>standard prism | std. dev.<br>ISO 17123-4,<br>tape | Measurement<br>time, typical [s] |
|------------------------------|---------------------------------------------|-----------------------------------|----------------------------------|
| Precise+                     | 1 mm + 1.5 ppm                              | 3 mm + 2 ppm                      | 2.4                              |
| Precise&Fast                 | 2 mm + 1.5 ppm                              | 3 mm + 2 ppm                      | 2.0                              |
| Tracking                     | 3 mm + 1.5 ppm                              | 3 mm + 2 ppm                      | < 0.15                           |
| Average                      | 1 mm + 1.5 ppm                              | 1 mm + 1.5 ppm                    | -                                |

Beam interruptions, severe heat shimmer and moving objects within the beam path can result in deviations of the specified accuracy.

#### Characteristics

| Туре             | Description                             |
|------------------|-----------------------------------------|
| Principle        | Phase measurement                       |
| Туре             | Coaxial, visible red laser              |
| Carrier wave     | 658 nm                                  |
| Measuring system | System Analyzer Basis 100 MHz - 150 MHz |

# Distance Measurement without Reflectors (Non-Prism mode)

Range

16.3

#### Pinpoint R500 (without reflector)

| Kodak Gray Card              | Range D |      | Range E |      | Range F |       |
|------------------------------|---------|------|---------|------|---------|-------|
|                              | [m]     | [ft] | [m]     | [ft] | [m]     | [ft]  |
| White side<br>90% reflective | 250     | 820  | 500     | 1640 | >500    | >1640 |
| Grey side<br>18% reflective  | 100     | 330  | 150     | 490  | >200    | >820  |

#### Pinpoint R1000 (without reflector)

| Kodak Gray Card              | Range | Range D |           | Range E |       | Range F |  |
|------------------------------|-------|---------|-----------|---------|-------|---------|--|
|                              | [m]   | [ft]    | [m]       | [ft]    | [m]   | [ft]    |  |
| White side<br>90% reflective | 800   | 2630    | 1000      | 3280    | >1000 | >3280   |  |
| Grey side<br>18% reflective  | 400   | 1320    | 500       | 1640    | >500  | >1640   |  |
| Range of measurem            | ent:  | 1.5 m t | to 1200 i | n       |       |         |  |
| Display unambiguou           | s:    | up to 1 | .200 m    |         |       |         |  |

#### Atmospheric conditions

| Range | Description                                    |
|-------|------------------------------------------------|
| D     | Object in strong sunlight, severe heat shimmer |
| E     | Object in shade, or overcast                   |
| F     | Underground, night and twilight                |

Accuracy Standard ISO17123-4 Measure time, Measure time, measuring typical [s] maximum [s] 0m - 500m 2 mm + 2 ppm 3 - 6 15 15 >500m 4 mm + 2 ppm 3 - 6 Beam interruptions, severe heat shimmer and moving objects within the beam path can result in deviations of the specified accuracy. Standard deviation Measure time, typical [s] Tracking measuring\* Tracking 5 mm + 3 ppm 0.25 \* Accuracy and measure time depend on atmospheric conditions, target object and observation situation. Characteristics Description Туре Туре Coaxial, visible red laser Carrier wave 658 nm Measuring system System Analyzer Basis 100 MHz - 150 MHz Laser dot size Distance [m] Laser dot size, approximately [mm] at 30 7 x 10 at 50 8 x 20 16 x 25 at 100 16.4 Distance Measurement Reflector (>4.0km) Range Range A R500. Range B Range C R1000 [m] [ft] [m] [ft] [m] [ft] Standard prism 2200 7300 7500 24600 >10000 >33000 (GPR1) Reflector tape 600 2000 1000 3300 1300 4200 60 mm x 60 mm

Range of measurement:From 1000 m up to 12000 mDisplay unambiguous:Up to 12 km

| Atmospheric condi- | Range               | Description                                                                       |                              |                              |  |  |
|--------------------|---------------------|-----------------------------------------------------------------------------------|------------------------------|------------------------------|--|--|
| tions              | A                   | Strong haze, visibility 5km; or strong sunlight, severe heat shimmer              |                              |                              |  |  |
|                    | В                   | Light haze, visibility about 20km; or moderate sun-<br>light, slight heat shimmer |                              |                              |  |  |
|                    | С                   | Overcast, no haze, visibility about 40km; no heat shimmer                         |                              |                              |  |  |
|                    |                     |                                                                                   |                              |                              |  |  |
| Accuracy           | Measurement<br>Mode | ISO17123-4                                                                        | Measure time,<br>typical [s] | Measure time,<br>maximum [s] |  |  |
|                    | P-Long (>4.0 km)    | 5 mm + 2 ppm                                                                      | 2.5                          | 12                           |  |  |

Beam interruptions, severe heat shimmer and moving objects within the beam path can result in deviations of the specified accuracy.

| Characteristics                       | Туре                                                                                                    | Description                                                                                                    |  |  |
|---------------------------------------|----------------------------------------------------------------------------------------------------|----------------------------------------------------------------------------------------------------|--|--|
|                                       | Principle                                                                                                    | Phase measurement                                                                                                    |  |  |
|                                       | Туре                                                                                                    | Coaxial, visible red laser                                                                                                    |  |  |
|                                       | Carrier wave                                                                                                    | 658nm                                                                                                    |  |  |
|                                       | Measuring system                                                                                                    | System Analyzer Basis 100MHz - 150MHz                                                                                                    |  |  |
| 16.5                                  | Conformity to Na                                                                                                    | ational Regulations                                                                                                    |  |  |
| 16.5.1                                | T503                                                                                                    |                                                                                                    |  |  |
| Conformity to<br>national regulations | For products without<br>• FCC Part 15 (app<br>• Here<br>is/ar<br>othe<br>tives<br>The<br>at th<br>http                                                                                                    | t radio transmitter or receiver:<br>blicable in US)<br>eby, Leica Geosystems AG declares that the product/s<br>re in compliance with the essential requirements and<br>er relevant provisions of the applicable European Direc-<br>s.<br>full text of the EU declaration of conformity is available<br>ne following Internet address:<br>://www.leica-geosystems.com/ce.                                                                                                    |  |  |
| 16.5.2                                | TS07                                                                                                    |                                                                                                    |  |  |
| Conformity to<br>national regulations | <ul> <li>FCC Part 15 (app<br/>Hereby, Leica Ge<br/>TS07 is in compl<br/>European Direction<br/>The full text of the<br/>lowing Internet and<br/>Class 1 ef<br/>(RED) can<br/>out restriction</li> <li>The conformity for<br/>by the FCC part of<br/>prior to use and</li> <li>Japanese Radio In<br/>Compliance.</li> <li>This device in<br/>and the Japanese<br/>tion number</li> </ul> | rt 15 (applicable in US)<br>, Leica Geosystems AG declares that the radio equipment type<br>; in compliance with Directive 2014/53/EU and other applicable<br>an Directives.<br>I text of the EU declaration of conformity is available at the fol-<br>Internet address: http://www.leica-geosystems.com/ce.<br>Class 1 equipment according to European Directive 2014/53/EU<br>(RED) can be placed on the market and be put into service with-<br>out restrictions in any EEA member state.<br>nformity for countries with other national regulations not covered<br>FCC part 15 or European Directive 2014/53/EU has to be approved<br>o use and operation.<br>se Radio Law and Japanese Telecommunications Business Law<br>ance.<br>is device is granted pursuant to the Japanese Radio Law (電波法)<br>d the Japanese Telecommunications Business Law (電気通信事業法).<br>is device should not be modified (otherwise the granted designa-<br>on number will become invalid). |  |  |
| Frequency band                        | Туре                                                                                                    | Frequency band [MHz]                                                                                                    |  |  |
|                                       | TS07, Bluetooth                                                                                                    | 2402 - 2480                                                                                                    |  |  |
|                                       | TS07, WLAN                                                                                                    | 2400 - 2473, channel 1 to 11                                                                                                    |  |  |

| Output power    | Туре                                                                                                    |                                                                                                    | Output                    | Output power [mW] |           |  |  |
|-----------------|----------------------------------------------------------------------------------------------------|----------------------------------------------------------------------------------------------------|---------------------------|-------------------|-----------|--|--|
|                 | Bluetoo                                                                                                    | oth                                                                                                    | <10                       |                   |           |  |  |
|                 | WLAN (                                                                                                    | 802.11b)                                                                                                    | 50                        |                   |           |  |  |
|                 | WLAN                                                                                                    | 802.11gn)                                                                                                    | 32                        |                   |           |  |  |
|                 |                                                                                                    |                                                                                                    |                           |                   |           |  |  |
| Antenna         | Туре                                                                                                    |                                                                                                    | Antenna                   | Gain [dBi]        | Connector |  |  |
|                 | Bluetoo                                                                                                    | oth/WLAN                                                                                                    | Internal Patch<br>antenna | 2 max.            | -         |  |  |
|                 | GSM/U                                                                                                    | MTS/LTE                                                                                                    | Internal antenna          | 2 max.            | -         |  |  |
| 16.5.3          | Dange                                                                                                    | rous Goods R                                                                                                    | egulations                |                   |           |  |  |
| Dangerous Goods | Many products of Leica Geosystems are powered by Lithium batteries.                                                                                         |                                                                                                    |                           |                   |           |  |  |
| Regulations     | Lithium batteries can be dangerous under certain conditions and can pose a safety hazard. In certain conditions, Lithium batteries can overheat and ignite. |                                                                                                    |                           |                   |           |  |  |
|                 |                                                                                                    | When carrying or shipping your Leica product with Lithium batteries onboard a commercial aircraft, you must do so in accordance with th <b>IATA Dangerous Goods Regulations</b> .                                                                                                    |                           |                   |           |  |  |
|                 |                                                                                                    | Leica Geosystems has developed <b>Guidelines</b> on "How to carry Leica<br>products" and "How to ship Leica products" with Lithium batteries.<br>Before any transportation of a Leica product, we ask you to consult<br>these guidelines on our web page<br>(http://www.leica-geosystems.com/dgr) to ensure that you are in<br>accordance with the IATA Dangerous Goods Regulations and that the<br>Leica products can be transported correctly. |                           |                   |           |  |  |
|                 |                                                                                                    | Damaged or defective batteries are prohibited from being carrie<br>transported onboard any aircraft. Therefore, ensure that the co<br>of any battery is safe for transportation.                                                                                                    |                           |                   |           |  |  |

| 16.6 | General Technical Data of the Product |
|------|---------------------------------------|
|      |                                       |

Telescope

Compensation

#### Туре Value Magnification 30 x Free Objective aperture 40 mm 1.55 m/5.08 ft to infinity Focusing Field of view 1°30'/1.66 gon. 2.7 m at 100 m Setting range Angular accuracy Setting accuracy ["] ["] [] [mgon] [gon] 1 0.5 0.2 ±4 0.07 2 0.5 0.2 ±4 0.07 3 1 0.3 ±4 0.07 5 1.5 0.5 ±4 0.07 7

2

0.7

±4

0.07

| Level            | Туре                                        | Value                                                                                                    |
|------------------|---------------------------------------------|----------------------------------------------------------------------------------------------------|
|                  | Circular level sensitivity                  | 6'/2 mm                                                                                                    |
|                  | Electronic level resolution                 | 2"                                                                                                    |
|                  |                                             |                                                                                                    |
| Control unit     | Туре                                        | Description                                                                                                    |
|                  | TS03 (Greyscale) and TS07<br>(Color&Touch): | 640 x 480 pixels (VGA), 9 lines, keyboard illu-<br>mination                                                                |
|                  |                                             |                                                                                                    |
| Instrument ports | Name                                        | Description                                                                                                    |
|                  | RS232                                       | 5 pin LEMO-0 for power, communication,<br>data transfer<br>This port is located on the rotation part of<br>the instrument. |
|                  | SD card port                                | SD card port for data transfer                                                                                             |
|                  | USB host port                               | USB memory stick port for data transfer                                                                                    |
|                  | USB device port                             | Cable connections from USB devices for com-<br>munication and data transfer                                                |
|                  | Bluetooth                                   | Bluetooth connections for communication and data transfer                                                                  |
|                  | WLAN (TS07)                                 | WLAN connection for Internet access, com-<br>munication and data transfer                                                  |
|                  | LTE (optional)                              | Internet access                                                                                                    |

# Pin assignments of the 5 Pin LEMO-0 port

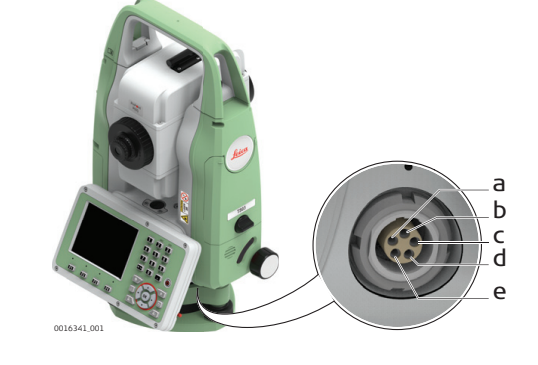

- Pin 1: Power input Pin 2: not used а
- Ь
- Pin 3: Single ground С
- d Pin 4: RxD
- (RS232, receive data, In) е Pin 5: TxD
  - (RS232, transmit data, Out)

#### Instrument dimensions

0016621\_001

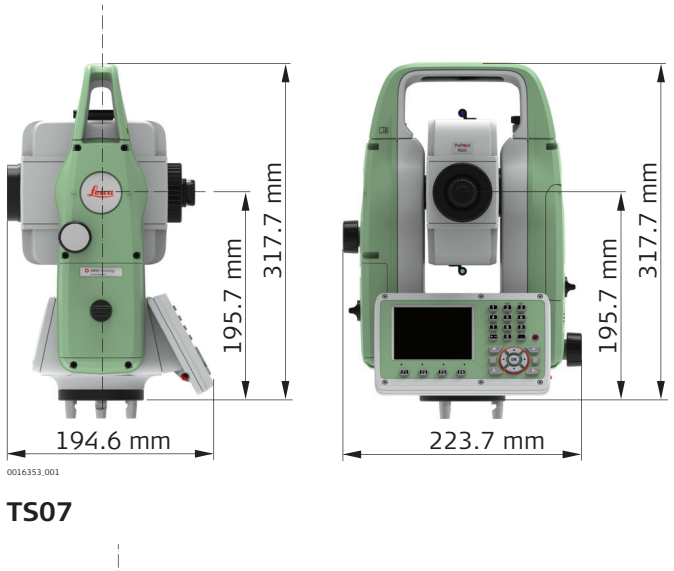

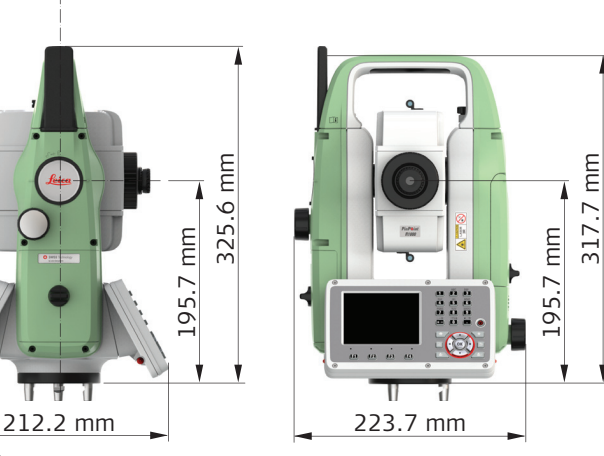

#### Weight

| Туре           | Value                                                      |
|----------------|------------------------------------------------------------|
| Instrument     | 4.3 kg - 4.5 kg (depending on hardware con-<br>figuration) |
| Tribrach       | 760 g                                                      |
| Battery GEB331 | 110 g                                                      |
| Battery GEB361 | 340 g                                                      |
|                |                                                            |
| Туре           | Description                                                |

١

### Tilting axis height

| Туре                   | Description |
|------------------------|-------------|
| Without tribrach       | 196 mm      |
| With tribrach (GDF111) | 240 mm      |

| Recording           | Model                                                                                               | Memo<br>Type                   | ry                    | Capacity [MB]                      | Number of<br>measurements             |  |  |
|---------------------|----------------------------------------------------------------------------------------------------|--------------------------------|-----------------------|------------------------------------|---------------------------------------|--|--|
|                     | TS03                                                                                                | Interna<br>memor               | l<br>Y                | 800                                | 90,000                                |  |  |
|                     | TS07                                                                                                | Interna<br>memor               | l<br>y                | 800                                | 90,000                                |  |  |
| Laser plummet       | Туре                                                                                                |                                |                       | Description                        |                                       |  |  |
|                     | Туре                                                                                                |                                |                       | Visible red lase                   | r class 2                             |  |  |
|                     | Location                                                                                            |                                |                       | In standing axis                   | s of instrument                       |  |  |
|                     | Accuracy                                                                                            |                                |                       | Deviation from 1.5 mm at 1.5       | plumb line<br>m instrument height     |  |  |
|                     | Diameter of                                                                                         | laser point                    | :                     | 2.5 mm at 1.5                      | m instrument height                   |  |  |
| AutoHoight plummat  | -                                                                                                   |                                |                       | <b>D</b> 1.4                       |                                       |  |  |
| Autoneight pluinnet | Туре                                                                                                |                                |                       | Visible red lace                   | r daga J                              |  |  |
|                     |                                                                                                    |                                |                       | In standing avid                   | r CldSS Z                             |  |  |
|                     |                                                                                                    |                                |                       |                                    |                                       |  |  |
|                     |                                                                                                    | condcy                         |                       | 1.5 mm at 1.5                      | m instrument height                   |  |  |
|                     | Diameter of                                                                                         | meter of laser point           |                       | 2.5 mm at 1.5 m instrument height  |                                       |  |  |
|                     | Height accuracy <sup>1,2</sup>                                                                      |                                |                       | 1.0 mm                             |                                       |  |  |
|                     | Measureme                                                                                           | Neasurement range <sup>3</sup> |                       | 0.7 m to 2.7 m                     |                                       |  |  |
|                     | Measureme                                                                                           | nt time, typ                   | oically               | ally < 3 s                         |                                       |  |  |
|                     | 1 Star                                                                                              | ndard devia <sup>.</sup>       | tion (1 s             | igma) over mea                     | surement range                        |  |  |
|                     | Object in shade, sky overcast, Kodak Grey Card (18% reflective), bal-<br>anced tribrach foot screws |                                |                       |                                    |                                       |  |  |
|                     | <sup>3</sup> Instrument height from tilting axis                                                    |                                |                       |                                    |                                       |  |  |
|                     | Avoid dirt on cover glass.                                                                          |                                |                       |                                    |                                       |  |  |
|                     | Avoid line-of-sight obstructions. The full spot needs to be on target.                              |                                |                       |                                    |                                       |  |  |
|                     | िङ्ग For<br>an u                                                                                    | best perfor<br>upgrade of      | mance u<br>the screv  | se the new Leic<br>w is recommence | a tripods. For older tripods,<br>led. |  |  |
| Power               | Туре                                                                                                |                                |                       | Description                        |                                       |  |  |
|                     | External sup<br>(via serial in                                                                      | ply voltage<br>terface)        |                       | Nominal voltag<br>Range 12.0 V -   | e 13.0 V DC<br>15.0 V                 |  |  |
| Internal battery    | Туре                                                                                                | Battery                        | Voltage               | e Capacity                         | Operating time, typically*            |  |  |
|                     | GEB331                                                                                              | Li-lon                         | 11.1 V                | 2.8 Ah                             | ≤ 15 h                                |  |  |
|                     | GEB361                                                                                              | Li-Ion                         | 11.1 V                | 5.6 Ah                             | ≤ 30 h                                |  |  |
|                     | * Base<br>may                                                                                       | ed on a sing<br>be shorter     | gle meas<br>if batter | surement every<br>ry is not new.   | 30 s at 25°C. Operating time          |  |  |

|                        | remperature                                                                                                    |                                                                                                    |                                 |                                   |  |
|------------------------|----------------------------------------------------------------------------------------------------|----------------------------------------------------------------------------------------------------|---------------------------------|-----------------------------------|--|
| specifications         | Туре                                                                                                    | Operating ten<br>[°C]                                                                                                    | perature                        | Storage temperature<br>[°C]       |  |
|                        | All<br>instruments                                                                                                    | -20 to +50                                                                                                    |                                 | -40 to +70                        |  |
|                        | Battery                                                                                                    | -20 to +50                                                                                                    |                                 | -40 to +70                        |  |
|                        | USB memory<br>stick                                                                                                    | -40 to +85                                                                                                    |                                 | -50 to +95                        |  |
|                        | Protection aga                                                                                                    | ainst water, dus                                                                                                    | t and sand                      |                                   |  |
|                        | Туре                                                                                                    | Protection                                                                                                    |                                 |                                   |  |
|                        | All<br>instruments                                                                                                    | IP66 (IEC 60529                                                                                                    | <b>)</b> )                      |                                   |  |
|                        | Humidity                                                                                                    |                                                                                                    |                                 |                                   |  |
|                        | Туре                                                                                                    | Protection                                                                                                    | · · ·                           |                                   |  |
|                        | All<br>instruments                                                                                                    | Max 95% non condensing.<br>The effects of condensation are to be effectively counterac-<br>ted by periodically drying out the instrument.                                                                                                    |                                 |                                   |  |
| Arctic model           | Operating ter                                                                                                    | mperature [°C]                                                                                                    | Stora                           | ze temperature [°C]               |  |
|                        | -35 to +50                                                                                                    |                                                                                                    | -40 to                          | +70                               |  |
| Electronic Cuide Light | <b>T</b>                                                                                                    |                                                                                                    | Description                     |                                   |  |
| EGL                    | Working range                                                                                                    |                                                                                                    | 5 m to 150 m                    | (15 ft to 500 ft)                 |  |
|                        | Position accura                                                                                                    | ЭСУ                                                                                                    | 5 cm at 100 m                   | (1.97" at 330 ft)                 |  |
| _                      |                                                                                                    | ,                                                                                                    |                                 | · · ·                             |  |
|                        |                                                                                                    |                                                                                                    |                                 |                                   |  |
| Automatic corrections  | The following a                                                                                                    | utomatic correcti                                                                                                    | ons are made:                   |                                   |  |
| Automatic corrections  | The following at<br>• Line of sig                                                                                                    | utomatic corrections of the series of the series of the se | ons are made:                   |                                   |  |
| Automatic corrections  | The following at<br>Line of sig<br>Tilting axis<br>Farth curv                                                                                                    | utomatic correction<br>th error<br>s error<br>ature                                                                                                    | ons are made:                   |                                   |  |
| Automatic corrections  | The following at<br>Line of sig<br>Tilting axis<br>Earth curve<br>Standing a                                                                                                    | utomatic correction<br>ght error<br>s error<br>ature<br>axis tilt                                                                                                    | ons are made:                   |                                   |  |
| Automatic corrections  | The following at<br>Line of sig<br>Tilting axis<br>Earth curve<br>Standing a<br>Vertical inc                                                                                                    | utomatic correctio<br>sht error<br>error<br>ature<br>axis tilt<br>dex error                                                                                                    | ons are made:                   |                                   |  |
| Automatic corrections  | The following at<br>Line of sig<br>Tilting axis<br>Earth curve<br>Standing a<br>Vertical inc<br>Refraction                                                                                                    | utomatic correctio<br>ght error<br>ature<br>axis tilt<br>dex error<br>ator index error                                                                                                    | ons are made:                   |                                   |  |
| Automatic corrections  | The following at<br>Line of sig<br>Tilting axis<br>Earth curv<br>Standing a<br>Vertical ind<br>Refraction<br>Compensa<br>Circle ecce                                                                                    | utomatic correction<br>with error<br>ature<br>axis tilt<br>dex error<br>ator index error<br>entricity                                                                                                    | ons are made:                   |                                   |  |
| Automatic corrections  | The following at<br>Line of sig<br>Tilting axis<br>Earth curve<br>Standing a<br>Vertical ind<br>Refraction<br>Compensa<br>Circle ecce                                                                                   | utomatic correction<br>with error<br>ature<br>axis tilt<br>dex error<br>entricity<br>ction                                                                                                    | ons are made:                   |                                   |  |
| Automatic corrections  | The following at<br>Line of sig<br>Tilting axis<br>Earth curv<br>Standing a<br>Vertical ind<br>Refraction<br>Compensa<br>Circle ecce<br>Scale Correct<br>By entering a so<br>into account.<br>Atmospheri<br>Reduction t | utomatic correction<br>ght error<br>ature<br>axis tilt<br>dex error<br>entricity<br>ction<br>cale correction, re-<br>tic correction.<br>to mean sea level<br>distortion.                                                                                                    | ons are made:<br>ductions propc | ortional to distance can be taken |  |
| Automatic corrections  | The following at<br>Line of sig<br>Tilting axis<br>Earth curv<br>Standing a<br>Vertical ind<br>Refraction<br>Compensa<br>Circle ecce<br>Scale Correct<br>By entering a so<br>into account.<br>Atmospheri<br>Reduction t | utomatic correction<br>ght error<br>ature<br>axis tilt<br>dex error<br>entricity<br>ction<br>cale correction, re-<br>tic correction.<br>to mean sea level<br>distortion.                                                                                                    | ons are made:<br>ductions propo | ortional to distance can be taken |  |

The atmospheric correction includes:

- Adjustments for air pressure
- Air temperature

For highest precision distance measurements, the atmospheric correction should be determined with:

- An accuracy of 1ppm
- Air temperature to 1°C
- Air pressure to 3mbar

### Atmospheric corrections °C

Atmospheric corrections in ppm with temperature [°C], air pressure [mb] and height [m] at 60% relative humidity.

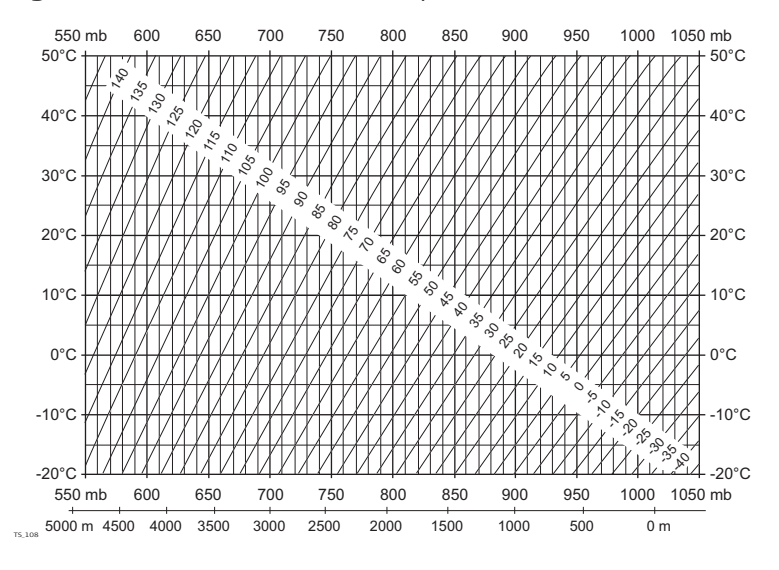

## Atmospheric corrections °F

Atmospheric corrections in ppm with temperature [°F], air pressure [inch Hg] and height [ft] at 60% relative humidity.

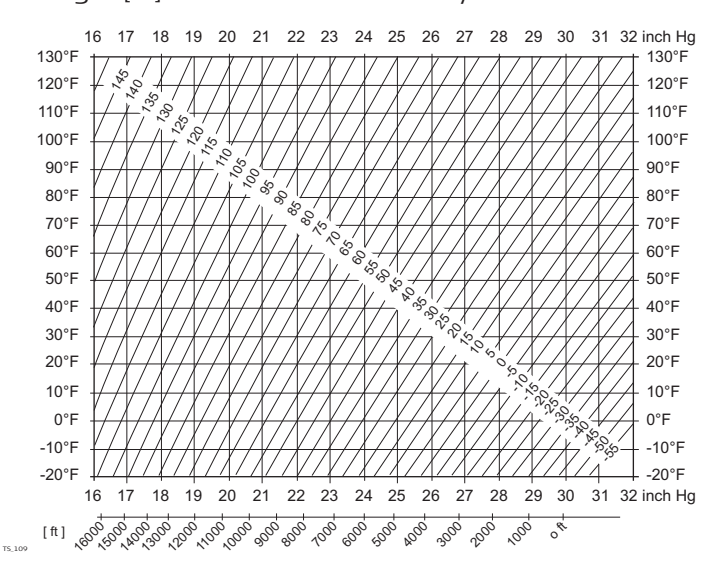

#### 16.8

**Reduction Formulas** 

**Reflector types** 

The reduction formulas are valid for measurements to all reflector types:

- To prisms
- To reflector tape
- Reflectorless measurements

## Slope distance - corrections

Available formats depend on the instrument.

| Format |                                           | Description |                                                                                                    |
|--------|-------------------------------------------|-------------|----------------------------------------------------------------------------------------------------|
| • • •  | Instrument display<br>DBX<br>ASCII<br>GSI | •           | Corrections for the atmospheric<br>ppm are applied to the slope dis-<br>tances according to the formu-<br>las.                                                        |
| •      | XML export                                | •           | Output without corrections for<br>the atmospheric ppm<br>ppm is stored as metadata<br>Corrections are applied during<br>later input, for example to Leica<br>Infinity |

#### Formulas

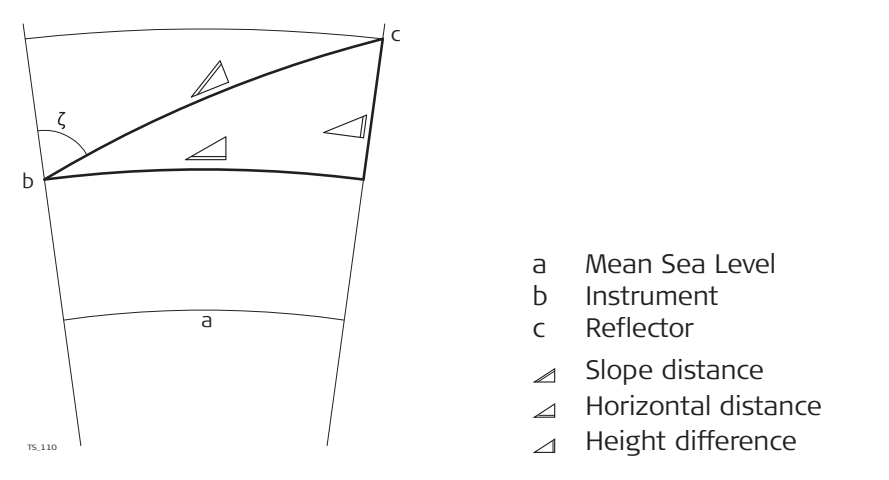

The instrument calculates the slope distance, horizontal distance, height difference in accordance with the following formulas:

$$\Delta = D_0 \cdot (1 + ppm \cdot 10^{-6}) + AC$$

∠ Displayed slope distance [m]

- D<sub>0</sub> Uncorrected distance [m]
- ppm Atmospheric scale correction [mm/km]

AC Additive constant of the reflector [m]

 $\underset{_{TS,112}}{\rightharpoonup} = Y - A \cdot X \cdot Y$  $\square = X + B \cdot Y^2$ TS\_113 Horizontal distance [m]  $\square$ Height difference [m]  $\square$ ⊿ \* |sinζ| Υ ⊿ \* cosζ Х ζ Vertical circle reading А  $(1 - k / 2) / R = 1.47 * 10^{-7} [m^{-1}]$  $(1 - k) / (2 * R) = 6.83 * 10^{-8} [m^{-1}]$ В 0.13 (mean refraction coefficient) k R  $6.378 \times 10^6$  m (radius of the earth)

Earth curvature (1/R) and mean refraction coefficient (k) are automatically taken into account when calculating the horizontal distance and height difference. The calculated horizontal distance relates to the station height and not to the reflector height.

#### 17 Software Licence Agreement Software Licence This product contains software that is preinstalled on the product, or that is Agreement supplied to you on a data carrier medium, or that can be downloaded by you online according to prior authorisation from Leica Geosystems. Such software is protected by copyright and other laws and its use is defined and regulated by the Leica Geosystems Software Licence Agreement, which covers aspects such as, but not limited to, Scope of the Licence, Warranty, Intellectual Property Rights, Limitation of Liability, Exclusion of other Assurances, Governing Law and Place of Jurisdiction. Please make sure, that at any time you fully comply with the terms and conditions of the Leica Geosystems Software Licence Agreement. Such agreement is provided together with all products and can also be referred to and downloaded at the Leica Geosystems home page at http://leica-geosystems.com/about-us/compliance-standards/legal-documents or collected from your Leica Geosystems distributor. You must not install or use the software unless you have read and accepted the terms and conditions of the Leica Geosystems Software Licence Agreement. Installation or use of the software or any part thereof, is deemed to be an acceptance of all the terms and conditions of such Licence Agreement. If you do not agree to all or some of the terms of such Licence Agreement, you must not download, install or use the software and you must return the unused software together with its accompanying documentation and the purchase receipt to the distributor from whom you purchased the product within ten (10) days of purchase to obtain a full refund of the purchase price.

| Appendix A | Menu Tree                                                                                                    |  |  |
|------------|----------------------------------------------------------------------------------------------------|--|--|
|            | Depending on local firmware versions the menu items may differ.                                                                                                    |  |  |
| Nenu tree  | Depending on local firmware versions the menu items may differ.  Setup Setup Setout Apps Setout Apps Setout Setout Tie Dist Tie Dist Traverse Ref.Line Ref.Line Ref.Line Ref.Arc Ref.Line Ref.Arc Ref.Line Ref.Dings Vork Ref.Dings Vork Regional Data Settings EDM FIP Adjust EDM FIP Adjust Statup Ref.Ding PIN |  |  |
|            | <ul> <li>  Meas.Data</li> <li>  Data Transfer</li> <li>  Del.Data</li> <li>  USB-stick</li> <li>  SD card</li> <li>  Int. Memory</li> <li>  Codes</li> <li>    Formats</li> <li>    ScrShots</li> </ul>                                                                                                    |  |  |

| Description       On the USB memory stick, files are stored in certain directories. The followin diagram is the default directory structure.         Directory structure       I APPLICATION DATA       Alignment files (*.db)         I CODES       Codelists (*.cls)         I DB       I JOB FOLDER       Databases (*.db)         I I JOB FOLDER       Databases (*.db)         I I IMAGES       Image files (*.bmp), stored in a subfolder per job.         I DOWNLOAD       I FORMATS         I GPS       Format files (*.frt)         I GPS       Image files (*.frt)         I GPS       Image files (*.frt)         I SYSTEM       Log files created from apps         I LICENSE       Licence file (*.key)         I I       ThreadId.txt         I I       ThreadId.txt         I I       Firmware files (FlexField.fw and Flex-field_EDM.fw)         I I       Firmware files (*.cfg)         I I       Firmware files (*.cfg)                                                                                                    | Appendix B          | Directory Structure<br>On the USB memory stick, files are stored in certain directories. The following<br>diagram is the default directory structure.                                               |                                                                                                    |  |
|----------------------------------------------------------------------------------------------------|---------------------|----------------------------------------------------------------------------------------------------|----------------------------------------------------------------------------------------------------|--|
| Directory structure         APPLICATION DATA       Alignment files (*.db)           CODES       Codelists (*.ds)           DB       Image files (*.db)             JOB FOLDER       Databases (*.db)             IMAGES       Image files (*.bmp), stored in a subfolder per job.           DOWNLOAD       Image files (*.frt)           GPS       Format files (*.frt)           GPS       Image files (*.frt)           GPS       Image files (*.frt)           GPS       Image files (*.frt)           GPS       Image files (*.frt)           GPS       Image files (*.frt)           GPS       Image files (*.frt)           SYSTEM       Logfiles created from apps           LICENSE       Licence file (*.key)           SYSTEM       Log files (ErrorLog_*.txt and Loader-Log_*.txt)                 ThreadId.txt                 ThreadId.txt                 ThreadId.txt                 ThreadId.txt                 ThreadId.txt                 ThreadId.txt                 ThreadId.txt                 ThreadId.txt                 ThreadId.txt                 ThreadId.txt | Description         |                                                                                                    |                                                                                                    |  |
|                                                                                                    | Directory structure | APPLICATION DATA<br>  CODES<br>  DB<br>    JOB FOLDER<br>    IMAGES<br>   <br>  DOWNLOAD<br>  FORMATS<br>  FORMATS<br>  GPS<br>  IMAGES<br>  JOBS<br>   <br>  LICENSE<br>  SYSTEM<br>   <br>   <br> | <ul> <li>Alignment files (*.db)</li> <li>Codelists (*.cls)</li> <li>Databases (*.db)</li> <li>Image files (*.bmp), stored in a subfolder per job.</li> <li>Format files (*.frt)</li> <li>GSI, DXF, ASCII and LandXML files (*.*)</li> <li>Logfiles created from apps</li> <li>Licence file (*.key)</li> <li>Log files (ErrorLog_*.txt and Loader-Log_*.txt)</li> <li>ThreadId.txt</li> <li>Firmware files (FlexField.fw and Flex-Field_EDM.fw)</li> <li>Configuration files (*.cfg)</li> <li>Language files (xx_Lang-xx.ui)</li> </ul> |  |

#### 849684-1.0.0en

Original text (849684-1.0.0en) Published in Switzerland © 2018 Leica Geosystems AG, Heerbrugg, Switzerland

#### Leica Geosystems AG

Heinrich-Wild-Strasse CH-9435 Heerbrugg Switzerland Phone +41 71 727 31 31

www.leica-geosystems.com

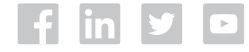

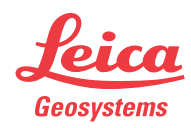